# heaterSteam - UR

**Electric resistance humidifier** 

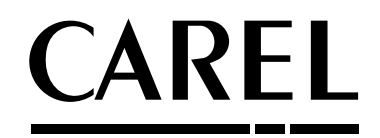

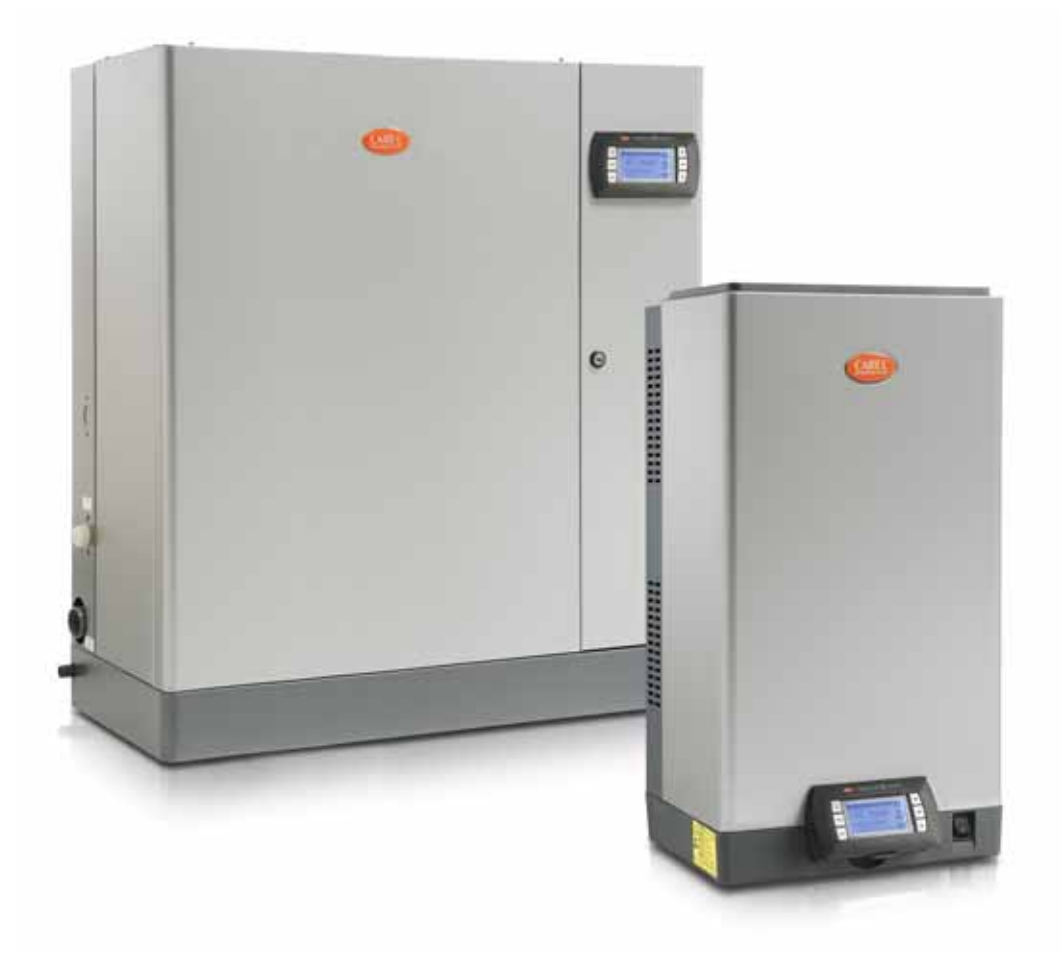

# 🔊 User manual

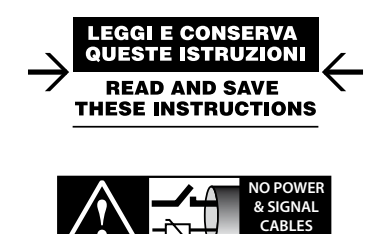

READ CAREFULLY IN THE TEXT!

## High Efficiency Solutions

## <u>CAREL</u>

### **IMPORTANT WARNINGS:**

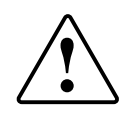

This product is compliant with the European directives and other standards specified on the EC declaration of conformity. The customer is responsible for suitably verifying any use of the product that implies application of standards relating to any special environments and/or processes (e.g. heavy industry, medical environments, maritime environments, railway environments, etc.) other than those specified by Carel.

The humidifiers manufactured by CAREL are advanced products, whose operation is specified in the technical documentation supplied with the product that can be downloaded, even prior to purchase, from the website www.carel. com. Every product made by CAREL Industried, in relation to its advanced level of technology, requires a qualification/ configuration / setup phse in order to best fulfil your specific application. The lack of such phase of study, as indicated in the manual, can cause the final product to malfunction, of which CAREL cannot be held responsible. The client (builder, developer or installer of the final equipment) assumes all responsibility and risk relating to the configuration of the product in order to achieve the expected results in relation to the specific final installation and/or equipping. In this case, subject to specific agreements, CAREL acts as a consultant for the success of the installation / start-up / use of the machine, but in no case does it accept liability for proper operation of the humidifier and of the final plant, should the warnings and recommendations in this manual or in any other technical documentation of the product not be followed. In particular, in addition to the obligation to observe the above mentioned warnings and recommendations for proper use of the product, we recommend paying attention to the following warnings:

**DANGER ELECTRIC SHOCK:** The humidifier includes live electrical parts. Disconnect the power supply before accessing internal parts, in case of maintenance and during installation.

**DANGER WATER LEAKS:** The humidifier automatically and constantly sucks in/drains quantities of water. Malfunctions in the connections or humidifier may cause leaks.

DANGER OF BURNS: The humidifier contains hot parts and delivers steam at 100 °C / 212 °F.

- The product is designed exclusively to humidify rooms either directly or through distribution systems (ducts).
- Installation, operation and maintenance must be performed by qualified personnel, aware of the necessary precautions and able to perform the required operations correctly.
- All operations on the product must be carried out according to the instructions given in this manual and on the labels applied to the product. Any uses or modifications unauthorized by the manufacturer are considered improper. CAREL denies all responsibility for such unauthorized uses.
- Do not attempt to open the humidifier in any way other than the ones described in the manual.
- Follow the regulations in force in the place where the humidifier is installed.
- Keep the humidifier out of the reach of children and pets.
- Do not install and use the product near objects that can be damaged by contact with water (or condensate). CAREL denies all responsibility for direct or indirect damage as a result of loss of water from the humidifier.
- Do not use corrosive chemicals, aggressive solvents or detergents to clean the internal or external parts of the humidifier, unless specifically indicated in the user's manual.

CAREL adopts a continuous development policy. Therefore, CAREL reserves the right to carry out modifications and improvements to any product described in this document without prior notice. The technical data in the manual can undergo modifications without forewarning. The liability of CAREL in relation to its own product is governed by CAREL general contract conditions published on the website www.carel.com and/or by specific agreements with clients; in particular, within the limits set by the applicable law, in no way will CAREL, its employees or its branch offices/affiliates be responsible for any lack of earnings or sales, loss of data and information, cost of replacement goods or services, damage to objects or persons, work interruptions, or any direct, indirect, accidental, patrimonial, coverage, punitive, special or consequential damage in any way caused, be they contractual, out-of-contract, or due to negligence or other responsibility originating from the installation, use or inability of use of the product, even if CAREL or its branch offices/affiliates have been warned of the possible damage.

#### ATTENTION

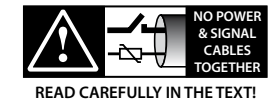

Never introduce power cables and signal cables (including those of electric control board) into the same cable troughs.

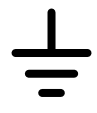

The installation of the product must absolutely include the grounding connection, using the special yellow-green terminal on the terminal block. Do not use the neutral as grounding connection.

#### DISPOSAL

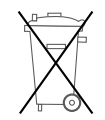

The humidifier consists of metal parts and plastic parts. With reference to the European Parliament and Council Directive 2002/96/EC issued on 27 January 2003 and the related national implementation legislation, please note that:

- WEEE cannot be disposed of as municipal waste, said waste must be collected separately;
- the public or private waste collection systems defined by local legislation must be used. Moreover, the equipment can be returned to the distributor at the end of its working life when buying new equipment;
- the equipment may contain hazardous substances: the improper use or incorrect disposal of such may have negative effects on human health and on the environment;
- the symbol (crossed-out wheeley bin) shown on the product or on the packaging and on the instruction sheet indicates that the equipment has been introduced onto the market after 13 August 2005 and that it must be disposed of separately;
- 5. in the event of illegal disposal of electrical and electronic waste, the penalties are specified by local waste disposal legislation.

Warranty for materials: 2 years (from the manufacture date, excluding consumables).

Certification: the quality and safety of CAREL products are guaranteed by

CAREL's ISO 9001 certified design and production system, as well as  $\overline{\mathsf{intertek}}$  marking.

## Content

6.14 Alarms.....

| 1. IN       | TRODUCTION AND INSTALLATION                                | 7        |
|-------------|------------------------------------------------------------|----------|
| 11          | HeaterSteam (IJB*)                                         | 7        |
| 1.2         | Dimensions and weights                                     | 7        |
| 1.3         | When opening the packaging                                 | 7        |
| 1.4         | Positioning                                                | 7        |
| 1.5         | Wall mounting                                              | 7        |
| 1.6         | Removing the front panel                                   | 8        |
| 1.7         | Mounting the front panel                                   | 8        |
| 1.8         | Material supplied with the appliance                       | 9        |
| 1.9         | Technical data plate                                       | 9        |
| 1.10        | Water circuit                                              | 9        |
| 1.11        | Layout of models UR002 – UR0013                            | 10       |
| 1.12        | Layout of models UR020 – UR0080                            | 11       |
| 2. H        | YDRAULIC CONNECTIONS                                       | 12       |
| 2.1         | Supply water                                               | 14       |
| 2.2         | Drain water                                                | 14       |
| 3. ST       | TEAM DISTRIBUTION                                          | 15       |
| 3.1         | CAREL steam nozzles (SDPOEM00**)                           | 15       |
| 3.2         | CAREL linear distributors for air ducts or AHUs (DP***DR0) | 15       |
| 3.3         | CAREL blowers for room installation (VSDU0A*, VRDXL*)      | 16       |
| 3.4         | Steam transport pipe                                       | 16       |
| 3.5         | Condensate drain pipe                                      | 16       |
| 3.6         | Outlet pressure limits                                     | 17       |
| <u>4. E</u> | LECTRICAL CONNECTIONS                                      | 18       |
| 4.1         | Wiring provisions                                          | 18       |
| 4.2         | Power cable connection                                     | 18       |
| 4.3         | Control board                                              | 19       |
| 4.4         | Operating and control principles                           | 20       |
| 4.5         | Steam production control signals                           | 21       |
| 4.6         | Control with humidity probes                               | 22       |
| 4.7         | Control with temperature probes                            | 23       |
| 4.8         | Alarm contact                                              | 24       |
| 4.9         | Unit status contact / maintenance pre-alert                | 25       |
| 4.10        | Production request analogue output                         | 25       |
| 4.11        | Final checks                                               | 25       |
| 5. P        | REPARING FOR OPERATION                                     | 25       |
| 5.1         | Preliminary checks                                         | 25       |
| 6. ST       | ART-UP AND USER INTERFACE                                  | 26       |
| 6.1         | Start-up                                                   |          |
| 6.2         | Activation sequence                                        |          |
| 6.3         | Snutdown                                                   |          |
| 6.4         | Graphic terminal                                           | 26       |
| 0.5         | Reypad                                                     |          |
| 0.0         | Display                                                    |          |
| 0./         | Display graphic area 2 Notification conter                 | 2/<br>רכ |
| 0.0<br>6.0  | Display graphic area 4 - Unit status                       | ∠/<br>⊃0 |
| 0.9<br>6 10 | Display graphic area 5 - Onic status                       | ∠∪<br>20 |
| 6.11        | Display graphic area 6 - Unit status icons                 | ∠o<br>גר |
| 612         | Main menu                                                  | 20<br>20 |
| 613         | Complete programming menu tree                             | ر<br>۲0  |
| 5.15        |                                                            |          |

| 7. U     | SER MENU AND UNIT CONFIGURATION                               | 33     |
|----------|---------------------------------------------------------------|--------|
| 7.1      | Main menu                                                     | 33     |
| 7.2      | Menu E. Settings - a. Control                                 | 33     |
| 7.3      | Menu E. Settings - b. Functions                               | 35     |
| 7.4      | Menu E. Settings - c. Configuration                           | 37     |
| 7.5      | E.Settings – d.Master/Slave                                   | 41     |
| 7.6      | E.Settings – e.Backup                                         | 41     |
| 7.7      | E.Settings – f.Manual mode                                    | 41     |
| 7.8      | E.Settings – g.Initialisation                                 | 42     |
| 7.9      | E. Settings - h. Supervision                                  | 43     |
| 7.10     | E. Settings - i. Logout                                       | 43     |
| 3. M     | ASTER/SLAVE SYSTEM                                            | 44     |
| 8.1      | Description of the Master/Slave system                        | 44     |
| 8.2      | Network switch for Master/Slave connection                    | 44     |
| 8.3      | Type of Master/Slave system installation                      | 44     |
| 8.4      | Master/Slave system configuration                             | 45     |
| ). W     | EB SERVER                                                     | 47     |
| 91       | Integrated web server                                         |        |
| 9.1      | Connecting to the integrated web server                       |        |
| 93       | Description of the web server function                        |        |
| <u> </u> |                                                               | 40     |
| 0.H      | ARDWARE BACKUP                                                | 48     |
| 1.S      | JPERVISOR NETWORK                                             | 49     |
| 11.1     | Supervisor network protocols and configuration                | 49     |
| 11.2     | Table of supervisor variables                                 | 49     |
| 2.W      | IRELESS PROBES, INSTALLATION AND CONFIC                       | GU-    |
| ATI      | ON                                                            | 57     |
| 12.1     | Type of installation and wireless probe electrical connection | ons 57 |
| 12.2     | Wireless probe installation                                   | 57     |
| 3.A      | LARM TABLE                                                    | 58     |
| 4 61     |                                                               | 60     |
| 4.5      | ARE PARTS AND MAINTENANCE                                     | 60     |
| 14.1     | Maintenance                                                   | 63     |
| 14.2     | Maintenance operations                                        | 63     |
| 14.3     | Maintenance frequency                                         | 63     |
| 14.4     | Maintenance of the cylinder-boiler                            | 64     |
| 14.5     | Feed/drain tempering solenoid valve                           | 65     |
| 14.6     | Fill tank                                                     |        |
| 14./     | Replacing the parts                                           | 66     |
| 14.8     | Mechanical discharge of water in the cylinder                 | 6/     |
| 5.W      | IRING DIAGRAMS                                                | 68     |
| 15.1     | Wiring diagram UR002-UR004 single-phase 208 V / 230 V         |        |
|          | - version U                                                   | 68     |
| 15.2     | Wiring diagram UR002-UR004 single-phase 230 V - version       | 069    |
| 15.3     | Wiring diagram UR006 single-phase 208 V / 230 V - version     | U70    |
| 154      | Wiring diagram UD006 single phase 2201/ warrier 0             | 71     |

| 15.8  | Wiring diagram UR020-UR027 three-phase (230-400-460 version 0                                                   | ) V)<br>75    |
|-------|----------------------------------------------------------------------------------------------------|---------------|
| 15.9  | Wiring diagram UR027 three-phase (230 V) - version U                                                            | 76            |
| 15.10 | ) Wiring diagram UR040 three-phase (400-460-575 V) - ve<br>Wiring diagram UR053 three-phase (575 V) - version U | rsion U<br>77 |
| 15.11 | Wiring diagram UR040-UR053 three-phase (400-460 V) - version 0                                                  |               |
| 15.12 | 2 Wiring diagram UR053 three-phase (400-460 V) - versior                                                        | n U79         |
| 15.13 | 3 Wiring diagram UR060 three-phase (575 V) - version U                                                          | 80            |
| 15.14 | Wiring diagram UR060 (400-460 V) - version U                                                                    |               |
| 15.15 | Wiring diagram UR060-UR080 three-phase (400-460 V) -<br>version 0                                               |               |
| 15.16 | ö Wiring diagram UR080 three-phase (400-460-575 V)<br>version U                                                 |               |
| 16.G  | ENERAL FEATURES AND MODELS                                                                                      | 84            |
| 16.1  | heaterSteam models and electrical features                                                                      |               |
| 16.2  | Electrical connection of boiler heaters                                                                         |               |
| 16.3  | Technical features                                                                                              |               |
| 16.4  | Steam transport pipe models                                                                                     |               |
| 16.5  | Steam nozzle models                                                                                             |               |
| 16.6  | Linear nozzle models and typical installations                                                                  |               |

## **1. INTRODUCTION AND INSTALLATION**

### 1.1 HeaterSteam (UR\*)

Range of isothermal electric heater humidifiers for steam production control and distribution, fitted with graphic display.

Available models (identified by means of the code on the label, packaging and on the technical data plate):

- UR002, UR004, UR006, UR010, UR013 with steam production capacity up to 13 kg/h (28,66 lb/h), water connections under the base of the humidifier;
- UR020, UR027, UR040, UR053, UR060, UR080 with steam production capacity from 20 to 80 kg/h (from 44.09 to 176.37 lb/h), water connections next to the humidifier.

### 1.2 Dimensions and weights

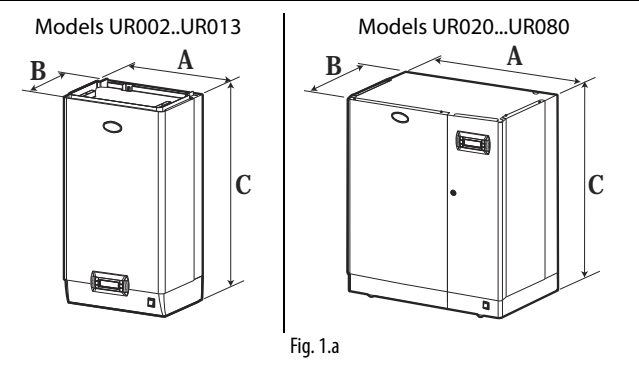

|         |   | UR00213     | UR02040     | UR05380     |
|---------|---|-------------|-------------|-------------|
| Citro   | А | 365 (14.37) | 690 (27.16) | 876 (34.48) |
| Size    | В | 275 (10.82) | 445 (17.51) | 445 (17.51) |
| mm (in) | С | 712 (28.03) | 888 (34.96) | 888 (34.96) |
|         |   |             | · · ·       | Tab. 1.a    |

|         |            | UR00213  | UR02040   | UR05380    |
|---------|------------|----------|-----------|------------|
| Weight  | packaged   | 31(68.3) | 73(160.9) | 98(216.0)  |
|         | empty      | 26(57.3) | 63(138.8) | 87(191.8)  |
| Kg (ID) | installed* | 35(77.1) | 97(213.8) | 155(341.7) |
|         |            |          |           | Tab 1 b    |

\* in operating conditions, filled with water.

### 1.3 When opening the packaging

- check the integrity of the humidifier upon delivery and notify to the carrier immediately, in writing, any damage that can be attributed to improper or careless transport;
- move the humidifier to the installation site before removing it from the packaging, grasping the neck from beneath;
- open the cardboard box, remove the protective material and remove the humidifier, keeping it upright at all times.

### 1.4 Positioning

- the unit is designed for wall mounting, suitable to support the weight under operating conditions (see par. "Wall mounting"). The models UR020\*... UR080 \* can be floor installed;
- to ensure proper distribution of steam, place the humidifier next to the steam distribution point;
- position the humidifier vertically, use a spirit level to ensure the base is perpendicular; observe the minimum clearances (see Fig. 1.b) to allow space for maintenance.

**Caution:** during operation, the external metal panels heat up, and the back leaning against the wall can reach temperatures above 60 °C (140 °F).

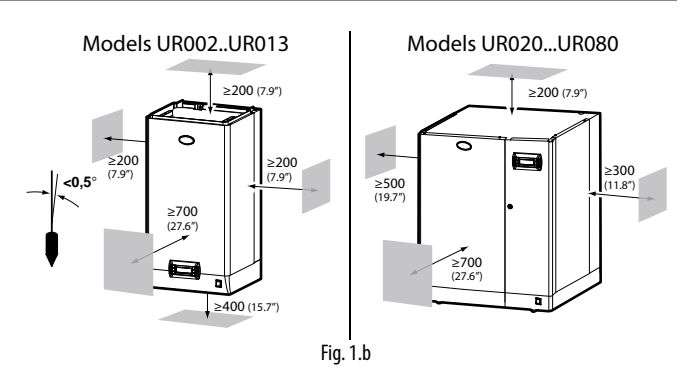

## 1.5 Wall mounting

Mount the humidifier on the wall using the support bracket pre-attached to the humidifier, using the screws kit supplied (for mounting dimensions see draws below).

#### Instructions for fastening:

- 1. unscrew the wall bracket from the one attached to the humidifier;
- 2. secure the bracket to the wall (see Fig. 1.c), checking with a spirit level the horizontal position; if the unit is mounted on a masonry wall, you can use the plastic anchor plugs ( $\emptyset$  8 mm,  $\emptyset$  0.31in) and the screws ( $\emptyset$  5 mm x L= 50 mm,  $\emptyset$  0.19 in x L= 1.97 in) supplied;
- 3. hang the humidifier on the bracket using the profile on the upper edge of the unit's rear (Fig. 1.d).
- 4. lock the humidifier to the wall by means of the hole / holes found / on the lower part of the rear panel of the machine (Fig. 1.d).

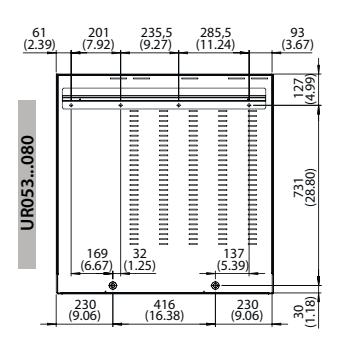

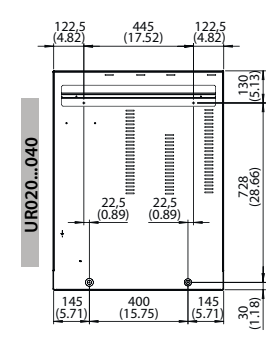

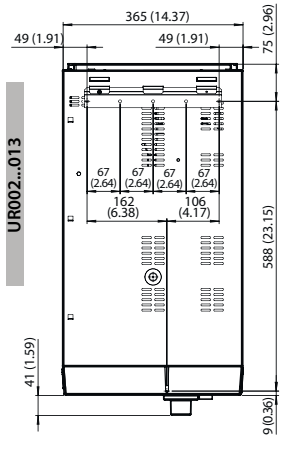

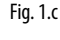

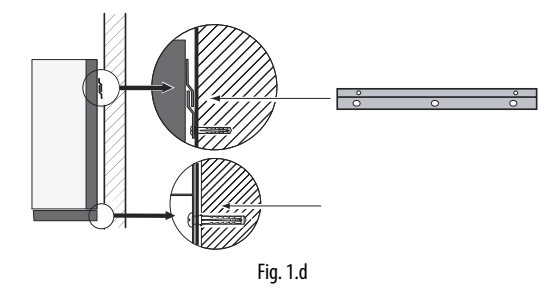

ENG

### **1.6 Removing the front panel**

### Models UR002...UR013:

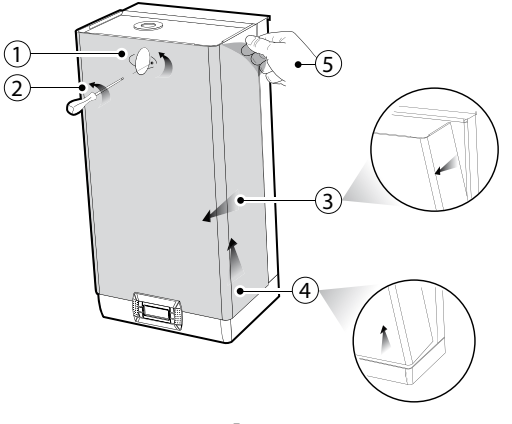

- Fig. 1.e
- 1. turn the oval plate with the CAREL logo until the ground screw head can be seen;
- 2. loosen the screw with a screwdriver;
- 3. grab the sides of the panel, lift it about 20 mm (0.79 in), and detach it from the protruding edges of the humidifier;
- 4. remove the panel by pulling it forward;
- 5. remove the protective film.

#### Models UR020...UR080:

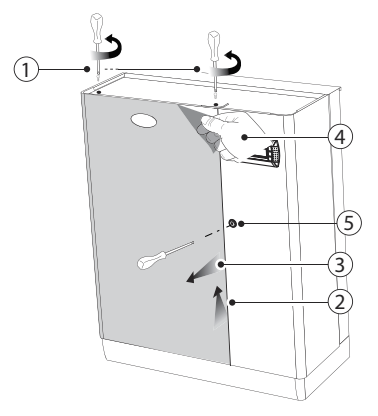

- Fig. 1.f
- 1. remove the screws on the top of the humidifier using a screwdriver;
- 2. grab the panel by lifting it from the top about 20 mm (0.79 in);
- 3. remove the panel by pulling it forward;
- 4. remove the protective film (on all external surfaces of the humidifier).

### 1.7 Mounting the front panel

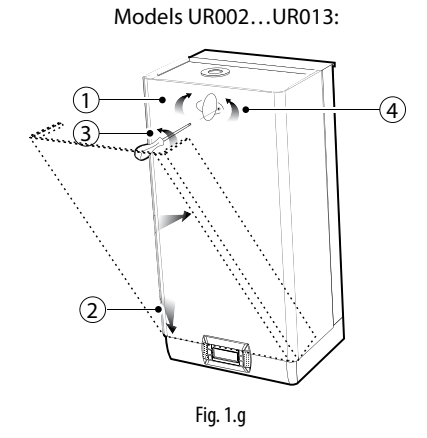

- turn the red oval plate with the CAREL logo so that the fastening hole below is visible;
- 2. slide the panel on the frame (keeping it slightly raised and tilted) until it stops on the rear edges;
- 3. fasten the ground screw using a screwdriver, ensuring its tightening;
- 4. turn the red oval plate with the CAREL logo so that the fastening hole below is no longer visible;

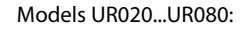

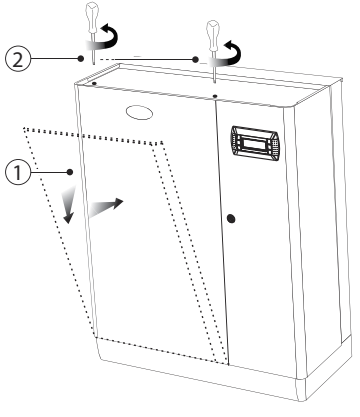

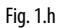

- 1. slide the panel on the base, keeping it slightly tilted;
- 2. put it in vertical position and tighten the screws on the top cover with a screwdriver.

Caution: in models UR020...UR080 open the electrical compartment of the humidifier using the slotted lock.

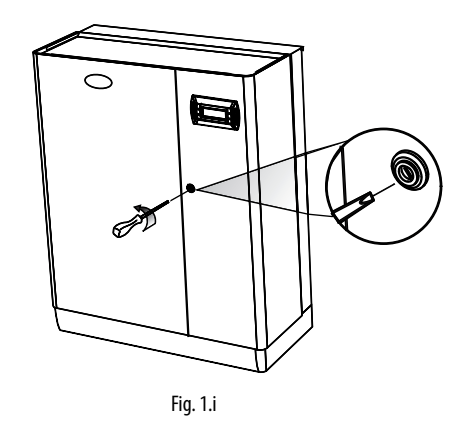

## 1.8 Material supplied with the appliance

Once the packaging opened and the front panel removed, check if there is a:

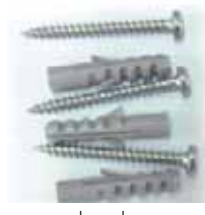

screws and anchor kit for wall mounting

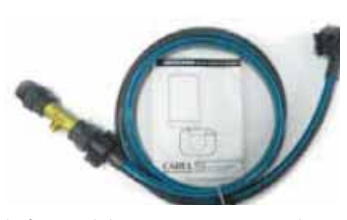

only for models UR020...UR080: Code FWHDCV0003 non-return valve with connection tube

## 1.9 Technical data plate

Humidifiers can be identified by means of the technical plate placed on the partition wall of the electrical cabinet.

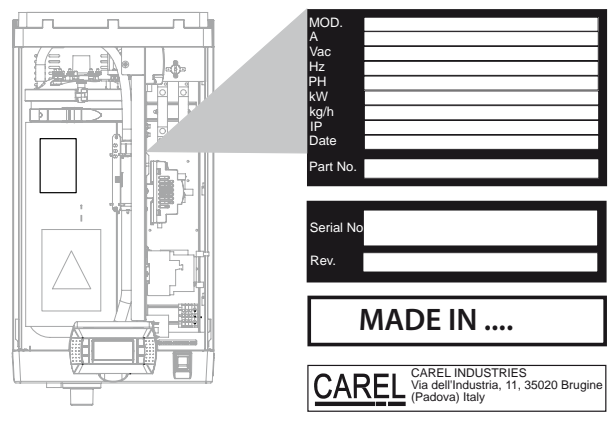

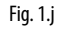

**Note:** tampering, removal, lack of the identification plate or other does not allow the safe identification of the product and will make any installation or maintenance operation to be performed difficult.

## 1.10 Water circuit

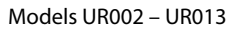

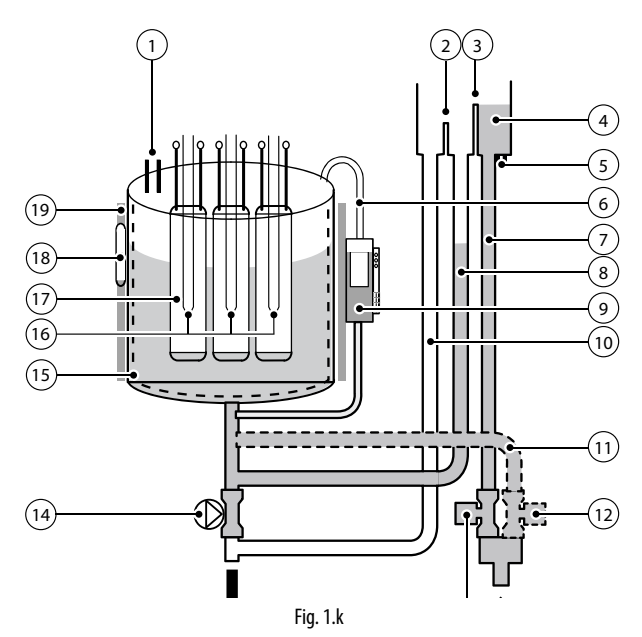

Models UR020 - UR080

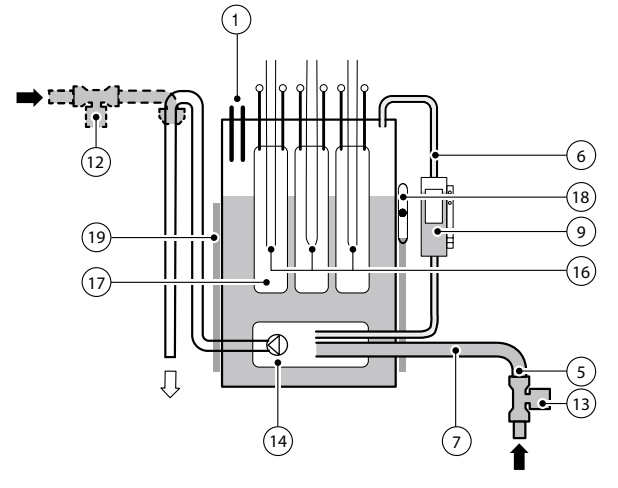

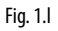

| 1  | Anti-foaming sensor               | 11 | Drain tube tempering (*)       |  |
|----|-----------------------------------|----|--------------------------------|--|
| 2  | Overfill diaphragm                | 12 | Drain valve tempering (*)      |  |
| 3  | Fill diaphragm                    | 13 | Inlet valve                    |  |
| 4  | Feed tank                         | 14 | Drain pump                     |  |
| 5  | Electrodes for conductivity meas- | 15 | 15 Anti-adhesive film (**)     |  |
|    | urement                           | 15 |                                |  |
| 6  | Equaliser pipe                    | 16 | Overtemperature sensors (PTC)  |  |
| 7  | Feed pipe                         | 17 | Heaters                        |  |
| 8  | Fill-up pipe                      | 18 | Water temperature sensor (NTC) |  |
|    |                                   |    | (**)                           |  |
| 9  | Level sensor                      | 19 | Thermal insulation             |  |
| 10 | Overflow nine/drain               |    |                                |  |

(\*) for the units equipped with it (\*\*) for full option modules only

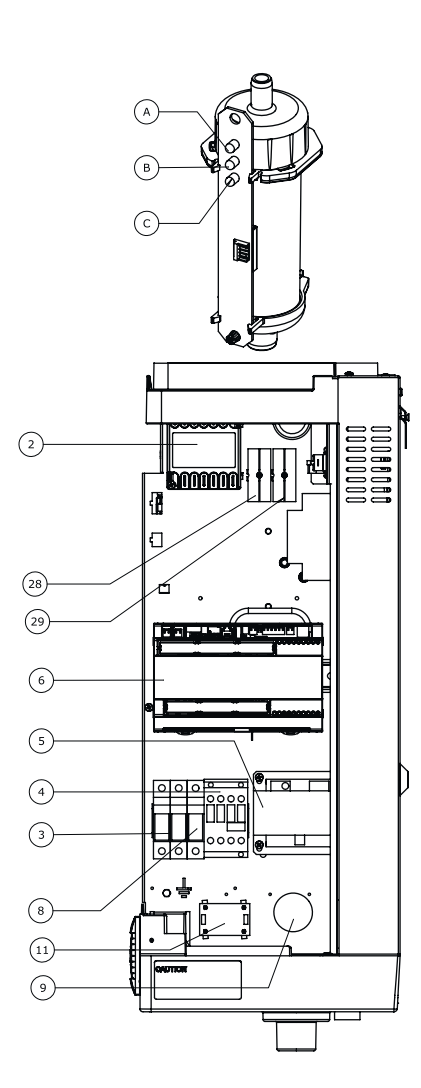

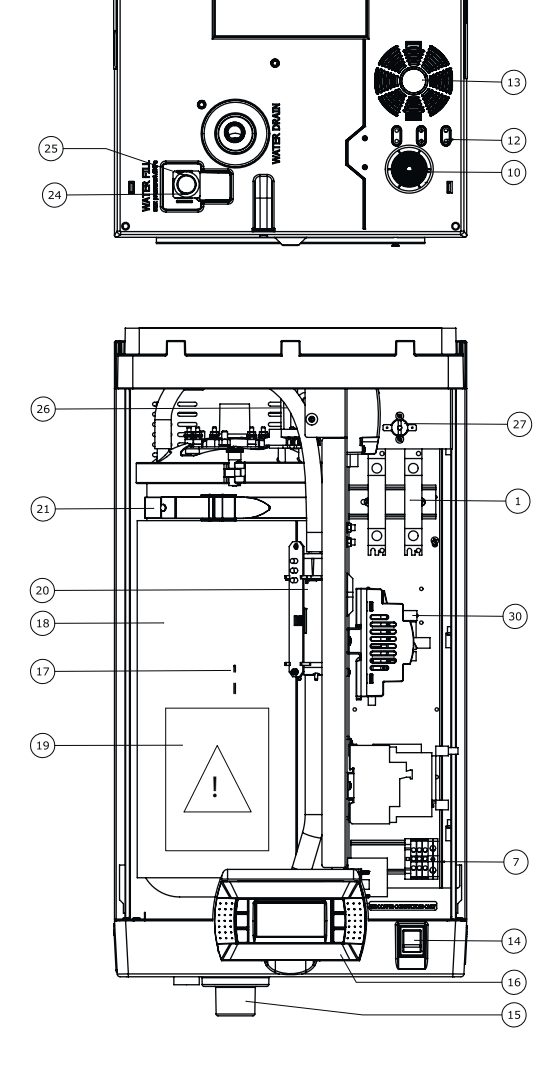

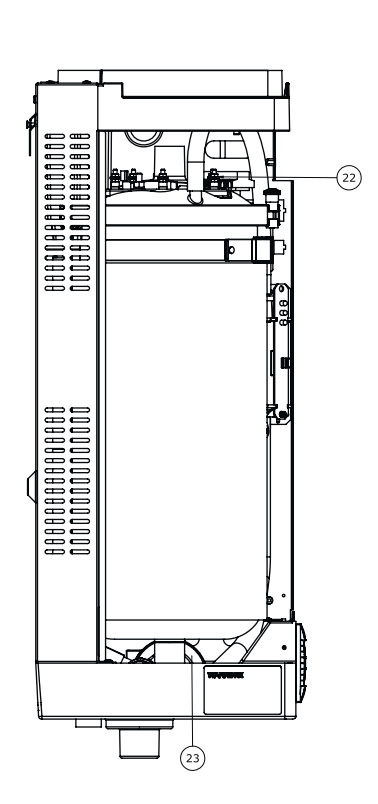

Fig. 1.m

#### Key:

| •  |                                              |
|----|----------------------------------------------|
| 1  | Solid state relay (SSR)                      |
| 2  | Motor protector (THP)                        |
| 3  | Fuse carrier (F1, F2)                        |
| 4  | Contactor                                    |
| 5  | Transformer                                  |
| 6  | Electronic controller                        |
| 7  | Power cable terminal block                   |
| 8  | Pump fuse (F3)                               |
| 9  | RF interference suppressor (where envisaged) |
| 10 | Power cable gland                            |
| 11 | Fan control board                            |
| 12 | Auxiliary cable glands                       |
| 13 | Cooling fan                                  |
| 14 | ON/OFF switch                                |
| 15 | Drain                                        |
| 16 | Display                                      |
| 17 | NTC probe socket                             |
| 18 | Boiler                                       |
| 19 | Warning label                                |

| 20 | Level sensor                                                                                                    |  |
|----|----------------------------------------------------------------------------------------------------|--|
|    | A         Green LED: normal operation           B         Yellow LED: fill           C         Red LED: minimum level |  |
| 21 | Fastening strap                                                                                                    |  |
| 22 | Heater                                                                                                    |  |
| 23 | Drain pump                                                                                                    |  |
| 24 | Fill valve                                                                                                    |  |
| 25 | Drain tempering valve (where envisaged)                                                                               |  |
| 26 | Feedwater tank                                                                                                    |  |
| 27 | SSR thermal protector (Klixon)                                                                                        |  |
| 28 | X1-X2 (prepared for ventilated steam distributors connections)                                                        |  |
| 29 | X3-X4 (prepared for external drain tempering valve) - where envisaged                                                 |  |
| 30 | Drain pump relay                                                                                                    |  |
|    |                                                                                                    |  |

## <u>CAREL</u>

## 1.12 Layout of models UR020 – UR0080

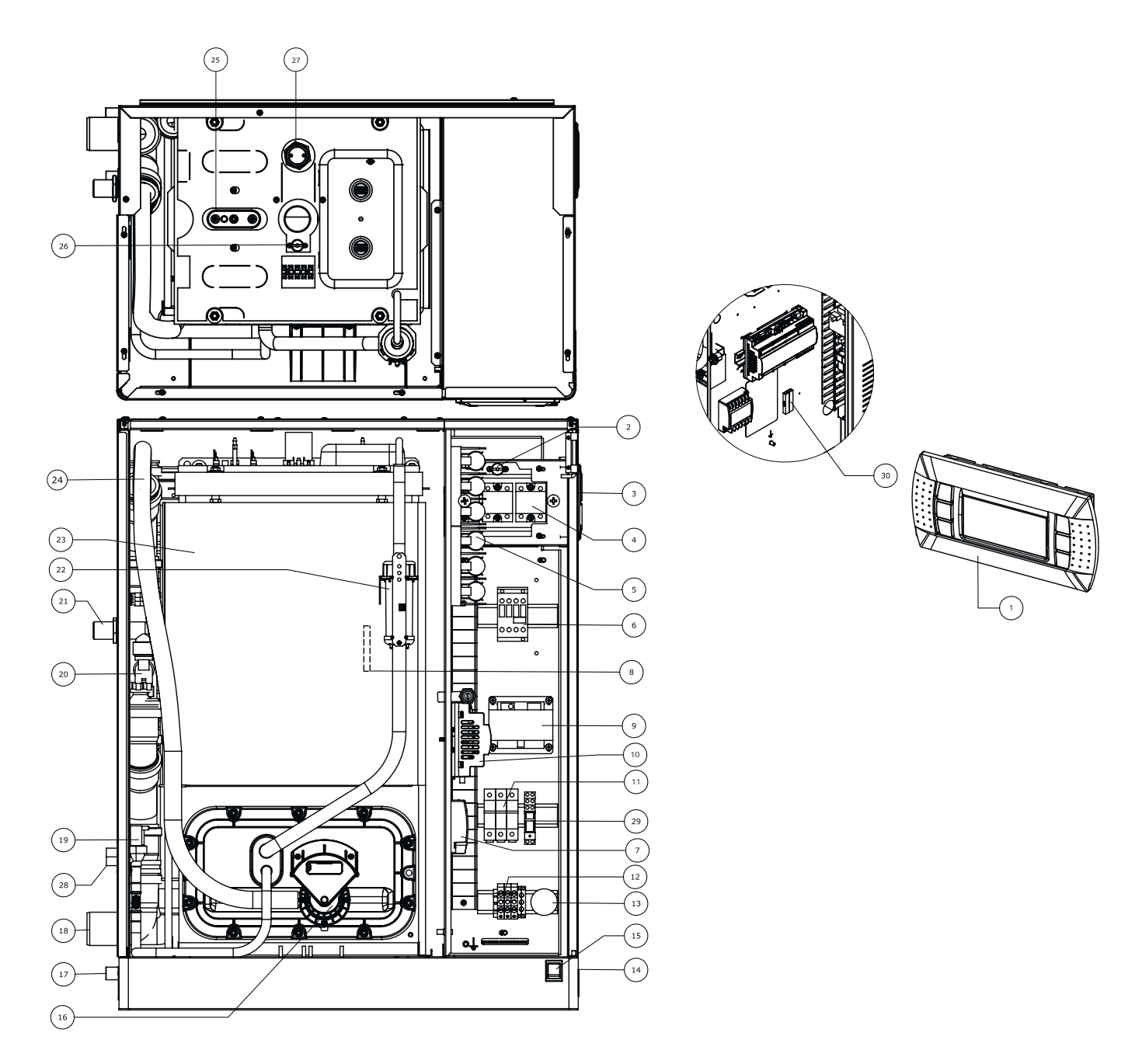

Fig. 1.n

| Key: |                                              |
|------|----------------------------------------------|
| 1    | Display                                      |
| 2    | SSR thermal protector (Klixon)               |
| 3    | Cooling fan                                  |
| 4    | Solid state relay (SSR)                      |
| 5    | Heater fuses (where envisaged)               |
| 6    | Contactor                                    |
| 7    | Motor protector (THP)                        |
| 8    | NTC probe socket                             |
| 9    | Transformer                                  |
| 10   | Control board                                |
| 11   | Fuse carrier (F1, F2, F3)                    |
| 12   | Power cable terminal block                   |
| 13   | RF interference suppressor (where envisaged) |
| 14   | Power cable inlet                            |
| 15   | ON/OFF switch                                |
| 16   | Drain pump                                   |
| 17   | Drain collection tank (🛛 19 mm)              |
| 18   | Drain                                        |

<sup>19</sup> Fill valve

| 20 | Drain tempering valve (where envisaged)                               |
|----|-----------------------------------------------------------------------|
| 21 | Drain tempering inlet (where envisaged)                               |
| 22 | Level sensor                                                          |
| 23 | Boiler                                                                |
| 24 | Drain pipe                                                            |
| 25 | Heater                                                                |
| 26 | Boiler thermal protector (Klixon)                                     |
| 27 | Foam detection sensor                                                 |
| 28 | Water fill                                                            |
| 29 | Drain pump relay                                                      |
| 30 | X3-X4 (prepared for external drain tempering valve) - where envisaged |
|    |                                                                       |

ENG

## 2. HYDRAULIC CONNECTIONS

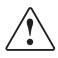

**Important:** before making the water connections disconnect the humidifier from the power supply.

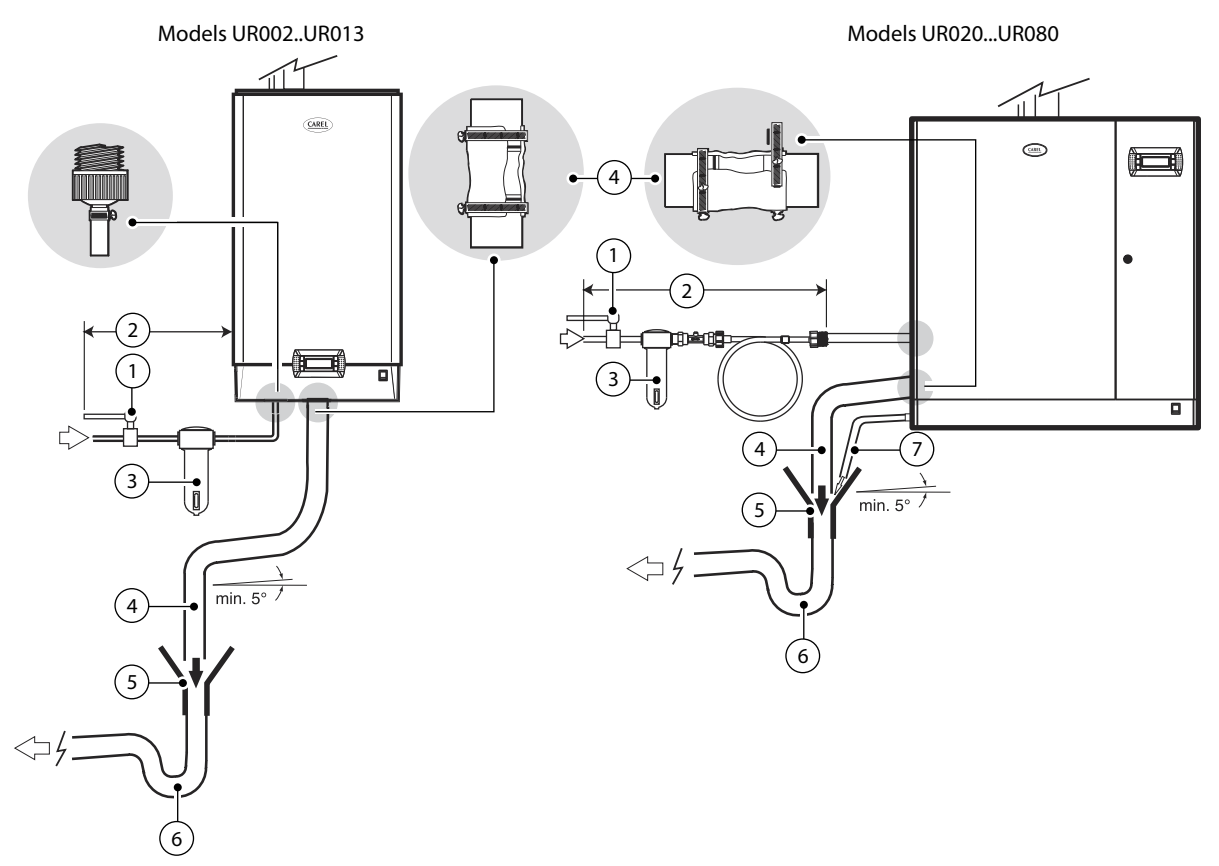

#### Fig. 2.a

#### WATER CONNECTIONS:

- 1. install a manual valve upstream (to cut off the water supply);
- connect the humidifier to the water supply. For UR002...UR013 models, use a flexible pipe 3/4"G connection. For UR020...UR080 models connect the flexible pipe with the non-return valve (supplied - code FWHDCV0003), to avoid the water inside the humidifier making contact with the one in the mains;
- 3. install a mechanical filter to retain any solid impurities (connect downstream with respect to the tap.
- 4. connect a section of pipe for draining (resistant to temperatures of 100 ° C (212 ° F)) and with a minimum internal diameter of 40 mm (1.6 in) for models UR002-UR013 and 50 mm (2 in), for models UR020 UR080; for drain tempering versions, water temperature will be 60 °C (140 °F), with temperature is max 25 °C guaranteed;
- 5. provide a funnel to ensure continuity interruption in the drain piping;
- 6. connect a P-trap to prevent the return of odours;
- for models UR020...UR080: connect a drain pipe from the tank to the bottom of the humidifier (this can run into the funnel used for draining).
- 8. for drain tempering versions, water temperature will be  $60^{\circ}$ C (140°F) with temperature is max 25°C (77°F) guaranteed.

## Caution:

- once the installation is complete, flush the supply pipe for about 30 minutes by carrying water directly in the drain and without introducing it into the humidifier. This will eliminate any waste or processing residues that could clog the inlet valve and/or cause foam when boiling water;
- the drain pipe must run vertically downwards at least 30 cm (figure 2.a) to prevent the return of steam.

#### Set up for water connections:

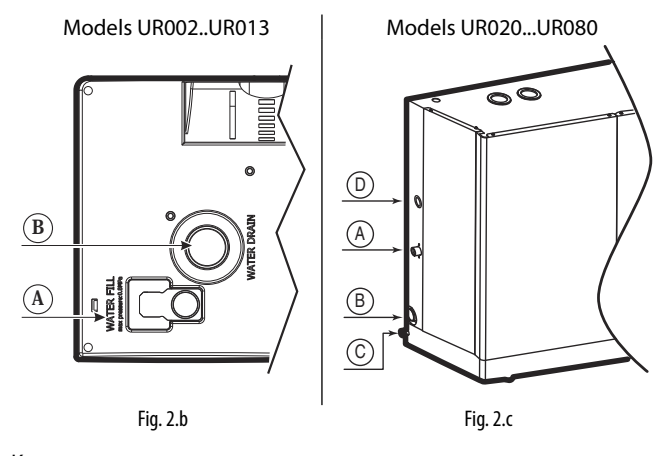

#### Key:

- A Supply water inlet (also drain tempering inlet for UR002-UR013)
- B
   Drain water outlet

   C
   bottom tank drain water outlet (only for models UR020-UR080)
- D Drain tempering inlet

## Drain / Fill

Models UR002...UR013 (view from below):

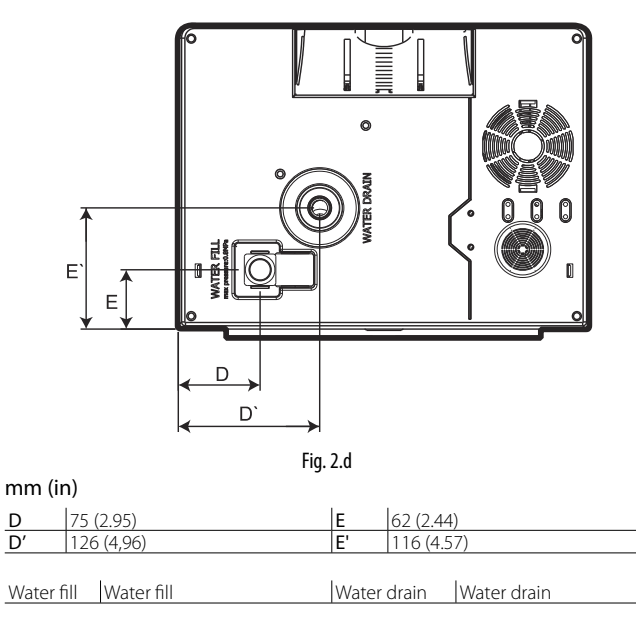

### Models UR020...UR080 (left side view):

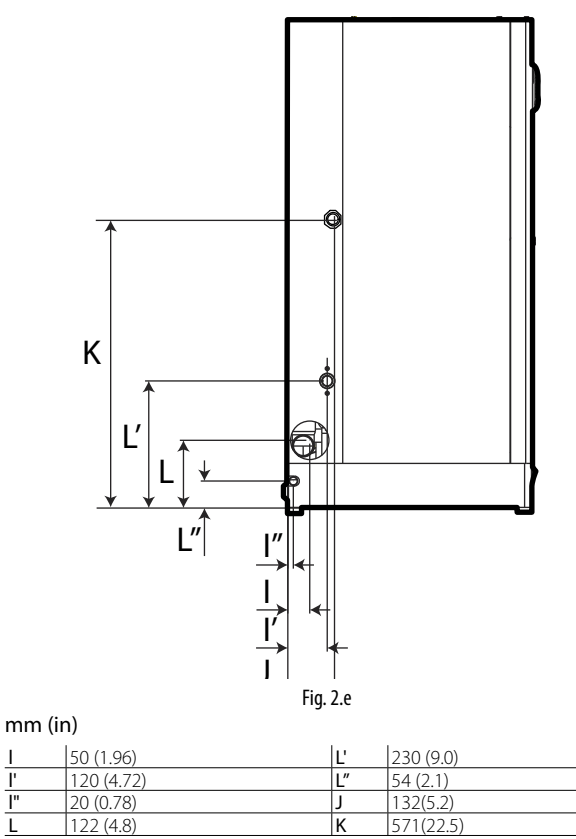

Water fill Water fill

T ľ

Water drain Water drain

#### Steam exhaust and condensate drain

E

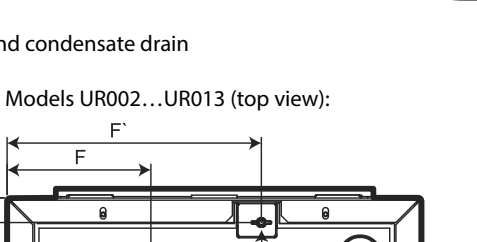

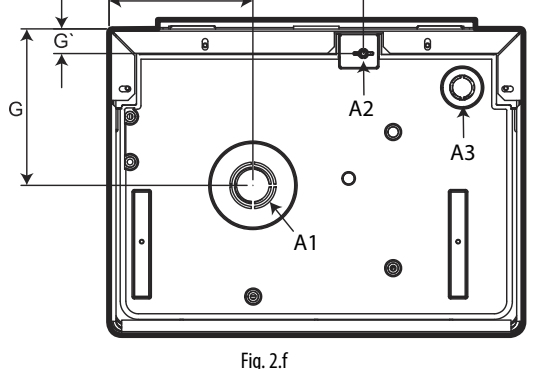

| 19.2.1       |                    |  |
|--------------|--------------------|--|
| size mm (in) | Models UR002-UR013 |  |
| F            | 126.7 (5)          |  |
| F'           | 224 (8.8)          |  |
| G            | 137.9 (5.4)        |  |
| G'           | 21.7 (0.85)        |  |
|              |                    |  |

| A1 | Steam outlet                             |
|----|------------------------------------------|
| A2 | Juncture for the steam distributor conde |

ensate drain pipe A3 Fan head power cable passageway (ancillary)

#### Models UR020...UR080 (top view):

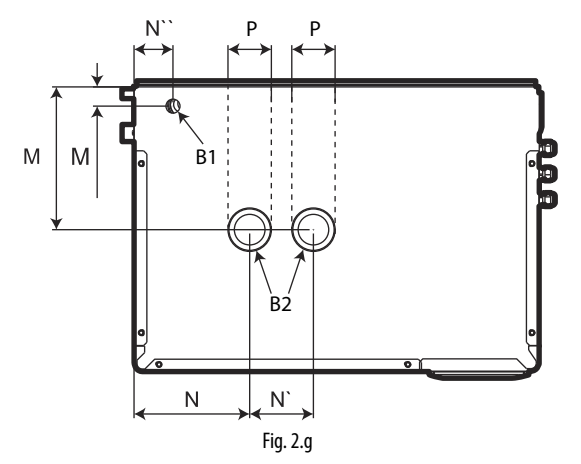

| size mm (in) | Models UR020UR040 | Models UR053-UR080 |
|--------------|-------------------|--------------------|
| Μ            | 172 (2.0)         | 172 (6.8)          |
| M'           | 31 (1.2)          | 52 (2.0)           |
| N            | 273 (10.7)        | 260 (10.2)         |
| N'           |                   | 190 (7.4)          |
| N"           | 46 (1.8)          | 52 (2.0)           |
| Р            | 60 (2.4)          | 60 (2.4)           |

Set up for steam distributor condensate drain pipe Steam outlet B1 B2

#### 2.1 Supply water

The supply water for the electric heater humidifier must not be corrosive, must not emit bad odours, and must not contain too much lime to avoid excessive deposits. The water, supplied from mains of drinking water or demineralised water, must have the following characteristics:

#### LIMIT VALUES FOR THE HEATER HUMIDIFIER WATER

|                                            |                | Min   | Max     |
|--------------------------------------------|----------------|-------|---------|
| Specific conductivity at 20°C /68°fH       | σ20 - μS/cm    | 0     | 1500    |
| Total dissolved solids                     | TDS – mg/l     | (1)   | (1)     |
| Fixed residual at 180°C/ 356°fH            | TDS – mg/l     | (1)   | (1)     |
| Hydrogen ion activity                      | pH             | 6     | 8.5     |
| Total hardness                             | TH– mg/l CaCO3 | 0 (2) | 400     |
| Temporary hardness                         | mg/I CaCO3     | 0 (3) | 300     |
| Chlorides                                  | ppm Cl         | =     | 50(4)   |
| Iron + Manganese                           | mg/l Fe+Mn     | =     | 0.2     |
| Silica                                     | mg/l SIO2      | =     | 20      |
| Residual Chlorine                          | mg/l Cl-       | =     | 0.2     |
| Calcium sulphate                           | mg/I CaSO4     | =     | 100     |
| Metallic impurities                        | mg/l           | 0     | 0       |
| Solvents, diluents, detergents, lubricants | mg/l           | 0     | 0       |
|                                            |                |       | Tab 2 a |

 Values depending on the specific conductivity; in general: TDS ≈0,93 \* σR, 20 °C; R180 ≈0,65 \* σR, 20 °C;

2. Not lower than 200% the content of chloride in mg/l Cl-;

3. Not lower than 300% the content of chloride in mg/l Cl-;

 It could be necessary to intervene on the drain rate to avoid a concentration in the boiling water higher than 300 mg/l Cl-;

For particularly aggressive water (conductivity <1  $\mu\text{S/cm})$ , use titanium heaters (heaterSteam titanium model).

Important: water treatment with polyphosphates or water softeners is allowed, guaranteeing at least 60% of the initial hardness value and no less than 5°f.

Softened water reduces maintenance requirements.

Softened water favors the concentration of dissolved salts in the water inside the boiler, with the consequence of foam formation.

#### Not recommended:

- the use of well water, industrial water or water from cooling circuits and, in general, water which may be chemically or bacteriologically contaminated;
- 2. the addition to the water of disinfectants or anticorrosion compounds, as these may cause irritation.

**Note:** no relationship can be proven between water hardness and conductivity; nonetheless, as an indication only, water with a hardness of 40°f should have a conductivity of approximately 900-1000 mS/cm a 20 °C.

### 2.2 Drain water

- contains the same substances dissolved in the supply water, but in larger amounts;
- it can reach a temperature of 100 °C (212° F);
- it is not toxic and can be drained in the white waters collection system.
- 3. for drain tempering versions, water temperature will be 60°C (140°F), with temperature is max 25 °C guaranteed.

Important: completely demineralised water is aggressive. For connection to a water system with fully demineralized water use only installation items made of plastic resistant to chemicals (eg. Polypropylene) or stainless steel.

## 3. STEAM DISTRIBUTION

## 3.1 CAREL steam nozzles (SDPOEM00\*\*)

Compact steam distributors for small ducts or applications such as steam baths. They can be mounted either horizontally or vertically (steam exhaust facing upwords).

#### Mounting instructions (see figure):

- 1. drill a series of holes in the wall of the pipe, using the drilling jig of the distributor;
- 2. insert the distributor;
- 3. fasten the flange of the distributor using 4 screws.

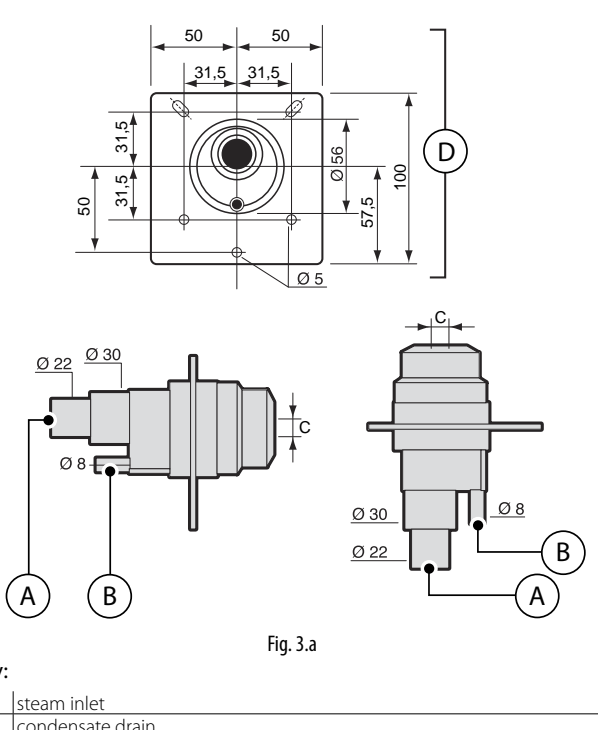

#### Key:

| А. | steam inlet                                                         |  |  |  |  |  |
|----|---------------------------------------------------------------------|--|--|--|--|--|
| В. | condensate drain                                                    |  |  |  |  |  |
|    | steam outlet                                                        |  |  |  |  |  |
|    | The hole dimensions vary depending on the distributor model:        |  |  |  |  |  |
| C  | • model SDPOEM0000: hole to be drilled manually,                    |  |  |  |  |  |
| C. | up to 30 mm (1.2 in) diameter;                                      |  |  |  |  |  |
|    | <ul> <li>model SDPOEM0012: hole diameter 12 mm (0.5 in);</li> </ul> |  |  |  |  |  |
|    | model SDPOEM0022: hole diameter 22 mm (0.9 in);                     |  |  |  |  |  |
| D. | drilling iig                                                        |  |  |  |  |  |

Note: if using steam hoses with an inside diameter of 30 mm (1.2 in), remove the 22 mm (0.9 in) inlet section from the steam nozzle.

# 3.2 CAREL linear distributors for air ducts or AHUs (DP\*\*\*DR0)

The steam distributors for AHU or duct applications deliver steam along their entire length in order to ensure the shortest not-wetting distance. The distributor should be chosen based on the maximum required capacity, the dimensions of the AHU/duct and the outlet diameter of the humidifier it is connected to. Install far from any obstacle (curves, ramification, section changes, grilles, filters, fans).

Minimum distance between distributor and obstacle: 1...1.5 m (3.3...4.9 ft).

Increase distance in case of:

- 1. increase in speed of the air in the duct;
- 2. turbulence decrease.

Mounting instructions (see figure):

- drill a series of holes in the wall of the pipe, using the drilling jig of the distributor (found in the packaging of the distributor);
- insert the distributor with the steam outlet holes facing upwards;
- fasten the flange of the distributor using 4 screws.

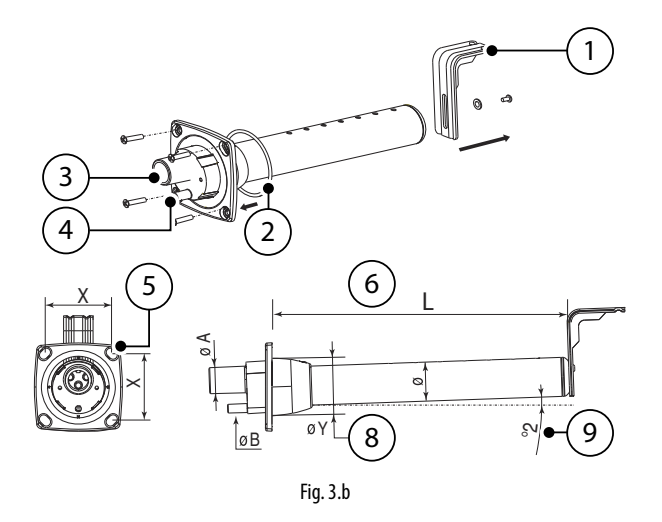

#### Key:

- 1. L-shaped mounting bracket (where applicable)
- 2. flange gasket
- 3. steam inlet (ØA)
- 4. condensate drain (ØB)
- 5. flange screw (see instructions sheet that comes with the distributor)
- 6. L = length (depending on the model of distributor, see paragraph "Linear distributors")
- 7. tilt angle (about 2 °) for condensate drain
- 8. diameter of the hole in the wall (ØY)

#### Size in mm (in)

|    | linear distributors from CAREL |            |            |  |  |  |
|----|--------------------------------|------------|------------|--|--|--|
|    | DP***D22R0                     | DP***D30R0 | DP***D40R0 |  |  |  |
| ØA | 22 (0.9)                       | 30 (1.2)   | 40 (1.6)   |  |  |  |
| ØB | 10 (0.4)                       | 10 (0.4)   | 10 (0.4)   |  |  |  |
| ØY | 58 (2.3)                       | 68 (2.7)   | 89 (3.5)   |  |  |  |
| Ø  | 35 (1.4)                       | 45 (1.8)   | 60 (2.4)   |  |  |  |
| Х  | 68 (2.7)                       | 77 (3.0)   | 99 (3.9)   |  |  |  |

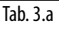

## Caution:

- 1. mount the distributor slightly tilted (at least 2°, to facilitate the condensate discharge);
- 2. the L-shaped supports (see element 1 Fig. 3. b) is supplied with steam distributors models from DP085\* to DP205\*. For shorter lengths the bracket can be supplied as optional (code 18C478A088).

### 3.3 CAREL blowers for room installation (VSDU0A\*, VRDXL\*)

Steam distributors for installation in rooms. These come with a fan to assist steam absorption. The VSDU0A\* blowers can be used on humidifiers with flow-rates up to 18 kg/h (39.7 lb/h), i.e. models UR002... UR013. They can be connected to the top of the humidifier, or separately in a remote position using the fastening support VSDBAS0001 (see Fig. 3.c). These distributors have a power supply inside the electrical panel (24 Vac, Terminals X1, X2).

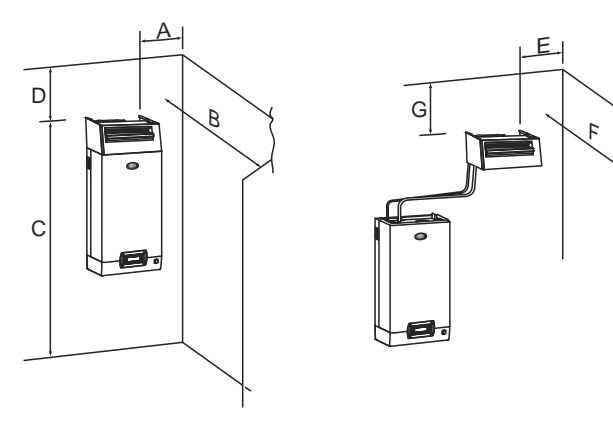

Fig. 3.c

| А | > 0,5 m (>19.6") | E | > 0,5 m (>19.6") |
|---|------------------|---|------------------|
| В | > 5 m (>196.8″)  | F | > 5 m (>196.8")  |
| С | > 2,1 m (>82.6") | G | > 1 m (>39.4")   |
| D | > 1 m (>39.4")   |   |                  |

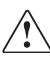

**Caution:** in order to achieve proper steam distribution observe the distances indicated in the fig. above.

For the humidifiers larger than 18 kg/h, the are ventilated steam distributors code VRDXL00000 with 230 Vac power supply, external power supply (maximum capacity 45 kg/h). The distributors are designed for installation in a remote position, and require two steam hoses with a 30 mm diameter, c

connected to a "Y" adapter (available as accessories, contact Carel for details on the product code).

| С | > 1,8 m (>70.8") |   | E | > 0,9 m (>35.4") |
|---|------------------|---|---|------------------|
| D | > 1,2 m (>47.2") |   | F | > 3 m (>118.9")  |
|   |                  | ( | G | > 1,2 m (>47.2") |

In this case, terminal J19.1 on the control board is used as a voltage-free contact (normally open when there is no production - SSR OFF). **This contact has a maximum rating of 2 A.** 

### 3.4 Steam transport pipe

- use CAREL flexible hoses (max 4 m long, see section "Models of steam conducting pipes");
- avoid the formation of pockets or traps (cause of condensate accumulation)
- avoid choking the pipe with sharp bends or twists.
- Use metal clamps to fasten the ends of the pipe to the connections on the humidifier and the steam distributor, so that they do not come loose as a result of the temperature.
- avoid strains which include mechanical stress on the cylinder steam outlet tailpiece

## 3.5 Condensate drain pipe

During the operation of the humidifier part of the steam can condense, causing efficiency loss and noise (gurgling).

To drain the condensate connect to the base of the distributor a discharge pipe with a water trap and a minimum slope of 5° (see fig.3.d).

CAREL condensate drain pipes: code 1312368AXX (Ø 10mm) - (CHOSE00516 (5/16") for North American market) for DP\* series linear steam distributors; code 1312353APG (Ø 7mm) - (CHOSE0038 (3/8") for North American market) for steam blowers and nozzles.

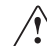

Caution: the condensate drain pipe trap must be filled with water prior to turning on the humidifier.

Below are show some installation examples of the steam transport and condensate drain pipes:

#### All the UR models

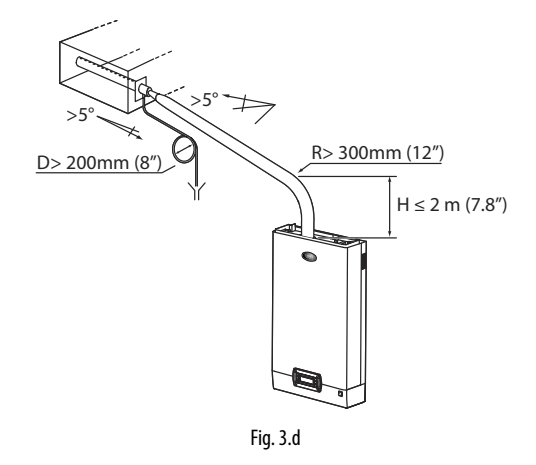

Models UR002...UR013 (1), condensate drain connection with return to fill tank:

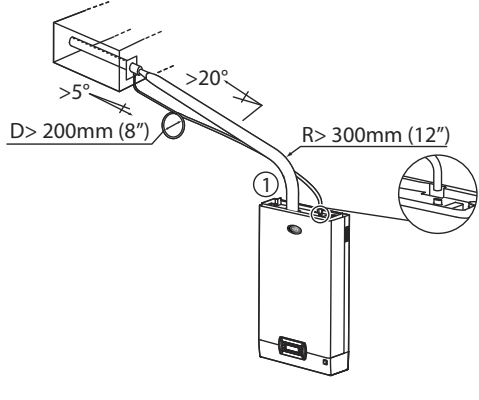

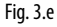

Models UE020...UR080 (1) extend the pipe inside the humidifier up to the base tank.

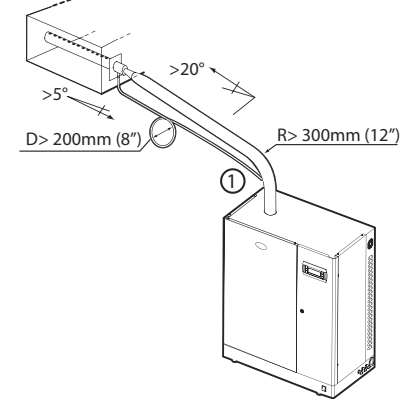

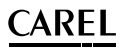

#### All the UR models

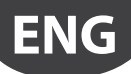

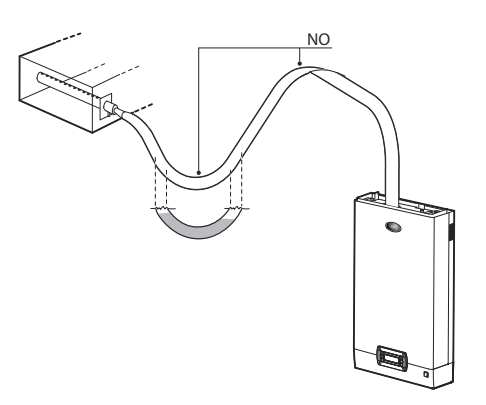

Fig. 3.g

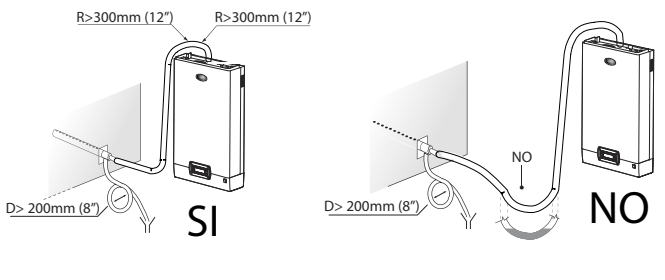

Fig. 3.h

## 3.6 Outlet pressure limits

The backpressure at the boiler outlet, either positive or negative, depends both on the relative pressure in the duct/AHU and the pressure drop in the steam pipe, due to bends or adapters, and the steam distributor. Carel steam transport pipes have a pressure drop of around 150 Pa/m (0.021psi) (respecting the maximum flow-rate recommended by Carel). Carel DP\* series linear distributors have a pressure drop of around 25 Pa (0.003psi) (respecting the maximum flow-rate recommended by Carel). Considering these values, the boiler outlet pressure must be:

boiler outlet pressure > 150 [Pa/m] \* steam pipe length [metres] + 25 [Pa] DP + pressure in duct/AHU [Pa]

Boiler outlet pressure values for heaterSteam:

|                                  | UR  | 002 | R01  | 3  |    | UF  | R020 | URO  | 80 |    |
|----------------------------------|-----|-----|------|----|----|-----|------|------|----|----|
| pressure limits at boiler outlet | 0   | to  | 1500 | (0 | to | 0   | to   | 2000 | (0 | to |
| Pa (PSI)                         | 0.2 | 18) |      |    |    | 0.2 | 290) |      |    |    |

**Note:** a pressure of around -200 Pa (-0.029 psi) at the boiler outlet corresponds to around 20 mm (0.78") of water inside the boiler (for all sizes).

#### **ELECTRICAL CONNECTIONS** 4.

#### Wiring provisions 4.1

#### Models UR002-UR013

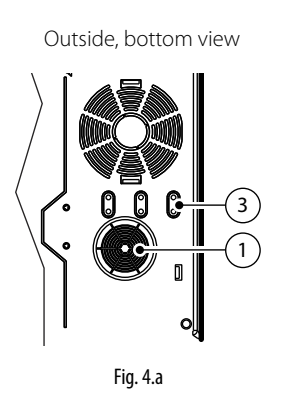

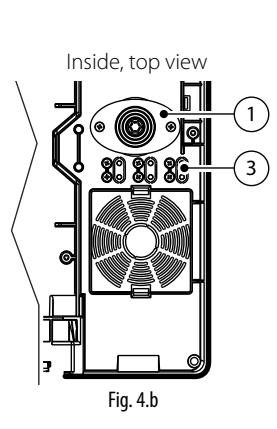

#### Models UR20-UR80

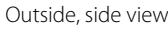

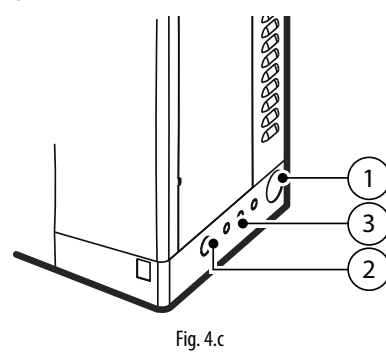

#### Key:

- 1. power supply cable inlet;
- inlet (after removing the knock-out) for other uses; 2.
- probe cables inlet (after removing the knock-outs). 3.

## 4.2 Power cable connection

Before making the connections, make that the unit is disconnected from the mains power supply: move the main system switch and humidifier switch to OFF).

Important: the humidifier ON/OFF switch disconnects power only to the electronic controller, and not the other devices, which therefore remain powered.

Check that the unit's power supply voltage corresponds to the rated value shown inside the electrical panel. Remove the front panel as explained in chap. 1.

To enter the power and probe cables, see the follow the procedures described below:

#### Models UR002-UR013

- 1. unscrew the screws and remove the cover (A);
- 2. if necessary, cut the top part of the conical cable gland (B) and insert the power cable;
- connect the electrical wires to the terminal block, reposition the 3. cover and fasten it using the screws;

To attach the probe cable:

- 4. remove the knock-out (C) and unscrew the screws;
- insert the probe cable through the opening created: then fasten the 5. cable using the screws.

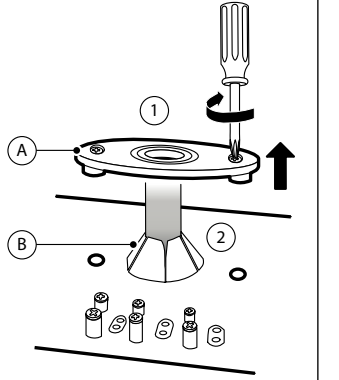

Fig. 4.d

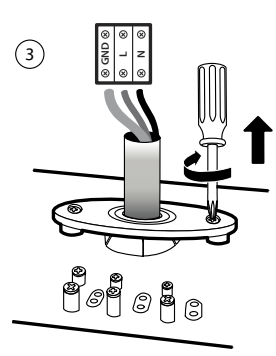

Fig. 4.e

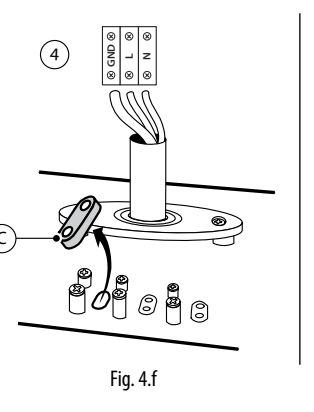

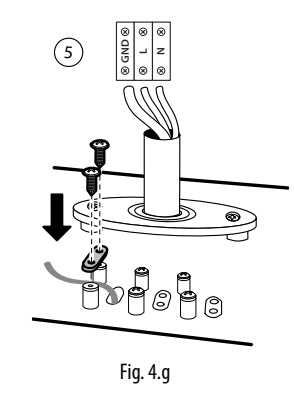

#### Models UR020-UR080

- identify the rubber cable gland (A) on the right side of the unit and 1 insert the power cable;
- inside the electrical panel: unscrew the cable gland (B), connect the 2. wires to the terminal block and tighten the screws again to fasten the cable.

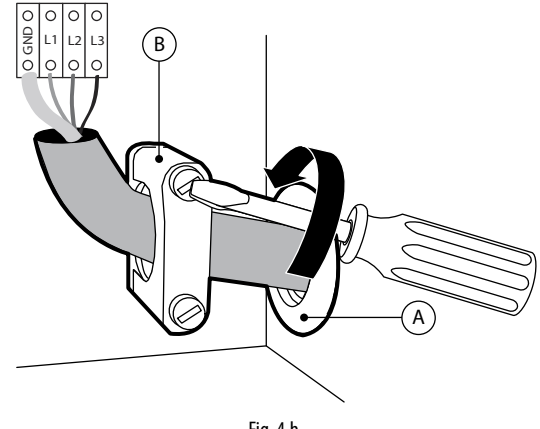

Fig. 4.h

The humidifier power line must be fitted by the installer with a disconnect switch and fuses to protect against short circuits. The table shows the recommended sizes of the cable and fuses; nonetheless, these data are purely indicative and, if different from local standards in force, the latter must prevail.

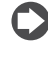

Note: to avoid unwanted interference, the power cables should be kept separate from the probe signal cables.

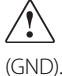

Important: connect the yellow-green wire to the earth terminal

# ENG

## 4.3 Control board

The control board (S) is inside of the electrical panel in the wall dividing.

The auxiliary connections (probes, remote terminal, alarm) are made by inserting the cables form the outside into the electrical panel.

To do this, use cables gland located on the base of the unit to the plug-in screw terminals on the control board.

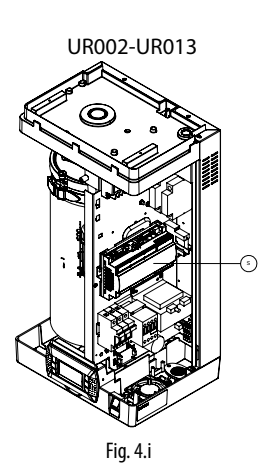

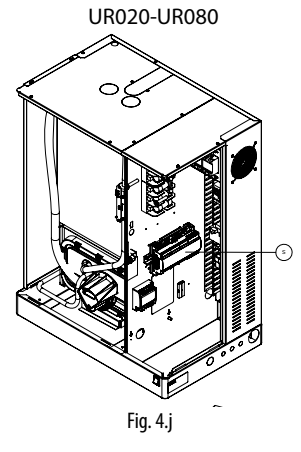

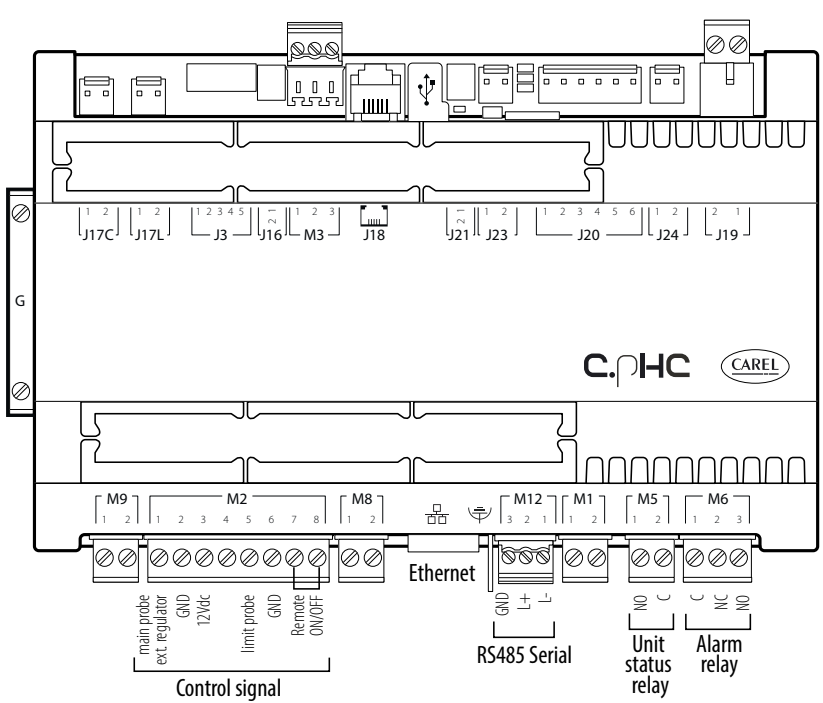

Fig. 4.k

#### Key:

| Tern | ninal | Function                                                              | Electrical specifications                                                                       |  |  |
|------|-------|-----------------------------------------------------------------------|-------------------------------------------------------------------------------------------------|--|--|
| M1   | M1.1  | GND (G0)                                                              |                                                                                                 |  |  |
|      | M1.2  | Controller power supply                                               | 24Vac +10%/-15% 50/60Hz                                                                         |  |  |
| M2   | M2.1  | Main room probe signal<br>input or signal from external<br>controller | 0/1V, 0/10V, 2/10V, 0/20mA,<br>4/20mA, NTC 10 kΩ a 25 ℃                                         |  |  |
|      | M2.2  | GND                                                                   |                                                                                                 |  |  |
|      | M2.3  | Probe power supply (+G)                                               | +12 Vdc, maximum current that<br>can be delivered 50 mA; Protec-<br>tion against short-circuits |  |  |
|      | G     | Probe power supply (+G)                                               | CAREL 0-10 V                                                                                    |  |  |
|      | M2.4  | Digital input for backup/<br>rotation function                        | Maximum current output: 5 mA;<br>Maximum voltage with contact<br>open: 13 Vdc                   |  |  |
|      | M2.5  | Limit humidity probe signal input                                     | 0/1V, 0/10V, 2/10V, 0/20mA,<br>4/20mA, NTC                                                      |  |  |
|      | M2.6  | GND                                                                   | · · · · · · · · · · · · · · · · · · ·                                                           |  |  |
|      | M2.7  | GND                                                                   |                                                                                                 |  |  |
|      | M2.8  | Remote on/off contact<br>digital input                                | Maximum current output: 5 mA;<br>Maximum voltage with contact<br>open: 13 Vdc                   |  |  |
| M3   | M3.1  |                                                                       | Tx/Rx-                                                                                          |  |  |
|      | M3.2  | Fieldbus                                                              | Tx/Rx+                                                                                          |  |  |
|      | M3.3  |                                                                       | GND                                                                                             |  |  |
| M5   | M5.1  | Unit status contact (NO)                                              | 250 Vac: 2 A with resistive load                                                                |  |  |
|      | M5.2  | Unit status contact<br>common                                         | 2 A with inductive load                                                                         |  |  |
| M6   | M6.1  | Alarm common                                                          | 250 Vac: 2.4 with resistive load                                                                |  |  |
|      | M6.2  | NC alarm contact                                                      | 2 A with inductive load                                                                         |  |  |
|      | M6.3  | NO alarm contact                                                      | 2 A with inductive load                                                                         |  |  |

| Tern | ninal | Function                    | Electrical specifications         |
|------|-------|-----------------------------|-----------------------------------|
| M8   | M8.1  | Production request analo-   | Output voltage range: 0-10 V      |
|      |       | gue output                  | max 10 mA                         |
|      | M8.2  | GND                         |                                   |
| M9   | M9.1  | Backup and rotation contact |                                   |
|      |       | common                      | 250 Vac; 2 A with resistive load; |
|      | M9.2  | Backup and rotation NO      | 2 A with inductive load           |
|      |       | contact                     |                                   |
| M11  |       | Ethernet port               |                                   |
| M12  | M12.1 |                             | Tx/Rx-                            |
|      | M12.2 | BMS 485                     | Tx/Rx+                            |
|      | M12.3 |                             | GND                               |
| Ŧ    |       | Earth connection            |                                   |
| J18  |       | pLAN/display terminal       |                                   |
| J19  | J19.1 | Auxiliary/blower contact    |                                   |
|      |       | (NO)                        | 250 Vac; 2 A with resistive load; |
|      | J19.2 | Auxiliary/blower contact    | 2 A with inductive load           |
|      |       | common                      |                                   |
| Ŷ    |       | USB Port (type A)           |                                   |
| 品    |       | Ethernet RJ45 Port          | Tab. 4.b                          |

## 4.4 Operating and control principles

Before describing each electrical connection on heaterSteam, below are some fundamental aspects regarding the control of steam humidifiers.

#### 4.4.1 Operating principle of a heater humidifier

HeaterSteam is an isothermal steam humidifier whose technology uses heaters immersed in a cylinder or boiler filled with water. This may be mains water or demineralised water. The heat generated by the heaters increases the water temperature up to around 100°C (212°F). The use of demineralised water ensures long cylinder and heater life, as virtually no scale builds up. On the other hand, if using mains water, some of the minerals dissolved in the water accumulate in the cylinder as solids with different compositions. To prevent this from occurring, when the water conductivity in the cylinder exceeds a certain value, some of the water is periodically drained and replenished, thus diluting the water. In models where featured, the drain water is mixed with mains water so as to not exceed the maximum temperature allowed by national and local standards in force (drain tempering function). The steam generated has a temperature of around 100°C (212°F) and minimal positive pressure (unpressurised steam). It is virtually free of minerals and germs. Steam production is controlled with ON/OFF logic or with continuous modulation from 0% to 100% of rated output, using solid state relays (SSR); the control logic in this case is PWM (i.e. pulse width modulation) with a programmable time base.

#### 4.4.2 Control principles

The appliance is fitted with solid state relays (SSR), meaning steam production is continuously adjustable based on demand, in one of the following modes.

#### 4.4.3 ON/OFF control

Operation is all or nothing, and is activated by an external contact; the maximum percentage of unit production can be set.

# 4.4.4 Proportional to an external signal (modulating control)

Steam production is proportional to the value of an external signal Y, (selectable by programming one of the following standards: 0 to 1 Vdc; 0 to 10 Vdc; 2 to 10 Vdc; 0 to 20 mA; 4 to 20 mA). The maximum production Pmax corresponds to the maximum value of the external signal Y and will be the humidifier's rated production. The activation hysteresis hy is settable by the user and refers to the external signal Y.

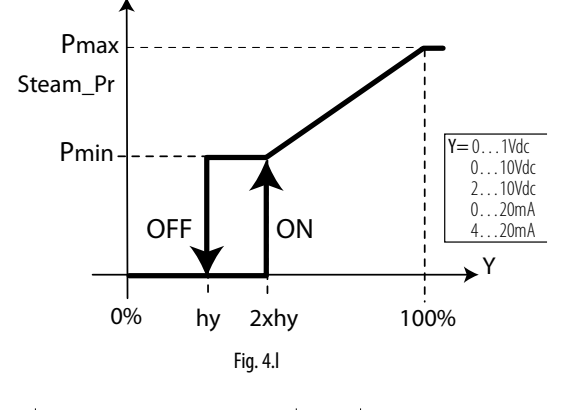

| Steam_pr | Steam production | Y  | External signal       |
|----------|------------------|----|-----------------------|
| PO       | Max production   | hy | Activation hysteresis |
| Pm       | Min production   |    |                       |
|          |                  |    |                       |

**Note:** the graph shown above applies when the pre-heating function is disabled.

#### 4.4.5 Autonomous control with humidity probes

Steam production is related to the % rH reading made by the relative humidity probe and increases as the value read deviates from the set point St. Maximum production Pmax corresponds to the case where the humidity value, read by the probe, is BP away (proportional band) from the set point. The activation hysteresis hy is settable by the user.

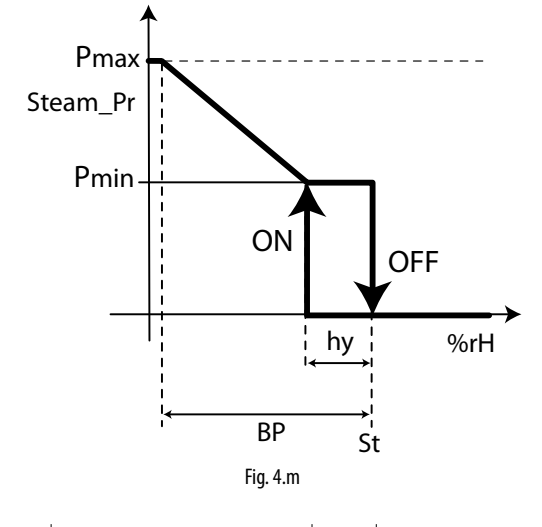

| Steam_pr | Steam production | Y  | External signal       |
|----------|------------------|----|-----------------------|
| PO       | Max production   | hy | Activation hysteresis |
| Pm       | Min production   |    |                       |

To check that the relative humidity measured by the transducer is within certain preset values, two alarm thresholds can be set in autonomous control:

· high relative humidity alarm threshold;

Kev:

• low relative humidity alarm threshold.

When these thresholds are exceeded, an alarm is activated by closing the corresponding relay contact on the main control board.

#### 4.4.6 Autonomous control with relative humidity transducer and outlet limit probe

In this case too, the controller modulates steam production based on the % rH measured by the main relative humidity transducer, while limiting production if the humidity measured by a second limit transducer, located in the air duct downstream of the steam distributor, approaches the maximum desired value. Consequently, to prevent the relative humidity of the outlet air from exceeding a value that is considered excessive, the control module with autonomous control and limit transducer can be set with a high relative humidity alarm threshold. When this threshold is exceeded, the alarm is activated by closing the corresponding relay contact on the main control board. The limit probe allows steam production to be modulated depending on the specific set limit differential.

#### 4.4.7 Application for steam baths

In applications for steam baths, in which the control probe measures temperature rather than humidity, the same rules apply as for autonomous control with probe.

By setting control to temperature, the humidifier will continue to produce steam until reaching the desired set point temperature inside the steam bath, and consequently the desired saturation of the air (fog effect).

Recommended CAREL transducer: ASET030001 or ASET030000, or NTC probes UEKNTC0\*.

Key:

## 4.5 Steam production control signals

The humidifier features solid state relays (SSR) for modulating steam production, and consequently capacity may range from 1 to 100% of output, depending on control requirements. The humidifier can be connected via RS485 serial or Ethernet connection to a remote supervisor. Depending on the type of signal used, steam production can be enabled and/or managed in different ways (ON/OFF or modulating).

Important: the probe inputs are protected against short-circuits, and the maximum current delivered (M2.3) is 50 mA. Despite this, it is recommended to configure the "Control type" before connecting the probes to the terminals.

To help users configure the unit, a screen index is shown at the top right of the display. The screen index corresponds to the sequence in each menu in order to reach the specific page.

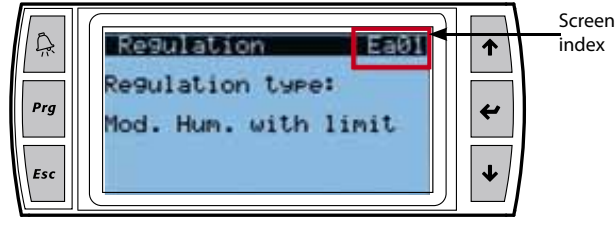

Fig. 4.n

#### Steam production can be started by:

#### HUMIDISTAT (ON/OFF operation):

- connect terminals M2.1 and M2.2 (production request) to a humidistat;
- short-circuit terminals M2.7 M2.8 (jumper) to enable production;
- to enable ON/OFF operation, set:

| Screen index | Screen description                                                                               | Parameter                         |
|--------------|--------------------------------------------------------------------------------------------------|-----------------------------------|
| Ea01         | Control type                                                                                     | External ON/OFF signal            |
| Ea04         | Maximum production                                                                               | 0-100% of rated production        |
|              | $\begin{bmatrix} \mathbf{M9} \\ 1 & 2 \end{bmatrix} \begin{bmatrix} 1 & 2 & 3 & 4 \end{bmatrix}$ | 12<br>5 6 7 8 1 2                 |
|              | $\otimes \otimes \otimes \otimes$                                                                | $\otimes \otimes \otimes \otimes$ |

Fig. 4.o

#### HUMIDISTAT and REMOTE CONTACT (ON/OFF operation)

- connect terminals M2.1 and M2.2 (production request) to a humidistat;
  connect inputs M2.7 M2.8 (enable) to a remote contact (e.g.: switch, timer...);
- to enable ON/OFF operation, set:

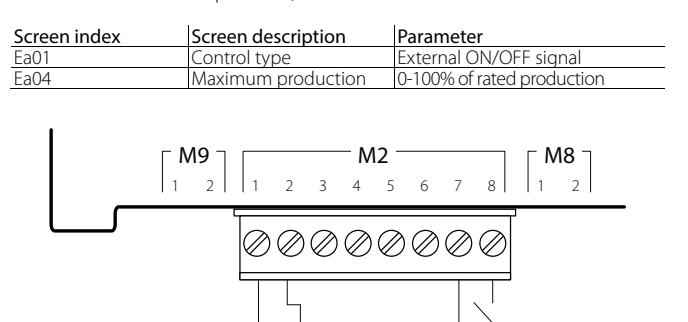

Fig. 4.p

Steam production can be enabled and controlled by:

#### EXTERNAL PROPORTIONAL CONTROLLER (modulating operation)

- short-circuit terminals M2.7 M2.8 (jumper) to enable production;
  connect terminals M2.1 and M2.2 (production request) to an external
- controller;to enable control, set:

| Screen ind. | Screen desc.      | Parameter                                |
|-------------|-------------------|------------------------------------------|
| Ea01        | Control type      | proportional to external signal          |
| Ea03        | Proportional band | Set: Hysteresis (0-100%)                 |
|             |                   | Minimum production (0-100%)              |
|             |                   | Maximum production (0-100%)              |
| Ec01        | Main probe type   | Select from: 0-1V, 0-10V, 2-10V, 0-20mA, |
|             |                   | 4-20mA                                   |

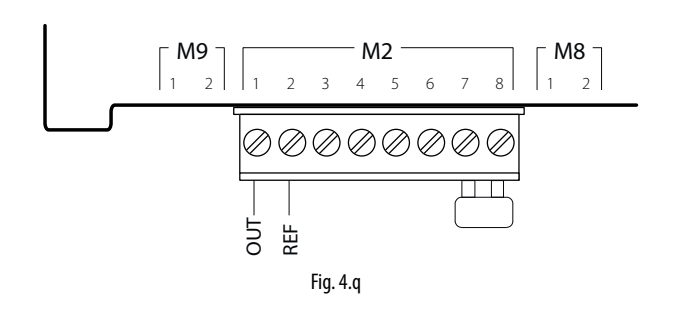

## EXTERNAL PROPORTIONAL CONTROLLER and REMOTE CONTACT (modulating operation)

- connect terminals M2.1 and M2.2 (production request) to a humidistat;
- connect inputs M2.7 M2.8 (enable) to a remote contact (e.g.: switch, timer,...);
- to enable control, set:

| Screen ind. | Screen desc.      | Parameter                                |
|-------------|-------------------|------------------------------------------|
| Ea01        | Control type      | proportional to external signal          |
| Ea03        | Proportional band | Set: Hysteresis (0-100%)                 |
|             |                   | Minimum production (0-100%)              |
|             |                   | Maximum production (0-100%)              |
| Ec01        | Main probe type   | Select from: 0-1V, 0-10V, 2-10V, 0-20mA, |
|             |                   | 4-20mA                                   |

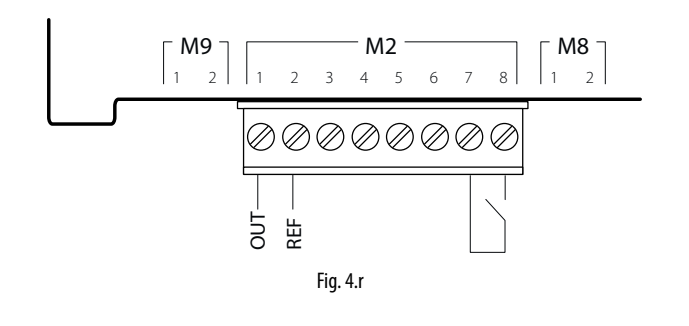

## EXTERNAL PROPORTIONAL CONTROLLER and REMOTE CONTACT (modulating operation) with LIMIT PROBE

- short-circuit terminals M2.7 M2.8 (jumper) to enable production; alternatively connect terminals M2.7 – M2.8 to a remote contact (e.g.: switch, timer,...);
- connect terminals M2.1 and M2.2 (production request) to an external controller;
- connect the active limit probe to terminals M2.5, M2.3 (+12Vdc), M2.6 (GND);

**Note**: when using Carel 0-10V probe, connect the probe power supply +(G) to terminal "G" on the board rather than terminal M2.3.

• to enable control, set:

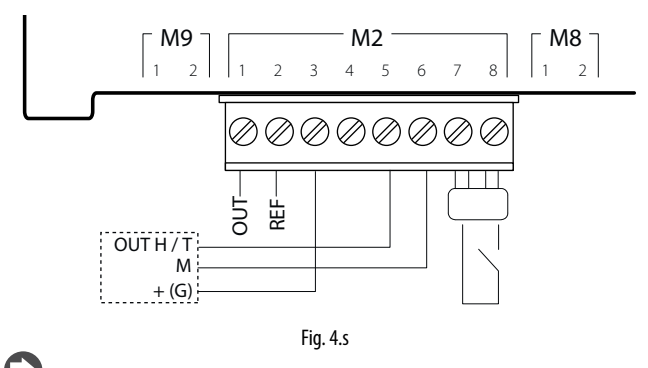

**Note:** in industrial environments (IEC EN61000-6-2) the signal cables leaving the unit must not exceed 30 m (98') in length: steam production signal cable (terminals M2.1, M2.2), digital remote on/off input (terminals M2.7, M2.8) and shielded cable for RS485 communication.

### 4.6 Control with humidity probes

The main control board, connected to a room humidity probe, manages steam production based on the humidity measured. A second outlet humidity limit probe can also be connected: with this configuration, typical of air handling units, the main control board continues managing steam production according to the humidity requirement, however production is limited according to the relative humidity measured in the outlet duct.

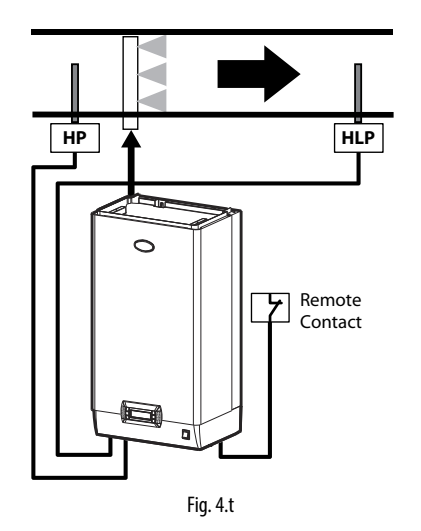

#### Key:

| HP             | Humidity control probe (intake/room humidity probe) |
|----------------|-----------------------------------------------------|
| HLP            | Limit humidity probe (outlet humidity probe)        |
| Remote Contact | Remote contact                                      |
|                |                                                     |

#### CONTROL WITH ONE HUMIDITY PROBE

- short-circuit terminals M2.7 M2.8 (jumper) to enable production; alternatively connect terminals M2.7 – M2.8 to a remote contact (e.g.: switch, timer,...);
- connect the main active room probe to terminals M2.1, M2.2 (GND) and M2.3 (+12Vdc);

**Note**: when using Carel 0-10V probe, connect the probe power supply +(G) to terminal "G" on the board rather than terminal M2.3.

• to enable control, set:

| Screen ind. | Screen desc.       | Parameter                        |
|-------------|--------------------|----------------------------------|
| Ea01        | Control type       | one humidity probe               |
| Ea05        | Modulating control | Set:                             |
|             |                    | humidity set point (0-100 %rH)   |
|             |                    | differential (2-20%rh)           |
|             |                    | Minimum production (0-100%)      |
|             |                    | Maximum production (0-100%)      |
| Ec01        | Main probe type    | Select from: 0-1V, 0-10V, 2-10V, |
|             |                    | 0-20mA, 4-20mA                   |

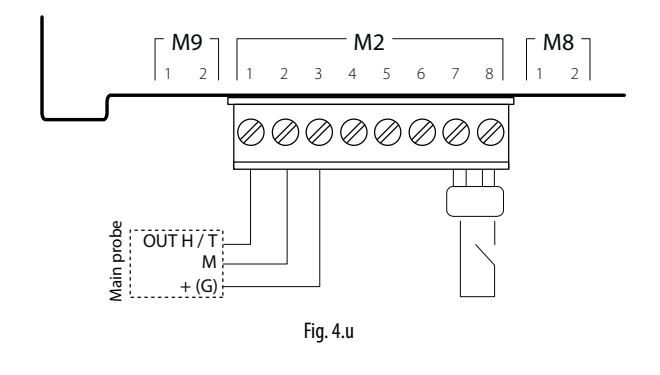

#### CONTROL WITH ONE HUMIDITY PROBE AND LIMIT PROBE

- short-circuit terminals M2.7 M2.8 (jumper) to enable production; alternatively connect terminals M2.7 – M2.8 to a remote contact (e.g.: switch, timer,...);
- connect the main active room probe to terminals M2.1, M2.2 (GND) and M2.3 (+12Vdc);
- connect the active limit probe to terminals M2.5, M2.3 (+12Vdc), M2.6 (GND);

**Note**: when using Carel 0-10V probe, connect the probe power supply +(G) to terminal "G" on the board rather than terminal M2.3.

• to enable control, set:

| Screen ind. | Screen desc.     | Parameter                                       |
|-------------|------------------|-------------------------------------------------|
| Ea01        | Control type     | humidity with limit probe                       |
| Ea05        | Modulating       | Set:                                            |
|             | control          | humidity set point (0-100 %rH)                  |
|             |                  | differential (2-20%rh)                          |
|             |                  | Minimum production (0-100%)                     |
|             |                  | Maximum production (0-100%)                     |
| Ea06        | Limit probe      | Set point (0-100 %rH)                           |
|             |                  | Differential (0-100%)                           |
| Ec01        | Main probe type  | Select from: 0-1V, 0-10V, 2-10V, 0-20mA, 4-20mA |
| Ec02        | Limit probe type | Select from: 0-1V, 0-10V, 2-10V, 0-20mA, 4-20mA |

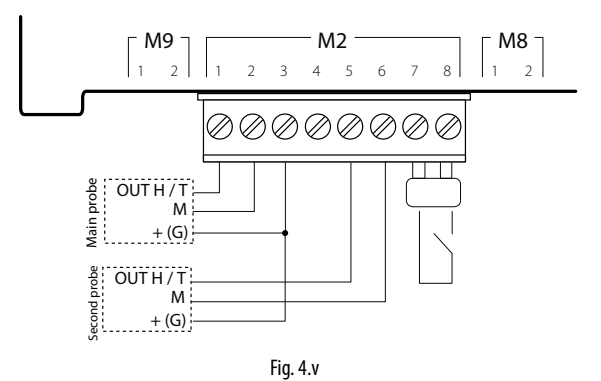

#### The following probes can be connected:

| CAREL probes for rooms     | DPWC111000             |
|----------------------------|------------------------|
| for air ducts              | DPDC110000, DPDC210000 |
| for technical applications | DPPC210000, DPPC210000 |

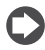

**Note**: non-CAREL active probes can be connected to the controller.

#### CONTROL WITH TWO HUMIDITY PROBES

- short-circuit terminals M2.7 M2.8 (jumper) to enable production; alternatively connect terminals M2.7 – M2.8 to a remote contact (e.g.: switch, timer,...);
- connect the main active room probe to terminals M2.1, M2.2 (GND) and M2.3 (+12Vdc);
- connect the second active probe to terminals M2.5, M2.3 (+12Vdc) and M2.6 (GND);

**Note**: when using Carel 0-10V probe, connect the probe power supply +(G) to terminal "G" on the board rather than terminal M2.3.

• to enable control, set:

| Screen ind. | Screen desc.          | Parameter                                       |
|-------------|-----------------------|-------------------------------------------------|
| Ea01        | Control type          | Modulation with two humidity probes             |
| Ea02        | Control with 2 probes | Set the weight of the two probes (0-100%)       |
| Ea05        | Modulating control    | Set:                                            |
|             |                       | humidity set point (0-100 %rH)                  |
|             |                       | differential (2-20%rh)                          |
|             |                       | Minimum production (0-100%)                     |
|             |                       | Maximum production (0-100%)                     |
| Ec01        | Main probe type       | Select from: 0-1V, 0-10V, 2-10V, 0-20mA, 4-20mA |
| Ec02        | Second probe type     | Select from: 0-1V, 0-10V, 2-10V, 0-20mA, 4-20mA |

The controller will calculate the weighted average between the two probes. The weight of the two probes can also be set.

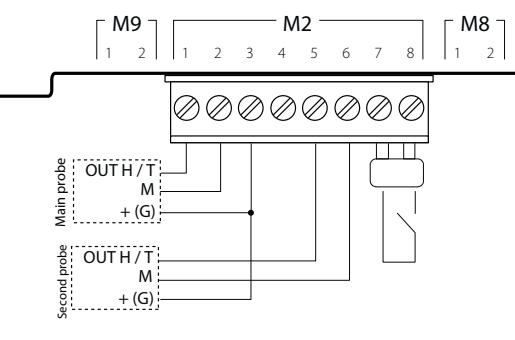

Fig. 4.w

#### The following probes can be connected:

| •                          |                        |
|----------------------------|------------------------|
| CAREL probes for rooms     | DPWC111000             |
| for air ducts              | DPDC110000; DPDC210000 |
| for technical applications | DPPC210000; DPPC210000 |
|                            |                        |

Note: non-CAREL active probes can be connected to the controller.

## 4.7 Control with temperature probes

The controller features independent internal temperature control, and can be connected to a temperature probe TT (Fig. 4.r). It performs complete control based on the temperature measured inside the controlled environment.

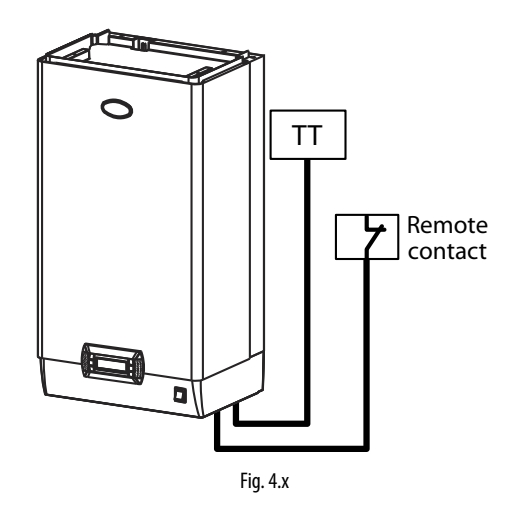

#### Key:

| TT             | Active temperature probe |
|----------------|--------------------------|
| Remote Contact | Remote contact           |

#### CONTROL WITH ONE ACTIVE TEMPERATURE PROBE

- short-circuit terminals M2.7 M2.8 (jumper) to enable production; alternatively connect terminals M2.7 – M2.8 to a remote contact (e.g.: switch, timer,...);
- connect the main active room probe to terminals M2.1, M2.2 (GND) and M2.3 (+12Vdc);

**Note**: when using Carel 0-10V probe, connect the probe power supply +(G) to terminal "G" on the board rather than terminal M2.3.

• to enable control, set:

| Screen ind.                                            | Screen desc.       | Parameter                                   |
|--------------------------------------------------------|--------------------|---------------------------------------------|
| Ea01                                                   | Control type       | one temperature probe                       |
| Ea05                                                   | Modulating control | Set:                                        |
|                                                        |                    | temperature set point (0-100 °C) (32-212°F) |
|                                                        |                    | differential (2-20°C) (3.6-36°F)            |
|                                                        |                    | Minimum production (0-100%)                 |
|                                                        |                    | Maximum production (0-100%)                 |
| Ec01                                                   | Main probe type    | Select from: 0-1V, 0-10V, 2-10V, 0-20mA,    |
|                                                        |                    | 4-20mA                                      |
| $\begin{array}{c c c c c c c c c c c c c c c c c c c $ |                    |                                             |

#### CONTROL WITH ONE TEMPERATURE PROBE AND LIMIT PROBE

- short-circuit terminals M2.7 M2.8 (jumper) to enable production; alternatively connect terminals M2.7 – M2.8 to a remote contact (e.g.: switch, timer,...);
- connect the main active room probe to terminals M2.1, M2.2 (GND) and M2.3 (+12Vdc);
- connect the active limit probe to terminals M2.5, M2.3 (+12Vdc), M2.6 (GND);

**Note**: when using Carel 0-10V probe, connect the probe power supply +(G) to terminal "G" on the board rather than terminal M2.3.

• to enable control, set:

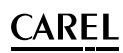

| Screen ind.                                                                                                    | Screen desc.     | Parameter                                       |
|----------------------------------------------------------------------------------------------------|------------------|-------------------------------------------------|
| Ea01                                                                                                    | Control type     | Temperature with limit                          |
| Ea05                                                                                                    | Modulating       | Set:                                            |
|                                                                                                    | control          | temperature set point (0-100 °C) (32-212°F)     |
|                                                                                                    |                  | differential (2-20°C) (3.6-36°F)                |
|                                                                                                    |                  | Minimum production (0-100%)                     |
|                                                                                                    |                  | Maximum production (0-100%)                     |
| Ea06                                                                                                    | Limit probe      | Set point (0-100 °C/°F)                         |
|                                                                                                    |                  | Differential (0-100%)                           |
| Ec01                                                                                                    | Main probe type  | Select from: 0-1V, 0-10V, 2-10V, 0-20mA, 4-20mA |
| Ec02                                                                                                    | Limit probe type | Select from: 0-1V, 0-10V, 2-10V, 0-20mA, 4-20mA |
| $\begin{bmatrix} \mathbf{M9} \\ 1 & 2 \end{bmatrix} \begin{bmatrix} \mathbf{M2} \\ 1 & 2 \end{bmatrix} \begin{bmatrix} \mathbf{M8} \\ 1 & 2 \end{bmatrix} \begin{bmatrix} \mathbf{M8} \\ 1 & 2 \end{bmatrix}$ |                  |                                                 |
|                                                                                                    |                  |                                                 |

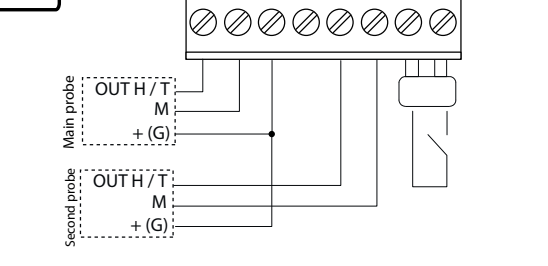

#### Fig. 4.z

#### The following probes can be connected:

| CAREL probes for rooms     | DPWC111000             |
|----------------------------|------------------------|
| for air ducts              | DPDC110000; DPDC210000 |
| for technical applications | DPPC210000, DPPC210000 |
|                            |                        |

Note: non-CAREL active probes can be connected to the controller.

#### CONTROL WITH TWO ACTIVE TEMPERATURE PROBES

- short-circuit terminals M2.7 M2.8 (jumper) to enable production; alternatively connect terminals M2.7 – M2.8 to a remote contact (e.g.: switch, timer,...);
- connect the main active room probe to terminals M2.1, M2.2 (GND) and M2.3 (+12Vdc);
- connect the second active probe to terminals M2.5, M2.3 (+12Vdc) and M2.6 (GND);

**Note**: when using Carel 0-10V probe, connect the probe power supply +(G) to terminal "G" on the board rather than terminal M2.3.

#### • to enable control, set:

| Screen ind. | Screen desc.          | Parameter                                  |  |
|-------------|-----------------------|--------------------------------------------|--|
| Ea01        | Control type          | Temperature (two probes)                   |  |
| Ea02        | Control with 2 probes | Set the weight of the two probes (0-100%)  |  |
| Ea05        | Modulating control    | Set: temperature set point (0-100 °C) (32- |  |
|             |                       | 212°F)                                     |  |
|             |                       | differential (2-20°C) (3.6-36°F)           |  |
|             |                       | Minimum production (0-100%)                |  |
|             |                       | Maximum production (0-100%)                |  |
| Ec01        | Main probe type       | Select from: 0-1V, 0-10V, 2-10V, 0-20mA,   |  |
|             |                       | 4-20mA                                     |  |
| Ec02        | Second probe type     | Select from: 0-1V, 0-10V, 2-10V, 0-20mA,   |  |
|             |                       | 4-20mA                                     |  |

The controller will calculate the weighted average between the two probes. The weight of the two probes can also be set.

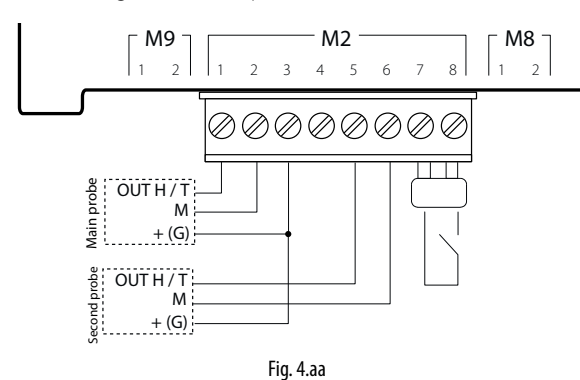

#### The following probes can be connected:

| CAREL probes for rooms     | DPWC111000             |
|----------------------------|------------------------|
| for air ducts              | DPDC110000; DPDC210000 |
| for technical applications | DPPC210000, DPPC210000 |

C

Note:: non-CAREL active probes can be connected to the controller.

#### CONTROL WITH ONE NTC TEMPERATURE PROBE (passive)

- short-circuit terminals M2.7 M2.8 (jumper) to enable production; alternatively connect terminals M2.7 – M2.8 to a remote contact (e.g.: switch, timer,...);
- connect the main NTC room probe to terminals M2.1, M2.2;
  to enable control, set:

| Screen index | Screen description | parameter                                      |  |
|--------------|--------------------|------------------------------------------------|--|
| Ea01         | Control type       | one temperature probe                          |  |
| Ea05         | Modulating control | Set:                                           |  |
|              |                    | temperature set point (0-100 °C)<br>(32-212°F) |  |
|              |                    | differential (2-20°C) (3.6-36°F)               |  |
|              |                    | Minimum production (0-100%)                    |  |
|              |                    | Maximum production (0-100%)                    |  |
| Ec01         | Main probe type    | Set probe type: NTC                            |  |
|              |                    |                                                |  |

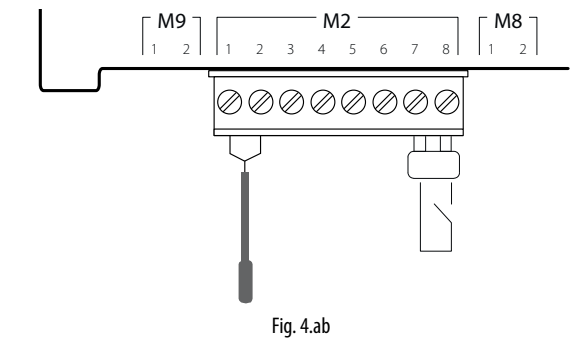

#### CONTROL WITH TWO NTC TEMPERATURE PROBES (passive)

- short-circuit terminals M2.7 M2.8 (jumper) to enable production; alternatively connect terminals M2.7 – M2.8 to a remote contact (e.g.: switch, timer,...);
- connect the main NTC room probe to terminals M2.1, M2.2;
- connect the second NTC probe to terminals M2.5, M2.6;
- to enable control, set:

| Screen index | Screen description    | parameter                        |  |
|--------------|-----------------------|----------------------------------|--|
| Ea01         | Control type          | Modulation with two temperature  |  |
|              |                       | probes                           |  |
| Ea02         | Control with 2 probes | Set the weight of the two probes |  |
|              |                       | (0-100%)                         |  |
| Ea05         | Modulating control    | Set:                             |  |
|              |                       | temperature set point (0-100 °C) |  |
|              |                       | (32-212°F)                       |  |
|              |                       | differential (2-20°C) (3.6-36°F) |  |
|              |                       | Minimum production (0-100%)      |  |
|              |                       | Maximum production (0-100%)      |  |
| Ec01         | Main probe type       | Set probe type: NTC              |  |
| Ec02         | Second probe type     | Set probe type: NTC              |  |

The controller will calculate the weighted average between the two probes. The weight of the two probes can also be set.

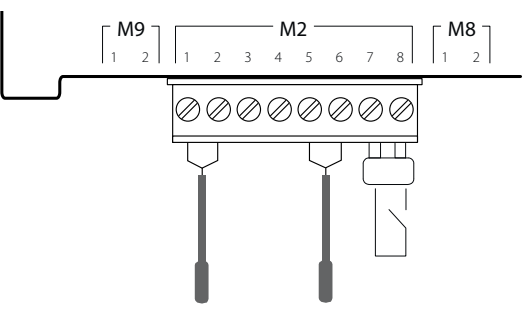

Fig. 4.ac

### 4.8 Alarm contact

The humidifier controller is fitted with a relay contact for remote signalling of one or more faults or alarms. The alarm contact (250 Vac; max capacity: 2 A resistive - 2 A inductive) is connected to terminals M6.1, M6.2 and M6.3.

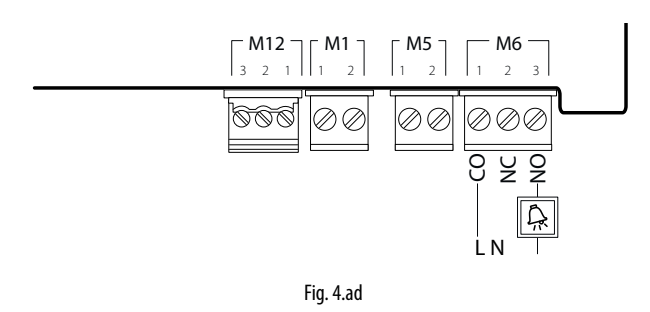

| M6.1 | CO - Alarm common     |
|------|-----------------------|
| M6.2 | NC - NC alarm contact |
| M6.3 | NO - NO alarm contact |

### 4.9 Production request analogue output

The humidifier controller is fitted with an analogue output (0-10 V signal) that reflects the production request.

The production request output (0-10 V max 10 mA) is connected to terminals M8.1, M8.2.

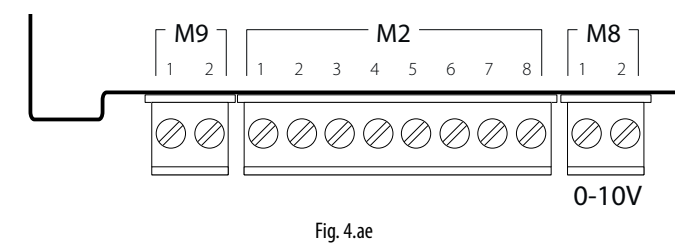

 M8.1
 Production request analogue output

 M8.2
 GND

**IMPORTANT WARNINGS:** to avoid unbalanced control, the earth of the probes or external controllers must be connected to the unit controller's earth.

## 4.10 Final checks

The following conditions represent correct electrical connection:

- 1. mains power to the humidifier corresponds to the voltage shown on the rating plate;
- 2. the fuses installed are suitable for the line and power voltage;
- 3. a mains disconnect switch has been installed so as to be able to disconnect power to the humidifier;
- 4. the humidifier has been correctly earthed;
- 5. the power cable is fastened to the tear-proof cable clamp;
- 6. terminals M2.7, M2.8 are jumpered or connected to an enabling contact;
- 7. if the humidifier is controlled by an external controller, the signal earth is electrically connected to the controller earth.

## 5. PREPARING FOR OPERATION

### 5.1 Preliminary checks

Before starting the humidifi er, check that:

- the water and electrical connections are made and the steam distribution system is confi gured according to the instructions contained herein;
- the shut-off tap for water into the humidifi er is open;
- the power fuses are installed and intact;
- terminals M2.7 and M2.8 are connected by jumper or connected to the remote ON/OFF contact, and that the latter is closed;
- the probes or the external control device are correctly connected (and that the earth of these devices is electrically connected to the earth of the main control board);
- the steam outlet pipe is not choked;

- in the event of ducted humidification, the operation of the humidifier is slave to the operation of the air fan (replacing or in series with the remote ON/OFF contact);
- the distributor condensate return pipe is installed and free;
- the drain pipe is correctly connected and free.

Important: before starting the humidifier, check that it is in perfect condition, that there are no water leaks and that the electrical parts are dry.

## 6. START-UP AND USER INTERFACE

Once having completed the operations listed in chapter 5. "Preparing for operation", the humidifier can be started.

### 6.1 Start-up

After having closed the disconnect switch on the humidifier power line, switch the appliance on by moving the switch on the front panel to I, "ON". The activation sequence will start, which includes an initial phase, an autotest phase and finally actual operation. Each phase in the activation sequence is identified by a different display.

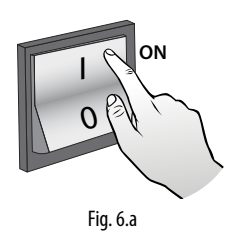

## 6.2 Activation sequence

#### 1. STARTING THE APPLICATION THE FIRST TIME

The "heaterSteam" humidifier logo is displayed. When starting the first time (commissioning), the menu language needs to be selected:

- 1. English
- 2. Italiano
- 3. Deutsch
- 4. Francais
- 5. Espaniol

Press UP/Down to select the number corresponding to the desired language and press ENTER to confirm. This screen is displayed for 60 seconds.

#### 2. FIRST START-UP (WIZARD)

When starting the first time, a wizard is displayed to quickly set the main unit parameters. The wizard comprises nine steps (some of which may not be displayed, if not necessary):

- 1/9 model (only if the replacement controller is not configured): select and set the parameters relating to the model (size, voltage,...);
- 2/9 water hardness: auto or user-defined. If choosing "auto", the controller automatically sets the water hardness, based on feedwater conductivity;
- 3/9 manual water hardness setting. The possible options are:
  - 1. 0-10°F, maintenance at 3000h (hours)
  - 2. 10-20°F, maintenance at 1500h (hours)
  - 3. 20-30°F, maintenance at 1000h (hours)
  - 4. 30-40°F, maintenance at 800h (hours);
- 4/9 control type: external On/Off signal, proportional to external signal with limit probe, proportional to external signal, one humidity probe, one temperature probe, one humidity probe and limit probe, one temperature probe and limit probe, two temperature probes (average), two humidity probes (average);
- 5/9 select the main room probe type: 0-1V (active), 0-10V (active), 2-10V (active), 0-20 mA (active), 4-20 (active), NTC (passive);
- 6/9 select the limit probe type: 0-1V (active), 0-10V (active), 2-10V (active), 0-20 mA (active), 4-20 (active), NTC (passive);
- 7/9 set the limits for the active probes.

Room min (%): set the minimum relative humidity limit rH% for the main probe;

Room max (%): set the maximum relative humidity limit rH% for the main probe;

Limit min (%): set the minimum relative humidity limit rH% for the limit probe;

Limit max (%): set the maximum relative humidity limit rH% for the limit probe;

- 8/9 set the drain to dilute cycles: auto or user-defined. If choosing "auto", the controller automatically sets the number of evaporation cycles that must occur between two consecutive drain to dilute cycles. This setting is based on the feedwater conductivity read by the conductivity meter, thus reducing the use of water, reducing maintenance and extending cylinder life;
- 9/9 manual drain to dilute cycle setting. Enter the number of evaporation cycles before forcing a dilution cycle.

At the end of the guided procedure, a message prompts whether to show the wizard again when next starting? Yes/no

#### 3. AUTOTEST PROCEDURE

Indicated on the display by the unit status shown as "AUTOTEST".

Whenever the humidifier is started (switch moved from OFF to ON), an autotest procedure is run by default to check operation of the level sensor and the appliance as a whole.

The autotest procedure involves a water fill cycle to above the high level (green LED), followed by a drain cycle until below the minimum level (red LED). The procedure then refills the unit with water in order to restart production (if required).

**Note**: in the event of malfunctions, the contactor is deactivated and the corresponding alarm is shown.

**Note**: all the screens in the wizard (except for the language selection screen) remain on the display until the user enters the settings.

#### 4. OPERATION

The humidifier starts operating and the standard display is shown. If an

alarm is active, the corresponding icon  $\xrightarrow{}$  comes on red, see chapter 13 "Alarm table" for the complete list and description.

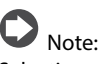

#### Selecting and configuring the model (only for replacement

controllers that are not configured): if needing to replace the controller only (heaterSteam process version spare part URH00000P3, heaterSteam titanium version spare part URH00000T3), the first time the controller is powered on, the model will need to be set (capacity and power supply).

## 6.3 Shutdown

- To avoid stagnation, drain the water from the cylinder by pressing UP and DOWN together for 5 seconds; to stop the drain cycle, press ESC.
   move the switch to 0 "OEE"
  - move the switch to 0, "OFF".

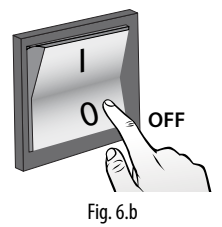

## 6.4 Graphic terminal

The graphic terminal contains the display and the keypad, with 6 buttons, used to perform all the configuration and programming operations on the controller.

## 6.5 Keypad

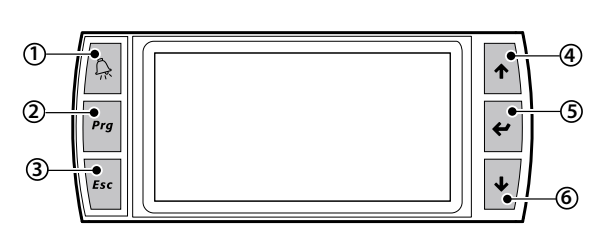

Fig. 6.c

| button                                       |                                                                           | function                                                |  |  |
|----------------------------------------------|---------------------------------------------------------------------------|---------------------------------------------------------|--|--|
| (1)                                          | alarm                                                                     | list active alarms and reset any alarms                 |  |  |
| (2)                                          | PRG                                                                       | return to "Main" screen                                 |  |  |
|                                              |                                                                           | from "Main" screen access the main menu                 |  |  |
| (3)                                          | ESC                                                                       | return to previous screen/display                       |  |  |
|                                              |                                                                           | access notifications (only from main menu)              |  |  |
| (4)                                          | UP                                                                        | scroll the screen menu, parameters and parameter values |  |  |
|                                              |                                                                           | cyclically                                              |  |  |
|                                              |                                                                           | from "Main" screen: access the INFO screens             |  |  |
| (5)                                          | ENTER                                                                     | select and confirm                                      |  |  |
| from the main menu: access the "SET" screens |                                                                           | from the main menu: access the "SET" screens            |  |  |
| (6)                                          | (6) DOWN scroll the screen menu, parameters and parameter valu cyclically |                                                         |  |  |
|                                              |                                                                           |                                                         |  |  |
| from the main screen access the INEO screens |                                                                           |                                                         |  |  |

### 6.6 Display

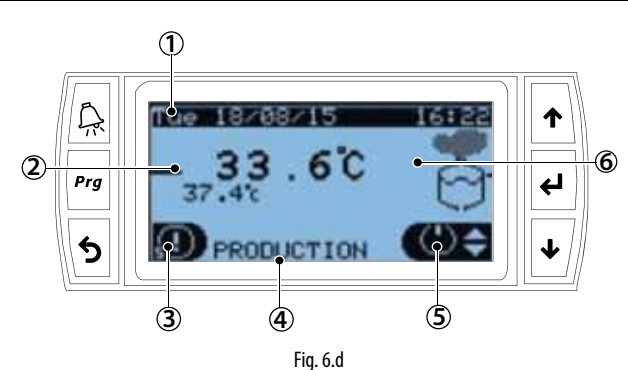

Key to graphic areas on the display

| Current time/date   |
|---------------------|
| Probes/Request      |
| Notification center |
| Unit status         |
| Quick access menu   |
| Unit status icon    |
|                     |

## 6.7 Display graphic area 2 – Probes/Request

The "Probes/Request" graphic area displays the production request and the values read by the probes.

The display changes depending on the type of control; the possible displays are listed below:

• control proportional to external signal and proportional to external signal with limit probe, the request is displayed; for example:

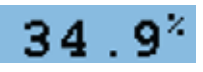

- ON/OFF signal: the request status is displayed, ON or OFF
- humidity (one probe) and temperature control (one probe): the value read by the main probe only is displayed; for example:

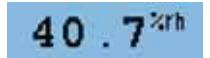

- humidity control with limit and temperature control with limit: the values read by both the probes are displayed, the main in the center and the limit at the bottom; for example:
  - 41.3<sup>%rh</sup>

Value read by the main probe Value read by the limit probe

 humidity control (two probes) and temperature control (two probes): the two values read by the probes and their weighted average are displayed; for example:

Weighted average Value read by the first probe

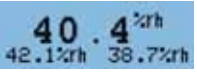

Value read by the second probe

- with wireless probes: as in the previous case, but with the difference that the two average values are displayed at the bottom and the overall weighted average is displayed in the center (main probe).
- Master/Slave: the total request for the Master/Slave system is displayed; the existence of the Master/Slave system is also indicated by: "Network":

# 6.8 Display graphic area 3 - Notification center

The notification center briefly displays the main messages relating to humidifier activity.

To access the notification center, from the main screen press "ESC"  $\checkmark$ . The main screen shows whether any notifications are present, by indicating the number of active notifications. In the example below there are two active notifications.

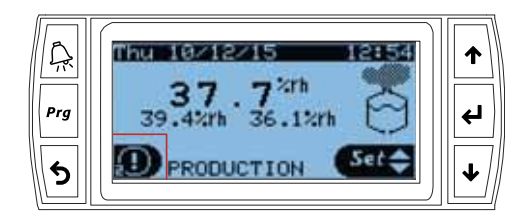

Press "ENTER"  $\checkmark$  to see the description of each message in the notification center. The list of possible messages displayed by the notification center is shown below:

| Notification center message        | Description of the message       | Type of notifi-<br>cation |
|------------------------------------|----------------------------------|---------------------------|
| Maintenance request in xxx         | The unit requires routine main-  | System                    |
| hours. Cylinder operating          | tenance                          |                           |
| hours: yyy hours                   |                                  |                           |
| Thermal shock will be run in       | The unit will run the thermal    | System                    |
| x hours (when the unit next stops) | shock function                   |                           |
| Thermal shock pending (to          | The thermal shock function is    | System                    |
| be run when the unit next          | pending (and will be run when    |                           |
| stops)                             | production next stops)           |                           |
| The unit has performed x           | The unit has performed a number  | System                    |
| drain cycles due to foam           | of drain cycles after detecting  |                           |
|                                    | foam                             |                           |
| Maximum Master/Slave sy-           | The maximum production of the    | System                    |
| stem production is below set       | Master/Slave system is below the |                           |
| point. Set: xxxx Current: yyyy     | set point.                       |                           |
| Thermal shock performed            | The thermal shock procedure has  | User                      |
| correctly                          | been performed correctly         |                           |
| The unit has restarted             | The unit has restarted automa-   | User                      |
| automatically after shutdown.      | tically after shutdown, perhaps  |                           |
| There may have been a              | after a blackout                 |                           |
| blackout?                          |                                  |                           |
| Periodical drain performed         | The periodical drain cycle has   | User                      |
|                                    | been completed correctly         |                           |
| Factory reset                      | The default parameters have      | User                      |
|                                    | been reset correctly             |                           |

The system notifications cannot be cleared by the user and will be cancelled automatically, while the user notifications can be cleared by pressing **Prg**.

## 6.9 Display graphic area 4 - Unit status

| Standby:            | unit in standby and ready to operate;                                                      |  |  |
|---------------------|--------------------------------------------------------------------------------------------|--|--|
| Production:         | the unit is producing steam;                                                               |  |  |
| Alarm:              | at least one alarm is active. Display the alarm by pressing $A$ .                          |  |  |
| Off from BMS:       | steam production disabled from supervisor;                                                 |  |  |
| Off from time band: | steam production disabled by time band;                                                    |  |  |
| Off from Din:       | steam production interrupted by opening the "remote ON/<br>OFF" contact;                   |  |  |
| Off from keypad:    | the unit has been switched off from the keypad                                             |  |  |
|                     |                                                                                            |  |  |
| Ready for backup:   | the unit is ready and waiting to start operation if there is a                             |  |  |
| Manual mode:        | test mode at first start-up and to check operation (for<br>example drain pump fill value ) |  |  |
| Warning             | warning notifications                                                                      |  |  |
| Preheating:         | the unit is preheating the water in the cylinder;                                          |  |  |
| Heating when        | the unit, during start-up, is heating the water to reach the                               |  |  |
| starting:           | production temperature;                                                                    |  |  |
| Autotest:           | the unit is running the autotest;                                                          |  |  |
| Thermal shock:      | the unit is running the thermal shock procedure;                                           |  |  |
| Drain:              | water drain due to inactivity or periodical drain, the drain                               |  |  |

## 6.10 Display graphic area 5 - Quick access

pump is active.

The quick access menu is used to rapidly access unit information and settings.

#### Procedure:

- Press ESC one or more times to return to the standard display (main screen);
- 2. Press UP/DOWN to display the icon corresponding to the required quick access menu;

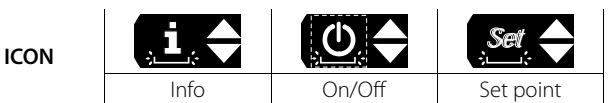

3. Press Enter to enter the menu, UP/DOWN to navigate, ESC to exit.

## 6.10.8 Quick access – Info

Comprises read-only screens displaying the main unit information:

- Info (screen index Qc01)
  - Unit status Current request Current production Feedwater conductivity

Water temperature (measured by NTC probe outside of the cylinder)

- Operating hour counters (screen index Qc02) Cylinder operating hours Unit operating hours
- Blackout (screen index Qc03)
   Last pCO controller shutdown (time/date)
   Shutdown duration (days, hours, minutes)
- Unit information (screen index Qc04) Unit model

Maximum capacity, maximum power consumption, power supply, maximum current, number of electrical phases.

• Software information (screen index Qc05)

Code Version OS

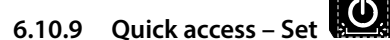

Comprises read/write screens to quickly program the unit set point:

- Main set point (screen index Qb01) Set point setting Control differential
  - Maximum production
- Limit probe or second probe set point (screen index Qb02) Set point setting Differential

## 6.10.10 Quick access – ON/OFF

Unit On/Off from the keypad. Press UP/DOWN to move from one screen to the next and switch the unit on and off. This is useful for quickly disabling the Master controller in the event of maintenance/testing. The screen index is Qa01.

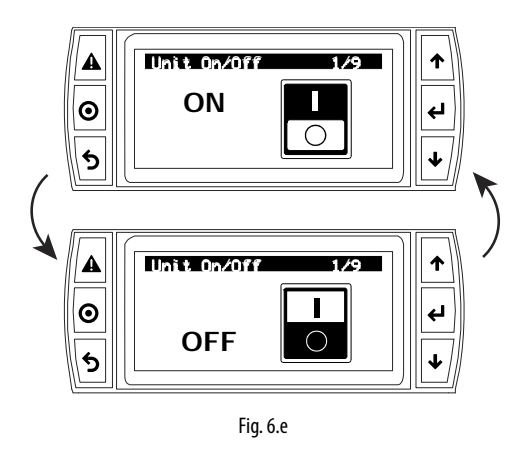

## 6.11 Display graphic area 6 - Unit status icons

Graph display of unit status by icons. The status may be:

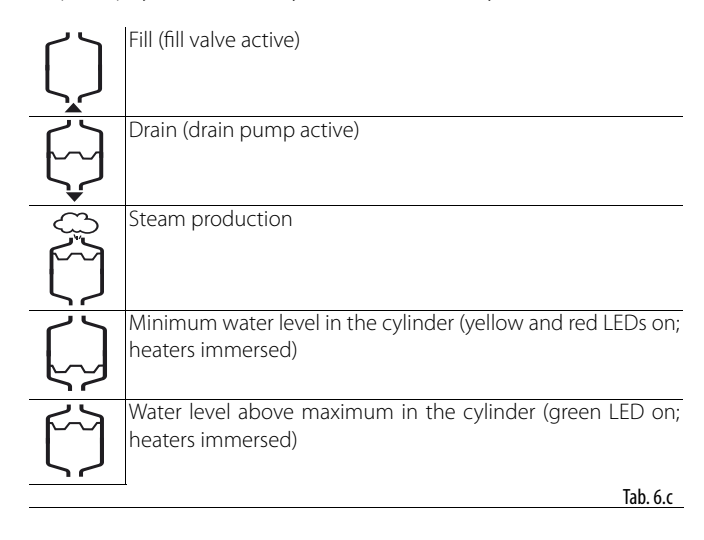

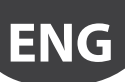

## 6.12 Main menu

The parameters can be modified using the keypad: press **Prg** to access and UP/DOWN to scroll the main menu.

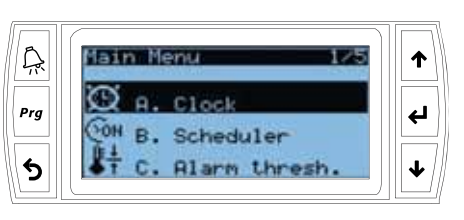

Fig. 6.f

Main menu icons:

| Α. | Ð     | Clock            |
|----|-------|------------------|
| В. | Юн    | Scheduler        |
| C. | +i+   | Alarm thresholds |
| D. | Ļţ    | Inputs/outputs   |
| E. | ন্দ্র | Settings         |

Tab. 6.d

| A. | Clock: current time/date and time zone setting.                      |                                     |  |  |  |
|----|----------------------------------------------------------------------|-------------------------------------|--|--|--|
| В. | Scheduler: hourly and daily time band setting.                       |                                     |  |  |  |
| C. | Alarm thresholds: minimum and maximum threshold setting for the main |                                     |  |  |  |
|    | room probe and the maximum threshold                                 | l for the limit probe.              |  |  |  |
| D. | Inputs/outputs:                                                      |                                     |  |  |  |
|    | Display analogue probe readings                                      | main probe                          |  |  |  |
|    |                                                                      | limit probe                         |  |  |  |
|    |                                                                      | preheating probe (NTC)              |  |  |  |
|    |                                                                      | conductivity                        |  |  |  |
|    | Digital input status                                                 | remote on/off                       |  |  |  |
|    |                                                                      | motor protector                     |  |  |  |
|    |                                                                      | level sensor: low                   |  |  |  |
|    |                                                                      | level sensor: high                  |  |  |  |
|    |                                                                      | foam sensor                         |  |  |  |
|    | Analogue outputs                                                     | Analogue outputs current production |  |  |  |
|    | Digital output status                                                | unit on/off                         |  |  |  |
|    |                                                                      | contactor                           |  |  |  |
|    |                                                                      | drain pump                          |  |  |  |
|    | fill valve                                                           |                                     |  |  |  |
|    | SSR/fan                                                              |                                     |  |  |  |
|    | Foam sensor                                                          | read value                          |  |  |  |
|    |                                                                      | foam threshold?                     |  |  |  |
| E. | Settings: once having entered the Settings menu, login is required.  |                                     |  |  |  |
|    | Use password 0044 to enter the Service settings.                     |                                     |  |  |  |
|    | Use password 0077 to enter the Installer settings.                   |                                     |  |  |  |

#### Settings menu icons:

| Index | lcon       | Menu           | Menu type            | Controller type                             |
|-------|------------|----------------|----------------------|---------------------------------------------|
| A.    | হ্য        | Control        | Installer<br>Service | heaterSteam process<br>heaterSteam titanium |
| В.    | Ъ          | Functions      | Installer<br>Service | heaterSteam process<br>heaterSteam titanium |
| C.    | <b>P</b> I | Configuration  | Installer            | heaterSteam process<br>heaterSteam titanium |
| D.    |            | Network        | Installer            | heaterSteam process<br>heaterSteam titanium |
| E.    |            | Backup         | Installer            | heaterSteam titanium                        |
| F.    | M          | Manual mode    | Installer<br>Service | heaterSteam process<br>heaterSteam titanium |
| G.    | ↑          | Initialisation | Installer<br>Service | heaterSteam process<br>heaterSteam titanium |
| Н.    | ••         | Supervision    | Installer            | heaterSteam process<br>heaterSteam titanium |
| I.    | ₽          | Logout         | Installer<br>Service | heaterSteam process<br>heaterSteam titanium |

## 6.13 Complete programming menu tree

Below is the complete tree of the configuration menu. Remember that the screen index at the top right on the display corresponds to the sequence of indices in each menu to reach the specific page (see paragraph 4.5 for further details"). There are two types of menu: Installer and Service.

|                   | Menu             |                             | Screen      | Menu description                                                      | Menu type            | Controller type                             |
|-------------------|------------------|-----------------------------|-------------|-----------------------------------------------------------------------|----------------------|---------------------------------------------|
| A. Clock          |                  |                             | A01         | Set the time, date and time zone                                      | Installer            | heaterSteam process                         |
| B. Scheduler      |                  | Scheduler                   | B01         | Enable the scheduler (time bands)                                     | Service<br>Installer | heaterSteam titanium<br>heaterSteam process |
|                   |                  |                             | B02         | (visible if time bands are enabled)                                   | Service<br>Installer | heaterSteam titanium<br>heaterSteam process |
|                   |                  |                             |             | Set the time bands: day, ON time, OFF time                            | Service              | heaterSteam titanium                        |
| C. Alarm          |                  |                             | C01         | Set the alarm thresholds                                              | Installer            | heaterSteam process                         |
| thresholds        |                  |                             |             | Low humidity/temperature alarm threshold                              | Service              | heaterSteam titanium                        |
|                   |                  |                             |             | High humidity/temperature alarm threshold                             |                      |                                             |
|                   |                  |                             |             | Limit humidity/temperature alarm threshold                            |                      | -                                           |
| D. Inputs/outputs |                  | Analogue inputs             | D01         | Read values from main probe, limit probe, cylinder water tem-         | Installer            | heaterSteam process                         |
|                   |                  |                             | 0.00        | perature, feedwater conductivity                                      | Service              | heaterSteam titanium                        |
|                   |                  | Digital inputs              | 1002        | Read status of remote On/Oπ, motor protector, level sensor float      | Installer            | neaterSteam process                         |
|                   |                  |                             | 002         | Position, toam sensor                                                 | Installer            | heaterSteam titanium                        |
|                   |                  | Analogue outputs            | 003         |                                                                       | Service              | heaterSteam titanium                        |
|                   |                  | Digital outputs             | D04         | Read status of unit On/Off contactor drain pump fill valve SSR/       | Installer            | heaterSteam process                         |
|                   |                  | Digital outputs             |             | fan                                                                   | Service              | heaterSteam titanium                        |
|                   |                  | In/Out Wireless probe 1     | D05         | Read temperature and/or humidity values                               | Installer            | heaterSteam process                         |
|                   |                  |                             |             | Read value of level signal and battery level on probe 1               | Service              | heaterSteam titanium                        |
|                   |                  | In/Out Wireless probe 2     | D06         | Read temperature and/or humidity values                               | Installer            | heaterSteam process                         |
|                   |                  |                             |             | Read value of level signal and battery level on probe 2               | Service              | heaterSteam titanium                        |
|                   |                  | In/Out Wireless probe 3     | D07         | Read temperature and/or humidity values                               | Installer            | heaterSteam process                         |
|                   |                  |                             | 000         | Read value of level signal and battery level on probe 3               | Service              | heaterSteam titanium                        |
|                   |                  | In/Out wireless probe 4     | 1008        | Read temperature and/or numidity values                               | Installer            | neatersteam process                         |
| E Settings        | a Control        | Control type                | E201        | Set the type of control                                               | Installer            | heaterSteam titanium                        |
| (nassword)        | a. control       | Control type                | Laur        | Set the type of control                                               |                      | heaterSteam titanium                        |
| (password)        |                  | Weights                     | Fa02        | Set the weight of the two probes                                      | Installer            | heaterSteam process                         |
|                   |                  |                             |             |                                                                       |                      | heaterSteam titanium                        |
|                   |                  | Control proportional to     | Ea03        | Sett the hysteresis, minimum production and maximum                   | Installer            | heaterSteam process                         |
|                   |                  | external signal             |             | production                                                            |                      | heaterSteam titanium                        |
|                   |                  | External ON/OFF             | Ea04        | Set the maximum production with external ON/OFF control               | Installer            | heaterSteam process                         |
|                   |                  |                             | 5.45        |                                                                       |                      | heaterSteam titanium                        |
|                   |                  | Modulating control          | Ea05        | Set the set point, differential, min production, max production       | Installer            | heaterSteam process                         |
|                   |                  | Limit probe                 | E206        | Set the set point and differential                                    | Installer            | heaterSteam titanium                        |
|                   |                  | Linit probe                 | Lauo        |                                                                       |                      | heaterSteam titanium                        |
|                   |                  | Cylinder op. hours          | Ea07        | Display cylinder operating hours                                      | Service              | heaterSteam process                         |
|                   |                  |                             |             | Reset hour counter and set maintenance pre-alert threshold            |                      | heaterSteam titanium                        |
|                   | b. Functions     | Enable preheat              | Eb02        | Enable preheating                                                     | Installer            | heaterSteam process                         |
|                   |                  |                             |             | Set the water temperature to maintain Set the Offset                  |                      | heaterSteam titanium                        |
|                   |                  | Partial fill                | Eb03        | Enable partial fill                                                   | Installer            | heaterSteam process                         |
|                   |                  | Dusia dus ta incetiuitu     | [ho4        | Set partial fill time                                                 | lastallas            | heaterSteam titanium                        |
|                   |                  | Drain due to inactivity     | ED04        | Enable drain due to inactivity                                        | Installer            | heatersteam process                         |
|                   |                  | Periodical drain            | Eb05        | Enable periodical drain cycles                                        | Installer            | heaterSteam process                         |
|                   |                  |                             | LDOD        | Set the threshold for the periodical drain cycles                     |                      | heaterSteam titanium                        |
|                   |                  | Thermal shock               | Eb06        | Enable thermal shock                                                  | Installer            | heaterSteam process                         |
|                   |                  |                             |             | Set the thermal shock threshold                                       |                      | heaterSteam titanium                        |
|                   |                  | Digital output M5.2         | Eb07        | Enable the output relay for unit status (production) or mainte-       | Installer            | heaterSteam process                         |
|                   |                  |                             |             | nance pre-alert                                                       |                      | heaterSteam titanium                        |
|                   |                  | Blower units                | Eb08        | Set on and off delay for blower units                                 | Installer            | heaterSteam process                         |
|                   |                  | Europet la se               | <b>FH00</b> |                                                                       | Caniaa               | heaterSteam titanium                        |
|                   |                  | export logs                 | ED09        | save the log of main variables to USB performe                        | Installer            | heaterSteam process                         |
|                   |                  | Export alarms               | Eb10        | Save alarm log to USB pen drive                                       | Service              | heaterSteam process                         |
|                   |                  |                             |             |                                                                       | Installer            | heaterSteam titanium                        |
|                   | c. Configuration | Main probe                  | Ec01        | Set the main probe: 0 to 1 V, 0 to 10 V, 2 to 10 V, 0 to 20 mA, 4 to  | Installer            | heaterSteam process                         |
|                   |                  |                             |             | 20 mA, NTC                                                            |                      | heaterSteam titanium                        |
|                   |                  | Limit probe                 | Ec02        | Set the limit probe: 0 to 1 V, 0 to 10 V, 2 to 10 V, 0 to 20 mA, 4 to | Installer            | heaterSteam process                         |
|                   |                  |                             | 5.00        | 20 mA, NTC                                                            |                      | heaterSteam titanium                        |
|                   |                  | Wireless probes             | Ec03        | Set the wright of probe (main/limit)                                  | Installer            | heaterSteam titanium                        |
|                   |                  | Wileless plobe 1            | LC04        | Set the communication times                                           | Installer            | nealeisleann titanium                       |
|                   |                  | Wireless probe 2            | Fc05        | Set the weight of probe 2                                             | Installer            | heaterSteam titanium                        |
|                   |                  |                             |             | Set the communication times                                           |                      |                                             |
|                   |                  | Wireless probe 3            | Ec06        | Set the weight of probe 3                                             | Installer            | heaterSteam titanium                        |
|                   |                  |                             |             | Set the communication times                                           |                      |                                             |
|                   |                  | Wireless probe 4            | Ec07        | Set the weight of probe 4                                             | Installer            | heaterSteam titanium                        |
|                   |                  | Number of evaporation       | Ec11        | Set the communication times                                           | Installor            | haatarStaam process                         |
|                   |                  | cycles before drain         |             | set the number of evaporation cycles between two drain cycles         | Installer            | heaterSteam titanium                        |
|                   |                  | Variation in fill and drain | Ec12        | Set the fill and drain time in relation to manufacturer default       | Installer            | heaterSteam process                         |
|                   |                  | time                        |             |                                                                       |                      | heaterSteam titanium                        |
|                   |                  | Water hardness              | Ec13        | Hardness value                                                        | Installer            | heaterSteam process                         |
|                   |                  |                             |             |                                                                       |                      | heaterSteam titanium                        |
|                   |                  | No feedwater time           | Ec14        | Set time to check for no water                                        | Installer            | heaterSteam process                         |
|                   |                  | High conductivity           | Ec15        | Enable the high conductivity alarm                                    | Installor            | IneaterSteam titanium                       |
|                   |                  |                             | LCID        | Set the alarm delay                                                   | Installer            | heaterSteam titanium                        |
|                   |                  | High conductivity           | Ec16        | Set conductivity thresholds: warning, alarm and hysteresis            | Installer            | heaterSteam process                         |
|                   |                  | · · · ·                     |             |                                                                       |                      | heaterSteam titanium                        |
|                   |                  | Remote ON input logic       | Ec22        | Remote ON/OFF operating logic                                         | Installer            | heaterSteam process                         |
|                   |                  |                             |             | <u> </u>                                                              |                      | IheaterSteam titanium                       |

## <u>CAREL</u>

|                           | Menu              |                                         | Screen | Menu description                                                                                 | Menu type         | Controller type                             |
|---------------------------|-------------------|-----------------------------------------|--------|--------------------------------------------------------------------------------------------------|-------------------|---------------------------------------------|
| E. Settings<br>(password) | c. Configuration  | SSR PWM period                          | Ec23   | Duration of SSR modulation period                                                                | Installer         | heaterSteam process<br>heaterSteam titanium |
| ()                        | d. Master/Slave   | Master/Slave                            | Ed01   | Initial Master/Slave system configuration<br>Press "PRG" to configure the Master/Slave network   | Installer         | heaterSteam titanium                        |
|                           |                   | Unit 1<br>Unit 2 Unit 20                | Ed02   | Add unit to the Master/Slave system                                                              | Installer         | heaterSteam titanium                        |
|                           |                   | Maximum production of                   | Ed03   | Set maximum production of the Master/Slave system                                                | Installer         | heaterSteam titanium                        |
|                           |                   | Master/Slave system.<br>Unit rotation.  |        | Set the unit rotation logic                                                                      |                   |                                             |
|                           |                   | Advanced preheating                     | Ed04   | Enable the advanced preheating function for Master/Slave                                         | Installer         | heaterSteam titanium                        |
|                           |                   | Rotation time.                          |        | systems<br>Set the rotation time between one unit and the next                                   |                   |                                             |
|                           |                   | Offline timeout.                        | Ed05   | Set the unit offline time in the Master/Slave system                                             | Installer         | heaterSteam titanium                        |
|                           |                   | Disconnect unit from                    | Ed06   | Disable/disconnect the current unit from the Master/Slave                                        | Installer         | heaterSteam titanium                        |
|                           |                   | Master/Slave production                 | Ed07   | system<br>Display the request (%) and the production $(ka/b / lbs/b)$ of the                     | Installer         | heaterSteam titanium                        |
|                           |                   | Master/slave production                 | EGO/   | Master/Slave system                                                                              | linstanci         |                                             |
|                           |                   | Display Master/Slave                    | Ed08   | Unit status with corresponding % of production Press "PBG" to configure the Master/Slave network | Installer         | heaterSteam titanium                        |
|                           |                   | Display info on individual              | Ed09   | Display unit operating hours, current production and any alarms                                  | Installer         | heaterSteam titanium                        |
|                           |                   | unit. Únit 1 Unit 2                     |        | To move between the various units use the UP and DOWN                                            |                   |                                             |
|                           |                   | Unit 20                                 |        | arrows                                                                                           |                   |                                             |
|                           |                   | Unit switched off for                   | Ed10   | Unit switched off for maintenance                                                                | Installer         | heaterSteam titanium                        |
|                           | o Packup          | Epoblo bockup                           | Eo01   | Enable automatic unit backup in the event of chutdown, using a                                   | Installor         | haatarStaam titanium                        |
|                           | e. backup         |                                         | Eeui   | econd independent unit                                                                           | Installer         | nealersteam titamum                         |
|                           |                   | Priority when starting                  | Ee02   | Define the priority of the units when in backup mode                                             | Installer         | heaterSteam titanium                        |
|                           | f. Manual mode    | Type of manual mode                     | Ef01   | Enable manual mode: Disabled, manual management of                                               | Service Installer | heaterSteam process                         |
|                           |                   |                                         |        | outputs and manual request                                                                       |                   | heaterSteam titanium                        |
|                           |                   | Manual management of                    | Ef02   | Test the outputs: fill valve, drain pump, contactor, SSR status, SSR                             | Service Installer | heaterSteam process                         |
|                           |                   | outputs                                 | 5600   | ON time, SSR OFF time                                                                            | Convine Installer | heaterSteam titanium                        |
|                           |                   | manual management of                    | EIU3   | manually set the production request                                                              | Service installer | heaterSteam process                         |
|                           | g. Initialisation | Wizard                                  | Eg01   | Start the wizard for initial unit configuration                                                  | Service Installer | heaterSteam process                         |
|                           |                   |                                         | Eq02   | Set the language                                                                                 | Sonvico Installor | heaterSteam titanium                        |
|                           |                   | Language                                | LYUZ   | Set the language                                                                                 | Service installer | heaterSteam titanium                        |
|                           |                   | Unit of measure and lan-                | Eq03   | Set unit of measure (International or Imperial).                                                 | Installer         | heaterSteam process                         |
|                           |                   | guage when starting                     | 5      | Select the language when starting                                                                |                   | heaterSteam titanium                        |
|                           |                   | Change password                         | Eg04   | Change the password (Service, Installer).                                                        | Service Installer | heaterSteam process                         |
|                           |                   |                                         | 5.00   |                                                                                                  | G                 | heaterSteam titanium                        |
|                           |                   | Inst. default                           | Eg06   | Unit factory reset. Important: resetting the model will cancel all                               | Service Installer | heaterSteam process                         |
|                           |                   | Software update                         | Fa07   | Update the unit software from USB pen drive                                                      | Service Installer | heaterSteam process                         |
|                           |                   | Solution apartic                        | Lgo,   | opute the unit software norm osb per unite                                                       | Service instance  | heaterSteam titanium                        |
|                           |                   | Export parameters                       | Eg08   | Export the configuration parameters from the unit to USB pen                                     | Service Installer | heaterSteam process                         |
|                           |                   |                                         |        | drive                                                                                            |                   | heaterSteam titanium                        |
|                           |                   | Import parameters                       | Eg09   | Import the configuration parameters from USB pen drive to the unit                               | Service Installer | heaterSteam process<br>heaterSteam titanium |
|                           | h. Supervision    | Unit supervision address<br>on BMS port | Eh01   | Set the unit address for supervision. Enable the supervisor type and protocol                    | Installer         | heaterSteam process<br>heaterSteam titanium |
|                           |                   | BMS port communication                  | Eh02   | Set the communication parameters for supervision via BMS:                                        | Installer         | heaterSteam process                         |
|                           |                   | settings                                |        | Baud rate, stop bits and parity                                                                  |                   | heaterSteam titanium                        |
|                           |                   | BACnet MS/TP                            | Eh03   | Set the address, maximum number of masters and maximum                                           | Installer         | heaterSteam process                         |
|                           |                   | Configuration                           | Ch04   | number of frames                                                                                 | Installer         | heaterSteam titanium                        |
|                           |                   | Ethemet network settings                | L1104  | network Important: these values must be provided by the local                                    | IIIIstallel       | heaterSteam titanium                        |
|                           |                   |                                         |        | network administrator                                                                            |                   |                                             |
|                           |                   | Supervision settings on                 | Eh05   | Select the protocol on the Ethernet port: ModBus or BACnet                                       | Installer         | heaterSteam process                         |
|                           |                   | Ethernet port                           |        |                                                                                                  |                   | heaterSteam titanium                        |
|                           | i. Logout         | Logout                                  | Ei01   | Information on the type of login performed. Possibility to logout                                | Service Installer | heaterSteam process                         |
|                           |                   |                                         |        |                                                                                                  |                   | heaterSteam titanium                        |

Tab. 6.e

ENG

## 6.14 Alarms

Any active alarms will be shown on the corresponding screen with direct access from the display.

When an alarm occurs, the corresponding alarm button  $\stackrel{\frown}{\rightarrow}$  starts flashing.

In these conditions, pressing the alarm button  $\widehat{P}$  once displays the type of alarm. In the event of potentially dangerous alarms, the humidifier automatically stops steam production. For certain alarm events, as well as the alarm signal, the alarm relay is activated (see Chap. 13 "Alarm table"). When the cause of the alarm is no longer present:

- the humidifier and the alarm relay are reset automatically or manually;
- the message shown on the display can only be cleared manually (see Chap. 13 "Alarm table");

Even if no longer active, the alarm status continues to be indicated until "clear display" button is pressed.

Alarms that are still active cannot be reset. If there is more than one alarm, the display shows all the alarms in sequence.

From the alarm screen, the alarm log can be displayed by pressing "Enter"

← . For the complete table of alarms, see chapter 13. Alarm table.

## 7. USER MENU AND UNIT CONFIGURATION

The following paragraphs describe the heaterSteam programming menu. Remember that the screen index at the top right on the display corresponds to the sequence of indices in each menu to reach the specific page (see paragraph 4.4 for further details).

### 7.1 Main menu

#### 7.1.1 Menu A. Clock (Main menu)

The Clock menu is used to set the time, date and time zone. Setting the time zone will automatically update standard/daylight saving time.

| Screen index | Description | Parameter                         |
|--------------|-------------|-----------------------------------|
| A01          | Clock       | Set the date, time and time zone. |

#### 7.1.2 Menu B. Scheduler (Main menu)

The Scheduler menu is used to enable the time bands.

| Index | Description | Parameter                    |
|-------|-------------|------------------------------|
| B01   | Scheduler   | Enable time bands            |
|       |             | Default: time bands disabled |

To configure the humidifier operating time bands for a specific day (24h), use screen B02 (visible only if the scheduler is enabled). A time band can be set with production disabled (OFF), enabled (ON), or enabled with s specific set point (ON+SET). Setting the ON time band, the unit uses the main set point configured on screen Qb01. If setting ON+SET, the specific set point for the time band can be configured.

| Index | Description | Parameter                          |
|-------|-------------|------------------------------------|
| B02   | Scheduler   | Define daily and weekly time bands |

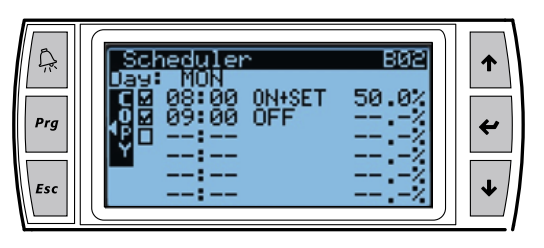

Fig. 7.a

In the example shown here in Fig.7.a, the time band from 8.00 to 9.00 is enabled for production with a specific set point of 50%rH. After 9.00, humidifier production will not be enabled.

| unit of measure indication: | symbol displayed | unit of measure    |
|-----------------------------|------------------|--------------------|
|                             | %                | %rH                |
|                             | °C               | degrees Celsius    |
|                             | °F               | degrees Fahrenheit |

Once the time bands have been defined for one day, press Prg to copy the currently displayed bands (daily) to the next day. When the time bands have been set, the display shows the  $\bigcirc \equiv$  symbol.

**Note:** if control is by external signal, the humidifier can only be switched ON or OFF.

#### 7.1.3 Alarm thresholds (Main menu)

To check that the relative humidity measured by the probe transducer is within certain predefined values, two alarm thresholds can be configured:

- high relative humidity alarm threshold, for both the main probe and limit probe;
- low relative humidity alarm threshold for the main probe.

On exceeding these thresholds, an alarm is activated and the corresponding relay contact on the main control board is closed. Temperature thresholds can also be set.

| Index | Description | Parameter                                         |
|-------|-------------|---------------------------------------------------|
| C01   | Alarm       | Set alarm thresholds                              |
|       | thresholds  | Low humidity/temperature alarm threshold          |
|       |             | High humidity/temperature alarm threshold         |
|       |             | Limit humidity/temperature alarm threshold        |
|       |             | Defaults:                                         |
|       |             | low humidity/temperature: 0% rH / 0°C(32°F);      |
|       |             | high humidity/temperature: 100% rH / 100 °C(°F);  |
|       |             | humidity/temperature limit: 100% rH / 100 °C(°F); |
|       |             | Possible settings: 0-100                          |

#### 7.1.4 Inputs/outputs (Main menu)

The Inputs/outputs menu is used to read the status of the inputs and outputs and check unit operation and status.

| Index | Description      | Parameter                                               |
|-------|------------------|---------------------------------------------------------|
| D01   | Analogue inputs  | Read values from main probe, limit probe, cylinder      |
|       |                  | water temperature, feedwater conductivity               |
| D02   | Digital inputs   | Read status of remote On/Off, motor protector, level    |
|       |                  | sensor float position, foam sensor                      |
| D03   | Analogue outputs | Read current production                                 |
| D04   | Digital outputs  | Read status of unit On/Off, contactor, drain pump, fill |
|       |                  | valve, SSR/fan                                          |
| D05   | In/Out Wireless  | Read temperature and/or humidity values                 |
|       | probe 1          | Read value of level signal and battery level on probe 1 |
| D06   | In/Out Wireless  | Read temperature and/or humidity values                 |
|       | probe 2          | Read value of level signal and battery level on probe 2 |
| D07   | In/Out Wireless  | Read temperature and/or humidity values                 |
|       | probe 3          | Read value of level signal and battery level on probe 3 |
| D08   | In/Out Wireless  | Read temperature and/or humidity values                 |
|       | probe 4          | Read value of level signal and battery level on probe 4 |

Description of level sensor float position:

| Float  | Low level sensor | High level sensor | LED indication |
|--------|------------------|-------------------|----------------|
| High   | ON               | ON                | green          |
| Middle | ON               | OFF               | yellow         |
| Low    | OFF              | OFF               | red            |
|        |                  |                   |                |

## 7.2 Menu E. Settings - a. Control

Login is required to access the settings menus:

- service menu: password 0044;
- installer menu: password 0077.

#### 7.2.1 Control type (Installer menu)

To set the type of control, use the following screen:

| Index | Description  | Parameter                                                                                                    |
|-------|--------------|----------------------------------------------------------------------------------------------------|
| Ea01  | Control type | Set the type of control                                                                                         |
|       |              | Default: humidity (one probe)                                                                                   |
|       |              | Possible settings:                                                                                              |
|       |              | proportional to external signal, proportional to exter-<br>nal signal with limit probe, On/Off signal, humidity |
|       |              | (one probe), temperature (one probe), humidity with                                                             |
|       |              | limit, temperature with limit, humidity (two probes),                                                           |
|       |              | temperature (two probes)                                                                                        |

The possible settings are:

- proportional to external signal: proportional control with signal from an external controller;
- proportional to external signal with limit probe: proportional control with signal from an external controller plus limit probe;
- On/Off signal: humidity control with humidistat;
- humidity (one probe): humidity control with main probe;
- temperature (one probe): temperature control with main probe;
- humidity with limit: humidity control with main probe and limit probe;
- temperature with limit: temperature control with main probe and limit probe;
- humidity (two probes): humidity control with two probes, the controller calculates the weighted average of the two values read;
- temperature (two probes): temperature control with two probes, the controller calculates the weighted average of the two values read.

For "humidity (one probe)" or "temperature (one probe)" control, one single main probe can be connected and configured, either wired or wireless.

For "humidity with limit" or "temperature with limit" control, a wired probe can be connected as the main probe and a wired probe as the limit. If using wireless probes (maximum of four), two groups of probes can be defined: the group of main probes and the group of limit probes. In this case, the average will be calculated between the main probes, depending on the defined weight, and the limit probes will also have their own average, again depending on the defined weight.

For "humidity (two probes)" or "temperature (two probes)" control, only a group of main probes can be defined. Wired probes can be connected to the main probe input (M2.1) and the limit probe input (M2.5), which will be used as a second probe, with the average calculated. If using wireless probes (maximum of four), only a group of main probes can be defined, with the average calculated, depending on the defined weight.

For the connections of the signals and/or probes, see chap. 4.

#### 7.2.2 Weighted average of the probes (Installer menu)

If using two temperature probes or two humidity probes, the humidifier controller will calculate the weighted average of the probe readings. In this way, two probes can be used, for example humidity probes, at opposite ends of the room, calculating the average.

| Index | Description   | Parameter                    |
|-------|---------------|------------------------------|
| Ea02  | Weight of the | Set the weight of the probes |
|       | probes        | Default: 100                 |
|       |               | Possible settings: 0-100     |
|       |               | Step: 1                      |

The weight of each probe should be expressed with a value from 0 to 100.

The weighted average is calculated as follows: Weighted average =  $((S1 \times p1)+(S2 \times p2))$ 

(p1+p2)

where "Sx" is the probe reading, and "px" the relative weight.

To calculate the arithmetic average, equal weights should be set (for example: p1 = p2 = 100).

If using wireless probes, the weights of each device can also be defined; in this case a maximum of four wireless probes can be connected, and consequently the formula shown previously for calculating the weighted average is extended to four devices.

#### 7.2.3 Proportional control configuration

If using control proportional to external signal or control proportional to external signal with limit probe, the hysteresis, minimum and maximum production need to be set.

| Index | Description     | Parameter                                  |
|-------|-----------------|--------------------------------------------|
| Ea03  | Control         | Set the hysteresis, min production and max |
|       | proportional to | production                                 |
|       | external signal | Defaults:                                  |
|       |                 | Hysteresis = 2%                            |
|       |                 | Minimum production = 4%                    |
|       |                 | Maximum production = 100%                  |
|       |                 | Possible settings:                         |
|       |                 | Hysteresis = 0-100%                        |
|       |                 | Minimum production = 0-10%                 |
|       |                 | Maximum production = 0-100%                |

# 7.2.4 Control from external ON/OFF signal configuration

If using control with On/Off signal, the maximum production needs to be set.

| Index | Description     | Parameter                                   |
|-------|-----------------|---------------------------------------------|
| Ea04  | External ON/OFF | Set maximum production with external ON/OFF |
|       |                 | control                                     |
|       |                 | Default: 100%                               |
|       |                 | Possible settings: 0-100%                   |

#### 7.2.5 Modulation configuration (Installer menu)

If using modulating control, the related parameters need to be set:

| Index | Description  | Parameter                                            |  |
|-------|--------------|------------------------------------------------------|--|
| Ea05  | Mod. control | Set point, differential, min production, max produc- |  |
|       |              | tion                                                 |  |
|       |              | Defaults:                                            |  |
|       |              | Set point = 50%rH (42°C) (107.6°F)                   |  |
|       |              | Differential = $5\%$ rH ( $5$ °C) ( $9$ °F)          |  |
|       |              | Minimum production = 4%                              |  |
|       |              | Maximum production = 100%                            |  |
|       |              | Possible settings: 0-100                             |  |

#### 7.2.6 Integral function in probe control

If using a probe that is connected directly to the humidifier (control: humidity probe), the Integral (I) control function can now be selected. This means the humidity level over time can be considered, bringing the value to the set point even when the proportional action (P) alone is null. To activate the Integral function, set humidity control (single probe) on screen [Ea01]; also adjust the proportional band on screen [Ea05] (for example, by setting it to a value of 50%). The proportional band has to be at least 10% or higher, so that screen Ea05a will be visible.

On screen [Ea05a], two parameters can be set, "integral time" and "neutral zone".

| Index | Description   | Parameter                                        |
|-------|---------------|--------------------------------------------------|
| Ea05a |               | Integral time setting                            |
|       | Integral time | Default: 120 sec                                 |
|       |               | Minimum: 0 sec (integral function disabled)      |
|       |               | Maximum: 300 sec                                 |
|       |               | Integral neutral zone setting, inside which gain |
|       | Neutral zone  | remains constant                                 |
|       |               | Default: 2.5%                                    |
|       |               | Minimum: 0%                                      |
|       |               | Maximum: 20%                                     |

A second probe can be connected as a limit probe at the outlet. This probe has the purpose of preventing the relative humidity downstream of the steam distributor from exceeding a set value, configured by the user. As this probe has a modulating action, the differential can also be set. The limit probe, within its range of activation, has priority over the main probe (as the limit probe set point is higher than the main probe set point).

| Index | Description | Parameter                              |  |
|-------|-------------|----------------------------------------|--|
| Ea06  | Limit probe | Limit probe set point and differential |  |
|       |             | Defaults:                              |  |
|       |             | Set point = 100%rH                     |  |
|       |             | Differential = 5%                      |  |
|       |             | Possible settings: 0-100               |  |

#### 7.2.8 Cylinder operating hours (Service menu)

The "Cylinder op. hours" screen displays the effective number of cylinder working hours.

| Index                         | Description  | Parameter                                           |  |
|-------------------------------|--------------|-----------------------------------------------------|--|
| Ea07                          | Cylinder op. | Display cylinder operating hours, reset hour counte |  |
|                               | hours        | and set maintenance pre-alert threshold             |  |
| Default: Pre-alert = 48 hours |              | Default: Pre-alert = 48 hours                       |  |
|                               |              | Possible settings: 0-999                            |  |

If the cylinder needs to be replaced, the hour counter must be reset using the "Reset" parameter; the hour counter will then start again from zero.

The "Pre-alert" item sets the maintenance pre-alert, which is activated "x" hours before the maintenance alarm, and where "x" is the value set for the "Pre-alert" parameter. This allows time to plan the maintenance operation. The "maintenance alarm" time is the number of cylinder operating hours before it needs to be cleaned. During the start-up wizard, the feedwater hardness is entered, and the "maintenance alarm" depends on this value, as shown in the table below:

| Water hardness | Maintenance alarm                        |
|----------------|------------------------------------------|
| 0-10°f         | STOP for cleaning/maintenance 3000 hours |
| 10-20°f        | STOP for cleaning/maintenance 1500 hours |
| 20-30°f        | STOP for cleaning/maintenance 1000 hours |
| 30-40°f        | STOP for cleaning/maintenance 800 hours  |

If during the wizard the value is set to "automatic", rather than entering the hardness value, the maintenance alarm is automatically associated to the feedwater conductivity read by the conductivity meter. The following table shows the dependency of the maintenance alarm on water conductivity:

| Water conductivity                                           | Maintenance alarm                                      |  |
|--------------------------------------------------------------|--------------------------------------------------------|--|
| 1 - 50 μS/cm Warning at 3000 hours without STOP for cleaning |                                                        |  |
|                                                              | maintenance (it is assumed that the water comes from a |  |
|                                                              | reverse osmosis system)                                |  |
| 50 - 100 μS/cm                                               | STOP for cleaning/maintenance 3000 hours               |  |
| > 100 µS                                                     | STOP for cleaning/maintenance 1500 hours               |  |

The conductivity is read periodically, and the maintenance alarm times is thus updated as a consequence.

Therefore, for example, if the water hardness is set to 15°f, the "maintenance alarm" time will be 1500 effective cylinder operating hours; if the "maintenance pre-alert" time is set to 48 hours (default), the maintenance pre-alert will be signalled after 1452 hours.

#### 7.2.9 Unit operating hours (Service menu)

To display information on unit operating hours, access the "Unit operating hours" menu.

| Index | Description    | Parameter                    |
|-------|----------------|------------------------------|
| Ea08  | Unit operating | Display unit operating hours |
|       | hours          |                              |

#### 7.3 Menu E. Settings - b. Functions

#### 7.3.1 Preheat cylinder water (Installer menu)

To ensure production starts quickly, the preheat function can be enabled. In this way, even when there is no steam request, the water temperature in the cylinder is kept at a value specified by the user. When production is next needed, the water is thus warmer than ambient temperature and consequently production will start faster.

| Index | Description | Parameter                                                     |
|-------|-------------|---------------------------------------------------------------|
| Eb02  | Preheating  | Enable preheat                                                |
|       |             | Set the water temperature to maintain                         |
|       |             | Set water temperature offset                                  |
|       |             | Defaults:                                                     |
|       |             | Preheat disabled                                              |
|       |             | Water temp. set point in the cylinder = $80^{\circ}C$ (176°F) |
|       |             | Offset = 3%rH (3°C / 5.4 °F)                                  |
|       |             | Set point range: 50-80°C (122-194°F)                          |
|       |             | Offset range: 2-20%rH (0-20°C / 32-68°F)                      |

The water temperature in the cylinder is read by the passive NTC temperature probe in contact with the cylinder. The operating principle of the preheat function is described in the following graphs, the first for control with probes, the second for control by external signal.

#### Preheat with autonomous modulating control with probes

The preheating function, if active, overlaps the control diagram and modulates the power delivered to the heaters in relation to the water temperature and the preheating set point. The operating principle of the preheat function is described in the following graph:

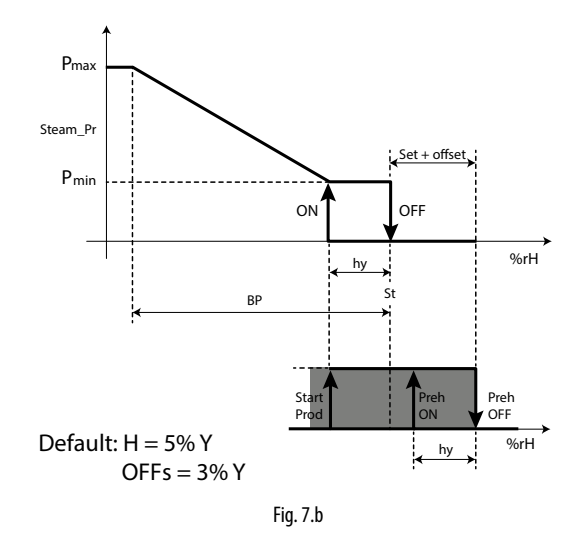

| Key              |                  |     |                       |
|------------------|------------------|-----|-----------------------|
| Steam_pr         | Steam production | %rH | Humidity measurement  |
| P <sub>max</sub> | Max production   | hy  | Activation hysteresis |
| P <sub>min</sub> | Min production   | BP  | Proportional band     |
| St               | Set point        |     |                       |

#### Preheat with control by external signal

The preheating function, if active, shifts the control diagram by a value equal to the "offset". The preheat function modulates the power delivered to the heaters in relation to the water temperature and the preheating set point.

## <u>CAREL</u>

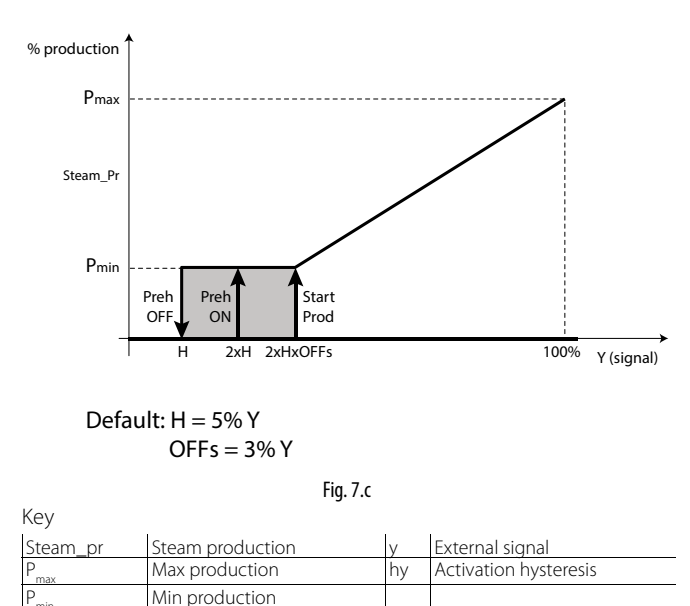

# 7.3.2 Fill cycles in PWM mode after drain to dilute cycles and high level/foam (Installer menu)

After a drain to dilute cycle or high level/foam, the fill valve is opened to replenish water up to the maximum level of the float. The addition of fresh water affects steam production, as it decreases the average water temperature inside the cylinder: to reduce the negative impact of fresh water on steam production, the user can activate PWM mode for the fill cycles after drain to dilute cycles and high level/foam.

PWM mode for fill cycles works as follows:

- 1. the mass of fresh water needed to replenish the water level is divided into smaller amounts of fresh water;
- 2. by keeping the partial fill cycles as far apart as possible, each small amount of fresh water has more time to heat up before more fresh water is filled, thus reducing the negative impact of the fresh water on steam production.

The duration of each fill cycle can be defined in seconds:

| Index | Description  | Parameter                        |  |
|-------|--------------|----------------------------------|--|
| Eb03  | Partial fill | Enable partial fill.             |  |
|       |              | Set the partial fill cycle time. |  |
|       |              | Defaults:                        |  |
|       |              | partial fill: enabled            |  |
|       |              | fill time: 5 seconds             |  |
|       |              | Possible settings 1-199 seconds  |  |

### 7.3.3 Total drain due to inactivity (Installer menu)

For reasons of hygiene, it is recommended to empty the cylinder so as to prevent water from stagnating inside when there is no humidification request for an extended period. The user can set the automatic total drain due to inactivity time in hours:

| Index | Description | Parameter |
|-------|-------------|-----------|
|       |             |           |

| macx | Description  | i didificitei                                               |
|------|--------------|-------------------------------------------------------------|
| Eb04 | Drain due to | Enable drain due to inactivity;                             |
|      | inactivity   | set the hours of inactivity without production request that |
|      |              | must expire before draining                                 |
|      |              | Defaults:                                                   |
|      |              | drain due to inactivity: enabled;                           |
|      |              | hour threshold: 72 hours                                    |
|      |              | Possible settings: 1-999 hours                              |
|      |              | Remarks: heaterSteam must remain on in order to empty       |
|      |              | the cylinder. The display shows "DRAIN TO DILUTE" during    |
|      |              | the drain due to inactivity cycle.                          |

Automatic total drain due to inactivity cycle is enabled by default and the maximum inactivity time is three days (72 hours): the cylinder will be automatically emptied when heaterSteam remains on for at least three days without humidification request.

## 7.3.4 Periodical drain (Installer menu)

If the feedwater is turbid or has a high mineral content, the cylinder can be periodically drained in order to clean and dilute the water as much as possible. For this operation to be effective, it is recommended to carry it out at least once every two-three days. The user can set the automatic periodical total drain cycle as follows:

| Index | Description | Parameter                                             |
|-------|-------------|-------------------------------------------------------|
| Eb05  | Periodical  | Enable periodical drain;                              |
|       | drain       | Set the time between one periodical drain cycle and   |
|       |             | the next (in hours);                                  |
|       |             | Defaults:                                             |
|       |             | periodical drain: disabled;                           |
|       |             | hour threshold: 10 hours                              |
|       |             | Possible settings: 0-999 hours                        |
|       |             | Remarks: heaterSteam must remain on in order to emp-  |
|       |             | ty the cylinder. The display shows "PERIODICAL DRAIN" |
|       |             | during the periodical drain cycle.                    |

Periodical drain is disabled by default. The periodical drain hour counter considers the effective production time.

# 7.3.5 Thermal shock to assist detachment of scale (Installer menu)

Considering the natural trend of scale to build up on the inside surfaces of the cylinder, the materials used are all as smooth as possible. To limit scale build up even more, especially on the heaters, the thermal shock function has been implemented. This function completely empties the cylinder when production stops (and consequently when the water is still boiling). At the end of the drain cycle, water is refilled until reaching the top level. The thermal shock function is set to be activated a certain number of hours of effective production time between two consecutive cycles. On reaching the time threshold, the thermal shock function will be activated the next time production stops, without limits in terms of waiting time.

**Note:** in the event of non-stop operation 24 hours a day, the thermal shock function will never be activated and will remain constantly pending.

| Description | Parameter                                                  |
|-------------|------------------------------------------------------------|
| Thermal     | Enable thermal shock;                                      |
| shock       | Set the time between one thermal shock cycle and the       |
|             | next (in hours);                                           |
|             | Defaults:                                                  |
|             | thermal shock: disabled;                                   |
|             | interval: 250 hours                                        |
|             | Possible settings: 0-1000 hours                            |
|             | Remarks: the notification center will signal when thermal  |
|             | shock is pending if the time threshold has been exceeded   |
|             | by production is still in progress. During the function,   |
|             | the display will show "Thermal shock" in the unit status   |
|             | graphic area. A notification message will be shown when    |
|             | there are six hours of production left until thermal shock |
|             | is activated; the pending thermal shock can be cancelled   |
|             | on this screen.                                            |
|             | Description<br>Thermal<br>shock                            |

### 7.3.6 Unit status signal or maintenance pre-alert (Installer menu)

The humidifier controller features two relay contacts for remote warning of the maintenance pre-alert or unit status (production). The terminals for these functions are M5.1, M5.2 and M6.1, M6.2, M6.3.

| Index | Description | Parameter                      |
|-------|-------------|--------------------------------|
| Eb07  | Signal M5   | Alarm type on relay output M5  |
|       |             | Default: maintenance pre-alert |
|       |             | Normally-closed                |
|       | Signal M6   | Alarm type on relay output M5  |
|       |             | Default: alarm (general)       |
|       |             | Normally-closed                |

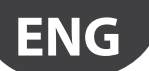

- Digital outputs M5 and M5 can be configured as follows:
- production
- failed autotest alarm
- high conductivity warning
- level sensor malfunction alarm
- motor protector alarm (overtemperature)
- high boiler temperature alarm
- model not selected
- no water alarm
- low production warning
- main probe broken or disconnected alarm
- limit probe broken or disconnected alarm
- pre-heating probe broken or disconnected alarm
- main wireless probe group not working (only on heaterSteam titanium version)
- limit wireless probe group not working (only on heaterSteam titanium version)
- maintenance pre-alert (warning)
- maintenance alarm
- offline

Note: alarm = shutdown | warning = signal-only

| Description          | Parameter                                               |
|----------------------|---------------------------------------------------------|
| M5 = maintenance     | maintenance early warning signal, helps plan mainte-    |
| pre-alert            | nance in advance. See section "7.2.7 Cylinder operating |
|                      | hours" for more details on pre-alert configuration      |
| M6 = alarm (general) |                                                         |
|                      |                                                         |

The general alarm (associated, for example, with output M6) considers all the alarms with shutdown in the list, unless the alarm in question is selected for the other digital output (in this example M5).

#### 7.3.7 Blower unit configuration (Installer menu)

To best manage the blower units in applications where steam is delivered directly into the room, the blower on and off times can be set. Delaying activation of the blower unit allows the system to reach the operating temperature before the fan is activated. Delaying deactivation of the blower unit guarantees that parts in contact with the steam will be completely dried, meaning that when next starting, there is no condensate in the steam distribution line, avoiding droplets being blown into the room.

| Index | Description  | Parameter                                                 |
|-------|--------------|-----------------------------------------------------------|
| Eb08  | Blower units | Set the delay time (seconds) for activation and deactiva- |
|       |              | tion of blower units                                      |
|       |              | Defaults: start delay: 0 seconds;                         |
|       |              | stop delay: depending on the size (30 seconds for         |
|       |              | UR002-UR013; 60 seconds for UR020-UR040; 90 seconds       |
|       |              | for UR053-UR080)                                          |
|       |              | Possible settings: 0-600 seconds                          |

#### 7.3.8 Save logs (Service and Installer menu)

The log of the main variables can be saved to USB pen drive. The following variables are logged:

- Unit On/Off
- Unit status
- Active alarms
- Request (%)
- Production (kg/h)
- Level sensor status
- Fill
- Drain

The file is saved in .csv format. The logs are constantly saved to internal memory, and are thus exported to the memory key in the USB Host port by entering menu screen Eb09. Set "Export to USB" to "YES". Progress of the operation will be shown under "progress".

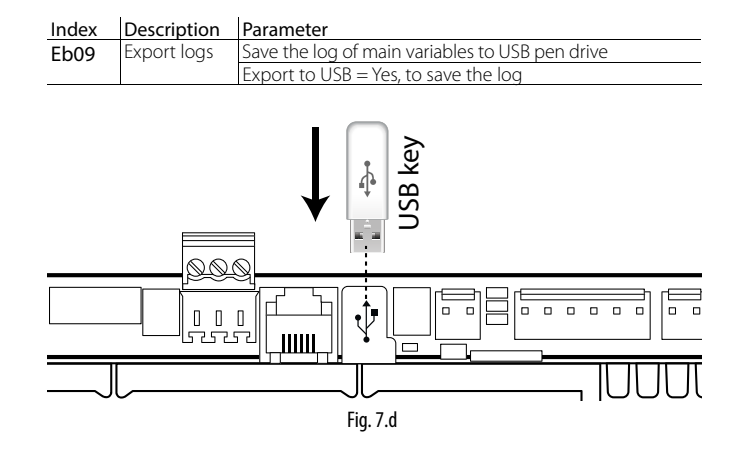

### 7.3.9 Save alarm log

The alarm log can be saved to USB pen drive. To export the file, plug the USB pen drive into the c.pHC and go to screen Eb10, then set "YES" for the "Export?" parameter.

| Index | Description   | Parameter                       |
|-------|---------------|---------------------------------|
| Eb10  | Export alarms | Save alarm log to USB pen drive |
|       |               | Default: No                     |

The file will be saved in the pen drive's root directory and will be called "AlrmLog.txt".

## 7.4 Menu E. Settings - c. Configuration

#### 7.4.1 Main probe (Installer menu)

The main probe can be configured on the screen with index Ec01.

| Index | Description | Parameter                                          |
|-------|-------------|----------------------------------------------------|
| Ec01  | Main probe  | Main probe configuration;                          |
|       |             | Defaults:                                          |
|       |             | Enable: Enabled (depending on the type of control) |
|       |             | Type: 0-10V                                        |
|       |             | Minimum: 0% r.H.                                   |
|       |             | Maximum: 100% r.H.                                 |
|       |             | Offset: 0                                          |
|       |             | En. Al (enable alarms): YES                        |
|       |             | Delay: 120 seconds                                 |
|       |             | Possible settings:                                 |
|       |             | Type: 0-10V/0-1V/NTC/4-20mA/0-20mA/2-10V           |
|       |             | Minimum: 0-100%r.H .                               |
|       |             | Maximum: 0-100%r.H.                                |
|       |             | Offset: 0                                          |
|       |             | En. Al (enable alarms): YES                        |
|       |             | Delay: 0-999 seconds                               |

For each probe, after having specified the type, the minimum and maximum values readable by the probe can be defined, as well as an "offset" to compensate for any imprecisions in the value read (example: offset = 3 %r.H. corresponds to 3 percent increase of the humidity value read by the probe). Parameter "En. Al." activates the alarms corresponding to any probe faults. If a malfunction is detected for a time greater than the value of "Delay" (seconds), the "main probe broken or disconnected" alarm is activated.
#### 7.4.2 Limit probe (or second probe - Installer menu)

The limit probe (if present) can be configured on the screen with index Ec02.

| Index | Description | Parameter                                          |
|-------|-------------|----------------------------------------------------|
| Ec02  | Limit probe | Limit probe configuration;                         |
|       |             | Default:                                           |
|       |             | Enable: Enabled (depending on the type of control) |
|       |             | Type: 0-10V                                        |
|       |             | Minimum: 0% r.H.                                   |
|       |             | Maximum: 100% r.H.                                 |
|       |             | Offset: 0                                          |
|       |             | En. Al (enable alarms): YES                        |
|       |             | Delay: 120 seconds                                 |
|       |             | Possible settings:                                 |
|       |             | Type: 0-10V/0-1V/NTC/4-20mA/0-20mA/2-10V           |
|       |             | Minimum: 0-100%r.H.                                |
|       |             | Maximum: 0-100%r.H.                                |
|       |             | Offset: 0                                          |
|       |             | En. Al (enable alarms): YES                        |
|       |             | Delay: 120 seconds                                 |

For each probe, after having specified the type, the minimum and maximum values readable by the probe can be defined, as well as an "offset" to compensate for any imprecisions in the value read (example: offset = 3 %r.H. corresponds to 3 percent increase of the humidity value read by the probe). Parameter "En. Al." activates the alarms corresponding to any probe faults. If a malfunction is detected for a time greater than the value of "Delay" (seconds), the "limit probe broken or disconnected" alarm is activated.

#### 7.4.3 Wireless probes (Installer menu)

Configuration of the wireless probes involves defining the weight of each probe; for further details on the averages see paragraph 7.2.2 "Weighted average of the probes".

Screen Ec03 can be used to deactivate, activate as main probe or limit probe each of the four possible wireless probes.

| Index | Description     | Parameter                                            |
|-------|-----------------|------------------------------------------------------|
| Ec03  | Wireless probes | Wireless probe configuration (main and limit)        |
|       |                 | Defaults:                                            |
|       |                 | Probe 1: disabled                                    |
|       |                 | Probe 2: disabled                                    |
|       |                 | Probe 3: disabled                                    |
|       |                 | Probe 4: disabled                                    |
|       |                 | Possible settings: disabled, main probe, limit probe |

To configure the wireless probes, weights and communication times, use screens Ec04, Ec05, Ec06 and Ec07, depending on the number of probes connected.

| Index | Description      | Parameter                                       |
|-------|------------------|-------------------------------------------------|
| Ec04  | Wireless probe 1 | Configure probe weight and communication times; |
| Ec05  | Wireless probe 2 | Defaults:                                       |
| Fc06  | Wireless probe 3 | Weight: 100                                     |
| Ec07  | Wireless probe 4 | Transmission time: 10s                          |
| LCUI  |                  | Disconnection delay: ms                         |
|       |                  | Possible settings:                              |
|       |                  | Weight: 0 to 100                                |
|       |                  | Transmission time: 5-3600 seconds               |
|       |                  | Disconnection delay: ms                         |

#### 7.4.4 Maximum number of evaporation cycles between drain to dilute cycles settable by the user (Installer menu)

The number of evaporation cycles between two successive drain to dilute cycles is calculated internally, based on feedwater conductivity. To use the automatic calculation, set "Evaporation cycles before drain" = "Auto".

The "Evaporation cycles before drain" parameter sets the maximum number of evaporation cycles allowed between two drain to dilute cycles.

The number of evaporation cycles used by the controller will be the lower of the value set manually by the user and calculated automatically.

| Index | Description   | Parameter                                              |
|-------|---------------|--------------------------------------------------------|
| Ec11  | Evaporation   | Set the number of evaporation cycles between two drain |
|       | cycles before | to dilute cycles.                                      |
|       | drain         | Default: number of cycles: Auto;                       |
|       |               | Possible settings: Auto (automatic management accor-   |
|       |               | ding to feedwater conductivity); 1 to 40               |
|       |               | Remarks: if the parameter = "Auto", the number of eva- |
|       |               | poration cycles between two drain to dilute cycles is  |
|       |               | set automatically by the controller based on feedwater |
|       |               | conductivity.                                          |
|       |               |                                                        |

# 7.4.5 Duration of the fill and drain to dilute cycles settable by the user (Installer menu)

On screen Ec12, the duration of the fill time after the evaporation cycle and the duration of the drain to dilute cycle can be set in relation to the default parameter values.

#### Index Description Parameter

| Ec12 | Variation in   | Set the fill after evaporation and drain to dilute times in |
|------|----------------|-------------------------------------------------------------|
|      | fill and drain | relation to the default values                              |
|      | times          | Defaults:                                                   |
|      |                | variation in fill time: 100%                                |
|      |                | variation in drain time: 100%:                              |
|      |                | Possible settings:                                          |
|      |                | variation in fill time: 20-100%                             |
|      |                | variation in drain time: 0-190%                             |

The duration of the drain to dilute cycle is set using the "variation in drain time" parameter, which defines the time as a% of the default value:

new drain time = (default drain time  $\times$  variation in drain time)/100

Example: if the default time is 10 s and "variation in drain time" = 50%, then the new time will be = 10 s x 50/100 = 5 s.

The same also applies to the fill time after the evaporation cycle, in this case using the "variation in fill time" parameter:

new fill time = (default fill time × variation in fill time)/100

Remarks on the duration of the drain to dilute cycle: if the drain to dilute time is very short, there may be the **RISK OF FOAM/CORROSION** due to increased internal conductivity.

Low values should be set for the "variation in drain time" parameter only after having carefully evaluated the water quality and the consequences.

Warning: RISK OF FOAM FORMING WHEN "variation in drain time" IS TOO LOW FOR THE WATER QUALITY.

"variation in drain time" = 100 % means that the default value will be used. "variation in drain time" < 100 % means that the drain time will be less than the default, consequently introducing less fresh water when next refilling, reducing the negative impact on steam production (important in high-precision applications).

Setting the "variation in drain time" for precise %RH control:

the "variation in drain time" must be set as low as possible, without however causing formation of foam/corrosion. Proceed by trial and error so as to find the most suitable value.

Remarks on the duration of the water fill cycle: this can be used to offset water pressure upstream of the humidifier. Decrease the fill time in the case of high pressure and vice-versa. Nonetheless, feedwater pressure must be within the range of pressure values specified in Tab 16.b (1-8 bars)

#### 7.4.6 Set feedwater hardness (Installer menu)

The user can set the feedwater hardness. Carel provides an analysis kit (P/N: KITTH00000) to read feedwater hardness.

The "Water hardness" parameter defines the maintenance alarm for cleaning the cylinder and the heaters.

| Index | Description | Parameter                                            |
|-------|-------------|------------------------------------------------------|
| Ec13  | Water       | Set the feedwater hardness                           |
|       | hardness    | Possible settings:                                   |
|       |             | Hardness: Auto, Manual                               |
|       |             | Manual setting: 0-10°f, 10-20°f, 20-30°f, 30-40°f    |
|       |             | Remarks: if the value is set to Auto, the water      |
|       |             | hardness is estimated by the controller based on the |
|       |             | conductivity value.                                  |

If water hardness is not set, the controller independently manages the type of water based on the conductivity reading. Although there is no reliable relationship between water hardness and conductivity, a hardness of 40°f is typically equivalent to a conductivity of approximately 900-1000  $\mu$ S/cm at 20°C.

See paragraph 7.2.7 Cylinder operating hours for information on the maintenance alarm times in relation to water hardness or conductivity.

#### 7.4.7 No feedwater setting (Installer menu)

In the event of no feedwater, the corresponding "No water" alarm is displayed. After the alarm has been displayed and the "no feedwater time" has elapsed, the controller attempts a new fill cycle. At each attempt, the "no feedwater time" is multiplied by the number of times it has already been carried out. The controller therefore performs a series of attempts to refill with water, for a maximum time of five hours after the alarm occurs. The alarm is reset only if the water level effectively reaches the intermediate position (yellow LED).

| Index | Description  | Parameter                                                |
|-------|--------------|----------------------------------------------------------|
| Ec14  | No feedwater | Set the time to check for no feedwater.                  |
|       | time         | Default: 10 minutes                                      |
|       |              | Possible settings: 0 to 20 minutes                       |
|       |              | Step: 1 minute                                           |
|       |              | Remarks: if the value is set to 0, no more attempts will |
|       |              | be made to refill the water and the alarm will not be    |
|       |              | reset                                                    |

# 7.4.8 Enable and set high conductivity alarm (Installer menu)

The controller allows conductivity thresholds to be set for the activation of alarms when the limits are exceeded. In other words, excessive conductivity and consequently high concentration of salts in the feedwater can be signalled. These alarm thresholds are programmable using the following control parameters:

| Index | Description  | Parameter                                                    |
|-------|--------------|--------------------------------------------------------------|
| Ec15  | High         | Enable the high conductivity alarm and set the alarm         |
|       | conductivity | delay.                                                       |
|       |              | Defaults:                                                    |
|       |              | enabled: YES                                                 |
|       |              | alarm delay: 60 seconds                                      |
|       |              | Possible settings:                                           |
|       |              | enabled: YES/NO;                                             |
|       |              | alarm delay: 0-300 seconds                                   |
|       |              | Remarks: once the threshold has been exceeded (if the        |
|       |              | alarm is enabled), the controller waits for the "alarm       |
|       |              | delay" to elapse before displaying the alarm. If during      |
|       |              | this waiting time the conductivity falls back below the      |
|       |              | threshold, the alarm is not activated. This helps avoid fal- |
|       |              | se alarms due to variations in the conductivity reading.     |

# 7.4.9 Set high conductivity alarm thresholds (Installer menu)

Two high conductivity thresholds can be set. If exceeding the first (lower) threshold, a warning is shown without stopping operation, while if exceeding the higher threshold, an alarm is activated and the unit shuts down as a precaution.

| Index | Description  | Parameter                                            |
|-------|--------------|------------------------------------------------------|
| Ec16  | High         | Set the high conductivity thresholds.                |
|       | conductivity | Default:                                             |
|       |              | pre-alert: 1250 µS/cm                                |
|       |              | alarm: 1500 µS/cm                                    |
|       |              | Hysteresis: 25 µS/cm                                 |
|       |              | Possible settings:                                   |
|       |              | pre-alert: 0-1500 µS/cm                              |
|       |              | alarm: 0-1500 µS/cm                                  |
|       |              | Hysteresis: 0-100 μS/cm                              |
|       |              | Remarks: the hysteresis is used to reset the alarm   |
|       |              | if the conductivity falls below the threshold by the |
|       |              | value set for the "Hysteresis".                      |

#### 7.4.10 Remote ON/OFF operating logic (Installer menu)

Screen Ec22 is used to set the operating logic of the remote ON/OFF contact (normally open or normally closed).

#### Index Description Parameter

| mack | Description | i di di licteri                                      |
|------|-------------|------------------------------------------------------|
| Ec22 | Remote ON   | Set the operating logic of the remote on/off input   |
|      | input logic | Default: Remote ON input logic = N.O                 |
|      |             | Possible settings: Remote ON input logic: N.O., N.C. |
|      |             |                                                      |

#### 7.4.11 Set the PWM period for the SSR (Installer menu)

Menu Ec23 can be used to change the modulation period of the SSR. The default value of the parameter is 8 seconds. Decreasing this value adjusts the precision on the relative humidity set point.

| Index | Description | Parameter                                        |
|-------|-------------|--------------------------------------------------|
| Ec23  | SSR PWM     | Set the SSR modulation period                    |
|       | period      | Default: SSR PWM period = 8 seconds              |
|       |             | Possible settings: SSR PWM period: 1-199 seconds |

### 7.5 E.Settings – d.Master/Slave

# 7.5.1 Master/Slave system network settings (Installer menu)

To increase total production capacity when one single unit is not sufficient, the Master/Slave function can be used to connect up to 20 units together in just one system. To set and enable the individual units in the system, go to the "Network" menu, specifically starting from screen Ed01.

Initial Master/Slave system configuration:

| Index | Description  | Parameter                                                 |
|-------|--------------|-----------------------------------------------------------|
| Ed01  | Master/Slave | Initial Master/Slave system configuration                 |
|       |              | Press "PRG" to configure the Master/Slave network         |
|       |              |                                                           |
| Index | Description  | Parameter                                                 |
| Ed02  | Unit 1       | Add unit to the Master/Slave system                       |
|       | Unit 2       | To add a unit to the network enter the unit's IP address. |
|       | -            | Scroll between the units using the UP/DOWN buttons        |
|       | Unit 20      |                                                           |

**Master/Slave system function configuration:** from screen Ed07 (Master/ Slave production) press "PRG" for the following configurations:

| Index | Description      | Parameter                                                 |
|-------|------------------|-----------------------------------------------------------|
| Ed02  | Unit 1           | Add unit to the Master/Slave system.                      |
|       | Unit 2           | To add a unit to the network enter the unit's IP address. |
|       | -                | Scroll between the units using the UP/DOWN buttons        |
|       | Unit 20          |                                                           |
| Ed03  | Maximum          | Set the maximum Master/Slave system production.           |
|       | production of    | Load: this is the maximum capacity effectively required   |
|       | Master/Slave     | for the Master/Slave system, settable by the user.        |
|       | system           | Maximum: this is the sum of the maximum capacities of     |
|       | Unit rotation    | the units added to the Master/Slave system                |
|       |                  | Set the unit rotation logic.                              |
|       |                  | Rotation: Grouped (Default), Balanced                     |
| Ed04  | Advanced         | Enable the advanced preheating function for Master/       |
|       | preheating       | Slave systems.                                            |
|       | Rotation time    | Possible settings: YES/NO                                 |
|       |                  | Set the auto-rotation time between units                  |
|       |                  | Settings: 0 to 65535 hours (Default 3 hours).             |
|       |                  | If auto-rotation time = 0 the function is disabled        |
| Ed05  | Offline timeout. | Set the offline time for the units in the Master/Slave    |
|       |                  | system                                                    |
|       |                  | Possible settings: 500-10000 ms                           |
| Ed06  | Disconnect unit  | Disconnect the current unit from the Master/Slave         |
|       | from Master/     | system                                                    |
|       | Slave system     | Possible settings: YES/NO                                 |
|       |                  | Remarks: this disconnects and removes the current unit    |
|       |                  | from the Master/Slave system                              |

Display Master/Slave system production:

| Index | Description  | Parameter                                          |
|-------|--------------|----------------------------------------------------|
| Ed07  | Master/Slave | Display the request (%) and the production (kg/h / |
|       | production   | lbs/h) of the Master/Slave system                  |

Display unit status and the percentage of production for each unit in the Master/Slave system:

| Index | Description          | Parameter                                          |
|-------|----------------------|----------------------------------------------------|
| Ed08  | Display Master/Slave | Unit status with corresponding % of production     |
|       | system               |                                                    |
| Ed09  | Display info on      | Display unit operating hours, current production   |
|       | individual unit.     | and any alarms.                                    |
|       |                      | To scroll between the various units use the UP and |
|       |                      | DOWN arrows                                        |
|       |                      | The display is available for each unit             |

Maintenance on the units in the Master/Slave system:

| Index | Description           | Parameter                         |
|-------|-----------------------|-----------------------------------|
| Ed10  | Unit switched off for | Unit switched off for maintenance |
|       | maintenance.          |                                   |

For detailed information on the Master/Slave system, see chapter 8 "Master/Slave system".

### 7.6 E.Settings – e.Backup

#### 7.6.2 Enable backup unit (Installer menu)

In some critical applications where relative humidity control is very important, it may be essential have a backup unit available in the event of malfunctions on the main unit. To enable the backup unit, go to screen Ee01:

| Index | Description   | Parameter                                              |
|-------|---------------|--------------------------------------------------------|
| Ee01  | Enable backup | Enable automatic unit backup in the event of shutdown, |
|       |               | using a second independent unit.                       |
|       |               | Default: Disabled                                      |
|       |               | Possible settings: Enabled/Disabled                    |

After having enabled the backup function, the unit priority can be defined so as set the unit that will start first in the event of simultaneous activation:

| Index | Description   | Parameter                           |
|-------|---------------|-------------------------------------|
| Ee02  | Priority when | Definition of backup unit priority  |
|       | starting      | Default: Disabled                   |
|       |               | Possible settings: Enabled/Disabled |

The priority must be set to "YES" only on one of the two units; the "priority" parameter on the second unit must be set to "NO".

### 7.7 E.Settings – f.Manual mode

#### 7.7.1 Manual mode (Service and Installer menu)

During first start-up or maintenance, "manual mode" may be useful in order to check the operation of the main devices on the heaterSteam humidifier. All the operations carried out in this menu have actual effect on the unit, i.e. effectively activate/deactivate or modify the status of the components. Manual mode is only available when the unit is OFF and without any active alarms. In addition, to safeguard the unit, the heaters can only be activated when there is water in the cylinder (high level, corresponding to green LED on)

**Important:** manual mode should only be activated by qualified personnel; improper use may cause serious damage to the unit.

| Index | Description | Parameter                                                      |
|-------|-------------|----------------------------------------------------------------|
| Ef01  | Manual      | Enable "Manual mode" to check operation of the individual      |
|       | mode        | components.                                                    |
|       |             | Default: Disabled                                              |
|       |             | Possible settings: Disabled, manual outputs, manual production |
|       |             | Remarks: when exiting "Manual mode", the settings are resto-   |
|       |             | red and normal operation resumes automatically. If the user    |
|       |             | does not set any parameters in the "Manual mode" menu for 30   |
|       |             | minutes, manual mode is automatically disabled.                |
|       |             |                                                                |
| Index | Description | Parameter                                                      |
| Ef02  | Manual ma-  | Enable "Manual mode" to check operation of the individual      |
|       | nagement    | components                                                     |
|       | of outputs  | Test fill valve                                                |
|       |             | Test drain pump                                                |
|       |             | Open/close the contactor                                       |
|       |             | SSR status (depending on the water level in the cylinder)      |
|       |             | SSR ON time (depending on the water level in the cylinder)     |
|       |             | SSR OFF time (depending on the water level in the cylinder)    |
|       |             |                                                                |
| Index | Descriptio  | n Parameter                                                    |
| Ef03  | Manual      | Manual production settings.                                    |
|       | managem     | ent                                                            |
|       | of product  | ion                                                            |
|       | Irequest    |                                                                |

### 7.8 E.Settings – g.Initialisation

#### 7.8.1 Initial wizard (Service and Installer menu)

The Wizard menu, screen index Eg01, is used to initiate step-by-step programming of the parameters required for installation. Below are the steps included in the first start-up procedure (some steps may not be displayed, if not necessary):

- 1/9 select the model (only if the replacement controller is not configured);
- 2/9 water hardness: auto or user-defined;
- 3/9 manual water hardness setting;
- 4/9 type of control;
- 5/9 select the main room probe type;
- 6/9 select the limit probe type;
- 7/9 set the limits for the active probes;
- 8/9 set the drain to dilute cycles: auto or user-defined;
- 9/9 manual drain to dilute cycle setting.

#### Index Description Parameter

|      | Description | , aranteter                                            |
|------|-------------|--------------------------------------------------------|
| Eg01 | Wizard      | Start the wizard for initial unit configuration        |
| -    |             | Set whether to display the wizard when next restarting |
|      |             | Default: wizard enabled: YES                           |
|      |             |                                                        |

For further information, see paragraph 6.2 Activation sequence.

#### 7.8.2 Set the language (Service and Installer menu)

The first time that the unit is powered on, the first requirement is to select the menu language. If needing to change the language subsequently, go to screen Eg02. Once having displayed the screen to set the language, press "ENTER", to exit the screen without changing the setting press "ESC".

| Index | Description | Parameter          |
|-------|-------------|--------------------|
| Eg02  | Language    | Set the language.  |
| 5     |             | Default: English   |
|       |             | Possible settings: |
|       |             | 1. English         |
|       |             | 2. Italiano        |
|       |             | 3. Deutsch         |
|       |             | 4. Francais        |
|       |             | 5. Espaniol        |

#### 7.8.3 Set the unit of measure (Installer menu)

Screen Eg03 is used to select the system for the units of measure: International (° C, kg/h) or Imperial (°F, lb/h).

In addition, the language selection screen when starting can be disabled.

| Index | Description     | Parameter                                          |
|-------|-----------------|----------------------------------------------------|
| Eg03  | Unit of measure | Select the metric system for the units of measure. |
|       | and language    | Display the change language screen when starting.  |
|       | when starting   | Defaults:                                          |
|       |                 | units of measure: depending on unit part number.   |
|       |                 | Show change language when starting: YES            |
|       |                 | Possible settings:                                 |
|       |                 | units of measure: International, Imperial          |
|       |                 | Show change language when starting: YES, NO        |

# 7.8.4 Set and change passwords (Service and Installer menu)

Screen Eg04 is used to change and/or set the Service and Installer passwords. The passwords are 4-digit numbers.

The default Installer password is: 0077 The default Service password is: 0044

| Index | Description | Parameter                    |
|-------|-------------|------------------------------|
| Eq04  | Change      | Set and change the passwords |
| 5     | password    | Defaults:                    |
|       |             | Installer: 0077              |
|       |             | Service: 0044                |

#### 7.8.5 Factory reset (Service and Installer menu)

To perform a factory reset on the unit and restore all the parameters to the default values, go to screen Eg06.

| Index | Description   | Parameter                                                  |
|-------|---------------|------------------------------------------------------------|
| Eq06  | Inst. Default | Unit factory reset.                                        |
| 5     |               | Remarks: follow the instructions shown on the display.     |
|       |               | Confirmation will be requested before resetting the values |

**Important:** performing a factory reset cancels all the controller settings and restores the factory default values.

# 7.8.6 Download and update software from USB pen drive

The ksa.carel.com site can be downloaded from the update package. The unit's software can be updated using a USB pen drive plugged directly into the c.pHC controller. On the pen drive, create an UPGRADE directory and copy the software update file to this directory. Once having plugged the pen drive into the controller, go to screen Eg07

and set the "Update unit software" parameter to "YES".

| Index | Description     | Parameter                                |
|-------|-----------------|------------------------------------------|
| Eg07  | Software update | Start software update from USB pen drive |
| 0     |                 | Default: No                              |

The steps for updgrading the SW/OS displayed on the pGD are:

- Save user parameters
- SW/OS upgrade
- Restore default parameter values
- Write user parameters

Once the upgrade is complete, remove the pen drive from the controller. After upgrading, the main user parameters do not need to be configured as the upgrade automatically restores them.

#### 7.8.7 Export parameters to USB pen drive

The unit's parameter configurations can be exported to USB pen drive, and subsequently loaded onto a second unit, making installation and setup even faster.

To save the parameters, plug the USB pen drive into the c.pHC and then go to screen Eg08 and set the "Export?" parameter to "YES".

| Index | Description | Parameter                                      |
|-------|-------------|------------------------------------------------|
| Eg08  | Export      | Start exporting configuration from unit to USB |
|       | parameters  | pen drive                                      |
|       |             | Default: No                                    |

The exported file will automatically be saved in the pen drive's root directory and will be called: "UR3cgg.txt"

#### 7.8.8 Import parameters onto the unit

The unit's parameter configurations can be imported from a USB pen drive. To import the parameters, make sure that the exported file (see paragraph 7.8.8) is in the pen drive's root directory and is called: "UR3cgg. txt". Then plug the USB pen drive into the c.pHC and go to screen Eg08, and set the "Import?" parameter to "YES".

| Index | Description | Parameter                                           |
|-------|-------------|-----------------------------------------------------|
| Eg09  | Import      | Start importing configuration from USB pen drive to |
|       | parameters  | unit                                                |
|       |             | Default: No                                         |

### 7.9 E. Settings - h. Supervision

# 7.9.1 Supervisor network address setting (Installer menu)

Supervision can be enabled on the Ethernet network or BMS serial port. The following protocols are available to be set by the user:

| Port     | Protocol                           |
|----------|------------------------------------|
| BMS      | Carel, ModBus, BACnet, Carel retro |
| Ethernet | ModBus, BACnet                     |

On screen Eh01, the port and supervisor protocol can be set, as well as the unit's supervision address for the BMS port.

| Index | Description     | Parameter                                            |
|-------|-----------------|------------------------------------------------------|
| Eh01  | Unit supervi-   | ISet the unit's supervision address and protocol for |
|       | sion address on | BMS port.                                            |
|       | BMS port        | Default:                                             |
|       |                 | Address: 1;                                          |
|       |                 | Protocol: ModBus;                                    |
|       |                 | On/Off from SV: No;                                  |
|       |                 | Control from SV: No;                                 |
|       |                 | Possible settings:                                   |
|       |                 | Address: 1-247                                       |
|       |                 | Protocol: Modbus, BACnet, Carel, Carel retro         |

Address is the device's supervision address on the BMS port. Enabling or disabling the parameters "On/Off from SV" and "Control from SV" activates or deactivates the response to the corresponding signals from the supervisor.

The "Carel retro" protocol can be used by existing supervisors with previous versions of heaterSteam (UR\*1 and UR\*2).

For other supervisor protocols, select Carel protocol and use the Carel external gateway (supernode for humidification).

#### 7.9.2 BMS port settings (Installer menu)

Screen Eh02 is used to set supervisor communication on the BMS port.

| Index | Description       | Parameter                                        |
|-------|-------------------|--------------------------------------------------|
| Eh02  | BMS port supervi- | Set the communication parameters for supervision |
|       | sion settings     | via BMS: Baud rate, stop bits and parity.        |
|       |                   | Defaults:                                        |
|       |                   | Baud rate: 19200                                 |
|       |                   | Stop bits: 2                                     |
|       |                   | Parity: None                                     |

#### 7.9.3 BACnet MS/TP supervisor settings (Installer menu)

To set the address, maximum number of master units and maximum number of frames for BACnet MS/TP supervision systems, use screen Eh03. The screen is only displayed when supervision is configured on the BMS port with the BACnet protocol.

| Index | Description   | Parameter                                      |
|-------|---------------|------------------------------------------------|
| Eh03  | BACnet MS/TP  | Set the address, maximum number of masters and |
|       | configuration | maximum number of frames.                      |
|       |               | Defaults:                                      |
|       |               | Address: 0                                     |
|       |               | Max masters: 127                               |
|       |               | Max frames: 10                                 |

For BACNet MS/TP, in addition to setting the parameters in screen Eh03, it is also necessary to set the parameter on screen Eh04, Device instance.

| Index | Description     | Parameter      |
|-------|-----------------|----------------|
| Eh04  | Device Instance | Default: 77000 |

#### 7.9.4 Ethernet network settings (Installer menu)

To connect the unit to the local Ethernet network for operation in Master/ Slave mode, software Backup/Rotation or use the webserver, set the DHCP, IP, subnet mask, gateway and DNS parameters.

**Important:** these values must be provided by the local network administrator.

|      | Jesenption    | Parameter                                                  |
|------|---------------|------------------------------------------------------------|
| Eh04 | Ethernet net- | Set the unit's IP address for the Ethernet connection. Set |
| v    | work settings | DHCP, subnet mask, gateway, DNS.                           |
|      |               | Defaults:                                                  |
|      |               | DHCP: Off                                                  |
|      |               | IP: 192.168.0.1 (unit's IP address)                        |
|      |               | Mask: 255.255.255.0 (subnet mask)                          |
|      |               | GW: 192.168.0.1 (gateway)                                  |
|      |               | DNS: 0.0.0.0                                               |
|      |               | Update?: NO                                                |

The following values are set by default on each unit: DHCP: Off unit's IP address: 192.168.0.1 subnet mask: 255.255.255.0 gateway: 192.168.0.1 DNS: 0.0.0.0

After having modified the parameters, set the "Update?" parameter to "YES" to update the IP address.

**Important:** the controller is not accessible directly on the internet as a firewall guarantees remote access only via a secure connection (Carel tERA cloud or encrypted VPN connection).

# 7.9.5 Supervisor settings for ModBus or BACnet on TCP/IP (Ethernet port) (Installer menu)

Both Modbus and BACnet are available on the Ethernet port; to enable the protocol go to screen Eh06:

| Index | Description   | Parameter                                 |
|-------|---------------|-------------------------------------------|
| Eh06  | Supervision   | Select the protocol on the Ethernet port. |
|       | settings on   | En. ModBus TCP/IP: Enabled/Disabled       |
|       | Ethernet port | En. BACnet TCP/IP: Enabled/Disabled       |
|       |               | Defaults:                                 |
|       |               | En. ModBus TCP/IP: Disabled               |
|       |               | En. BACnet TCP/IP: Enabled                |

If Bacnet protocol, the address must be set using the Eh04 mask.

**Note:** only one instance of the BACnet protocol is available, therefore it is not possible to activate BACnet on the BMS port and on the Ethernet port at the same time.

#### 7.9.6 Restart controller following change in protocol

Any changes made to the communication protocols will require a controller restart. To restart, simply press the "ENTER" button when the following flashing message is shown:

| A | Warnin9<br>The controller must be        | ↑ |
|---|------------------------------------------|---|
| 0 | restarted to apply<br>the new settings.  | ÷ |
| 5 | [ENTER] Confirm<br>[ESC] Cancel settin9s | ¥ |

### 7.10 E. Settings - i. Logout

# 7.10.1 Logout from the settings menu (Installer menu and Service)

Screen Ei01 is used to exit the Settings menu. The screen also describes the type of login performed (installer or service).

When accessing this screen, the following information will be shown (in the currently selected language). To logout press "ENTER". The main screen will then be displayed. Press "ESC" to exit if not wanting to end the session.

# 8. MASTER/SLAVE SYSTEM

### 8.1 Description of the Master/Slave system

To obtain steam production higher than that provided by one single unit, several humidifiers can be connected together in a Master/Slave system. For example, if steam request is 160 kg/h, a Master/Slave system can be created with two 80 kg/h heaterSteam units.

A maximum of 19 Slave units can be connected to each Master, meaning a total of 20 humidifiers in the same system.

The Master and Slave units are connected using a local Ethernet network, and in the case of just two units (one Master and Slave) involves a direct connection between the two controllers via Ethernet RJ45 Category 5 cable.

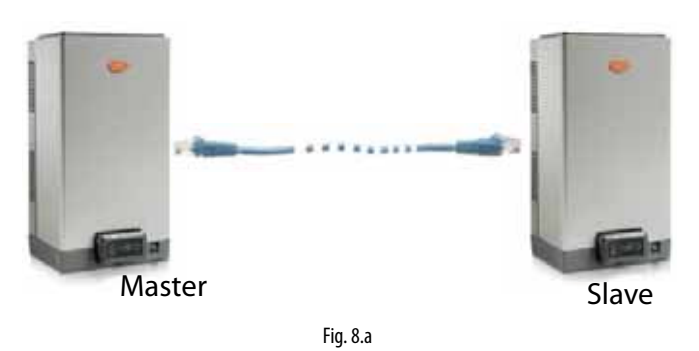

If the Master/Slave system comprises three or more units (maximum 20), a network switch is required.

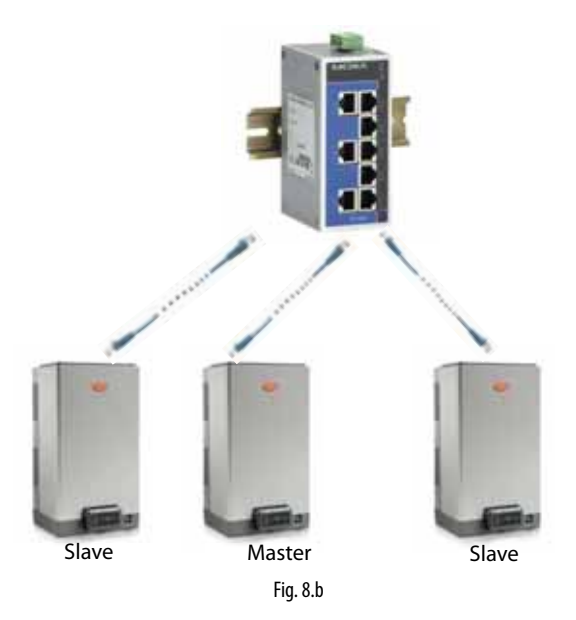

The Ethernet port is available on the humidifier's c.pHC controller:

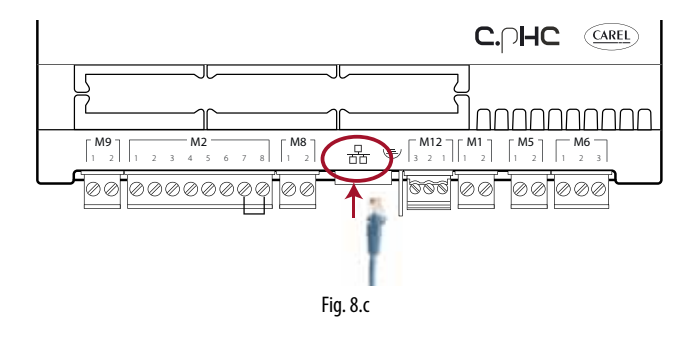

**Note**: use Ethernet CAT-5 STP cable, maximum length 100 m. To connect the shield, use the earth connector provided on the controller.

# 8.2 Network switch for Master/Slave connection

The Master/Slave connection of more than two units requires the use of an industrial grade switch.

Carel markets a switch (P/N: KITSE08000) that can connect a maximum of eight units (8 Ethernet ports). If necessary, use several KITSE08000 switches with a cascaded arrangement.

Main technical specifications of the KITSE08000 switch:

| Number of ports       | 8                   |
|-----------------------|---------------------|
| Installation          | DIN rail            |
| Operating temperature | -10-60°C (14-140°F) |
| Power supply          | 12/24/48 VDC        |
|                       | 18-30 VAC (47-63Hz) |
| Current @24VDC        | 0.13A               |
| Protection            | IP30                |
|                       |                     |

### 8.3 Type of Master/Slave system installation

The Master/Slave system features one main unit (Master), which manages operation of the secondary units (Slaves). The external signal or probe connections, depending on the set control type, are made to just one of the humidifiers in the system. The unit that the signal is connected to will automatically be identified as the Master. Consequently, the Master does not need to be especially configured.

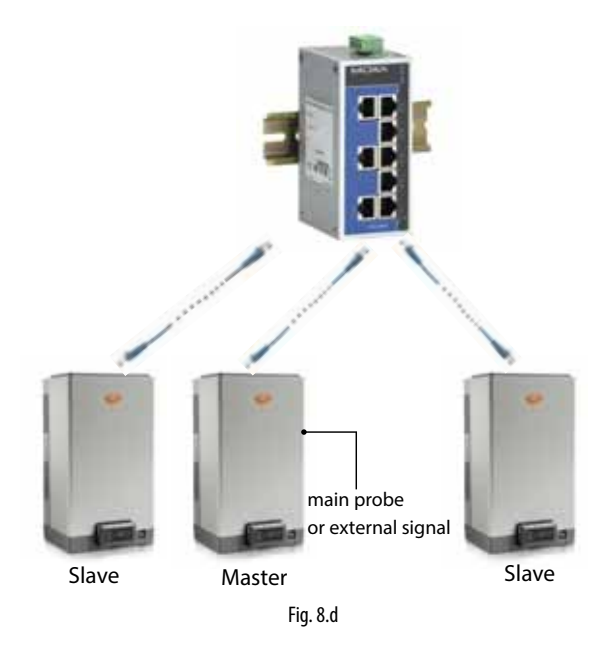

While the Master unit is powered on, the system will be able to operate even in the event of malfunctions on the Master (alarms, stopped production,...), as the unit's controller will send all the required data to the Slaves. Obviously, unless redundancy has factored into the total production capacity, steam output in this case will be lower than requirements.

If the Master is switched off completely, the Master/Slave system will not be able to read the control/probe signals. Consequently, it is suggested to connect all the humidifiers in the system (or at least two units) to the external signal or fit them with independent probes).

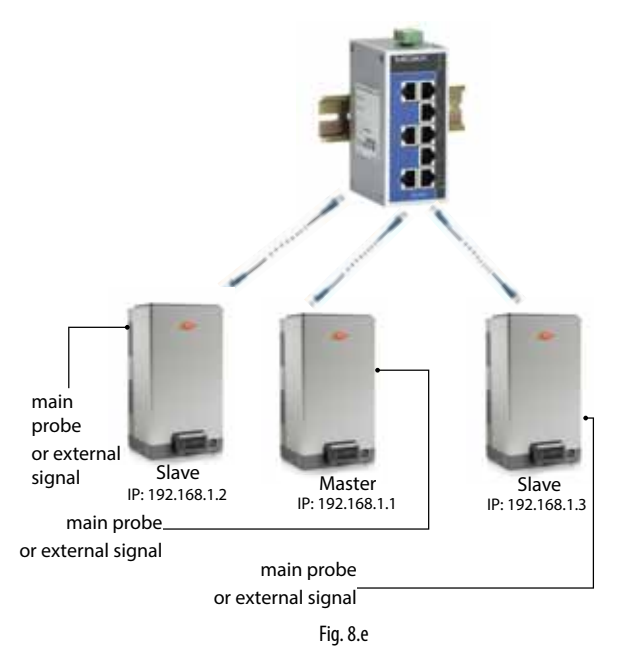

Systems set up in this way will be able to cover the steam request. In this specific case, the Master will always be the unit with the lowest IP address of those connected to the signal/probes. If necessary, an additional humidifier (backup) can be installed to cover request in the event of malfunctions on one of the units in the system.

### 8.4 Master/Slave system configuration

To configure the Master/Slave system, proceed as follows:

- 1. Connect the probes or the external signal to the unit and complete the configuration (control type, type of signal, maximum production ...);
- Set the IP addresses of the individual units so that they belong to the same subnetwork (subnet mask); the screen index for this configuration is Eh02 (E. Settings – h. Supervision). The IP address is set on the display on each unit, assigning a different address to each unit in the same subnetwork. If necessary, contact the local network administrator. Remember that the default address for each unit is 192.168.0.1, and the default subnet mask is 255.255.255.0.
- Connect the units making up the Master/Slave system to the local Ethernet network via a switch. If using just two units, an RJ45 category 5 cable can be used, connected directly to the Ethernet ports on the two c.pHC controllers.
- Configure the Master/Slave system by enabling the units one at a time (this operation can be performed on the display on any of the units):
   1 Display screen index Ed01 and then access configuration mode by pressing "PRG".

4.2 Enter the IP address for "Unit 1" and confirm by pressing "ENTER".4.3 Repeat the operations described above (4.1 and 4.2) for all the other units in the Master/Slave system.

(The unit will join the Master/Slave system (online) immediately after being added to the network.)

**Note:** the Master unit will always (automatically) be the one with the lowest IP address out of the units connected to the probes or external signal.

**Note:** it may take a few seconds (max 10 s) for the Master to start sending the production request to the Slave/Slaves. This is also true when, automatically, the Master unit is changed (for example, in the event of malfunctions).

The evolved Master/Slave system with Ethernet connection is managed by the heaterSteam Titanium version by a cascaded connection between a series of units; for heaterSteam process version, the connection is made using terminals M8.1 and M8.2 that provide the production request (0 to 10 V).

See paragraph 4.10 "Production request analogue output for connection".

#### 8.4.1 Maximum Master/Slave system production

In the same way as for the individual unit configuration, for the Master/ Slave system the maximum capacity can also be set. To set the maximum capacity, go to menu Ed07 (E. Settings – d. Network), press *Prg* and use the UP/DOWN buttons until reaching menu Ed03.

The "Capacity" parameter identifies the maximum production request for the Master/Slave system, and can therefore by set by the user.

The "Maximum capacity" parameter (read-only), on the other hand, indicates the sum of the sizes of each unit added to the system; this value is therefore the maximum effectively available to the Master/Slave system. Consequently, "Capacity" will always be  $\leq$  "Maximum capacity".

In any case, the maximum production can be defined for each individual unit in the system by limiting production from its maximum according to the size. In this case, "Maximum capacity" will be updated keeping in consideration these reductions.

#### 8.4.2 Unit rotation logic in the Master/Slave system

The activation logic of the units in the Master/Slave system can be set, choosing between "Grouped" or "Balanced", on screens Ed03 and Ed04. On screen Ed07 (E. Settings – d. Network), press **Prg** and use the UP/ DOWN buttons until reaching menu Ed03 or Ed04 (screen Ed04 is only shown if rotation is enabled on screen Ed03).

#### Grouped rotation logic:

• the units are activated in series, one after the other, according to steam request.

**Example:** M/S system comprising two 80 kg/h (176lbs/hr) units, for a maximum total capacity of 160 kg/h (353lbs/hr). While steam request remains below 50% (80 kg/h) only one unit will be activated (for example, Unit 1), as soon as the request exceeds the 50%, the second unit will also be activated (in the example, Unit 2).

Balanced rotation logic:

• the units are activated in parallel at the same time, splitting the total production request between the number of units in the M/S system. **Example:** M/S system comprising two 80 kg/h (176lbs/hr) units, for a maximum total capacity of 160 kg/h (353lbs/hr). If the request is 50%, the rotation function activates both Unit 1 and Unit 2 at 50% of production (40 kg/h + 40 kg/h = 80 kg/h). If the request is 90% (144 kg/h) the rotation function activates both Unit 1 and Unit 2 at 90% (72 kg/h + 72 kg/h = 144 kg/h).

If the steam request does not require the use of all the units, the rotation function can take into account the units with the least operating hours (auto-rotation function) so as to ensure the individual units total the same number of operating hours. To enable and configure the operating hours for unit rotation, set the "auto-rotation time" parameter on screen Ed04.

**Note:** if the "auto-rotation time" parameter is = 0, the auto-rotation function is disabled.

#### 8.4.3 Advanced preheating function for the Master/ Slave system

Activating advanced preheating on the Master/Slave system allows the Slave unit or units currently in standby to be automatically preactivated. When the request reaches 90% of production on the units that are currently operation, preheating is activated on the remaining units. Activation of advanced preheating also depends on the type of rotation selected.

**Example:** M/S system comprising two 80 kg/h (176lbs/hr) units, for a maximum total capacity of 160 kg/h (353lbs/hr). While steam request remains below 72 kg/h (90% of 80 kg/h = 72 kg/h) only one unit will be active (for example, Unit 1). When the request exceeds 72 kg/h, preheating will be activated on Unit 2 so as to have a faster response when the request exceeds 80 kg/h. The advanced preheating function for the M/S system is enabled/disabled on screen Ed04.

**Note:** the automatic preheating function for the M/S system only applies to "Grouped" rotation.

#### 8.4.4 Disconnect unit from the Master/Slave system

To remove a unit from the Master/Slave system, thus reducing the number of units available in the system, use the "Disconnect unit" function on screen Ed06. This can be done on any of the humidifiers in the system.

Note: once the unit has been disconnected, this will no longer be visible in the Master/Slave system, as its IP address will be removed from the list. If a unit is disconnected erroneously, the system can be restored on screen Ed01 (entering its IP). This must be done from the display on a unit that is already connected to the system.

#### 8.4.5 Display Master/Slave system

To display a summary of the Master/Slave system , go to screen Ed08. In screen Ed07 (E. Settings – d. Network), press the DOWN button to go to menu Ed08.

Menu Ed08 has five pages in total that display all the units (01, 02, ..., 20), the status of each unit and the current production as a percentage. The following table explains the Master/Slave network unit status indications:

| Symbol   | Unit status in the Master/Slave system                          |
|----------|-----------------------------------------------------------------|
| H        | Indicates the current unit being displayed (PGD or web server)  |
|          | The unit is: online                                             |
|          | The unit is: offline                                            |
| <u> </u> | Unit not configured and not included in the Master/Slave system |

The units in the Master/Slave system can also be selected one by one, displaying maximum production, unit status, operating hours, current production request and any alarms.

To enter this display, from screen Ed08, select the desired unit and press

thus accessing screen Ed09. Scroll using the UP/DOWN buttons to display the details of all the units.

# 8.4.6 Software backup function in the Master/Slave system

Master/Slave mode can also be used to manage the software backup function; if one or more units in the Master/Slave system is affected by malfunction, the system automatically restores steam production by activating the backup units. The lost production in relation to the steam request is thus compensated by increasing production on the individual units (where possible) and/or starting any units in standby.

Even if not strictly necessary, to ensure the backup function, the external control signal must be sent to all the units in the Master/Slave system; if using probes on the other hand, each unit must be fitted with a probe. Only in this way can complete operation be guaranteed in the event of malfunctions.

**Note:** if a unit goes offline due to a malfunction or shutdown, it will temporarily be excluded from the system, and when next restarted it may take 15 seconds or more to automatically come online again.

#### 8.4.7 Advanced backup functions (software) for maintenance

During maintenance or cleaning on a unit in the Master/Slave system, the backup function can be disabled for maintenance. This allows production to start on a unit in standby, set as backup, before switching off the humidifier in question for maintenance. In this way, service continuity can be guaranteed in applications where required humidity control is very precise and continuous over time.

To activate backup for maintenance, proceed as follows:

- 5. Enter the menu with screen index Ed07 (Network)
- 6. Press the DOWN button to display the list of units (Ed08)7. Scroll to the unit on which maintenance is required (Unit 1, Unit 2, ...)

and press  $\leftarrow$  to confirm (screen Ed09).

 Press *Prg* to access screen Ed10 and set the "Request switch unit off" = YES. Wait for the display to show the message: "The unit can now be switched off for maintenance" and then switch the unit off.

Once maintenance has been completed, simply switch the humidifier on again, and the will automatically come back online.

**Note:** to activate the advanced software backup functions for maintenance, the backup unit must be connected to the probes or external signal.

## 9. WEB SERVER

### 9.1 Integrated web server

The integrated web server is used to configure and monitor the main unit parameters directly from a PC. In fact, using the Ethernet port on the humidifier controller, the unit can be accessed via a local network by simply entering its IP address in the browser.

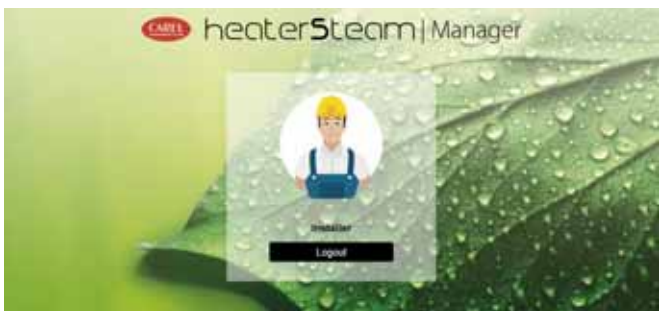

Fig. 9.a

To log in and access the various menu items, use the installer or service password (see paragraph 6.12 "Main menu").

**Note:** the web server is managed in the heaterSteam titanium version.

### 9.2 Connecting to the integrated web server

For the physical connection to the controller from a PC, must use the RJ45 Ethernet port on the c.pHC and an Ethernet category 5 cable.

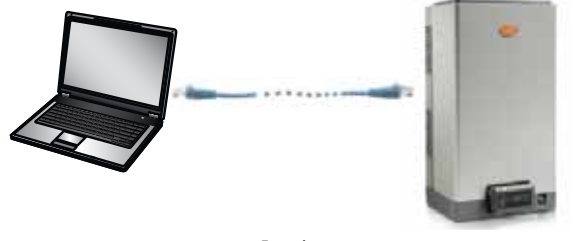

Fig. 9.b

The Ethernet port is available on the humidifier's c.pHC controller:

|   | M9<br>1 2 1 2  | M2<br>3 4 5 6 7 8  |         | $ = \begin{bmatrix} M12 \\ 3 & 2 & 1 \end{bmatrix} \begin{bmatrix} M1 \\ 1 & 2 \end{bmatrix} $ | M5<br>1 2 1 2 3 |  |  |
|---|----------------|--------------------|---------|------------------------------------------------------------------------------------------------|-----------------|--|--|
| L | <b></b> [@@]@@ | ୭୭୭୭୭୭୭            | Etherne | t 666 00                                                                                       |                 |  |  |
|   | obe<br>ator    | Ndc<br>inte<br>OFF |         | "                                                                                              | N N N N N       |  |  |
|   | Fig. 9.c       |                    |         |                                                                                                |                 |  |  |

The PC and the humidifier controller (or all controllers, for Master/Slave systems) must be part of the same subnetwork. The default network configurations for the c.pHC are: unit's IP address: 192.168.0.1 subnet mask: 255.255.255.0

gateway: 192.168.0.1

For example, the PC's network settings can be changed as follows: unit's IP address: 192.168.0.2 subnet mask: 255.255.255.0 gateway: 192.168.0.1

To do this, access the "Network and sharing center" on the PC and go to "Local network connection". Then modify the addresses, as shown above, for Internet protocol version 4.

Each c.pHC controller can obviously also be added to the Ethernet local network, allowing the web server to be accessed from any point in the network and for each humidifier.

#### Important: the controller is not accessible directly on the internet as a firewall guarantees remote access only via a secure connection (Carel tERA cloud or encrypted VPN connection).

## 9.3 Description of the web server function

The web server "Home" page provides access to the display, so as to carry out all the configuration operations in the same way as if working directly on the pGD. In addition, there will be an immediate response from unit concerning its operation in the network.

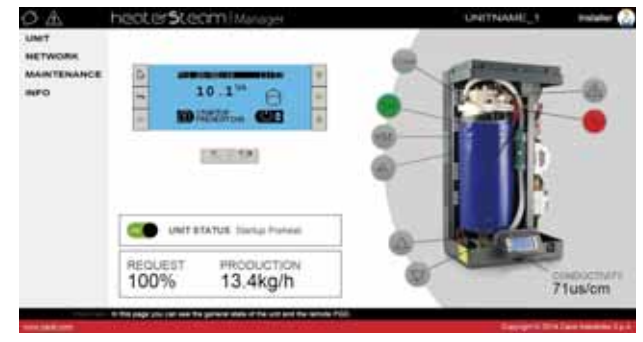

Fig. 9.d

The main configurations and information are:

- UNIT
- NETWORK
- MAINTENANCE
- INFO

#### Unit menu

**Probes:** information and configuration of the main and limit probe. Select the type of signal and define the minimum and maximum values. **Wireless:** enable and associate each wireless probe to the main probe group or limit probe group. Read the humidity and/or temperature, level and battery status.

**Control:** select the control type. Set the set point, differential, minimum and maximum.

**Configuration:** configure the time and date. Configure the main alarms and variation in percentages of fill and drain times.

Scheduler: enable and set the daily and weekly time bands.

#### Network menu

Display a summary of the status of the units in the advanced Master/ Slave system.

#### Maintenance

Timers: display cylinder and unit operating hours. Display the time remaining until maintenance is required and set the maintenance prealert.

**Logs:** display the log of main variables (production, set point, drain pump status, fill valve status, request, unit status).

Live: real time display of the main variables (production, set point, drain pump status, fill valve status, request, unit status).

#### Info

Unit info: information on the unit model and software version. Select language and unit of measure.

Resources: useful links (Carel website, heaterSteam manual and page on Carel website).

Guide & FAQ: general information on using the web server.

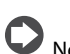

**Note:** to avoid incorrect settings, some of the main unit operating parameters can only be modified via the web server when the unit is off (off from keypad).

# **10. HARDWARE BACKUP**

For applications that require continuous humidity control, a second backup unit may be required, which is automatically activated in the event of a malfunction on the first.

The heaterSteam controller features a dedicated digital input and output for the backup connection, so as to guarantee, via the normally-open contact, activation of the second unit.

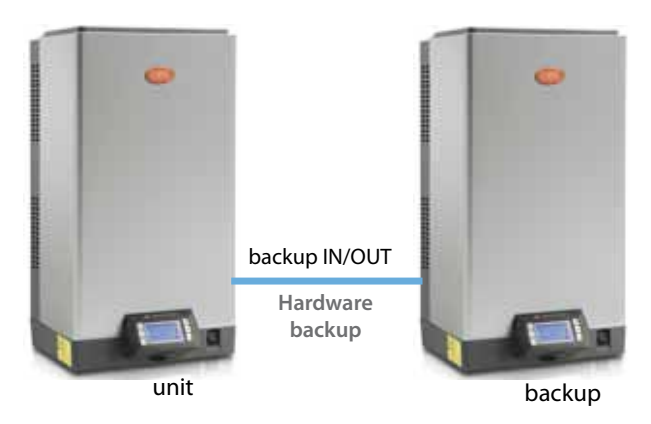

Fig. 10.a

#### Connection between two units for the hardware backup function:

| terminal | function                           |
|----------|------------------------------------|
| M9.1     | Backup and rotation contact common |
| M9.2     | Backup and rotation contact (NO)   |
| M2.2     | GND                                |
| M2.4     | Backup / rotation digital input    |

Tab. 10.f

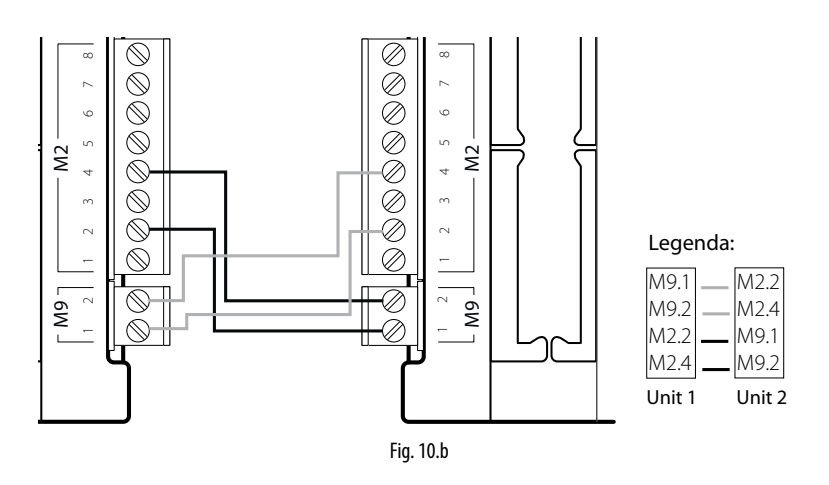

The hardware backup function must be activated on the menu in screen Ee01. Screen Ee02 is used to set the unit with higher priority in the event of simultaneous activation.

To ensure service continuity, the external signal or probes must be connected to both units; in this way, both the main unit and the backup unit will be completely independent. If using autonomous control with probes, it is recommended to use dedicated probes for each unit (main probe and limit probe), in other words, do not share the probes between the units. This will guarantee service even in the event of probe malfunctions.

**Note:** the hardware backup function is managed on the heaterSteam titanium version.

# **11. SUPERVISOR NETWORK**

# 11.1 Supervisor network protocols and configuration

The humidifier can be connected to a supervisor via serial (BMS) or Ethernet network. The Carel, ModBus and BACnet protocols are supported as standard by the units.

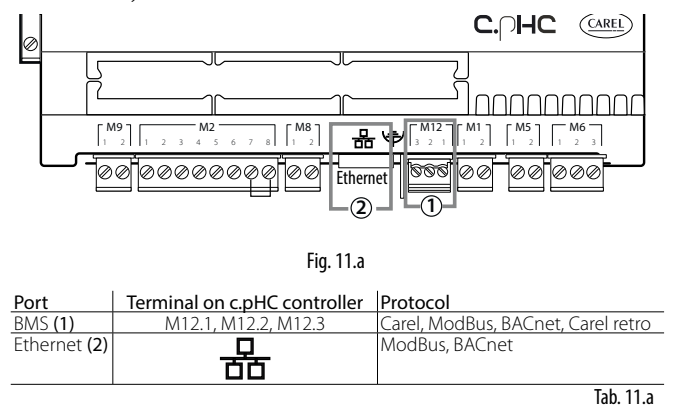

To configure supervision on the BMS port (1), go to "SETTINGS – SUPERVISION", specifically screens Eh01, Eh02 and Eh03.

If connecting the supervisor to the Ethernet port (2), set the network parameters (DHCP, IP address, subnet mask, gateway, DNS) on screen Eh04.

For other supervisor protocols, select the Carel protocol on the BMS serial port and use the Carel external gateway (supernode for humidification: SNU0000EM0) combined with the desired supervision card (depending on the protocol).

**Note:** Ethernet CAT-5 STP cable, maximum length 100 m. To connect the shield, use the earth connector provided on the controller.

**Note:** for BMS and Fieldbus, use shielded cables with the shield connected to earth.

### **11.2 Table of supervisor variables**

The variables shown in the lists below are only a set of all the internal variables on the heaterSteam humidifier.

DO NOT CONFIGURE ANY VARIABLES THAT ARE NOT SHOWN IN THE TABLES TO AVOID RISKING INCORRECT HUMIDIFIER OPERATION.

#### 11.2.1 Table of Carel variables

Below are the variables used by the Carel protocol.

#### Integer variables

| Variable | Variable name                    | R/W | Description                                                    | Category          |
|----------|----------------------------------|-----|----------------------------------------------------------------|-------------------|
| 1        | SV_SWVer                         | R   | Software version                                               | Unit info         |
| 2        | SV_OSVer                         | R   | OS version                                                     |                   |
| 3        | UnitModel                        | R   | Model version                                                  |                   |
| 4        | Conductivity                     | R   | Conductivity                                                   | 1/0               |
| 5        | WirelessPrbInfo_1.BattLev        | R   | Wireless probe 1: battery level                                | Wireless probes   |
| 6        | WirelessPrbInfo_1.RadioSignalLev | R   | Wireless probe 1: wireless signal level                        |                   |
| 7        | WirelessPrbInfo_2.BattLev        | R   | Wireless probe 2: battery level                                |                   |
| 8        | WirelessPrbInfo_2.RadioSignalLev | R   | Wireless probe 2: wireless signal level                        |                   |
| 9        | WirelessPrbInfo_3.BattLev        | R   | Wireless probe 3: battery level                                |                   |
| 10       | WirelessPrbInfo_3.RadioSignalLev | R   | Wireless probe 3: wireless signal level                        |                   |
| 11       | WirelessPrbInfo_4.BattLev        | R   | Wireless probe 4: battery level                                |                   |
| 12       | WirelessPrbInfo_4.RadioSignalLev | R   | Wireless probe 4: wireless signal level                        |                   |
| 13       | UnitStatus                       | R   | Unit status                                                    | Unit status       |
| 14       | WorkHr                           | R   | Unit operating hours                                           |                   |
| 15       | CylWorkHr                        | R   | Cylinder operating hours                                       |                   |
| 19       | RegulationCfg.RegTyp             | RW  | Control type                                                   | Reg               |
| 20       | ThrshAlrmDT                      | RW  | High humidity/temperature alarm delay                          | Alrm T            |
| 21       | MainPrbCfg.Typ                   | RW  | Main probe type                                                | Probes cfg        |
| 22       | LimitPrbCfg.Typ                  | RW  | Limit probe type                                               |                   |
| 23       | WHardnessMan                     | RW  | Manual water hardness value (if WHardnessTyp is TRUE)          | Unit cfg          |
| 24       | EvapCycleNoThrshsh               | RW  | Number of evaporation cycles (0=auto)                          |                   |
| 25       | FillTScale                       | RW  | Variation in fill time                                         |                   |
| 26       | DilDrainTScale                   | RW  | Variation in drain time                                        |                   |
| 27       | Scheduler.SchedDayToSet          | RW  | When >0, day of the week to be configured (1=Monday, 7=Sunday) | Scheduler setting |
| 28       | SchedDayCfg[0].StartHr           | RW  | Band 1 start hours                                             |                   |
| 29       | SchedDayCfg[0].StartMin          | RW  | Band 1 start minutes                                           |                   |
| 30       | SchedDayCfg[0].WorkMode          | RW  | Band 1 operating mode                                          |                   |
| 31       | SchedDayCfg[1].StartHr           | RW  | Band 2 start hours for                                         |                   |
| 32       | SchedDayCfg[1].StartMin          | RW  | Band 2 start minutes                                           |                   |
| 33       | SchedDayCfg[1].WorkMode          | RW  | Band 2 operating mode                                          |                   |
| 34       | SchedDayCfg[2].StartHr           | RW  | Band 3 start hours                                             |                   |
| 35       | SchedDayCfg[2].StartMin          | RW  | Band 3 start minutes                                           |                   |
| 36       | SchedDayCfg[2].WorkMode          | RW  | Band 3 operating mode                                          |                   |
| 37       | SchedDayCfg[3].StartHr           | RW  | Band 4 start hours                                             |                   |
| 38       | SchedDayCfg[3].StartMin          | RW  | Band 4 start minutes                                           |                   |
| 39       | SchedDayCfg[3].WorkMode          | RW  | Band 4 operating mode                                          |                   |
| 40       | SchedDayCfg[4].StartHr           | RW  | Band 5 start hours                                             |                   |
| 41       | SchedDayCfg[4].StartMin          | RW  | Band 5 start minutes                                           |                   |
| 42       | SchedDayCfg[4].WorkMode          | RW  | Band 5 operating mode                                          |                   |
| 43       | SchedDayCfg[5].StartHr           | RW  | Band 6 start hours                                             |                   |
| 44       | SchedDayCfg[5].StartMin          | RW  | Band 6 start minutes                                           |                   |
| 45       | SchedDayCfg[5].WorkMode          | RW  | Band 6 operating mode                                          |                   |
| 46       | UoM                              | RW  | Unit of measure                                                | UoM               |

# ENG

# CAREL

| Variable | Variable name    | R/W | Description                                  | Category |
|----------|------------------|-----|----------------------------------------------|----------|
| 47       | Year             | RW  | Year                                         | Clock    |
| 48       | Month            | RW  | Month                                        |          |
| 49       | Day              | RW  | Day                                          |          |
| 50       | Hour             | RW  | Hour                                         |          |
| 51       | Minute           | RW  | Minutes                                      |          |
| 52       | SetTimezone      | RW  | Time zone                                    |          |
| 53       | NetStatus[1]     | R   | Unit 1 status                                | Network  |
| 54       | NetStatus[2]     | R   | Unit 2 status                                | feedback |
| 55       | NetStatus[3]     | R   | Unit 3 status                                |          |
| 56       | NetStatus[4]     | R   | Unit 4 status                                |          |
| 57       | NetStatus[5]     | R   | Unit 5 status                                |          |
| 58       | NetStatus[6]     | R   | Unit 6 status                                |          |
| 59       | NetStatus[7]     | R   | Unit 7 status                                |          |
| 50       | NetStatus[8]     | R   | Unit 8 status                                |          |
| 51       | NetStatus[9]     | R   | Unit 9 status                                |          |
| 52       | NetStatus[10]    | R   | Unit 10 status                               |          |
| 53       | NetStatus[11]    | R   | Unit 11 status                               |          |
| 54       | NetStatus[12]    | R   | Unit 12 status                               |          |
| 55       | NetStatus[13]    | R   | Unit 13 status                               |          |
| 56       | NetStatus[14]    | R   | Unit 14 status                               |          |
| 57       | NetStatus[15]    | R   | Unit 15 status                               |          |
| 68       | NetStatus[16]    | R   | Unit 16 status                               |          |
| 59       | NetStatus[17]    | R   | Unit 17 status                               |          |
| 70       | NetStatus[18]    | R   | Unit 18 status                               |          |
| 71       | NetStatus[19]    | R   | Unit 19 status                               |          |
| 72       | NetStatus[20]    | R   | Unit 20 status                               |          |
| 93       | SV_Command       | RW  | 1: reset alarms, 2: reset hour counter       | Comm     |
| 94       | SV_CommandResult | R   | 1: successful, 2: failed, 3: invalid command |          |

#### Analogue variables

| Variable | Variable name                     | R/W | Description                                   | Category          |
|----------|-----------------------------------|-----|-----------------------------------------------|-------------------|
| 1        | MainPrb                           | R   | Main probe value (REAL)                       | 1/0               |
| 2        | LimitPrb                          | R   | Limit probe/second probe value (REAL)         |                   |
| 3        | PreheatPrb                        | R   | NTC preheating probe value (REAL)             |                   |
| 4        | WirelessPrbVal_1.Hum              | R   | Wireless probe 1: Humidity                    | Wireless probes   |
| 5        | WirelessPrbVal_1.Temp             | R   | Wireless probe 1: Temperature                 |                   |
| 6        | WirelessPrbVal_2.Hum              | R   | Wireless probe 2: Humidity                    |                   |
| 7        | WirelessPrbVal_2.Temp             | R   | Wireless probe 2: Temperature                 |                   |
| 8        | WirelessPrbVal_3.Hum              | R   | Wireless probe 3: Humidity                    |                   |
| 9        | WirelessPrbVal_3.Temp             | R   | Wireless probe 3: Temperature                 |                   |
| 10       | WirelessPrbVal_4.Hum              | R   | Wireless probe 4: Humidity                    |                   |
| 11       | WirelessPrbVal_4.Temp             | R   | Wireless probe 4: Temperature                 |                   |
| 12       | SV_PwrReg                         | RW  | Production request percentage from supervisor | Unit Status       |
| 13       | CurrProdPh                        | R   | Current production in kg/h (lbs/h)            |                   |
| 15       | GlbSetP_Hum                       | RW  | Humidity control set point                    | Regulation        |
| 16       | GlbSetP_Temp                      | RW  | Temperature control set point                 |                   |
| 17       | RegulationCfg.Hvst                | RW  | Control hysteresis                            |                   |
| 18       | RegulationCfg.Diff                | RW  | Control differential                          |                   |
| 19       | GlbSetPLim Hum                    | RW  | Set point limit for humidity control          |                   |
| 20       | GlbSetPLim Temp                   | RW  | Set point limit for temperature control       |                   |
| 21       | RegulationCfg.DiffLim             | RW  | Limit differential                            |                   |
| 22       | RegulationCfg.MinReg              | RW  | Minimum production                            |                   |
| 23       | AlrmThrshHumLo                    | RW  | Low humidity alarm threshold                  | Alarms Thresholds |
| 24       | AlrmThrshHumHi                    | RW  | High humidity alarm threshold                 |                   |
| 25       | AlrmThrshHumHiLim                 | RW  | High humidity limit alarm threshold           |                   |
| 26       | AlrmThrshTempLo                   | RW  | Low temperature alarm threshold               |                   |
| 27       | AlrmThrshTempHi                   | RW  | High temperature alarm threshold              |                   |
| 28       | AlrmThrshTempHiLim                | RW  | High temperature limit alarm threshold        |                   |
| 29       | MainPrbCfg.Mi Hum                 | RW  | Main probe minimum humidity value             | Probes cfg        |
| 30       | MainPrbCfg.Ma Hum                 | RW  | Main probe maximum humidity value             |                   |
| 31       | MainPrbCfg.Mi Temp                | RW  | Main probe minimum temperature value          |                   |
| 32       | MainPrbCfg.Ma Temp                | RW  | Main probe maximum temperature value          |                   |
| 33       | LimitPrbCfg.Mi Hum                | RW  | Limit probe minimum humidity value            |                   |
| 34       | LimitPrbCfg.Ma Hum                | RW  | Limit probe maximum humidity value            |                   |
| 35       | LimitPrbCfg.Mi Temp               | RW  | Limit probe minimum temperature value         |                   |
| 36       | LimitPrbCfg.Ma Temp               | RW  | Limit probe maximum temperature value         |                   |
| 37       | RegulationCfg.PwrCorrectionFactor | RW  | Power correction for thermal dissipation      | Unit Cfg          |
| 38       | SchedDayCfg[0].SetP               | RW  | Band 1 set point                              | Scheduler         |
| 39       | SchedDayCfg[1].SetP               | RW  | Band 2 set point                              |                   |
| 40       | SchedDayCfg[2].SetP               | RW  | Band 3 set point                              |                   |
| 41       | SchedDayCfg[3].SetP               | RW  | Band 4 set point                              |                   |
| 42       | SchedDayCfg[4].SetP               | RW  | Band 5 set point                              |                   |
| 43       | SchedDayCfg[5].SetP               | RW  | Band 6 set point                              |                   |
| 44       | NetReg                            | R   | Current system request                        | Network feedback  |
| 45       | NetProd                           | R   | Current system production                     |                   |
|          |                                   |     | ·····                                         | T-L 11 -          |

Tab. 11.c

### Digital variables

| Variable | Variable name                     | R/W   | Description                               | Category  |
|----------|-----------------------------------|-------|-------------------------------------------|-----------|
| 1        | RemOn                             | R     | Remote on/off                             | I/O       |
| 2        | ThermPtcDin                       | R     | Thermal DIN status                        |           |
| 3        | LevSenStatus.Low                  | R     | Level sensor: low level                   |           |
| 4        | LevSenStatus.Hi                   | R     | Level sensor: high level                  |           |
| 5        | LevSenStatus.Foam                 | R     | High level sensor: foam                   |           |
| 6        | OnOffStatus                       | R     | Unit status On or OFF                     | On/Off    |
| 7        | OnBySV                            | RW    | Start command from SV (Supervisor)        |           |
| 13       | PreMaintWarn                      | R     | Maintenance pre-alert (not an alarm)      | Alarms    |
| 14       | CurrBlkAlrm.lsBlocker             | R     | Shutdown alarm                            |           |
| 15       | CurrBlkAlrm.lsPresent             | R     | Resettable alarm                          |           |
| 16       | CurrBlkAlrm.Warning               | R     | Warning                                   |           |
| 17       | Alrm_Autotest.Active              | R     | Autotest alarm                            |           |
| 18       | Alrm_HighConductAl.Active         | R     | High conductivity alarm                   |           |
| 19       | Alrm_LevSen.Active                | R     | Level sensor broken alarm                 |           |
| 20       | Alrm_ThermPtc.Active              | R     | Thermal overload alarm                    |           |
| 21       | Alrm_Wmiss.Active                 | R     | No water alarm                            |           |
| 22       | Alrm_LowProd.Active               | R     | Low production alarm                      |           |
| 23       | Alrm_MainPrb.Active               | R     | Main probe fault alarm                    |           |
|          | Airm_LimPrb.Active                | R     | Limit probe fault alarm                   |           |
| 25       | Airm_PreHPrb.Active               | R     | NIC preheating probe fault alarm          |           |
| 26       | Alrm_HiHum.Active                 | R     | High humidity alarm                       |           |
| 2/       | Alrm_LoHum.Active                 | R     | Low humidity alarm                        |           |
|          | Alrm_HiHumLim.Active              | R     | High humidity limit alarm                 |           |
| 29       | Alrm_Foam.Active                  | R     | Foam alarm                                |           |
| 30       | Airm_Periodiciviaint.Active       | R     | Periodical maintenance request            |           |
| 31       | Airm_CylFull.Active               | IK ID | Cylinder full alarm                       |           |
| 32       | Airm_ConductPrb.Active            | R     | Conductivity probe fault alarm            |           |
| 33       | Airm_HighConductWr.Active         | R     | High conductivity warning                 |           |
| 34       | Airm_Retiviem.Active              | IR IN | Retain memory damaged warning             |           |
| 35       | warn_Autotest.Active              | IR IN | Autotest warning                          |           |
| 30       | Warn_LevSen.Active                | IR ID | Level sensor warning                      |           |
| 3/       | Warn_LowProd.Active               | IR ID | Low production warning                    |           |
| 38       | Airm_wirelessPrb_1_Offline.Active | R     | Wireless probe 1 offline                  |           |
| 39       | AITT_WIRESSPTD_2_OTTINE.Active    |       | Wireless probe 2 offline                  |           |
| 40       | AITT_WIRESSPTD_5_OTTIME.Active    |       | Wireless probe 5 offline                  |           |
| 41       | AIM_WIRESSPID_4_OIIINE.Active     | R     | Medel not configured                      |           |
| 42       | Airm_Iviissingiviodel.Active      | R     | Active alarm on unit 1                    |           |
| 45       | Airm_NetUnit_1.Active             |       | Active alarm on unit 2                    |           |
| 44       | Airm_NetUnit_2.Active             |       | Active alarm on unit 2                    |           |
| 45       | Aim_NetUnit_S.Active              |       | Active alarm on unit 4                    | Alarmo    |
| 40       | Aim_NetUnit_5.Active              |       | Active alarm on unit 5                    | AldITIS   |
| 47       | Alm_NetUnit_6.Active              | R     | Active alarm on unit 6                    |           |
| 40       | Airm_NetUnit_0.Active             | D     | Active alarm on unit 7                    |           |
| 50       | Alm_NetUnit_8.Active              | R     | Active alarm on unit 8                    |           |
| 51       | Alm_NetUnit_0.Active              | R     | Active alarm on unit 9                    |           |
| 57       | Altm_NetUnit_10.Active            | D     | Active alarm on unit 10                   |           |
| 52       | Airm_NetUnit_10.Active            | D     | Active alarm on unit 11                   |           |
| 54       | Alrm NetLinit 12 Active           | R     | Active alarm on unit 12                   |           |
| 55       | Alrm NetLinit 13 Active           | R     | Active alarm on unit 13                   |           |
| 56       | Alrm NetUnit 14 Active            | R     | Active alarm on unit 14                   |           |
| 57       | Alm NetUnit 15 Active             | R     | Active alarm on unit 15                   |           |
| 58       | Alm NetLinit 16 Active            | R     | Active alarm on unit 16                   |           |
| 59       | Alrm NetLinit 17 Active           | R     | Active alarm on unit 17                   |           |
| 60       | Alrm NetLinit 18 Active           | R     | Active alarm on unit 18                   |           |
| 61       | Alrm NetLinit 19 Active           | R     | Active alarm on unit 19                   |           |
| 62       | Alrm NetLinit 20 Active           | R     | Active alarm on unit 20                   |           |
| 63       | Alrm WirelessPrb 1 LowBatt Active | R     | Wireless probe 1:1 ow battery level alarm |           |
| 64       | Alrm WirelessPrb 2 LowBatt Active | R     | Wireless probe 2: Low battery level alarm |           |
| 65       | Alrm WirelessPrb 3 LowBatt Active | R     | Wireless probe 3: Low battery level alarm |           |
| 66       | Alrm WirelessPrb 4 LowBatt Active | R     | Wireless probe 4: Low battery level alarm |           |
| 67       | Alrm WirelessPrb Main Active      | R     | Wireless probe fault (main group)         |           |
| 68       | Alrm WirelessPrb Limit Active     | R     | Wireless probe fault (limit group)        |           |
| 69       | SchedDavCfg[0].EnTB               | RW    | Scheduler: Enable band 1                  | Scheduler |
| 70       | SchedDay(fg[1]EnTB                | RW    | Scheduler: Enable band 2                  |           |
| 71       | SchedDavCfg[2].EnTB               | RW    | Scheduler: Enable band 3                  |           |
| 72       | SchedDavCfg[3].EnTB               | RW    | Scheduler: Enable band 4                  |           |
| 73       | SchedDayCfg[4].EnTB               | RW    | Scheduler: Enable band 5                  |           |
| 74       | SchedDayCfg[5].EnTB               | RW    | Scheduler: Enable band 6                  |           |
|          |                                   |       |                                           |           |

Tab. 11.d

**Note:** for existing supervisors, a table has been created for backward compatibility, contact Carel for the list (Carel retro).

## 11.2.2 Table of ModBus variables

Below are the variables used by the Modbus protocol.

#### INPUT REGISTERS

| Variable | Variable name                    | Occup. | Description                                  | Category             |
|----------|----------------------------------|--------|----------------------------------------------|----------------------|
| 1        | SV_SWVer                         | 1      | Software version                             | Unit info            |
| 2        | SV_OSVer                         | 1      | OS version                                   |                      |
| 3        | UnitModel                        | 1      | Model version                                |                      |
| 4        | MainPrb                          | 2      | Main probe value (REAL)                      | I/O                  |
| 6        | LimitPrb                         | 2      | Limit probe/second probe value (REAL)        |                      |
| 8        | PreheatPrb                       | 2      | NTC preheating probe value (REAL)            |                      |
| 10       | Conductivity                     | 1      | Conductivity                                 |                      |
| 11       | WirelessPrbVal_1.Hum             | 2      | Wireless probe 1: Humidity                   | Wireless probes read |
| 13       | WirelessPrbVal_1.Temp            | 2      | Wireless probe 1: Temperature                |                      |
| 15       | WirelessPrbInfo_1.BattLev        | 1      | Wireless probe 1: battery level              |                      |
| 16       | WirelessPrbInfo_1.RadioSignalLev | 1      | Wireless probe 1: wireless signal level      |                      |
| 17       | WirelessPrbVal_2.Hum             | 2      | Wireless probe 2: Humidity                   |                      |
| 19       | WirelessPrbVal_2.Temp            | 2      | Wireless probe 2: Temperature                |                      |
| 21       | WirelessPrbInfo_2.BattLev        | 1      | Wireless probe 2: battery level              |                      |
| 22       | WirelessPrbInfo_2.RadioSignalLev | 1      | Wireless probe 2: wireless signal level      |                      |
| 23       | WirelessPrbVal_3.Hum             | 2      | Wireless probe 3: Humidity                   |                      |
| 25       | WirelessPrbVal_3.Temp            | 2      | Wireless probe 3: Temperature                |                      |
| 27       | WirelessPrbInfo_3.BattLev        | 1      | Wireless probe 3: battery level              |                      |
| 28       | WirelessPrbInfo_3.RadioSignalLev | 1      | Wireless probe 3: wireless signal level      |                      |
| 29       | WirelessPrbVal_4.Hum             | 2      | Wireless probe 4: Humidity                   |                      |
| 31       | WirelessPrbVal_4.Temp            | 2      | Wireless probe 4: Temperature                |                      |
| 33       | WirelessPrbInfo_4.BattLev        | 1      | Wireless probe 4: battery level              |                      |
| 34       | WirelessPrbInfo_4.RadioSignalLev | 1      | Wireless probe 4: wireless signal level      |                      |
| 35       | UnitStatus                       | 1      | Unit status                                  | Unit status          |
| 36       | CurrProdPh                       | 2      | Current production in kg/h (lbs/h)           |                      |
| 38       | WorkHr                           | 2      | Unit operating hours                         |                      |
| 40       | CylWorkHr                        | 2      | Cylinder operating hours                     |                      |
| 42       | NetReg                           | 2      | Current system request                       | Network feedback     |
| 44       | NetProd                          | 2      | Current system production                    |                      |
| 46       | NetStatus[1]                     | 1      | Unit 1 status                                |                      |
| 47       | NetStatus[2]                     | 1      | Unit 2 status                                |                      |
| 48       | NetStatus[3]                     | 1      | Unit 3 status                                |                      |
| 49       | NetStatus[4]                     | 1      | Unit 4 status                                |                      |
| 50       | NetStatus[5]                     | 1      | Unit 5 status                                |                      |
| 51       | NetStatus[6]                     | 1      | Unit 6 status                                |                      |
| 52       | NetStatus[7]                     | 1      | Unit 7 status                                |                      |
| 53       | NetStatus[8]                     | 1      | Unit 8 status                                |                      |
| 54       | NetStatus[9]                     | 1      | Unit 9 status                                |                      |
| 55       | NetStatus[10]                    | 1      | Unit 10 status                               |                      |
| 56       | NetStatus[11]                    | 1      | Unit 11 status                               |                      |
| 57       | NetStatus[12]                    | 1      | Unit 12 status                               |                      |
| 58       | NetStatus[13]                    | 1      | Unit 13 status                               |                      |
| 59       | NetStatus[14]                    | 1      | Unit 14 status                               |                      |
| 60       | NetStatus[15]                    | 1      | Unit 15 status                               |                      |
| 61       | NetStatus[16]                    | 1      | Unit 16 status                               | Network feedback     |
| 62       | NetStatus[17]                    | 1      | Unit 17 status                               |                      |
| 63       | NetStatus[18]                    | 1      | Unit 18 status                               |                      |
| 64       | NetStatus[19]                    | 1      | Unit 19 status                               |                      |
| 65       | NetStatus[20]                    | 1      | Unit 20 status                               |                      |
| 106      | SV CommandResult                 | 1      | 1: successful, 2: failed, 3: invalid command | Comm                 |

Tab. 11.e

#### HOLDING REGISTERS

| Variable | Variable name                     | Occup. | Description                                           | Category         |
|----------|-----------------------------------|--------|-------------------------------------------------------|------------------|
| 1        | SV_PwrReg                         | 2      | Production request percentage from supervisor         | Unit st.         |
| 8        | RegulationCfg.RegTyp              | 1      | Control type                                          | Regulation       |
| 9        | GlbSetP_Hum                       | 2      | Humidity control set point                            |                  |
| 11       | GlbSetP_Temp                      | 2      | Temperature control set point                         |                  |
| 13       | RegulationCfg.Hyst                | 2      | Control hysteresis                                    |                  |
| 15       | RegulationCfg.Diff                | 2      | Control differential                                  |                  |
| 17       | GlbSetPLim_Hum                    | 2      | Set point limit for humidity control                  |                  |
| 19       | GlbSetPLim_Temp                   | 2      | Set point limit for temperature control               |                  |
| 21       | RegulationCfg.DiffLim             | 2      | Limit differential                                    |                  |
| 23       | RegulationCfg.MinReg              | 2      | Minimum production                                    |                  |
| 25       | AlrmThrshHumLo                    | 2      | Low humidity alarm threshold                          | Alarm thresholds |
| 27       | AlrmThrshHumHi                    | 2      | High humidity alarm threshold                         |                  |
| 29       | AlrmThrshHumHiLim                 | 2      | High humidity limit alarm threshold                   |                  |
| 31       | AlrmThrshTempLo                   | 2      | Low temperature alarm threshold                       |                  |
| 33       | AlrmThrshTempHi                   | 2      | High temperature alarm threshold                      |                  |
| 35       | AlrmThrshTempHiLim                | 2      | High temperature limit alarm threshold                |                  |
| 37       | ThrshAlrmDT                       | 1      | High humidity/temperature alarm delay                 |                  |
| 38       | MainPrbCfg.Typ                    | 1      | Main probe type                                       | Probes cfg       |
| 39       | MainPrbCfg.Mi_Hum                 | 2      | Main probe minimum humidity value                     |                  |
| 41       | MainPrbCfg.Ma_Hum                 | 2      | Main probe maximum humidity value                     |                  |
| 43       | MainPrbCfg.Mi_Temp                | 2      | Main probe minimum temperature value                  |                  |
| 45       | MainPrbCfg.Ma_Temp                | 2      | Main probe maximum temperature value                  |                  |
| 47       | LimitPrbCfg.Typ                   | 1      | Limit probe type                                      |                  |
| 48       | LimitPrbCfg.Mi_Hum                | 2      | Limit probe minimum humidity value                    |                  |
| 50       | LimitPrbCfg.Ma_Hum                | 2      | Limit probe maximum humidity value                    |                  |
| 52       | LimitPrbCfg.Mi_Temp               | 2      | Limit probe minimum temperature value                 |                  |
| 54       | LimitPrbCfg.Ma_Temp               | 2      | Limit probe maximum temperature value                 |                  |
| 56       | WHardnessMan                      | 1      | Manual water hardness value (if WHardnessTyp is TRUE) | Unit cfg         |
| 57       | EvapCycleNoThrshsh                | 1      | Number of evaporation cycles (0=auto)                 |                  |
| 58       | FillTScale                        | 1      | Variation in fill time                                |                  |
| 59       | DilDrainTScale                    | 1      | Variation in drain time                               |                  |
| 60       | RegulationCfg.PwrCorrectionFactor | 2      | Power correction for thermal dissipation              |                  |

| Variable | Variable name           | Occup. | Description                                                    | Category          |
|----------|-------------------------|--------|----------------------------------------------------------------|-------------------|
| 62       | Scheduler.SchedDayToSet | 1      | When >0, day of the week to be configured (1=Monday, 7=Sunday) | Scheduler setting |
| 63       | SchedDayCfg[0].StartHr  | 1      | Band 1 start hours                                             |                   |
| 64       | SchedDayCfg[0].StartMin | 1      | Band 1 start minutes                                           |                   |
| 65       | SchedDayCfg[0].WorkMode | 1      | Band 1 operating mode                                          |                   |
| 66       | SchedDayCfg[0].SetP     | 2      | Band 1 set point                                               |                   |
| 68       | SchedDayCfg[1].StartHr  | 1      | Band 2 start hours                                             |                   |
| 69       | SchedDayCfg[1].StartMin | 1      | Band 2 start minutes                                           |                   |
| 70       | SchedDayCfg[1].WorkMode | 1      | Band 2 operating mode                                          |                   |
| 71       | SchedDayCfg[1].SetP     | 2      | Band 2 set point                                               |                   |
| 73       | SchedDayCfg[2].StartHr  | 1      | Band 3 start hours                                             |                   |
| 74       | SchedDayCfg[2].StartMin | 1      | Band 3 start minutes                                           |                   |
| 75       | SchedDayCfg[2].WorkMode | 1      | Band 3 operating mode                                          |                   |
| 76       | SchedDayCfg[2].SetP     | 2      | Band 3 set point                                               |                   |
| 78       | SchedDayCfg[3].StartHr  | 1      | Band 4 start hours                                             |                   |
| 79       | SchedDayCfg[3].StartMin | 1      | Band 4 start minutes                                           |                   |
| 80       | SchedDayCfg[3].WorkMode | 1      | Band 4 operating mode                                          |                   |
| 81       | SchedDayCfg[3].SetP     | 2      | Band 4 set point                                               |                   |
| 83       | SchedDayCfg[4].StartHr  | 1      | Band 5 start hours                                             |                   |
| 84       | SchedDayCfg[4].StartMin | 1      | Band 5 start minutes                                           |                   |
| 85       | SchedDayCfg[4].WorkMode | 1      | Band 5 operating mode                                          |                   |
| 86       | SchedDayCfg[4].SetP     | 2      | Band 5 set point                                               |                   |
| 88       | SchedDayCfg[5].StartHr  | 1      | Band 6 start hours                                             |                   |
| 89       | SchedDayCfg[5].StartMin | 1      | Band 6 start minutes                                           |                   |
| 90       | SchedDayCfg[5].WorkMode | 1      | Band 6 operating mode                                          |                   |
| 91       | SchedDayCfg[5].SetP     | 2      | Band 6 set point                                               |                   |
| 93       | UoM                     | 1      | Unit of measure                                                | UoM               |
| 94       | Year                    | 1      | Year                                                           | Clock             |
| 95       | Month                   | 1      | Month                                                          |                   |
| 96       | Day                     | 1      | Day                                                            |                   |
| 97       | Hour                    | 1      | Hour                                                           |                   |
| 98       | Minute                  | 1      | Minutes                                                        |                   |
| 99       | SetTimezone             | 1      | Time zone                                                      |                   |
| 100      | SV_Command              | 1      | 1: reset alarms, 2: reset hour counter                         | Comm              |
|          |                         |        |                                                                | Tab. 11.f         |

#### INPUT STATUS

| Variable | Variable name                     | Occup. | Description                          | Category |
|----------|-----------------------------------|--------|--------------------------------------|----------|
| 1        | RemOn                             | 1      | Remote on/off                        | 1/0      |
| 2        | ThermPtcDin                       | 1      | Thermal DIN status                   |          |
| 3        | LevSenStatus.Low                  | 1      | Level sensor: low level              |          |
| 4        | LevSenStatus.Hi                   | 1      | Level sensor: high level             |          |
| 5        | LevSenStatus.Foam                 | 1      | High level sensor: foam              |          |
| 6        | OnOffStatus                       | 1      | Unit status On or OFF                | On/Off   |
| 7        | PreMainWarn                       | 1      | Maintenance pre-alert (not an alarm) | Alarms   |
| 8        | CurrBlkAlrm.IsBlocker             | 1      | Shutdown alarm                       |          |
| 9        | CurrBlkAlrm.lsPresent             | 1      | Resettable alarm                     |          |
| 10       | CurrBlkAlrm.Warning               | 1      | Warning                              |          |
| 11       | Alrm Autotest.Active              | 1      | Autotest alarm                       |          |
| 12       | Alrm HighConductAl.Active         | 1      | High conductivity alarm              |          |
| 13       | Alrm LevSen.Active                | 1      | Level sensor broken alarm            |          |
| 14       | Alrm ThermPtc.Active              | 1      | Thermal overload alarm               |          |
| 15       | Alrm Wmiss.Active                 | 1      | No water alarm                       |          |
| 16       | Alrm LowProd.Active               | 1      | Low production alarm                 |          |
| 17       | Alrm MainPrb.Active               | 1      | Main probe fault alarm               |          |
| 18       | Alrm LimPrb.Active                | 1      | Limit probe fault alarm              |          |
| 19       | Alrm PreHPrb.Active               | 1      | NTC preheating probe fault alarm     |          |
| 20       | Alrm HiHum.Active                 | 1      | High humidity alarm                  |          |
| 21       | Alrm LoHum.Active                 | 1      | Low humidity alarm                   |          |
| 22       | Alrm HiHuml im Active             | 1      | High humidity limit alarm            |          |
| 23       | Alrm Foam Active                  | 1      | Foam alarm                           |          |
| 24       | Alrm PeriodicMaint Active         | 1      | Periodical maintenance request       |          |
| 25       | Alrm CylFull.Active               | 1      | Cylinder full alarm                  |          |
| 26       | Alrm ConductPrb Active            | 1      | Conductivity probe fault alarm       |          |
| 27       | Alrm HighConductWr.Active         | 1      | High conductivity warning            |          |
| 28       | Alrm BetMem Active                | 1      | Retain memory damaged warning        |          |
| 29       | Warn Autotest Active              | 1      | Autotest warning                     |          |
| 30       | Warn LevSen.Active                | 1      | l evel sensor warning                |          |
| 31       | Warn LowProd.Active               | 1      | low production warning               |          |
| 32       | Alrm WirelessPrb 1 Offline.Active | 1      | Wireless probe 1 offline             |          |
| 33       | Alrm WirelessPrb 2 Offline.Active | 1      | Wireless probe 2 offline             |          |
| 34       | Alrm WirelessPrb 3 Offline.Active | 1      | Wireless probe 3 offline             |          |
| 35       | Alrm WirelessPrb 4 Offline.Active | 1      | Wireless probe 4 offline             |          |
| 36       | Alrm MissingModelActive           | 1      | Model not configured                 |          |
| 37       | Alrm NetUnit 1.Active             | 1      | Active alarm on unit 1               |          |
| 38       | Alrm NetUnit 2.Active             | 1      | Active alarm on unit 2               |          |
| 39       | Alrm NetUnit 3.Active             | 1      | Active alarm on unit 3               |          |
| 40       | Alrm NetUnit 4.Active             | 1      | Active alarm on unit 4               |          |
| 41       | Alrm NetUnit 5.Active             | 1      | Active alarm on unit 5               |          |
| 42       | Alrm NetUnit 6.Active             | 1      | Active alarm on unit 6               |          |
| 43       | Alrm NetUnit 7.Active             | 1      | Active alarm on unit 7               |          |
| 44       | Alrm NetUnit 8.Active             | 1      | Active alarm on unit 8               |          |
| 45       | Alrm NetUnit 9.Active             | 1      | Active alarm on unit 9               |          |
| 46       | Alrm NetUnit 10.Active            | 1      | Active alarm on unit 10              |          |
| 47       | Alrm NetUnit 11.Active            | 1      | Active alarm on unit 11              |          |
| 48       | Alrm NetUnit 12.Active            | 1      | Active alarm on unit 12              |          |
| 49       | Alrm NetUnit 13.Active            | 1      | Active alarm on unit 13              |          |
| 50       | Alrm NetUnit 14.Active            | 1      | Active alarm on unit 14              |          |
| 51       | Alrm NetUnit 15.Active            | 1      | Active alarm on unit 15              |          |
| 52       | Alrm NetUnit 16.Active            | 1      | Active alarm on unit 16              |          |
| 53       | Alrm_NetUnit_17.Active            | 1      | Active alarm on unit 17              |          |
| 54       | Alrm_NetUnit_18.Active            | 1      | Active alarm on unit 18              |          |

| Variable | Variable name                     | Occup. | Description                               | Category |
|----------|-----------------------------------|--------|-------------------------------------------|----------|
| 55       | Alrm_NetUnit_19.Active            | 1      | Active alarm on unit 19                   | Alarms   |
| 56       | Alrm_NetUnit_20.Active            | 1      | Active alarm on unit 20                   |          |
| 57       | Alrm_WirelessPrb_1_LowBatt.Active | 1      | Wireless probe 1: Low battery level alarm |          |
| 58       | Alrm_WirelessPrb_2_LowBatt.Active | 1      | Wireless probe 2: Low battery level alarm |          |
| 59       | Alrm_WirelessPrb_3_LowBatt.Active | 1      | Wireless probe 3: Low battery level alarm |          |
| 60       | Alrm_WirelessPrb_4_LowBatt.Active | 1      | Wireless probe 4: Low battery level alarm |          |
| 61       | Alrm_WirelessPrb_Main.Active      | 1      | Wireless probe fault (main group)         |          |
| 62       | Alrm_WirelessPrb_Limit.Active     | 1      | Wireless probe fault (limit group)        |          |

Tab. 11.g

#### COIL STATUS

| Variable | Variable name       | Occup. | Description                        | Category  |
|----------|---------------------|--------|------------------------------------|-----------|
| 1        | OnBySV              | 1      | Start command from SV (Supervisor) | On/Off    |
| 7        | SchedDayCfg[0].EnTB | 1      | Scheduler: Enable band 1           | Scheduler |
| 8        | SchedDayCfg[1].EnTB | 1      | Scheduler: Enable band 2           |           |
| 9        | SchedDayCfg[2].EnTB | 1      | Scheduler: Enable band 3           |           |
| 10       | SchedDayCfg[3].EnTB | 1      | Scheduler: Enable band 4           |           |
| 11       | SchedDayCfg[4].EnTB | 1      | Scheduler: Enable band 5           |           |
| 12       | SchedDayCfg[5].EnTB | 1      | Scheduler: Enable band 6           |           |

Tab. 11.h

### 11.2.3 Table of BACnet variables

Below are the variables used by the BACnet protocol.

#### Positive Integer Values

| Variable | Variable name                                                                                                    | Access | Description                                                    | Category        |
|----------|----------------------------------------------------------------------------------------------------|--------|----------------------------------------------------------------|-----------------|
| 0        | SV_SWVer                                                                                                    | R      | Software version                                               | Unit info       |
| 1        | SV_OSVer                                                                                                    | R      | OS version                                                     |                 |
| 2        | UnitModel                                                                                                    | R      | Model version                                                  |                 |
| 3        | Conductivity                                                                                                    | R      | Conductivity                                                   | Inputs          |
| 4        | WirelessPrbInfo_1.BattLev                                                                                                    | R      | Wireless probe 1: battery level                                | Wireless probes |
| 5        | WirelessPrbInfo_1.RadioSignalLev                                                                                                    | R      | Wireless probe 1: wireless signal level                        |                 |
| 6        | WirelessPrbInfo_2.BattLev                                                                                                    | R      | Wireless probe 2: battery level                                |                 |
| 7        | WirelessPrbInfo_2.RadioSignalLev                                                                                                    | R      | Wireless probe 2: wireless signal level                        |                 |
| 8        | WirelessPrbInfo_3.BattLev                                                                                                    | R      | Wireless probe 3: battery level                                |                 |
| 9        | WirelessPrbInfo_3.RadioSignalLev                                                                                                    | R      | Wireless probe 3: wireless signal level                        |                 |
| 10       | WirelessPrbInfo_4.BattLev                                                                                                    | R      | Wireless probe 4: battery level                                |                 |
| 11       | WirelessPrbInfo_4.RadioSignalLev                                                                                                    | R      | Wireless probe 4: wireless signal level                        |                 |
| 12       | UnitStatus                                                                                                    | R      | Unit status                                                    | Unit status     |
| 13       | WorkHr                                                                                                    | R      | Unit operating hours                                           |                 |
| 14       | CylWorkHr                                                                                                    | R      | Cylinder operating hours                                       |                 |
| 15       | ManMode                                                                                                    | RW     | Manual mode (1=outputs, 2=request)                             | Manual          |
| 16       | ManSSR_OpT                                                                                                    | RW     | SSR opening time (manual mode)                                 |                 |
| 17       | ManSSR CIT                                                                                                    | RW     | SSR closing time (manual mode)                                 |                 |
| 18       | RegulationCfg.RegTyp                                                                                                    | RW     | Control type                                                   | Reg cfg         |
| 19       | ThrshAlrmDT                                                                                                    | RW     | High humidity/temperature alarm delay                          | Alrm thr.       |
| 20       | MainPrbCfg.Tvp                                                                                                    | RW     | Main probe type                                                | IO cfg          |
| 21       | LimitPrbCfg.Tvp                                                                                                    | RW     | Limit probe type                                               |                 |
| 22       | WHardnessMan                                                                                                    | RW     | Manual water hardness value (if WHardnessTvp is TRUE)          | Unit cfa        |
| 23       | EvapCycleNoThrshsh                                                                                                    | RW     | Number of evaporation cycles (0=auto)                          |                 |
| 24       | FillTScale                                                                                                    | RW     | Variation in fill time                                         |                 |
| 25       | DilDrainTScale                                                                                                    | RW     | Variation in drain time                                        |                 |
| 26       | Scheduler.SchedDavToSet                                                                                                    | RW     | When >0, day of the week to be configured (1=Monday, 7=Sunday) | Scheduler       |
| 27       | SchedDavCfg[0].StartHr                                                                                                    | RW     | Band 1 start hours                                             |                 |
| 28       | SchedDavCfg[0].StartMin                                                                                                    | RW     | Band 1 start minutes                                           |                 |
| 29       | SchedDayCfg[0].WorkMode                                                                                                    | RW     | Band 1 operating mode                                          |                 |
| 30       | SchedDavCfg[1].StartHr                                                                                                    | RW     | Band 2 start hours                                             |                 |
| 31       | SchedDayCfg[1].StartMin                                                                                                    | RW     | Band 2 start minutes                                           |                 |
| 32       | SchedDavCfg[1].WorkMode                                                                                                    | RW     | Band 2 operating mode                                          |                 |
| 33       | SchedDavCfg[2].StartHr                                                                                                    | RW     | Band 3 start hours                                             |                 |
| 34       | SchedDayCfg[2].StartMin                                                                                                    | RW     | Band 3 start minutes                                           |                 |
| 35       | SchedDavCfg[2].WorkMode                                                                                                    | RW     | Band 3 operating mode                                          |                 |
| 36       | SchedDayCfg[3].StartHr                                                                                                    | RW     | Band 4 start hours                                             |                 |
| 37       | SchedDavCfg[3].StartMin                                                                                                    | RW     | Band 4 start minutes                                           |                 |
| 38       | SchedDavCfg[3].WorkMode                                                                                                    | RW     | Band 4 operating mode                                          |                 |
| 39       | SchedDavCfg[4].StartHr                                                                                                    | RW     | Band 5 start hours                                             |                 |
| 40       | SchedDayCfg[4].StartMin                                                                                                    | RW     | Band 5 start minutes                                           |                 |
| 41       | SchedDavCfg[4].WorkMode                                                                                                    | RW     | Band 5 operating mode                                          |                 |
| 42       | SchedDavCfg[5].StartHr                                                                                                    | RW     | Band 6 start hours                                             |                 |
| 43       | SchedDavCfg[5].StartMin                                                                                                    | RW     | Band 6 start minutes                                           |                 |
| 44       | SchedDavCfg[5].WorkMode                                                                                                    | RW     | Band 6 operating mode                                          |                 |
| 45       | UoM                                                                                                    | RW     | Unit of measure                                                | UoM             |
| 46       | Year                                                                                                    | RW     | Year                                                           | Clock           |
| 47       | Month                                                                                                    | RW     | Month                                                          |                 |
| 48       | Day                                                                                                    | RW     | Dav                                                            |                 |
| 49       | Hour                                                                                                    | RW     | Hour                                                           |                 |
| 50       | Minute                                                                                                    | RW     | Minutes                                                        |                 |
| 51       | SetTimezone                                                                                                    | RW     | Time zone                                                      |                 |
|          | The second second secon |        |                                                                |                 |

Tab. 11.a

| Variable | Variable name    | Access | Description                                  | Category |
|----------|------------------|--------|----------------------------------------------|----------|
| 52       | NetStatus[1]     | R      | Unit 1 status                                | Network  |
| 53       | NetStatus[2]     | R      | Unit 2 status                                | ]        |
| 54       | NetStatus[3]     | R      | Unit 3 status                                | ]        |
| 55       | NetStatus[4]     | R      | Unit 4 status                                | 1        |
| 56       | NetStatus[5]     | R      | Unit 5 status                                |          |
| 57       | NetStatus[6]     | R      | Unit 6 status                                | ]        |
| 58       | NetStatus[7]     | R      | Unit 7 status                                |          |
| 59       | NetStatus[8]     | R      | Unit 8 status                                |          |
| 60       | NetStatus[9]     | R      | Unit 9 status                                |          |
| 61       | NetStatus[10]    | R      | Unit 10 status                               | ]        |
| 62       | NetStatus[11]    | R      | Unit 11 status                               | 1        |
| 63       | NetStatus[12]    | R      | Unit 12 status                               | ]        |
| 64       | NetStatus[13]    | R      | Unit 13 status                               | ]        |
| 65       | NetStatus[14]    | R      | Unit 14 status                               |          |
| 66       | NetStatus[15]    | R      | Unit 15 status                               |          |
| 67       | NetStatus[16]    | R      | Unit 16 status                               |          |
| 68       | NetStatus[17]    | R      | Unit 17 status                               |          |
| 69       | NetStatus[18]    | R      | Unit 18 status                               | ]        |
| 70       | NetStatus[19]    | R      | Unit 19 status                               | ]        |
| 71       | NetStatus[20]    | R      | Unit 20 status                               | ]        |
| 92       | SV_Command       | RW     | 1: reset alarms, 2: reset hour counter       | Comm     |
| 93       | SV_CommandResult | R      | 1: successful, 2: failed, 3: invalid command | ]        |

#### Analog values

Variable Variable name Access Category Description Main probe value (REAL) 0 MainPrb R Inputs LimitPrb R Limit probe/second probe value (REAL) R 2 PreheatPrb NTC preheating probe value (REAL) WirelessPrbVal\_1.Hum WirelessPrbVal\_1.Temp 3 R Wireless probe 1: Humidity Wireless probes R Wireless probe 1: Temperature 4 WirelessPrbVal\_2.Hum WirelessPrbVal\_2.Temp 5 Wireless probe 2: Humidity Wireless probe 2: Temperature R WirelessPrbVal\_3.Hum WirelessPrbVal\_3.Temp 7 R Wireless probe 3: Humidity Wireless probe 3: Temperature 9 10 WirelessPrbVal\_4.Hum R Wireless probe 4: Humidity WirelessPrbVal 4.Temp Wireless probe 4: Temperature 11 12 13 SV\_PwrReq RW Production request percentage from supervisor Unit status CurrProdPh Current production in kg/h (lbs/h) RW ManReq Manual request Manual 14 15 GlbSetP Hum RW Humidity control set point Regulation GlbSetP\_Temp RW Temperature control set point  $\begin{array}{r} 16\\17\\18\\19\\20\\21\\22\\23\\24\\25\\26\\27\\28\\29\\30\\31\\32\\33\end{array}$ RegulationCfg.Hyst RW Control hysteresis RegulationCfg.Diff RW Control differential GlbSetPLim\_Hum RW Set point limit for humidity control GlbSetPLim\_Temp RW Set point limit for temperature control RegulationCfg.DiffLim RW Limit differential RegulationCfg.MinReq RW Minimum production AlrmThrshHumLo IRW Low humidity alarm threshold Alarm threshold AlrmThrshHumHi RW High humidity alarm threshold AlrmThrshHumHiLim RW High humidity limit alarm threshold AlrmThrshTempLo RW Low temperature alarm threshold AlrmThrshTempHi IRW High temperature alarm threshold AlrmThrshTempHiLim RW High temperature limit alarm threshold MainPrbCfg.Mi\_Hum RW Main probe minimum humidity value IO cfg MainPrbCfg.Ma\_Hum RW Main probe maximum humidity value MainPrbCfg.Mi\_Temp RW Main probe minimum temperature value MainPrbCfg.Ma\_Temp RW Main probe maximum temperature value LimitPrbCfg.Mi\_Hum RW Limit probe minimum humidity value LimitPrbCfg.Ma\_Hum RW Limit probe maximum humidity value 34 LimitPrbCfg.Mi\_Temp RW Limit probe minimum temperature value 35 36 37 RW LimitPrbCfg.Ma\_Temp Limit probe maximum temperature value RegulationCfg.PwrCorrectionFactor RW Power correction for thermal dissipation Unit cfg SchedDayCfg[0].SetP RW Band 1 set point Scheduler 38 SchedDayCfg[1].SetP RW Band 2 set point 39 SchedDayCfg[2].SetP RW Band 3 set point 40 SchedDayCfg[3].SetP RW Band 4 set point 41 SchedDayCfg[4].SetP RW Band 5 set point 42 SchedDayCfg[5].SetP RW Band 6 set point 43 R Network feedback NetReq Current system request 44 NetProd R Current system production

Tab. 11.i

# ENG

#### **Binary Values**

| Variable | Variable name                      | Access | Description                               | Category  |
|----------|------------------------------------|--------|-------------------------------------------|-----------|
| 0        | RemOn                              | R      | Remote on/off                             | 1/0       |
| 1        | ThermPtcDin                        | R      | Thermal DIN status                        |           |
| 2        | LevSenStatus.Low                   | R      | Level sensor: low level                   |           |
| 3        | LevSenStatus.Hi                    | R      | Level sensor: high level                  |           |
| 4        | LevSenStatus.Foam                  | R      | High level sensor: foam                   |           |
| 5        | OnOffStatus                        | R      | Unit status On or OFF                     | _On/Off   |
| 6        | OnBySV                             | RW     | Start command from SV (Supervisor)        |           |
| 12       | PreMainWarn                        | R      | Maintenance pre-alert (not an alarm)      | Alarms    |
| 13       | CurrBikAlrm.IsBlocker              | IR     | Shutdown alarm                            | _         |
| 14       | CurrBikAirm.isPresent              | K      | Resettable alarm                          | _         |
| 15       | CurrBikAirm.warning                | K      | warning                                   | _         |
| 17       | AIM_AUTOLESI.ACTIVE                | R<br>D | High conductivity alarm                   | -         |
| 19       | Aim_HighConductALActive            | R<br>D |                                           | -         |
| 10       | Airm ThermPtc Active               | R      | Thermal overload alarm                    | -         |
| 20       | Aim_memiric.active                 | R      | No water alarm                            | -         |
| 20       | Alrm LowProd Active                | R      | low production alarm                      | -         |
| 27       | Alrm MainPrb Active                | R      | Main probe fault alarm                    | -         |
| 23       | Alrm LimPrb.Active                 | R      | Limit probe fault alarm                   | 1         |
| 24       | Alrm PreHPrb.Active                | R      | NTC preheating probe fault alarm          |           |
| 25       | Alrm_HiHum.Active                  | R      | High humidity alarm                       |           |
| 26       | Alrm_LoHum.Active                  | R      | Low humidity alarm                        |           |
| 27       | Alrm_HiHumLim.Active               | R      | High humidity limit alarm                 |           |
| 28       | Alrm_Foam.Active                   | R      | Foam alarm                                |           |
| 29       | Alrm_PeriodicMaint.Active          | R      | Periodical maintenance request            |           |
| 30       | Alrm_CylFull.Active                | R      | Cylinder full alarm                       |           |
| 31       | Alrm_ConductPrb.Active             | R      | Conductivity probe fault alarm            |           |
| 32       | Alrm_HighConductWr.Active          | R      | High conductivity warning                 |           |
| 33       | Alrm_RetMem.Active                 | R      | Retain memory damaged warning             | _         |
| 34       | Warn_Autotest.Active               | R      | Autotest warning                          | _         |
| 35       | Warn_LevSen.Active                 | IR     | Level sensor warning                      | _         |
| 36       | Warn_LowProd.Active                | K      | Low production warning                    | _         |
| 3/       | Airm_wirelessPrb_1_Offline.Active  | K      | Wireless probe 1 offline                  | _         |
| 38       | Alrm_WirelessPrb_2_Offline.Active  | R      | Wireless probe 2 offline                  | <u> </u>  |
| 39       | Alrm_WirelessPrb_3_Offline.Active  | R      | Wireless probe 3 offline                  | Alarms    |
| 40       | Airm_vvirelessPrb_4_Offline.Active | K      | Wireless probe 4 offline                  | _         |
| 41       | Airm_MissingWodel.Active           | R      | Active alarm on unit 1                    | -         |
| 42       | Airm_NetUnit_1.Active              | R<br>D |                                           | -         |
| 45       | Airm_NetUnit_2.Active              | R<br>D | Active alarm on unit 2                    | -         |
| 45       | Aim_NetUnit_5.Active               | R      | Active alarm on unit 4                    | -1        |
| 46       | Airm NetLinit 5 Active             | R      | Active alarm on unit 5                    | -         |
| 47       | Alrm NetUnit 6 Active              | R      | Active alarm on unit 6                    | -         |
| 48       | Alrm NetUnit 7.Active              | R      | Active alarm on unit 7                    | -         |
| 49       | Alrm NetUnit 8.Active              | R      | Active alarm on unit 8                    |           |
| 50       | Alrm NetUnit 9.Active              | R      | Active alarm on unit 9                    | 7         |
| 51       | Alrm_NetUnit_10.Active             | R      | Active alarm on unit 10                   |           |
| 52       | Alrm_NetUnit_11.Active             | R      | Active alarm on unit 11                   |           |
| 53       | Alrm_NetUnit_12.Active             | R      | Active alarm on unit 12                   |           |
| 54       | Alrm_NetUnit_13.Active             | R      | Active alarm on unit 13                   |           |
| 55       | Alrm_NetUnit_14.Active             | R      | Active alarm on unit 14                   |           |
| 56       | Alrm_NetUnit_15.Active             | R      | Active alarm on unit 15                   | _         |
| 57       | Alrm_NetUnit_16.Active             | IR I   | Active alarm on unit 16                   |           |
| 58       | Alrm_NetUnit_17.Active             | R      | Active alarm on unit 1/                   | _         |
| 59       | Airm_NetUnit_18.Active             | IR     | Active alarm on unit 18                   | _         |
| 60       | Airm_NetUnit_19.Active             | K      | Active alarm on unit 19                   | _         |
| 62       | Airm_NetUnit_20.Active             | K D    | Active alarm on unit 20                   | _         |
| 63       | AITT_WITELESSFID_1_LOWBatt.ACTIVE  | R      | Wireless probe 7: Low battery level alarm | -1        |
| 64       | Alrm WirelessPrb 3 LowBatt Active  | R      | Wireless probe 3: Low battery level alarm | -1        |
| 65       | Alrm WirelessPrb 4 LowBatt Active  | R      | Wireless probe 5. Low battery level alarm | -         |
| 66       | Alrm WirelessPrb Main Active       | R      | Wireless probe fault (main group)         |           |
| 67       | Alrm WirelessPrb Limit Active      | R      | Wireless probe fault (limit group)        | 1         |
| 68       | SchedDayCfg[0].EnTB                | RW     | Scheduler: Enable band 1                  | Scheduler |
| 69       | SchedDayCfg[1].EnTB                | RW     | Scheduler: Enable band 2                  | 1         |
| 70       | SchedDayCfg[2].EnTB                | RW     | Scheduler: Enable band 3                  | 7         |
| 71       | SchedDayCfg[3].EnTB                | RW     | Scheduler: Enable band 4                  |           |
| 72       | SchedDayCfg[4].EnTB                | RW     | Scheduler: Enable band 5                  |           |
| 73       | SchedDay(fg[5]EnTB                 | RW/    | Scheduler: Enable band 6                  |           |

Tab. 11.j

## **12. WIRELESS PROBES, INSTALLATION AND CONFIGURATION**

# 12.1 Type of installation and wireless probe electrical connections

Wireless probes are available for systems where standard wired probes cannot be used, for example modifications to existing installations. An Access Point (CAREL P/N: WS01AB2M20) is used to connect up to four wireless probes.

Recommended Carel wireless probes are the room (WS01G01M00) or industrial versions (WS01F01M00), both of which measure humidity and temperature. The type of installation is shown in the figure below (referring to four wireless room probes):

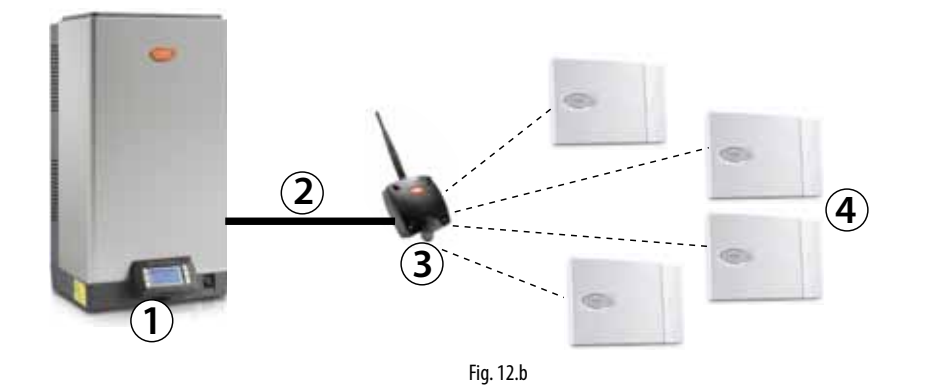

Key: 1 Heate

- HeaterSteam humidifier;
  humidifier/Access Point connection;
- numidifier/Access Point connect
  Access Point (WS01AB2M20);
- Access Point (W301Ab2/W20),
  Wireless probes for measuring
- temperature and humidity (WS01G01M00 or WS01F01M00).

#### HeaterSteam/Access point connection:

To connect the humidifier to the access point, use the Fieldbus connection on terminal M3 (M3.1: Tx/Rx-, M3.2: Tx/Rx+, M3.3: GND):

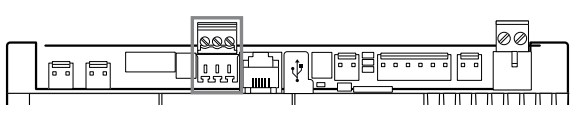

**Note:** the devices have a range of around a hundred metres in a free space, i.e. without any obstacles. In a closed space, the range varies considerably depending on the type of environment and the surrounding objects (shelves, metal partition walls etc.).

If installing multiple wireless probes, the controller will calculate the weighted average between the various probe readings, depending on the settings made by the user and the defined probe groups. Also see paragraph 7.4.3 Wireless probes. The controller also displays (locally only) the battery and signal level for each probe (screen index D05-D08).

The table below shows the part numbers and descriptions of the Carel devices that can be used:

| P/N        |   | Model           | Features                                        | Power supply                                                                                                    |
|------------|---|-----------------|-------------------------------------------------|----------------------------------------------------------------------------------------------------|
| WS01F01M00 |   | SI Probe        | Temperature/<br>humidity for<br>industrial use  | Battery                                                                                                    |
| WS01G01M00 | 0 | SA probe        | Room<br>temperature/<br>humidity                | Battery                                                                                                    |
| WS01AB2M20 |   | Access<br>Point | Wireless gate-<br>way ZigBee™ –<br>RS485 ModBus | 12/24 Vac/dc ±10%<br>100 mA; 50/60 Hz;<br>Use a Class II safety<br>transformer with<br>minimum power<br>rating of 2 VA. A 12<br>Vac transformer is<br>recommended |
|            |   |                 |                                                 | Tab. 12.k                                                                                                    |

### 12.2 Wireless probe installation

The main steps for installing the wireless devices are:

- power up the Access Point (12/24 Vac/dc ±10%m, 100mA) and complete the initialisation procedure, creating the network and selecting the channel;
- after having opened the domain on the Access Point, complete the binding procedure so as to uniquely identify each probe.

The address to be used by the Access Point is set using the dipswitches on the device, and is the following:

#### DIP 1-2-3 selezione indirizzo di rete DIP 1-2-3 selezione indirizzo di rete DIP 1-2-3 selezione baud di rete DIP 1-2-3 selezione baud di re

Fig. 12.c

This assigns the address 2 to the Access Point, with a baud rate (Bit/sec) of 19200 (N82). The addresses of the four serial probes, on the other hand, must be set as shown in the table below:

|         | Address |   | Dipswitch |   |   |   |   |   |         |  |  |
|---------|---------|---|-----------|---|---|---|---|---|---------|--|--|
|         |         | 1 | 2         | 3 | 4 | 5 | 6 | 7 | 8       |  |  |
| Probe 1 | 16      | 0 | 0         | 0 | 0 | 1 | 0 | 0 | 0       |  |  |
| Probe 2 | 17      | 1 | 0         | 0 | 0 | 1 | 0 | 0 | 0       |  |  |
| Probe 3 | 18      | 0 | 1         | 0 | 0 | 1 | 0 | 0 | 0       |  |  |
| Probe 4 | 19      | 1 | 1         | 0 | 0 | 1 | 0 | 0 | 0       |  |  |
|         |         |   |           |   |   |   |   | T | ah 12 l |  |  |

Remember to verify the quality of the wireless signal between the Access Point and each wireless probe.

For a complete description of the installation procedure, see the Carel manual on the corresponding probes and Access Point.

To configure the probes, go the screens: Ec03, Ec04, Ec05, Ec06 and Ec07, described in paragraph 7.4.3 "Wireless probes".

In particular, screen Ec03 is used to enable the wireless probes connected to the Access Point, knowing that addresses 16, 17, 18 and 19 are Probe 1, Probe 2, Probe 3 and Probe 4 respectively.

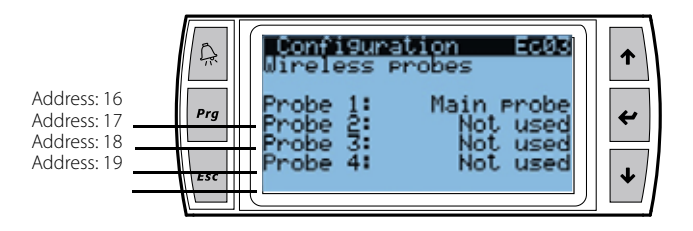

**Note:** the wireless probes are managed on the heaterSteam titanium version.

# 13. ALARM TABLE

The following table shows the alarms that can be displayed by the controller, with the corresponding description, causes and possible solutions.

| Code  | Alarm                                                  | Cause                                                                                                    | Possible solution                                                                                                    | Reset                      | Alarm relay         | Action             |
|-------|--------------------------------------------------------|----------------------------------------------------------------------------------------------------|----------------------------------------------------------------------------------------------------|----------------------------|---------------------|--------------------|
| ALCUI | alarm                                                  | feedwater, level control, fill solenoid<br>valve                                                                                                    | Switch the unit off and clean the level control and the fill valve                                                                                                    | Kestart required           | Closed              | shutdown           |
|       |                                                        | Note: check the alarm log for any warnings relating to the events that generated the alarm (autotest warning, level sensor warning, low production warning) |                                                                                                    |                            |                     |                    |
| ALC02 | High conductivity<br>warning                           | High water conductivity warning                                                                                                    | Check feedwater conductivity<br>If necessary, feature a suitable water treatment<br>system<br>The problem cannot be solved by softening the<br>feedwater                                                                                                    | Manually reset the warning | Open                | Signal only        |
| ALW03 | High conductivity<br>alarm                             | High feedwater conductivity alarm                                                                                                    | Switch the unit off and clean the electrodes that<br>measure the water conductivity<br>If the problem persists, change the origin of the<br>feedwater or feature a suitable treatment system<br>(demineralisation, even partial)<br>The problem cannot be solved by softening the<br>feedwater                                                                                                    |                            | Restart<br>required | Closed             |
| ALC03 | Level sensor<br>malfunction alarm                      | The level sensor may not be working correctly                                                                                                    | Switch the unit off and clean the cylinder, the level<br>sensor and the fill solenoid valve<br>Check correct water supply to the cylinder                                                                                                    | Restart required           | Closed              | Total<br>shutdown  |
| ALC04 | High heater<br>temperature                             | The PTC probes in the heaters have<br>measured an excess temperature<br>Klixon activated                                                                    | Manually reset the Klixon<br>The problem depends on operation without water or<br>excessive scale on the surface of the heaters<br>Switch the unit off and, when it has cooled down,<br>clean the cylinder, the heaters and the level control,<br>making sure the components are intact<br>Check that the electrical and water connections are<br>in order and that the unit is powered correctly<br>It may be necessary to replace the PTC sensors                                                | Stop - restart<br>required | Closed              | Total<br>shutdown  |
| ALB01 | No water alarm                                         | No feedwater                                                                                                    | Check that the supply pipe to the humidifier and the internal tubing are not blocked or choked and that there is enough pressure (0.1-0.8 MPa, 1-8 bars) Check operation of the fill solenoid valve Check that there is not excessive back-pressure in the steam outlet, preventing water from entering the cylinder due to gravity Check that the steam outlet pipe is not choked or that there are no pockets of condensate Check that the level sensor is working correctly, clean if necessary | Manual/ Auto-<br>matic     | Closed              | Stop<br>production |
| ALB02 | Low production<br>alarm                                | Input power not available; with the unit<br>on, there is no steam production or<br>water preheating;<br>Float blocked in high level position.               | With the unit off and disconnected from the mains<br>power supply, check that there are no defective or<br>faulty electrical connections<br>Check electrical continuity of the heaters<br>Clean the level sensor                                                                                                    | Manual                     | Closed              | Stop<br>production |
| ALA01 | Main probe broken<br>or disconnected<br>alarm          | Main room probe not connected or damaged                                                                                                    | Check probe connection and the type of control selected                                                                                                    | Manual                     | Closed              | Stop<br>production |
| ALA02 | Limit probe broken<br>or disconnected<br>alarm         | Limit probe or second probe not con-<br>nected or damaged                                                                                                   | Check probe connection and the type of control selected the type of control choice                                                                                                    | Manual                     | Closed              | Stop<br>production |
| ALA03 | Pre-heating probe<br>broken or discon-<br>nected alarm | NTC water temperature probe not<br>connected or damaged                                                                                                    | Check preheating operation and the settings of the<br>parameters on screen eb02;                                                                                                    | Automatic                  | Closed              | Stop<br>production |
| ALH01 | High humidity/<br>temperature<br>warning               | High humidity in the room (high tempera-<br>ture with temperature control)                                                                                  | Check operation of the probe and the limits set on<br>screen c01                                                                                                    | Automatic                  | Open                | Signal only        |
| ALH02 | Low humidity                                           | Low humidity in the room                                                                                                    | Check operation of the probe and the limits set on                                                                                                    | Automatic                  | Open                | Signal only        |
| ALH03 | High limit humidity<br>warning                         | High humidity at outlet                                                                                                    | Check the operation of the outlet limit probe                                                                                                    | Automatic                  | Open                | Signal only        |
| ALW01 | Foam warning                                           | Entrainment of foam in the cylinder<br>during boiling                                                                                                    | The entrainment of foam is generally due to the pre-<br>sence of surfactants in the water (lubricants, solvents,<br>detergents, water treatment or softening agents) or<br>an excessive concentration of dissolved salts.<br>Purge the feedwater lines<br>Clean the cylinder                                                                                                    | Automatic                  | lOpen               | Signal only        |

# <u>CAREL</u>

# ENG

|             |                             |                                                            |                                                                                                    |                                      |        | 1 <b>.</b>                         |
|-------------|-----------------------------|------------------------------------------------------------|----------------------------------------------------------------------------------------------------|--------------------------------------|--------|------------------------------------|
| <u>Code</u> | Alarm<br>Maintenance pre-   | Cause<br>Planned maintenance reminder                      | Possible solution<br>Stop the unit and carry out complete maintenance                              | Automatic (reset                     | Open   | Signal only                        |
| ALL OT      | alert                       |                                                            | on the humidifier, then reset the "cylinder operating hours" counter (screen ea07)                 | operating hours)                     | open   | Shutdown<br>unit in<br>relation of |
|             |                             |                                                            |                                                                                                    |                                      |        | hardness.                          |
| ALW02       | Cylinder full               | Cylinder full of water to the high level                   | Check the fill valve for leaks                                                                     | Automatic                            | Open   | Signal only                        |
|             | warning                     | sensor on the cover, without humidifi-<br>cation request   | Check whether the high level sensor is dirty<br>Check that there is no condensate return along the |                                      |        |                                    |
|             |                             |                                                            | steam pipe                                                                                         |                                      |        |                                    |
| ALA04       | Conductivity meter          | Conductivity meter not connected or                        | Check the connection of the conductivity meter for                                                 | Manual                               | Open   | Stop                               |
| ALR01       | Controller memory           | Problem in the electronic controller                       | Replace the controller                                                                             | Automatic                            | Open   | Signal only                        |
| ALP01       | Wireless probe 1            | No communication with probe 1                              | Check binding between probe and access point,                                                      | Automatic                            | Closed | Signal only                        |
| ALP02       | offline<br>Wireless probe 2 | No communication with probe 2                              | Check the battery. Check the probe signal level.<br>Check binding between probe and access point,  | Automatic                            | Closed | Signal only                        |
|             | offline<br>Wireless probe 3 | No communication with probe 3                              | check the battery. Check the probe signal level.                                                   | Automatic                            | Closed | Signal only                        |
| ALI UJ      | offline                     | No communication with probe 5                              | check the battery. Check the probe signal level.                                                   | Automatic                            | Closed |                                    |
| ALP04       | Wireless probe 4<br>offline | No communication with probe 4                              | Check binding between probe and access point,<br>check the battery. Check the probe signal level.  | Automatic                            | Closed | Signal only                        |
| ALM01       | No model                    | Model not set                                              | Set a model                                                                                        | Automatic when is selected the model | Closed | Stop                               |
| ALM01       | Network alarm on            | Network unit alarm (see the specified                      | Carry out the checks based on the alarm displayed                                                  | Automatic                            | Open   | Signal only                        |
| AL MO2      | unit 1<br>Network alarm on  | unit for details)                                          | on the unit in question                                                                            | Automatic                            | Onen   | Signal only                        |
|             | unit 2                      | unit for details)                                          | on the unit in question                                                                            | Automatic                            | open   |                                    |
| ALM03       | Network alarm on            | Network unit alarm (see the specified unit for details)    | Carry out the checks based on the alarm displayed                                                  | Automatic                            | Open   | Signal only                        |
| ALM04       | Network alarm on            | Network unit alarm (see the specified                      | Carry out the checks based on the alarm displayed                                                  | Automatic                            | Open   | Signal only                        |
| ALM05       | Network alarm on            | Network unit alarm (see the specified                      | Carry out the checks based on the alarm displayed                                                  | Automatic                            | Open   | Signal only                        |
| ALM06       | Network alarm on            | Network unit alarm (see the specified                      | Carry out the checks based on the alarm displayed                                                  | Automatic                            | Open   | Signal only                        |
|             | unit 6                      | unit for details)                                          | on the unit in question                                                                            | Automotic                            | Onon   | Cianal anh                         |
| ALIVIU7     | unit 7                      | unit for details)                                          | on the unit in guestion                                                                            | Automatic                            | Open   | Signal Only                        |
| ALM08       | Network alarm on            | Network unit alarm (see the specified                      | Carry out the checks based on the alarm displayed                                                  | Automatic                            | Open   | Signal only                        |
| ALM09       | Network alarm on            | Network unit alarm (see the specified                      | Carry out the checks based on the alarm displayed                                                  | Automatic                            | Open   | Signal only                        |
| ALM10       | Network alarm on            | Network unit alarm (see the specified                      | Carry out the checks based on the alarm displayed                                                  | Automatic                            | Open   | Signal only                        |
| ALM11       | Network alarm on            | Network unit alarm (see the specified                      | Carry out the checks based on the alarm displayed                                                  | Automatic                            | Open   | Signal only                        |
|             | unit 11                     | unit for details)                                          | on the unit in question                                                                            |                                      |        |                                    |
| ALM12       | Network alarm on<br>unit 12 | Network unit alarm (see the specified unit for details)    | Carry out the checks based on the alarm displayed on the unit in question                          | Automatic                            | Open   | Signal only                        |
| ALM13       | Network alarm on            | Network unit alarm (see the specified                      | Carry out the checks based on the alarm displayed                                                  | Automatic                            | Open   | Signal only                        |
| ALM14       | unit 13<br>Network alarm on | unit for details)<br>Network unit alarm (see the specified | on the unit in question<br>Carry out the checks based on the alarm displayed                       | Automatic                            | Open   | Signal only                        |
|             | unit 14                     | unit for details)                                          | on the unit in question                                                                            |                                      |        |                                    |
| ALM15       | Network alarm on<br>unit 15 | Network unit alarm (see the specified unit for details)    | Carry out the checks based on the alarm displayed on the unit in guestion                          | Automatic                            | Open   | Signal only                        |
| ALM16       | Network alarm on            | Network unit alarm (see the specified                      | Carry out the checks based on the alarm displayed                                                  | Automatic                            | Open   | Signal only                        |
| ALM17       | Network alarm on            | Network unit alarm (see the specified                      | Carry out the checks based on the alarm displayed                                                  | Automatic                            | Open   | Signal only                        |
| ALM18       | Network alarm on            | Network unit alarm (see the specified                      | Carry out the checks based on the alarm displayed                                                  | Automatic                            | Open   | Signal only                        |
| ALM19       | unit 18<br>Network alarm on | unit for details)<br>Network unit alarm (see the specified | on the unit in question<br>Carry out the checks based on the alarm displayed                       | Automatic                            | Open   | Signal only                        |
| 41.4420     | unit 19                     | unit for details)                                          | on the unit in question                                                                            | A                                    |        | Circularity                        |
| ALIVI20     | unit 20                     | unit for details)                                          | on the unit in question                                                                            | Automatic                            | Open   | Signal only                        |
| ALP05       | Wireless probe 1<br>battery | Battery discharged on wireless probe 1                     | Check battery charge, replace if necessary;                                                        | Automatic                            | Open   | Signal only                        |
| ALP06       | Wireless probe 2            | Battery discharged on wireless probe 2                     | Check battery charge, replace if necessary;                                                        | Automatic                            | Open   | Signal only                        |
| ALP07       | Wireless probe 3            | Battery discharged on wireless probe 3                     | Check battery charge, replace if necessary;                                                        | Automatic                            | Open   | Signal only                        |
| ALP08       | Wireless probe 4            | Battery discharged on wireless probe 4                     | Check battery charge, replace if necessary;                                                        | Automatic                            | Open   | Signal only                        |
| ALA05       | battery<br>Main wireless    | All the main probes wireless are not                       | Check probe connections and binding to the access                                                  | Stop - automatic                     | Closed | Stop                               |
|             | probe group not             | operate                                                    | point                                                                                              |                                      |        | production                         |
| ALA06       | Limit wireless              | All the limit probes wireless are not                      | Check probe connections and binding to the access                                                  | Stop - automatic                     | Closed | Stop                               |
|             | probe group not<br>working  | operate                                                    | point                                                                                              |                                      |        | production                         |

Tab. 13.a

Tab. 13.a

# **14. SPARE PARTS AND MAINTENANCE**

### Exploded view models UR002- UR013

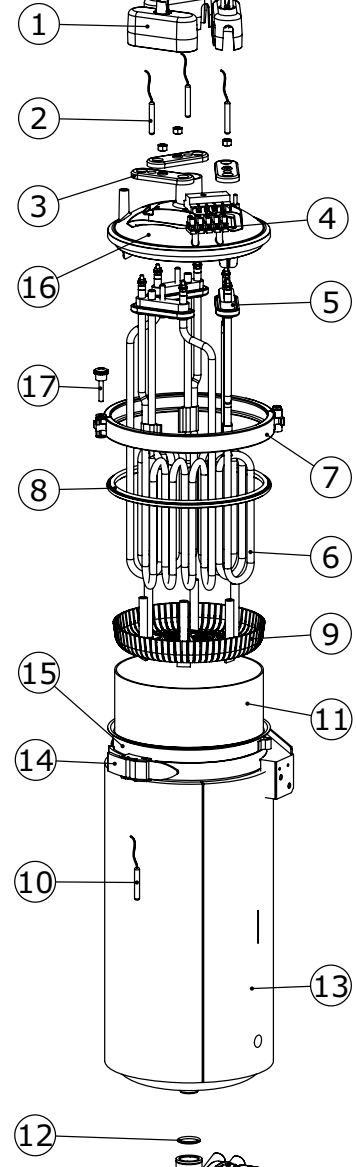

|          | code               |          |            |       | description                                           | no. of kit for single UR |
|----------|--------------------|----------|------------|-------|-------------------------------------------------------|--------------------------|
|          | UR 2               |          | UR 4       | _ IN. | description                                           | UR 2 / UR 4              |
|          | URKCR00020         |          |            | 1     | power connection protection cover<br>(single package) | 1                        |
|          |                    |          |            |       | boiler cover kit                                      | 1                        |
|          | URKP               | TCS020   |            | 2     | PTC probe (single package)                            | 1                        |
|          | URKT               | 300000   |            | 4     | PTC probe wiring terminal board kit                   | 1                        |
| heater   | kit Titanium (sind | ale pack | age)       |       |                                                       | · ·                      |
| 208V:    | URKH03T501         | 208V:    | URKH03T503 | 3     | heater counter-flange                                 |                          |
| 2201/    |                    | 2201/    |            | 5     | heater gasket                                         | 1                        |
| 230V:    | URKH031504         | 230V:    | UKKH031502 | 6     | heater                                                |                          |
| heater l | kit Incolov (sinal | e packa  | ae)        |       |                                                       |                          |
| -        | -                  | -        | -          | 3     | heater counter-flange                                 |                          |
| 22014    |                    | 2201/    |            | 5     | heater gasket                                         | 1                        |
| 2300:    |                    | 250V:    | UKKHU31402 |       | heater                                                |                          |
|          | URKB               | R00000   |            | 7     | cover closure strip                                   | 1                        |
| water c  | ircuit kit         |          |            |       |                                                       |                          |
|          |                    | 000014   |            | 8     | boiler cover gasket                                   |                          |
|          | UKKG               | 20000101 |            | 12    | drain pump manifold o-ring                            |                          |
|          | UEKF               | 000020   |            | 9     | boiler filter kit                                     | 1                        |
|          | URKN               | TC0000   |            | 10    | NTC probe kit                                         | 1                        |
|          | URKB               | 100020   |            | 15    | steel boiler kit                                      | 1                        |
|          | URKBI              | OCK20    |            | 14    | boiler fastening bracket                              | 1                        |
|          | URKB               | AG3000   |            | 11    | Lime collection bag                                   | 1                        |
|          | URKT               | 110000   |            | 13    | Boiler thermal cover                                  | 1                        |
|          |                    |          |            |       |                                                       | Tab. 14.a                |

where not indicated "single package), the kits comprise the quantity of parts needed for the specific machine

|           | co        | de          |             |                               |                  |           | no. of kit for single UR |            |            |  |
|-----------|-----------|-------------|-------------|-------------------------------|------------------|-----------|--------------------------|------------|------------|--|
| UR 6 - 1~ | UR 6 - 3~ | UR 10 - 3 ~ | UR 13 - 3 ~ | N.                            | description      | UR6<br>1~ | UR6<br>3~                | UR10<br>3~ | UR13<br>3~ |  |
|           | URKCF     | 100020      | 1           | power connection protective 3 |                  | 3         |                          |            |            |  |
|           | URKCO     | PC02M       |             | 16                            | boiler cover kit |           |                          | 1          |            |  |
|           | URKPT     | CS020       | 2           | PTC probe (single package)    |                  |           | 3                        |            |            |  |
|           | URKTB     | 800000      | 4           | PTC probe wiring terminal     |                  |           | 1                        |            |            |  |

#### heater kit Titanium (single package)

| 208V: URKH03T504 | 208V: URKH03T504 | 208V: URKH03T502 | -                | 3 | heater counter-flange |     |
|------------------|------------------|------------------|------------------|---|-----------------------|-----|
| 230V: URKH03T500 | 230V: URKH03T500 | 230V: URKH03T500 | 230V: URKH03T502 | E | boator gaskot         |     |
| -                | 400V: URKH03T500 | 400V: URKH03T500 | 400V: URKH03T502 | С | nealer gaskel         | . 3 |
|                  | 460V: URKH03T510 | 460V: URKH03T504 | 460V: URKH03T501 | c | heater                |     |
|                  | 575V: URKH03T511 | 575V: URKH03T510 | 575V: URKH03T500 | 0 |                       |     |

#### heater kit Incoloy (single package)

|         | -          | -                | -                | -                | 3 | heater counter-flange |   |
|---------|------------|------------------|------------------|------------------|---|-----------------------|---|
| 230V: L | JRKH031400 | 230V: URKH03I400 | 230V: URKH03I401 | 230V: URKH03I402 | F | haatar gagkat         |   |
|         |            | 400V: URKH03I400 | 400V: URKH03I401 | 400V: URKH03I402 | С | neater gasket         | 3 |
| -       | -          | -                | 460V: URKH03I404 | 460V: URKH03I401 | 6 | heater                |   |
|         |            |                  | -                | -                |   | neater                |   |
|         | URKBR00000 |                  |                  |                  |   | cover closure strip   | 1 |
|         |            | 011101           |                  |                  | ' | cover closure scrip   |   |

| water circuit kit |    |                            |           |
|-------------------|----|----------------------------|-----------|
|                   | 8  | boiler cover gasket        | 1         |
| URKG20000M        | 12 | drain pump manifold o-ring |           |
| UEKF000020        | 9  | boiler filter kit          | 1         |
| URKNTC0000        | 10 | NTC probe kit              | 1         |
| URKB100020        | 15 | steel boiler kit           | 1         |
| URKBLOCK20        | 14 | boiler fastening bracket   | 1         |
| URKBAG3000        | 11 | Lime collection bag        | 1         |
| URKTI10000        | 13 | Boiler thermal cover       | 1         |
|                   |    |                            | Tab. 14.b |

where not indicated "single package", the kits comprise the quantity of parts needed for the specific machine

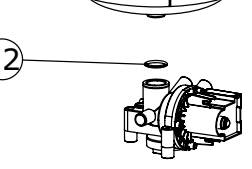

Fig. 14.a

Exploded view models UR002- UR080

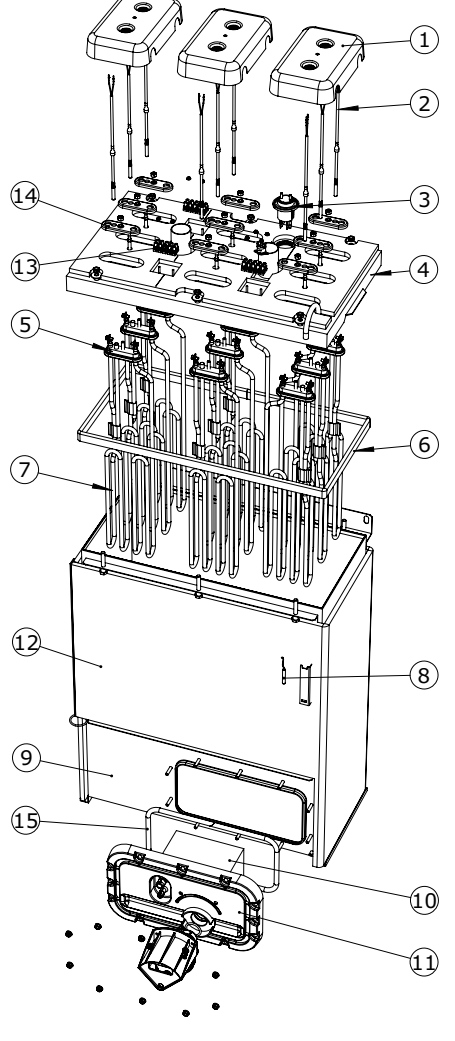

Fig. 14.b

| code              |                  |                  |            | -l                                                    | no. of kit for single |      |  |
|-------------------|------------------|------------------|------------|-------------------------------------------------------|-----------------------|------|--|
| UR 20             | UR 27            | UR 40            | <b>IN.</b> | description                                           | UR20 UR27             | UR40 |  |
|                   | URKCR10020       |                  | 1          | power connection protective<br>cover (single package) | 3                     | 6    |  |
| URKCC             | )P3020           | URKCOP4020       | 4          | boiler cover                                          | 1                     | 1    |  |
|                   | URKPTCL020       |                  | 2          | PTC probe (single package)                            | 3                     | 6    |  |
| URKTB00000        |                  |                  | 13         | PTC probe wiring<br>terminal board kit                | 1                     | 2    |  |
| heater kit Titani | um (single packa | ige)             |            |                                                       |                       |      |  |
| 208V: URKH03T506  | -                | -                | 14         | heater counter-flange                                 |                       |      |  |
| 230V: URKH03T505  | 230V: URKH03T506 | -                | F          | haatar aaskat                                         | 1                     |      |  |
| 400V: URKH03T505  | 400V: URKH03T506 | 400V: URKH03T505 | ] >        | neater gasket                                         | 3                     | 6    |  |
| 460V: URKH03T508  | 460V: URKH03T505 | 460V: URKH03T508 | 7          | heater                                                |                       |      |  |
| 575V URKH03T507   | 575V URKH03T509  | 575V URKH03T507  | 1/         | lieatei                                               | 1                     |      |  |

#### heater kit Incoloy (single package)

|                  | ) (              | -/               |     |                       |   |   |
|------------------|------------------|------------------|-----|-----------------------|---|---|
| -                | -                | -                | 14  | heater counter-flange |   |   |
| 230V: URKH03I405 | 230V: URKH03I406 | -                | L   | heater and/ot         |   |   |
| 400V: URKH03I405 | 400V: URKH03I406 | 400V: URKH03I405 | כן  | neater gasket         | 3 | 6 |
| 460V: URKH03I408 | 460V: URKH03I405 | 460V: URKH03I408 | 7   | haatar                |   |   |
| -                | -                | -                | ] / | neater                |   |   |

#### water circuit kit

| URKG2000XL |    | boiler cover gasket                 | 1 |
|------------|----|-------------------------------------|---|
|            |    | utilities flage gasket              |   |
| URKF0000XL | 10 | boiler filter kit                   | 1 |
| URKNTC0000 | 8  | NTC probe kit                       | 1 |
| URKB400020 | 9  | steel boiler kit                    | 1 |
| URKTI40000 | 12 | Boiler thermal cover                | 1 |
| URKFLAN020 | 11 | kit of utilities flange with gasket | 1 |
| URKFS00000 | 3  | ani-foam sensor kit                 | 1 |

Tab. 14.c

where not indicated "(single package)", the kits comprise the quantity of parts needed for the specific machine

|                                      | code                                 |                                      |                                                    |                                     | no. of kit for single UR |           |  |
|--------------------------------------|--------------------------------------|--------------------------------------|----------------------------------------------------|-------------------------------------|--------------------------|-----------|--|
| UR 53                                | UR 60                                | UR 80                                | N.                                                 | description                         | UR53                     | UR60 UR80 |  |
| URKCR10020                           |                                      | 1                                    | power connection protective cover (single package) | 2                                   | 3                        |           |  |
| URKCOP5020                           | URKCO                                | DP8020                               | 4                                                  | boiler cover                        |                          | 1         |  |
|                                      | URKPTCL020                           |                                      | 2                                                  | PTC probe (single package)          | 6                        | 9         |  |
|                                      | URKTB00000                           |                                      | 13                                                 | PTC probe wiring terminal board kit | 2                        | 3         |  |
| heater kit Titani                    | um (single packa                     | age)                                 |                                                    |                                     |                          |           |  |
| 400V: URKH03T506<br>460V: URKH03T505 | 400V: URKH03T505<br>460V: URKH03T508 | 400V: URKH03T506<br>460V: URKH03T505 | 14                                                 | heater counter-flange               |                          |           |  |
|                                      |                                      |                                      | 5                                                  | heater gasket                       | 6                        | 9         |  |
| 373V. URKHU31309                     | 575V. UKKHUST5U7                     | 575V. UKKHUS1509                     | 7                                                  | 7 heater                            |                          |           |  |
| heater kit Incolo                    | y (single packag                     | je)                                  |                                                    |                                     |                          |           |  |
| 400V: URKH03I406                     | 400V: URKH03I405                     | 400V: URKH03I406                     | 14                                                 | beater counter-flange               |                          |           |  |
| 460V: URKH031405                     | 460V: URKH03I408                     | 460V: URKH031405                     |                                                    |                                     | 6                        | 9         |  |
| -                                    | -                                    | -                                    | 15                                                 | neater gasket                       | ł                        | -         |  |
|                                      |                                      |                                      | /                                                  | Ineater                             |                          |           |  |
| water kit                            |                                      |                                      |                                                    |                                     |                          |           |  |
|                                      | LIRKG200XXI                          |                                      | 6                                                  | boiler cover gasket                 |                          | 1         |  |
|                                      | UNINGZUUXAL                          |                                      | 15                                                 | utilities flage gasket              |                          |           |  |
|                                      | URKF0000XL                           |                                      | 10                                                 | boiler filter kit                   | 1                        |           |  |
|                                      | URKNTC0000                           |                                      | 8                                                  | NTC probe kit                       |                          | 1         |  |
|                                      | URKB600020                           |                                      | 9                                                  | steel boiler kit                    |                          | 1         |  |
|                                      | URKTI60000                           |                                      | 12                                                 | Boiler thermal cover                | 1                        |           |  |
|                                      | URKFLAN020                           |                                      | 11                                                 | kit of utilities flange with gasket | 1                        |           |  |
|                                      | URKFS00000                           |                                      | 3                                                  | ani-foam sensor kit                 |                          | 1         |  |
|                                      |                                      |                                      |                                                    |                                     |                          | Tab 14 d  |  |

where not indicated "(single package)", the kits comprise the quantity of parts needed for the specific machine

#### Other water parts

Important warning: do not use detergents or solvents to clean the plastic components. To remove the deposits use a 20% acetic acid solution, then rinse thoroughly with water.

#### Water UR 2-13 kg/h

Water UR 20-80 kg/h

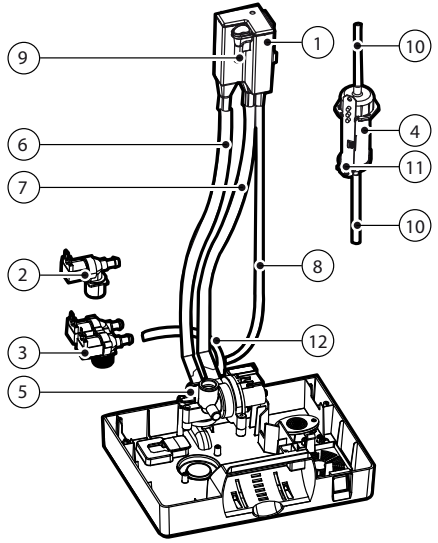

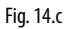

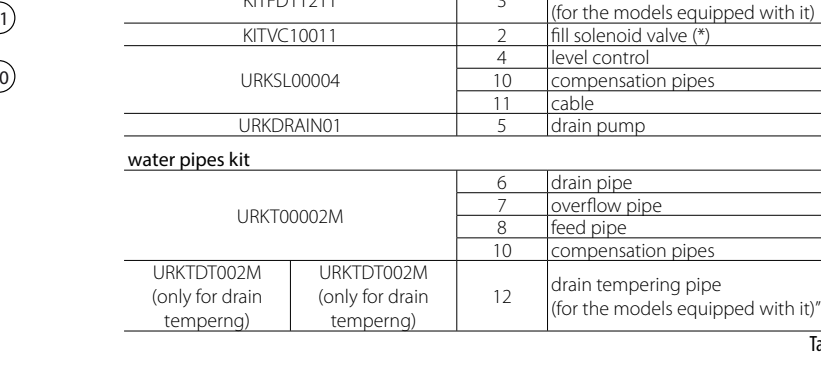

code

UEKVASC100

KITFD11211

UR 6 - 13

UR 2 - 4

fill tank kit

where not indicated "(single package)", the kits comprise the quantity of parts needed for the specific machine

position description

1

9

3

fill tank

conduction meter drain tempering solenoid valve

\* not available if the unit is drain tempering equipped

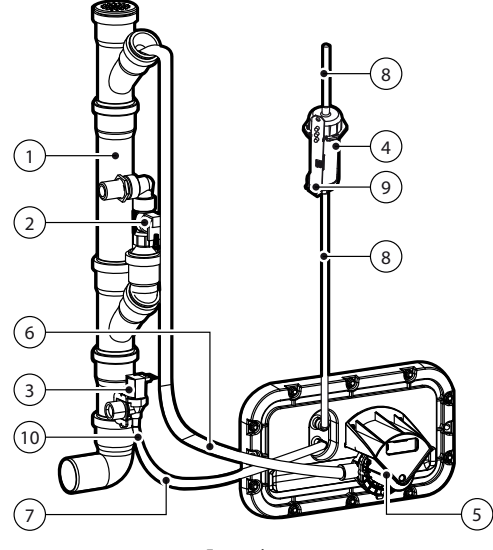

Fig. 14.d

| CO              | de         |          | description                       |  |
|-----------------|------------|----------|-----------------------------------|--|
| UR 20 - 40      | UR 53 - 80 | position |                                   |  |
| URKDH           | 100020     | 1        | drain column kit                  |  |
| KITVC00040      | KITVC00100 | 3        | fill solenoid valve               |  |
|                 | 1/0000     | 2        | drain tempering solenoid valve    |  |
| URKD1 V0000     |            | 2        | (for the models equipped with it) |  |
|                 |            | 4        | level control                     |  |
| URKSL           | 00004      | 8        | compensation pipes                |  |
|                 |            | 9        | cable                             |  |
| URKPS           | 00020      | 5        | drain pump                        |  |
| water pipes kit |            |          |                                   |  |

|            |            | 6  | drain pipe        |         |
|------------|------------|----|-------------------|---------|
| URKT0002XL | URKT002XXL | 7  | feed pipe         |         |
|            |            | 8  | compensation pipe |         |
| KITCN00000 |            | 10 | conduction meter  |         |
|            |            |    |                   | T 1 446 |

Tab. 14.f

Tab. 14.e

## <u>CAREL</u>

#### Electric components

(10)

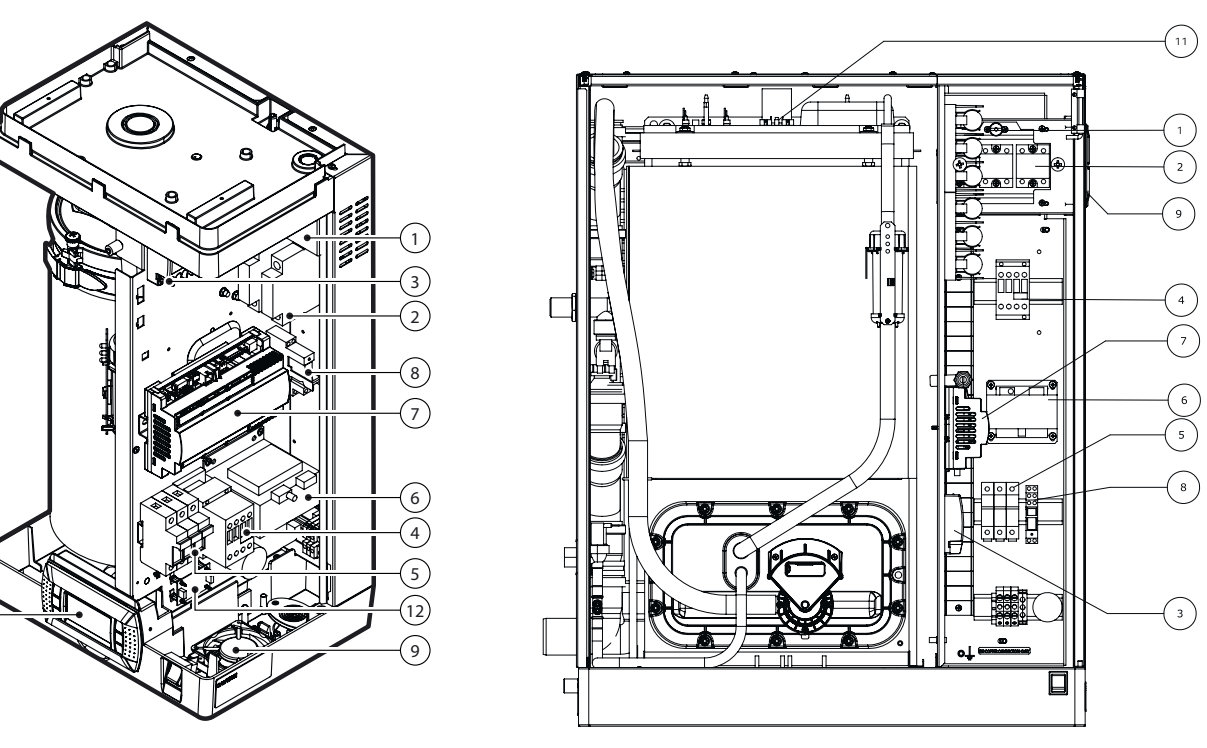

Fig. 14.e

| code       |            |            |                         |                |                |                  |                                     |                       |                                        |            |              |                                          |
|------------|------------|------------|-------------------------|----------------|----------------|------------------|-------------------------------------|-----------------------|----------------------------------------|------------|--------------|------------------------------------------|
| UR2-10     | UR13       | UR13       | UR                      | 20             | UR             | 27               | UF                                  | 40                    | UR53-60                                | UR80       | ]            | description                              |
| A.L.I.     | 230V       | 400-460V   | 208-230V                | 400-460V       | 220V/2mb       | 400-460V         | 400 2mh                             | 460V -575V            | 400-460V                               | 400-460V   | ו <b>א</b> . | description                              |
| ALL        | 3ph        | 575V 3ph   | 3ph                     | 575V 3ph       | 250V Spn       | 575V 3ph         | 400 spn                             | 3ph                   | 575V 3ph                               | 575V 3ph   |              |                                          |
| URKKL20000 |            |            |                         |                |                | 1                | Thermal protection kit SSR (klixon) |                       |                                        |            |              |                                          |
|            | URKSSR1020 |            |                         |                |                | URKSSR3000       |                                     |                       |                                        | URKSSR4000 | 2            | Solid state relay (SSR) (single package) |
|            |            |            |                         |                | THP00A0000     |                  |                                     |                       |                                        |            | 3            | Motor protector (safety thermostat)      |
| URKCONT200 | URKCONT200 | URKCONT200 | URKCONT400              | URKCONT200     | URKCONT300     | URKCONT200       | URKCONT400                          | URKCONT400            | URKCONT300                             | URKCONT300 | 4            | Contactor                                |
|            | URKFH20000 |            |                         |                |                | URKFH            | 120000                              |                       |                                        |            | 5            | Fuse holder base                         |
|            |            |            |                         |                | UEKTR30000     |                  |                                     |                       |                                        |            | 6            | Transformer                              |
|            |            |            | heaterSteam             | process: URH00 | 0000P3 - heate | erSteam titaniur | m: URH00000T3                       | 5                     |                                        |            | 7            | Main control board                       |
|            | URKREL2400 |            |                         |                |                | URKRE            | L2400                               |                       |                                        |            | 8            | Pump relay                               |
|            | URKFANS000 |            |                         |                |                | URKFA            | NL200                               |                       |                                        |            | 9            | Fan                                      |
|            | HCT1RHW000 |            | HCT1RHF000 10 Electroni |                |                |                  |                                     | Electronic controller |                                        |            |              |                                          |
|            | -          |            | URKKL00000              |                |                |                  |                                     | 11                    | Boiler head safety thermostat (klixon) |            |              |                                          |
|            | URKCFAN000 |            |                         |                |                | -                | -                                   |                       |                                        |            | 12           | fan control board                        |
|            |            |            |                         |                |                |                  |                                     |                       |                                        |            |              | Tab. 14.g                                |

Pump relay URKREL2300 = drain tempering valve relay version 3

### 14.1 Maintenance

Maintenance interventions on the humidifier should be carried out by CAREL Support Service or by specifically qualified staff.

Important: before proceeding with any operation:

- cut off the power supply setting the master switch of the machine to "OFF";
- close the shut-off valve of the water supply line.
- ON/OFF swithc on the device cuts off power to electronic circuit only, not to other electrical parts!

### 14.2 Maintenance operations

Routine maintenance of humidifiers using tap water provides:

- cleaning all the parts that come into contact with water:
  a. fill solenoid valve (and the drain tempering solenoid valve for
  - models where featured);
  - b. fill/drain group:
  - c. drain pump;
  - d. heaters;
  - e. feedwater tank (models UR002-UR013), filter and scale collection bag;
  - f. level sensor.
- 2. boiler gasket replacement.

Non-routine maintenance is carried upon every time scheduled maintenance request (code "CL" on display). Therefore, it is necessary to perform complete maintenance of the humidifier and reset the hour counter.

### 14.3 Maintenance frequency

Maintenance frequency depends on the amount of water and steam generated.

#### Tap water

| Water hardness           | 1525 °f | 2540 °f  |
|--------------------------|---------|----------|
| Daily operating hours    | 810     | 810      |
| No. of maintenance/ year | 2       | 3        |
|                          |         | Tah 14 h |

#### Demineralised water

The use of demineralised water minimises maintenances times.

Note: we recommend you carry out non/routine maintenance at least once a year, regardless of the operating hours and the data shown on the hour counter.

ΞN

### 14.4 Maintenance of the cylinder-boiler

This operation is necessary as the lime deposits that form inhibit the exchange of heat between the heating elements and the water.

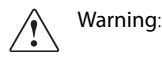

- do not use detergents or solvents to clean the components in the boiler and all other plumbing;
- the boiler may be hot! Wait for the boiler to cool down before touching it or use safety gloves.

To access the boiler:

- shut down the device and open the breaker of the power supply line;
- open and remove the front panel (see chapt. 1).
- completely empty the boiler from water (see the "Shutdown" section);

Models UR002-UR013 (refer to the following figures):

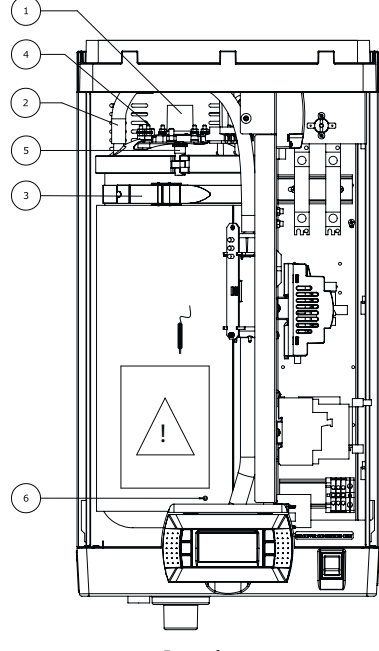

Fig. 14.f

- a. loosen the fastening strap and remove the steam pipe (1);
- b. from the boiler cover, remove the pressure compensation pipe (2) connected to the level control;
- c. loosen the fastening strap (3) and tilt the boiler outwards.
- d. remove the heater protection cover (4), loosen the fastening nuts and remove the electrical cables. Also unscrew the screw on the earth wire (6);
- e. disconnect the probe connector from the partition;
- f. remove the boiler. Place it on a surface resistant to the water;
- g. open the cylinder: unscrew the screw and the nut (5);
- h. lift the cover that the heaters are fastened to, and remove it from the cylinder;

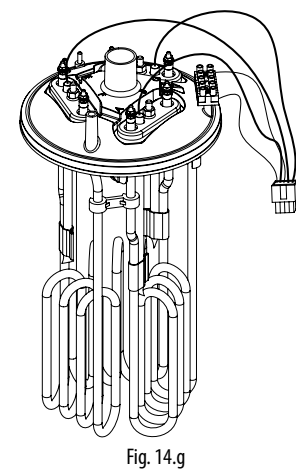

- i. to replace the heaters (see paragraph 6.7 "Replacing the parts");
- j. clean the heaters;
- k. remove the filter collection basket from the bottom of the cylinder: rinse it and clean it with a soft brush;

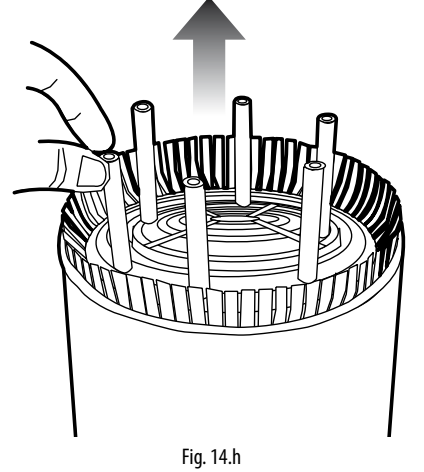

- clean the anti-adhesive film that may be present on the inner walls of the boiler (see paragraph 6.7 "Replacing the parts");
- m. clean and remove the lime from the boiler and reinsert the film (where needed);
- n. after you have completed the maintenance interventions, reinstall the boiler following the operations described above reversely.

#### Models UR020-UR080:

a. loosen the screws (Figure 6.i);

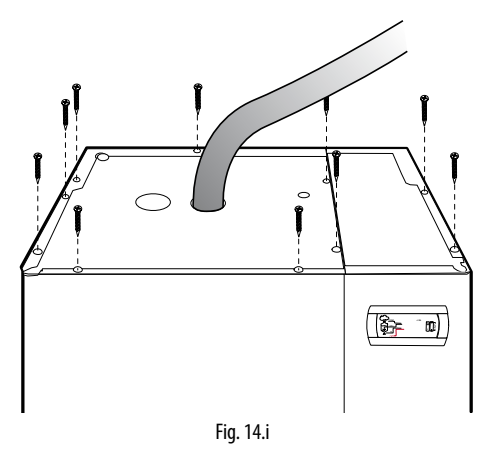

b. unthread the top panel and remove it;

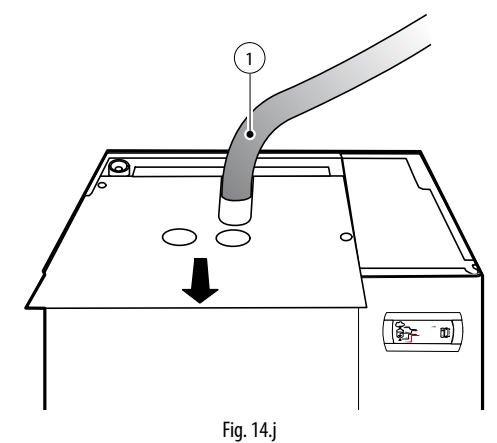

c. loosen the seal strip and remove the steam pipe (1);

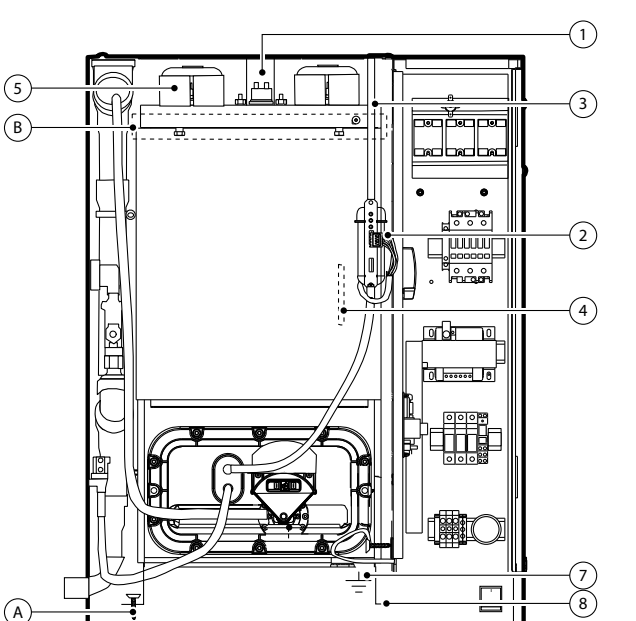

Fig. 14.k

- d. disconnect level gauge connector (2);
- e. from the boiler cover, remove the pressure compensation pipe (3) connected to the level control;
- f. remove the cover that protects the heaters (5), loosen the fastening nuts and remove the wires and the ground cable (6);.
- g. disconnect the probe connector and remove the NTC probe from the well (4);
- h. remove the screw (A) and the screws of the rear fastening bracket (B);
- i. remove the boiler sliding it onto the guides (8);
- j. remove the outer insulating mattress (7);
- k. unscrew and remove the nuts (9) to raise the cover and remove it from the boiler;

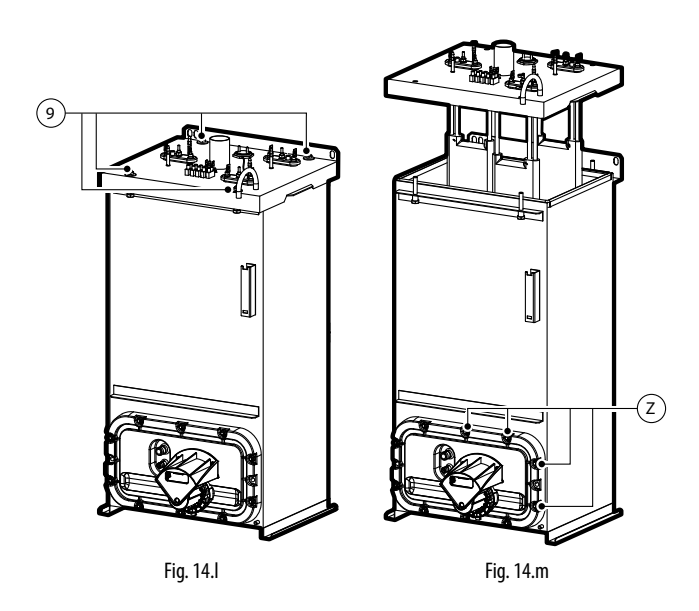

- to replace the heaters refer to the (see paragraph 6.7 "Replacing the parts");
- m. clean the heaters;
- n. the heaters (R) can also be cleaned without unmounting the top cover; this can be achieved by removing the front flange and loosening the fastening nuts (Z);
- o. now remove the flange with the filter (C);

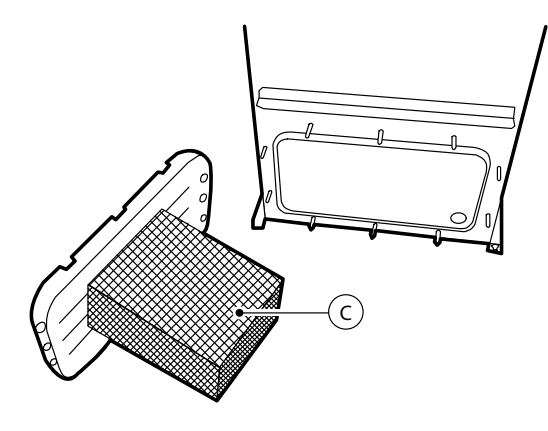

Fig. 14.n

- p. rinse the inner walls of the boiler and remove the lime using a soft brush;
- q. reinstall the boiler and repeat the previously described operations reversely; please remind to secure the grounding screws.

For power connections please refer to the wiring diagrams of the heaters next to the heads.

#### Scale collection bag (optional - only unit 2-13 kg)

On the inner wall of the boiler is present (depending on model) a film made in anti-adhesive material that prevents lime from adhering to the inner walls of the same. For cleaning and replacement:

- remove the boiler cover following the steps given in the previous section;
- slowly remove the film towards boiler inlet, without forcing it to avoid damaging the same;
- open the film after having released the click-on couplings;
- clean with water and use a plastic brush, if necessary; replace it if damaged;
- clean the boiler and remove lime;
- rewind the film on itself by hooking the click-on couplings and reinsert it into the boiler.

#### Cleaning the heaters

After you have removed the limestone that detached more easily, immerse the heaters for almeno 30 minutes in a lukewarm solution of 20% acetic acid, using a non-metallic spatula to remove the surface deposits that are still present. Rinse thoroughly; are plates are coated with anti-adhesive film.

### 14.5 Feed/drain tempering solenoid valve

#### UR002-UR013

After having disconnected the cables and the pipes, remove the feed solenoid valve (V2) and check the cleanliness condition of the inlet filter, cleaning it if necessary using water and a soft brush. Carry out the same operations on "drain tempering" valve (V1); (if featured, depending on the model).

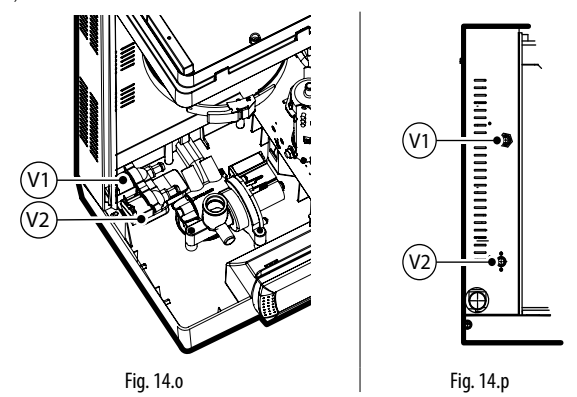

## 14.6 Fill tank

#### UR002-UR013

Check that there are no blockages or solid particles in the tank (V) and that the conductivity measuring electrodes are clean; remove any impurities and rinse.

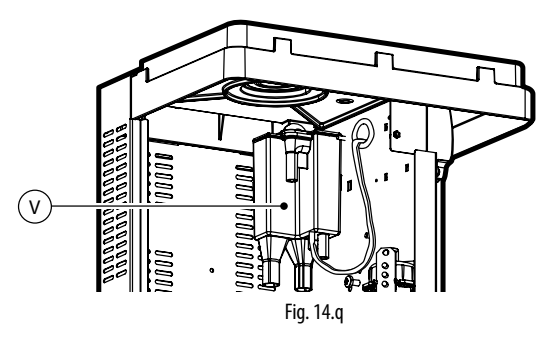

### 14.7 Replacing the parts

#### Fuses (auxiliary circuits)

These measure  $10.3 \times 38$  mm and are housed in the fuse cartridge: to check the state of the fuses, check their continuity using a tester. Use the fuses as specified in the table.

| UR*03                                                                                                    | models                                                                                        |
|----------------------------------------------------------------------------------------------------|-----------------------------------------------------------------------------------------------|
|                                                                                                    | UR002 UR080                                                                                   |
| Fuses F1-F2 transformer power supply                                                                      |                                                                                               |
| Fuse F3 pump protection                                                                                   | UNICIOSESCO (TA GE, 10.5 x 58)                                                                |
| Fuse F4 transformer secondary                                                                             | UEKFUSE400 (4 A AT 5 x 20 ceramic)                                                            |
|                                                                                                    | Tab. 14.i                                                                                     |
|                                                                                                    |                                                                                               |
|                                                                                                    |                                                                                               |
| UR*U3                                                                                                    | models                                                                                        |
| UR*U3                                                                                                    | models<br>UR002 UR080                                                                         |
| UR*U3<br>Fuses F1-F2 transformer power supply                                                             | models<br>UR002 UR080                                                                         |
| UR*U3<br>Fuses F1-F2 transformer power supply<br>Fuse F3 pump protection                                  | models<br>UR002 UR080<br>URKFUSE100 (1 A GL, 10.3 x 38)                                       |
| UR*U3<br>Fuses F1-F2 transformer power supply<br>Fuse F3 pump protection<br>Fuse F4 transformer secondary | models<br>UR002 UR080<br>URKFUSE100 (1 A GL, 10.3 x 38)<br>UEKFUSE400 (4 A AT 5 x 20 ceramic) |

#### Heater fuses (humidifiers versioni UR\*U3)

Dimension of fast fuses 27x60 housed in fuse carrier bases that can be selected. Check their continuity using a tester.

|                     | models               |                                   |                                   |                                                 |  |  |  |
|---------------------|----------------------|-----------------------------------|-----------------------------------|-------------------------------------------------|--|--|--|
|                     | UR027<br>(230V 3 ph) | UR053<br>(400V 3ph)<br>(460V 3ph) | UR060<br>(400V 3ph)<br>(460V 3ph) | UR080<br>(400V 3ph)<br>(460V 3ph)<br>(575V 3ph) |  |  |  |
| Fuses F5 - F6 - F7  | 40 A, GG<br>(KTK)    | 40 A, GG<br>(KTK)                 | 50 A, GG<br>(KTK)                 | 40 A, GG<br>(KTK)                               |  |  |  |
| Fuses F8 - F9 - F10 | 40 A, GG<br>(KTK)    | 40 A, GG<br>(KTK)                 | 40 A, GG<br>(KTK)                 | 40 A, GG<br>(KTK)                               |  |  |  |
| Fuses F11 F12 - F13 | not used             | not used                          | not used                          | 40 A, GG<br>(KTK)                               |  |  |  |
|                     | •                    | •                                 | •                                 | Tab. 14 k                                       |  |  |  |

| Fuse           | Fuse code  |
|----------------|------------|
| 40 A, GG (KTK) | URKFUSE700 |
| 50 A. GG (KTK) | URKFUSE800 |

#### Heaters

To replace the heaters, unmount them removing the fastening nut (D) on the cover; in this case it is advisable to replace the seal (G).

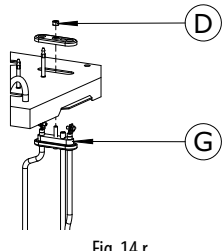

Fig. 14.r

Note: for sizes 002 - 013, spacers are featured between the heaters to guarantee correct positioning. Release the spacers to remove the heaters. After cleaning, reposition the spacers.

#### PTC temperature sensor

The PTC sensors (one for each heating element) do not require regular maintenance; they should only be replaced if the safety thermostat is activated due to operation without water: in fact, the intervention of just one PTC will cause the control module to shut-down operation. To replace them, remove the boiler (models UR002-UR013) or the top panel of the humidifier (models UR020-UR080) as explained in the previous paragraphs and then:

- remove the covers that protect the heaters;
- disconnect the terminals of the PTC sensor from the terminal block, remove it from probe housing and replace it;
- · insert the new sensor and restore wiring.

Note: the sensor should be inserted until it reaches the limit switch.

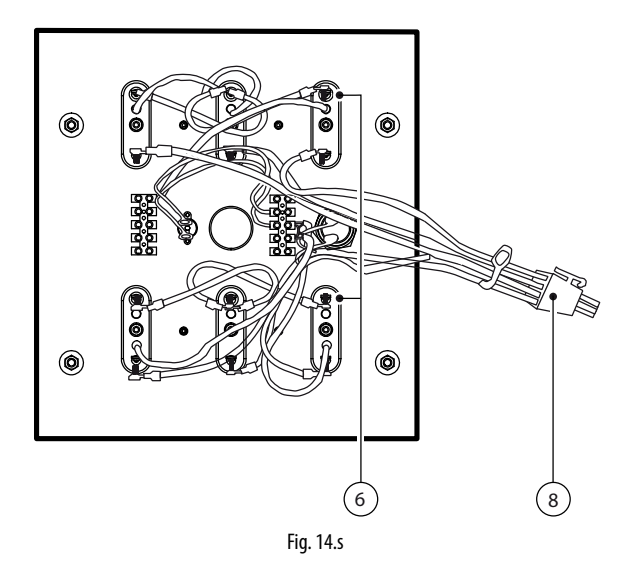

#### NTC temperature sensor

The NTC temperature sensor is located in probe housing (P) outside the boiler, under the insulation (where featured, depending on the model).

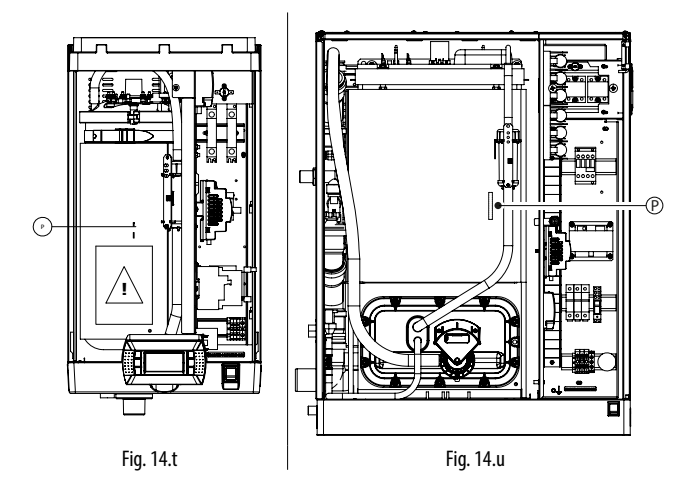

• disconnect the terminals of NTC sensor from the terminal block (8), remove it from probe housing and replace it;

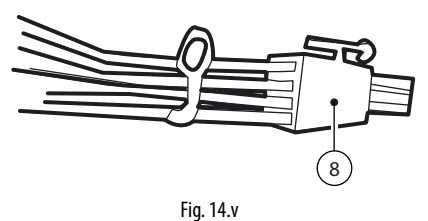

# <u>CAREL</u>

#### Drain pump Models UR002-UR013

Procedure:

- remove the boiler as shown in par. 6.4;
- identify the drain pump on the base of the humidifier, unthread the 3 screws (V) and remove it;
- check the condition of gasket (G) and replace it, if required.

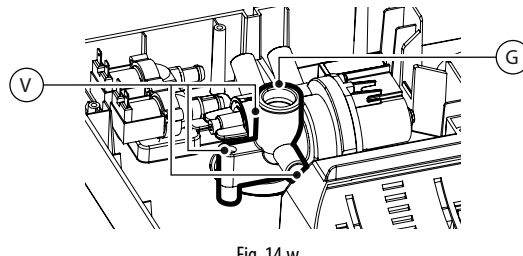

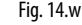

#### Models UR020-UR080

Procedure:

- unthread the 2 screws (V), remove the cover (C) and the drain pump;
- Check the condition of gasket (G) and replace it, if required.

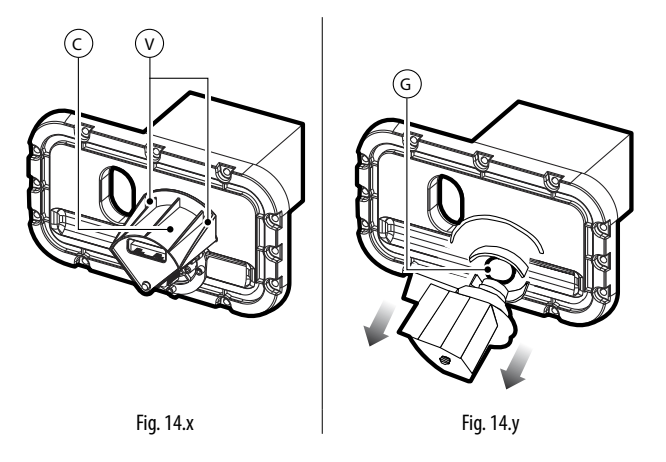

#### Solid state relay (SSR)

The solid state relays (number depending on the model) can be damaged in two ways: by short-circuit or burn-out. With regard to power supply, the possible consequences are: continuous conduction or permanent opening. In the event of malfunctioning, check the conduction of the relay using a tester.

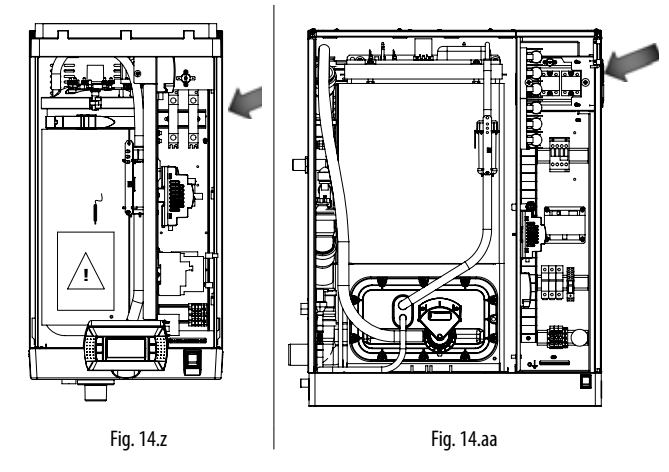

#### Fan

SSR relays are cooled by a fan. This is located at the base of the humidifier, for models UR002-UR013; at the top right of the unit for models UR020-UR080. With insufficient ventilation the temperature of the electrical panel may rise excessively until it reaches 65°C. Power to the solid-state relays is cut off by a special Klixon (heat sensor) with manual reset (see the wiring diagram), without signalling the intervention.

In this case, check:

- if an SSR thermal breaker has been triggered;
- that the controller supplies 24 Vac to the fan. On models U002-UR013 a 24 Vdc rectifier card is used to power the fan.

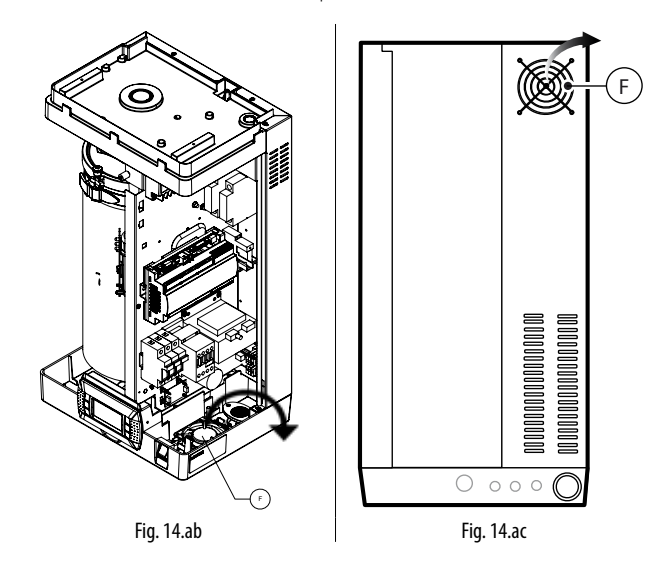

If the fan is faulty:

#### Models UR002-UR013:

• replace it after having unthreaded the fastening screws;

#### Models UR020-UR080:

• unscrew the 4 fastening screws placed on the right side of the structural work and extract the fan from the inside of the panel.

In case of malfunction, the thermal switch can be replaced unscrewing the fastening screws.

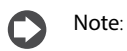

- for models UR002-UR013 the fan is of suction type;
- for models UR020-UR080 the fan is of exhaust type.

# 14.8 Mechanical discharge of water in the cylinder

Discharge by gravity without turning on the humidifier is recommended if: • the humidifier is out of order

• it is required to empty the cylinder without turning on the humidifier.

Procedure:

- make sure the humidifier is not powered;
- remove the front panel;
- enable the mechanical device located below the cylinder (A).

#### Models UR002-UR013

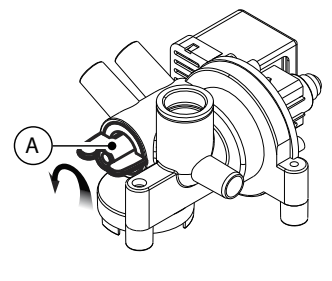

Fig. 14.ad

# **15. WIRING DIAGRAMS**

## 15.1 Wiring diagram UR002-UR004 single-phase 208 V / 230 V - version U

| * To be carried o | ut by the installer |
|-------------------|---------------------|
|-------------------|---------------------|

| TO      | T : 10 1                       |
|---------|--------------------------------|
| IB      | lerminal Board                 |
| THP     | Motor Protector                |
| QC1     | Fast coupling                  |
| K       | Contactor                      |
| LLC     | Level gauge                    |
| ST      | Sensor terminal block          |
| F1 - F2 | Primary circuit fuses          |
| F3      | Drain pump safety fuse         |
| F4      | Secondary circuit fuse         |
| FV      | Infeed valve                   |
| PTC     | Heater temperature sensor      |
| TR      | Transformer                    |
| DP      | Drain pump                     |
| LS      | High level electrodes          |
| CS      | Conductivity meter electrodes  |
| MS      | Manual switch                  |
| R       | Electrical resistor            |
| SSR1-2  | Solid state relay              |
| FSB     | Fan control board              |
| FAN     | Fan                            |
| RDT     | Drain tempering relay          |
| DT      | Drain tempering valve          |
| NTC     | Water temperature sensor       |
| X1-X2   | Power for fan blower (24Vac)   |
| G       | 24 Vac power supply terminal   |
|         | (+G) for Carel 0-10 Vdc probes |
|         | The share care to the probest  |

Γ

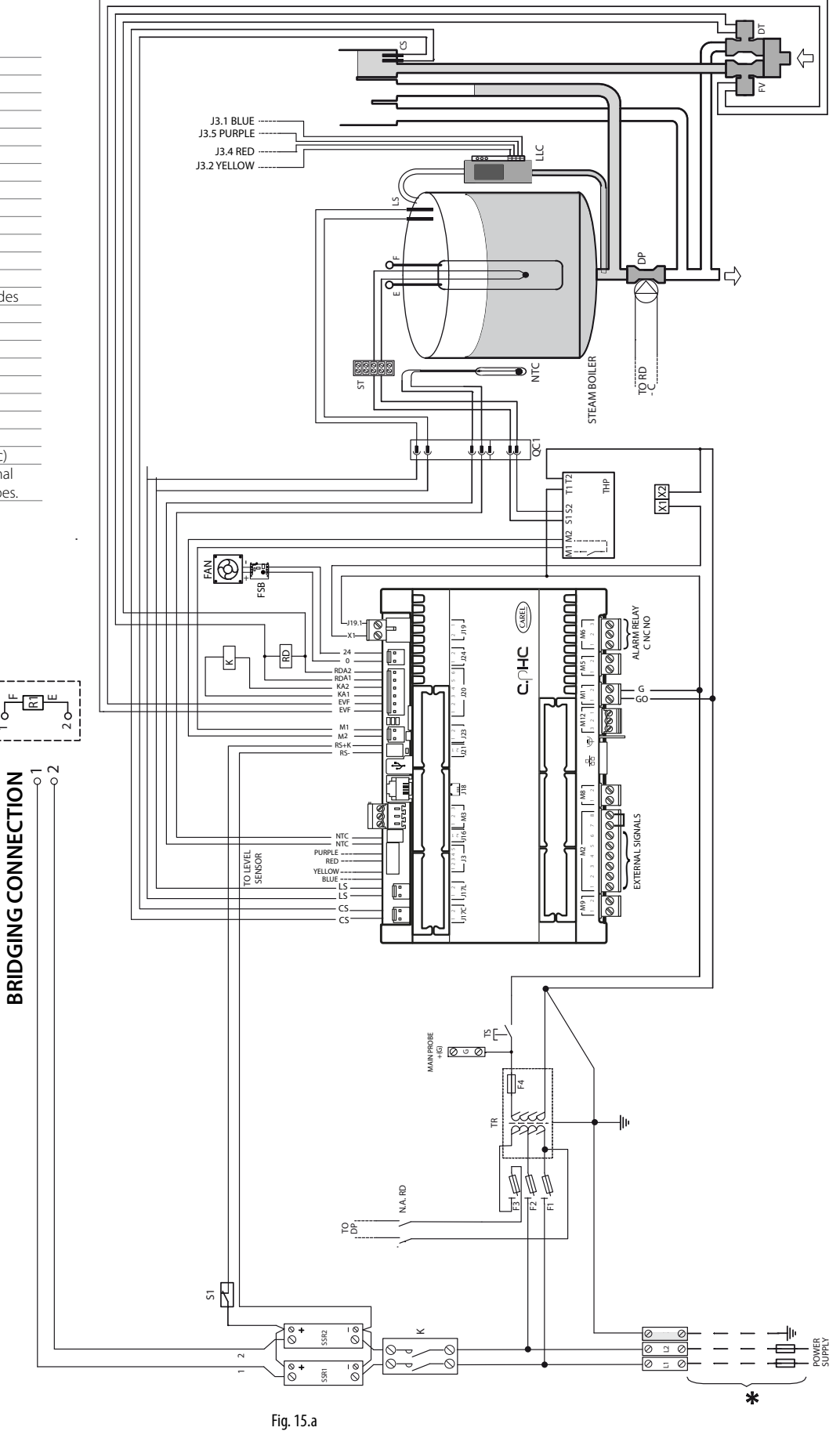

BRIDGING CONNECTION

## 15.2 Wiring diagram UR002-UR004 single-phase 230 V - version 0

\* To be carried out by the installer

**ENG** 

|      |        |             | to be came         | d out by the installer          |
|------|--------|-------------|--------------------|---------------------------------|
|      |        |             | TB                 | Terminal Board                  |
|      |        |             | THP                | Motor Protector                 |
|      |        |             | K                  | Contactor                       |
|      |        |             | LLC                | Level gauge                     |
|      |        | J3.5 PURPLE | ST                 | Sensor terminal block           |
|      |        | J3.4 RED    | F1 - F2            | Primary circuit fuses           |
|      |        |             | F3<br>F4           | Secondary circuit fuse          |
|      |        |             | FV                 | Infeed valve                    |
|      |        |             | PTC                | Heater temperature sensor       |
|      |        |             |                    | Drain pump                      |
|      |        |             | LS                 | High level electrodes           |
|      |        |             | CS                 | Conductivity meter elec-        |
|      |        |             | <u>MC</u>          | trodes<br>Manual switch         |
|      |        |             | R                  | Flectrical resistor             |
|      |        |             | SSR1-2             | Solid state relay               |
|      |        |             | FSB                | Fan control board               |
|      |        |             | HAN NTC            | Han<br>Water temperature sensor |
|      |        |             | X1-X2              | Power for fan blower (24Vac)    |
|      |        |             | X3-X4              | Power for drain tempering       |
|      |        |             |                    | kit (24Vac)                     |
|      |        |             | C                  | 24 Vac power supply             |
|      |        |             | G                  | 0-10 Vdc probes                 |
|      |        |             |                    | lo to vac probes.               |
|      |        |             |                    |                                 |
|      |        |             |                    |                                 |
|      |        |             |                    |                                 |
|      |        |             |                    |                                 |
|      |        |             |                    |                                 |
|      |        |             |                    |                                 |
|      | 1      |             |                    |                                 |
| i ta | ᡃᢪᢇᡁᡰ᠋ |             |                    |                                 |
| -    | 5      |             |                    |                                 |
|      |        |             |                    |                                 |
|      | 7      |             |                    |                                 |
| δï   | Ŷ      |             |                    |                                 |
| Ē    |        |             |                    |                                 |
| Ш    |        |             |                    |                                 |
| Z    |        |             |                    |                                 |
| 6    |        |             |                    |                                 |
| Ŭ    |        |             |                    |                                 |
| 9    |        |             |                    |                                 |
| 5    |        |             |                    |                                 |
| ă    |        |             |                    |                                 |
| 3RI  |        |             |                    |                                 |
|      |        |             |                    |                                 |
|      |        |             |                    |                                 |
|      |        |             |                    |                                 |
|      |        |             |                    |                                 |
|      |        |             |                    |                                 |
|      |        |             |                    |                                 |
|      |        |             |                    |                                 |
|      |        |             |                    |                                 |
|      |        |             |                    |                                 |
|      |        |             |                    |                                 |
|      |        | P8          |                    |                                 |
|      |        |             |                    |                                 |
|      |        |             |                    |                                 |
|      |        | ∝ RT        |                    |                                 |
|      |        |             | h.                 |                                 |
|      |        |             | ╴──── <sup>─</sup> |                                 |
| L    |        |             |                    |                                 |
|      |        |             |                    |                                 |
|      |        |             | *                  |                                 |

Fig. 15.b

## 15.3 Wiring diagram UR006 single-phase 208 V / 230 V - version U

\* To be carried out by the installer

| ТВ      | Terminal Board                |
|---------|-------------------------------|
| THP     | Motor Protector               |
| QC1     | Fast coupling                 |
| К       | Contactor                     |
| LLC     | Level gauge                   |
| ST      | Sensor terminal block         |
| F1 - F2 | Primary circuit fuses         |
| F3      | Drain pump safety fuse        |
| F4      | Secondary circuit fuse        |
| FV      | Infeed valve                  |
| DTC1 2  | Temperature sensor            |
| FICI5   | heater 13                     |
| TR      | Transformer                   |
| DP      | Drain pump                    |
| LS      | High level electrodes         |
| CS      | Conductivity meter electrodes |
| MS      | Manual switch                 |
| R13     | Electric heater 13            |
| SSR12   | Solid state relay             |
| FSB     | Fan control board             |
| FAN     | Fan                           |
| RDT     | Drain tempering relay         |
| DT      | Drain tempering valve         |
| NTC     | Water temperature sensor      |
| X1-X2   | Power for fan blower (24Vac)  |
| G       | 24 Vac power supply           |
|         | terminal (+G) for Carel       |
|         | 0-10 Vdc probes.              |
|         |                               |

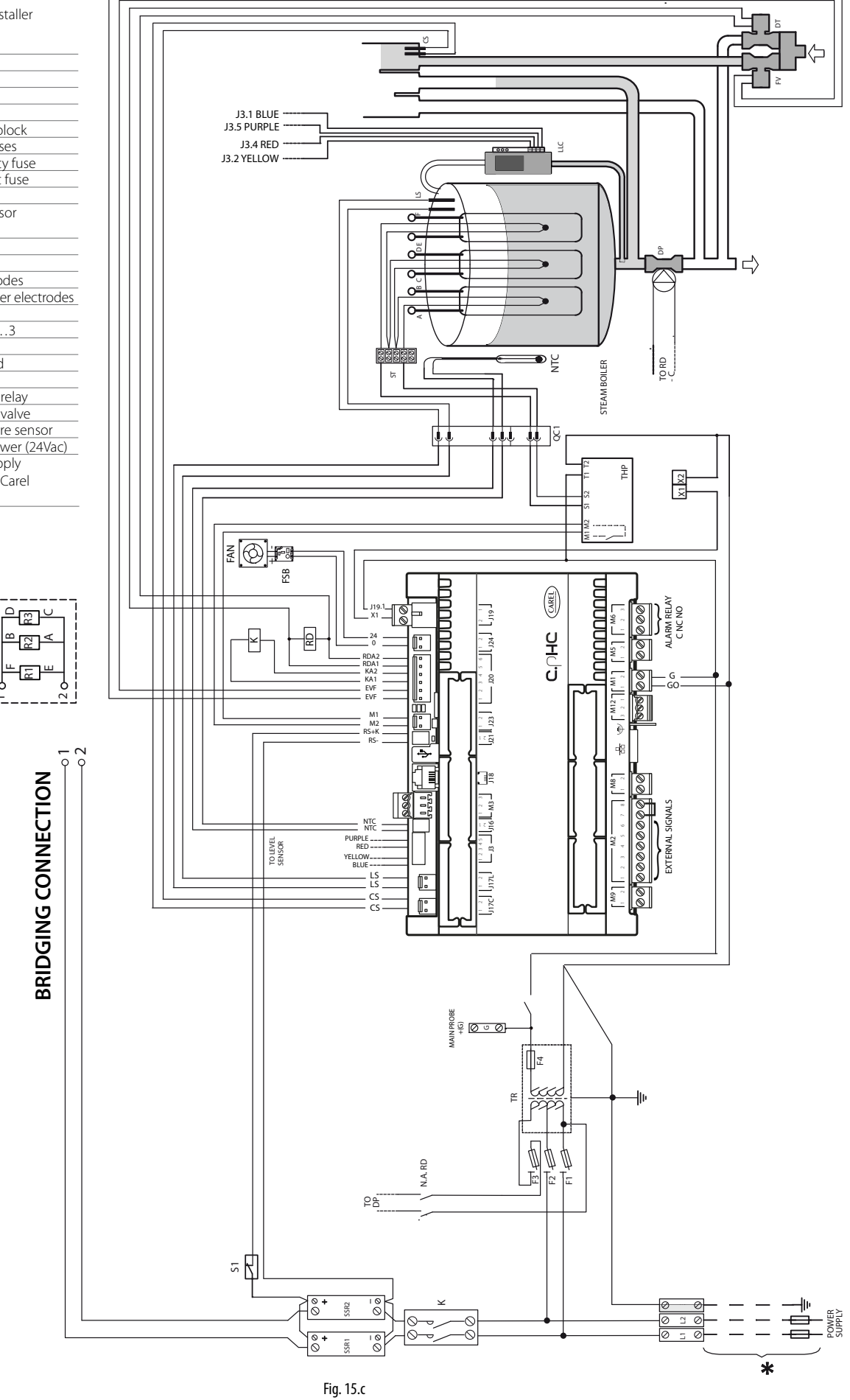

## 15.4 Wiring diagram UR006 single-phase 230 V - version 0

CAREL

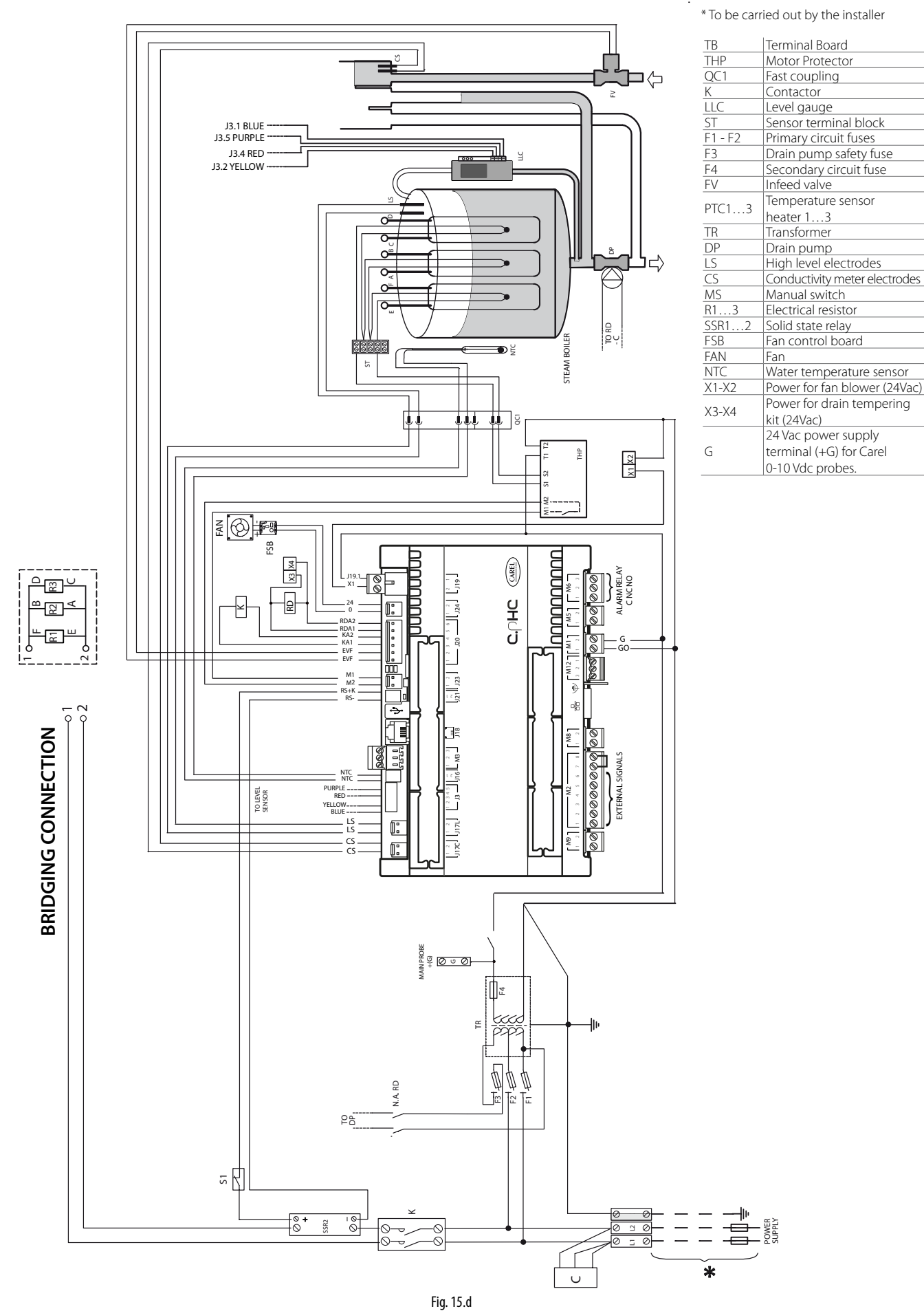

69

### 15.5 Wiring diagram UR006-UR010-UR013 three-phase (208-230-400-460-575 V) - version U

\* To be carried out by the installer

| ТВ      | Terminal Board                  |
|---------|---------------------------------|
| THP     | Motor Protector                 |
| QC1     | Fast coupling                   |
| К       | CONTACTOR                       |
| LLC     | Level gauge                     |
| ST      | Sensor terminal block           |
| F1 - F2 | Primary circuit fuses           |
| F3      | Drain pump safety fuse          |
| F4      | Secondary circuit fuse          |
| FV      | Infeed valve                    |
| DTC1 2  | Temperature sensor              |
| FICI5   | heater 13                       |
| TR      | Transformer                     |
| DP      | Drain pump                      |
| LS      | High level electrodes           |
| CS      | Conductivity meter electrodes   |
| MS      | Manual switch                   |
| R13     | Electric heater 13              |
| SSR13   | Solid state relay 13            |
| FSB     | Fan control board               |
| FAN     | Fan                             |
| RDT     | Drain tempering relay           |
| DT      | Drain tempering valve           |
| NTC     | Water temperature sensor        |
| X1-X2   | Power for fan blower (24Vac)    |
| G       | 24 Vac power supply terminal    |
|         | (+G) for Carel 0-10 Vdc probes. |
|         |                                 |

O A RI

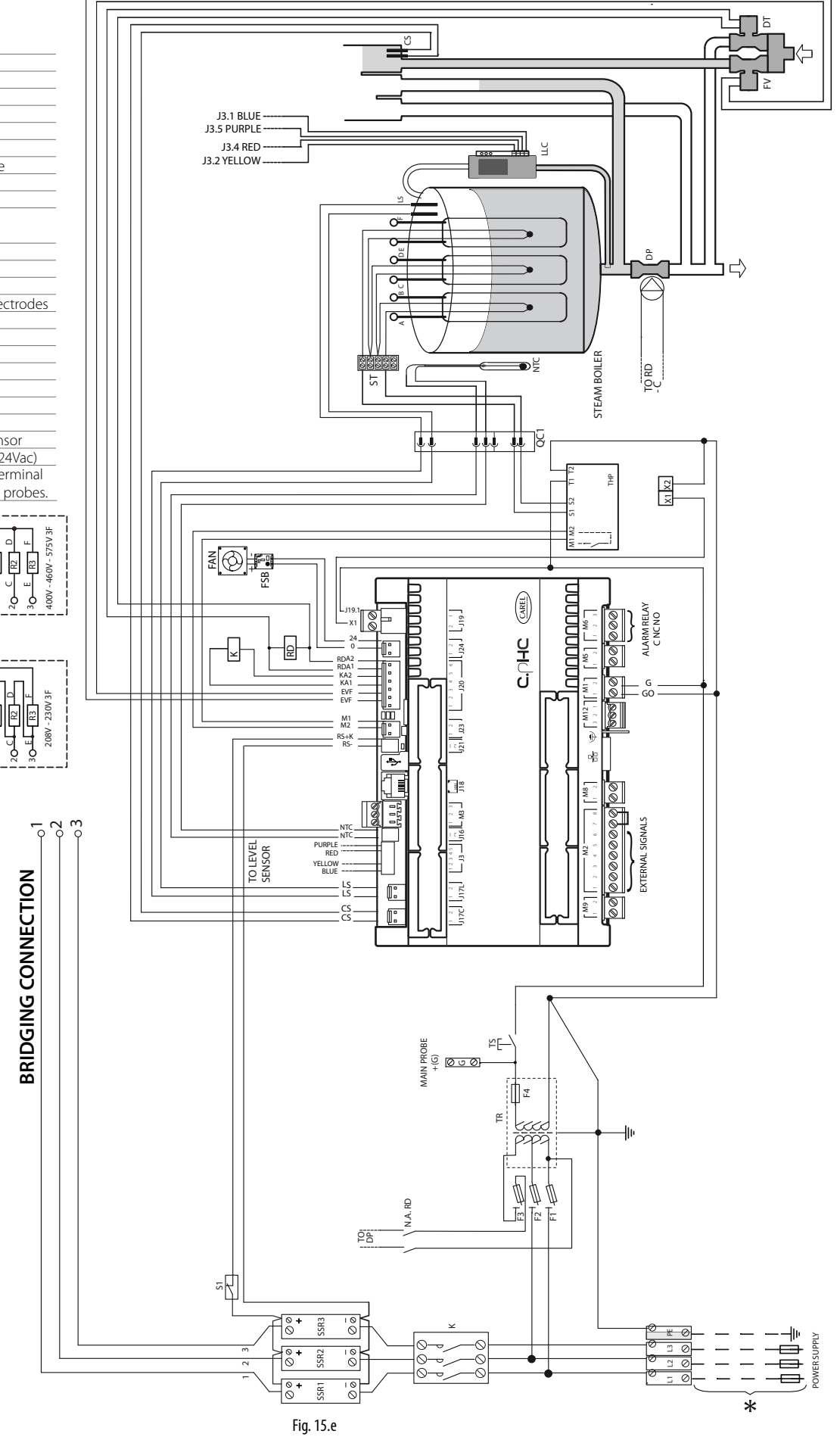

## 15.6 Wiring diagram UR006-UR010-UR013 three-phase (230-400-460 V) - version 0

\* To be carried out by the installer

| TO        | T : 10 1                     |  |  |
|-----------|------------------------------|--|--|
| IB        | Terminal Board               |  |  |
| THP       | Motor Protector              |  |  |
| QC1       | Fast coupling                |  |  |
| K         | CONTACTOR                    |  |  |
| LLC       | Level gauge                  |  |  |
| ST        | Sensor terminal block        |  |  |
| F1 - F2   | Primary circuit fuses        |  |  |
| F3        | Drain pump safety fuse       |  |  |
| F4        | Secondary circuit fuse       |  |  |
| FV        | Infeed valve                 |  |  |
| DTC1 2    | Temperature sensor           |  |  |
| PICI5     | heater 13                    |  |  |
| TR        | Transformer                  |  |  |
| DP        | Drain pump                   |  |  |
| LS        | High level electrodes        |  |  |
| <i>cc</i> | Conductivity meter elec-     |  |  |
| CS        | trodes                       |  |  |
| MS        | Manual switch                |  |  |
| R13       | Electric heater 13           |  |  |
| SSR12     | Solid state relay 12         |  |  |
| FSB       | Fan control board            |  |  |
| FAN       | Fan                          |  |  |
| NTC       | Water temperature sensor     |  |  |
| X1-X2     | Power for fan blower (24Vac) |  |  |
| V2 V4     | Power for drain tempering    |  |  |
| X3-X4     | kit (24Vac)                  |  |  |
|           | 24 Vac power supply          |  |  |
| _         | terminal (+G) for            |  |  |
| G         | Carel 0-10 Vdc               |  |  |
|           |                              |  |  |
|           |                              |  |  |
|           | ∠ ∪ ш                        |  |  |
|           | <mark> </mark>               |  |  |
|           |                              |  |  |
|           |                              |  |  |
|           |                              |  |  |
|           |                              |  |  |
|           |                              |  |  |

E E

9

**BRIDGING CONNECTION** 

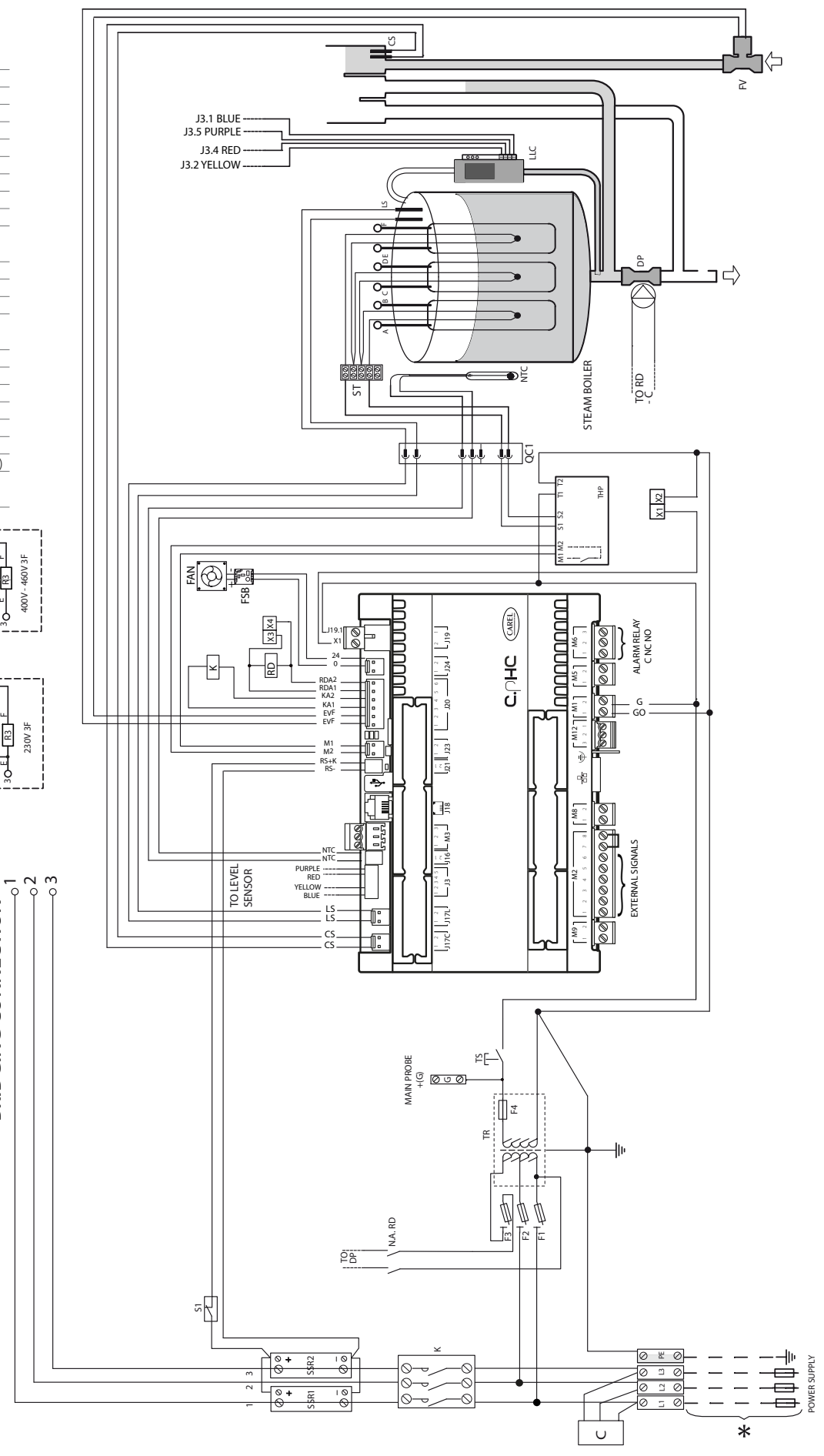

71

### 15.7 Wiring diagram UR020 three-phase (208-230-400-460-575 V) - version U Wiring diagram UR027 three-phase (400-460-575 V) - version U

\* To be carried out by the installer

| THP     | Motor Protector                   |
|---------|-----------------------------------|
| QC1     | Fast coupling                     |
| К       | CONTACTOR                         |
| LLC     | Level gauge                       |
| ST      | Sensor terminal block             |
| F1 - F2 | Primary circuit fuses             |
| F3      | Drain pump safety fuse            |
| F4      | Secondary circuit fuse            |
| FV      | Infeed valve                      |
| PTC13   | Temperature sensor heater 13      |
| TR      | Transformer                       |
| DP      | Drain pump                        |
| LS      | High level electrodes             |
| CS      | Conductivity meter electrodes     |
| MS      | Manual switch                     |
| R13     | Electric heater 13                |
| SSR13   | Solid state relay 13              |
| FSB     | Fan control board                 |
| FAN     | Fan                               |
| RDT     | Drain tempering relay             |
| DT      | Drain tempering valve             |
| NTC     | Water temperature sensor          |
| S1      | SSR thermal switch                |
| S2      | Heater thermal switch             |
| G       | 24 Vac power supply terminal (+G) |
| 9       | for Carel 0-10 Vdc probes.        |

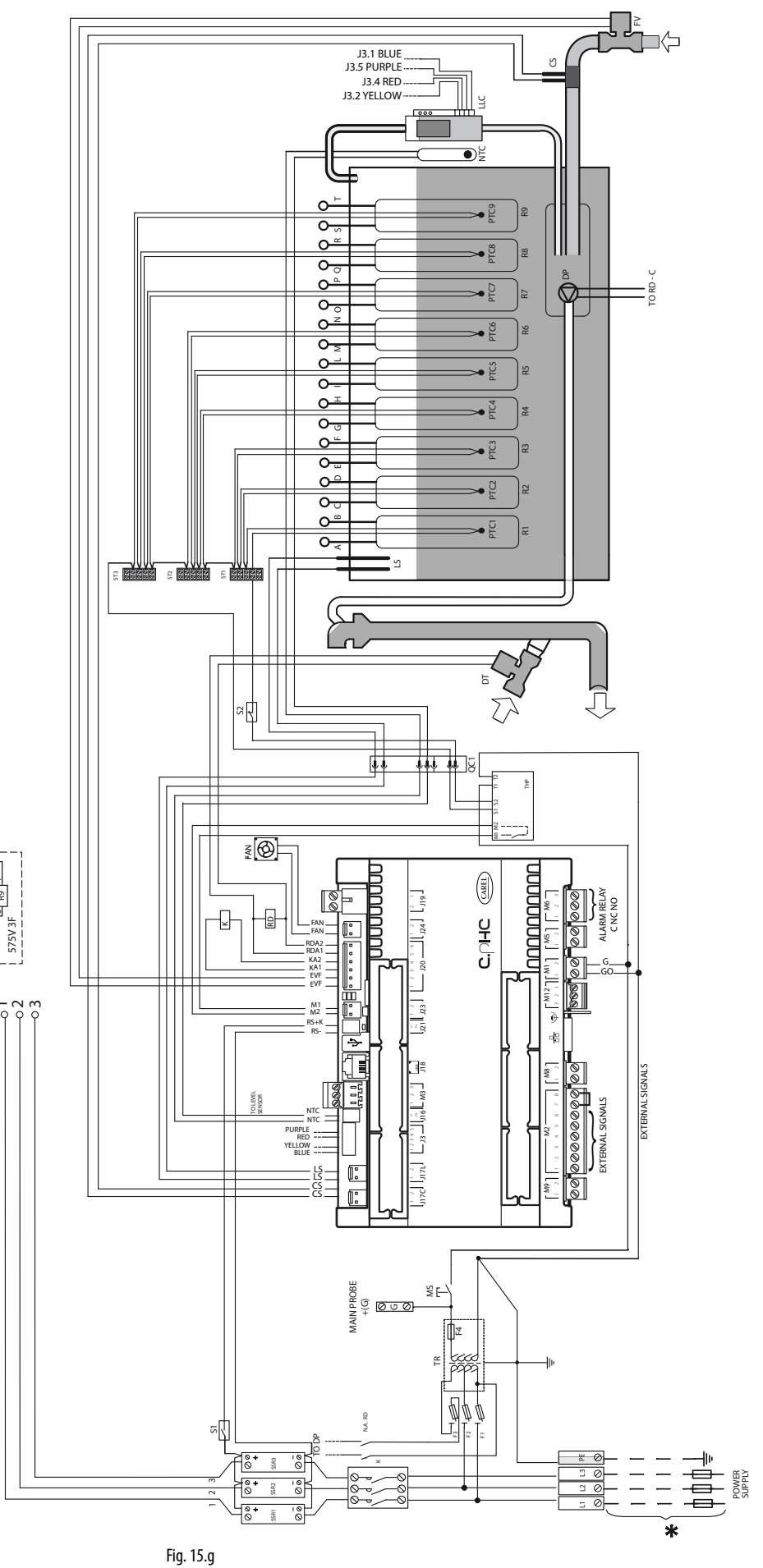

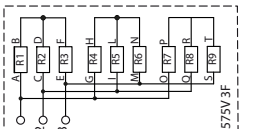

**BRIDGING CONNECTION**
CAREL

# ENG

## 15.8 Wiring diagram UR020-UR027 three-phase (230-400-460 V) - version 0

\* To be carried out by the installer

| THP     | Motor Protector                 |  |  |  |  |  |  |  |  |
|---------|---------------------------------|--|--|--|--|--|--|--|--|
| QC1     | Fast coupling                   |  |  |  |  |  |  |  |  |
| K       | CONTACTOR                       |  |  |  |  |  |  |  |  |
| LLC     | Level gauge                     |  |  |  |  |  |  |  |  |
| ST      | Sensor terminal block           |  |  |  |  |  |  |  |  |
| F1 - F2 | Primary circuit fuses           |  |  |  |  |  |  |  |  |
| F3      | Drain pump safety fuse          |  |  |  |  |  |  |  |  |
| F4      | Secondary circuit fuse          |  |  |  |  |  |  |  |  |
| FV      | Infeed valve                    |  |  |  |  |  |  |  |  |
| DTC1 D  | Temperature sensor              |  |  |  |  |  |  |  |  |
| PICI3   | heater 13                       |  |  |  |  |  |  |  |  |
| TR      | Transformer                     |  |  |  |  |  |  |  |  |
| DP      | Drain pump                      |  |  |  |  |  |  |  |  |
| LS      | High level electrodes           |  |  |  |  |  |  |  |  |
| CS      | Conductivity meter electrodes   |  |  |  |  |  |  |  |  |
| MS      | Manual switch                   |  |  |  |  |  |  |  |  |
| R13     | Electric heater 13              |  |  |  |  |  |  |  |  |
| SSR13   | Solid state relay 13            |  |  |  |  |  |  |  |  |
| FAN     | Fan                             |  |  |  |  |  |  |  |  |
| NTC     | Water temperature sensor        |  |  |  |  |  |  |  |  |
| S1      | SSR thermal switch              |  |  |  |  |  |  |  |  |
| S2      | Heater thermal switch           |  |  |  |  |  |  |  |  |
|         | Power for drain tempering kit   |  |  |  |  |  |  |  |  |
| ХЗ-Х4   | (24Vac)                         |  |  |  |  |  |  |  |  |
| C       | 24 Vac power supply terminal    |  |  |  |  |  |  |  |  |
| G       | (+G) for Carel 0-10 Vdc probes. |  |  |  |  |  |  |  |  |

¢

**BRIDGING CONNECTION** 

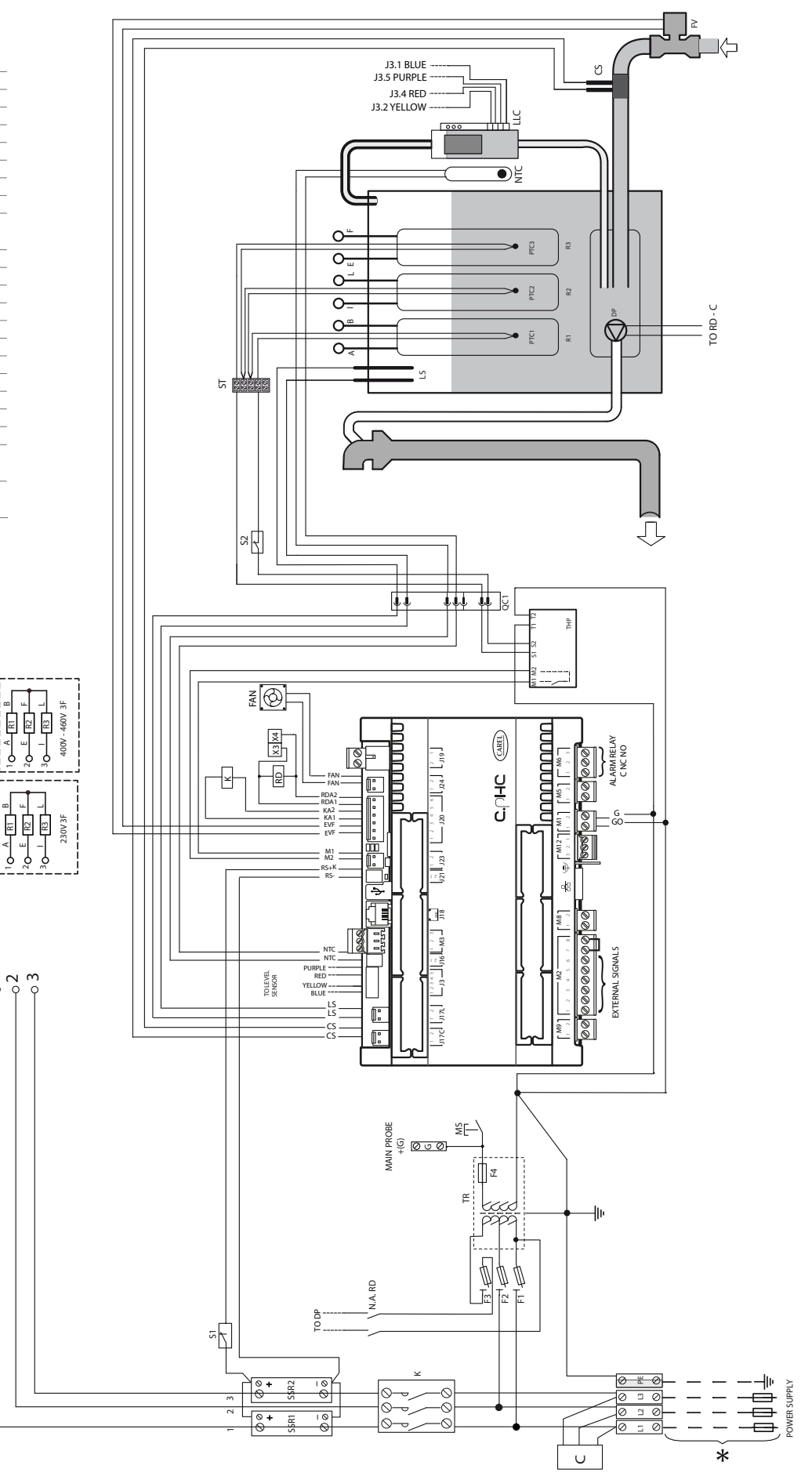

73

## 15.9 Wiring diagram UR027 three-phase (230 V) - version U

\* To be carried out by the installer

| THP     | Motor Protector                   |
|---------|-----------------------------------|
| QC1     | Fast coupling                     |
| К       | CONTACTOR                         |
| LLC     | Level gauge                       |
| ST      | Sensor terminal block             |
| F1 - F2 | Primary circuit fuses             |
| F3      | Drain pump safety fuse            |
| F4      | Secondary circuit fuse            |
| FV      | Infeed valve                      |
| PTC13   | Temperature sensor heater 13      |
| TR      | Transformer                       |
| DP      | Drain pump                        |
| LS      | High level electrodes             |
| CS      | Conductivity meter electrodes     |
| MS      | Manual switch                     |
| R13     | Electric heater 13                |
| SSR13   | Solid state relay 13              |
| FAN     | Fan                               |
| RDT     | Drain tempering relay             |
| DT      | Drain tempering valve             |
| NTC     | Water temperature sensor          |
| S1      | SSR thermal switch                |
| S2      | Heater thermal switch             |
| C       | 24 Vac power supply terminal (+G) |
| U       | for Carel 0-10 Vdc probes.        |

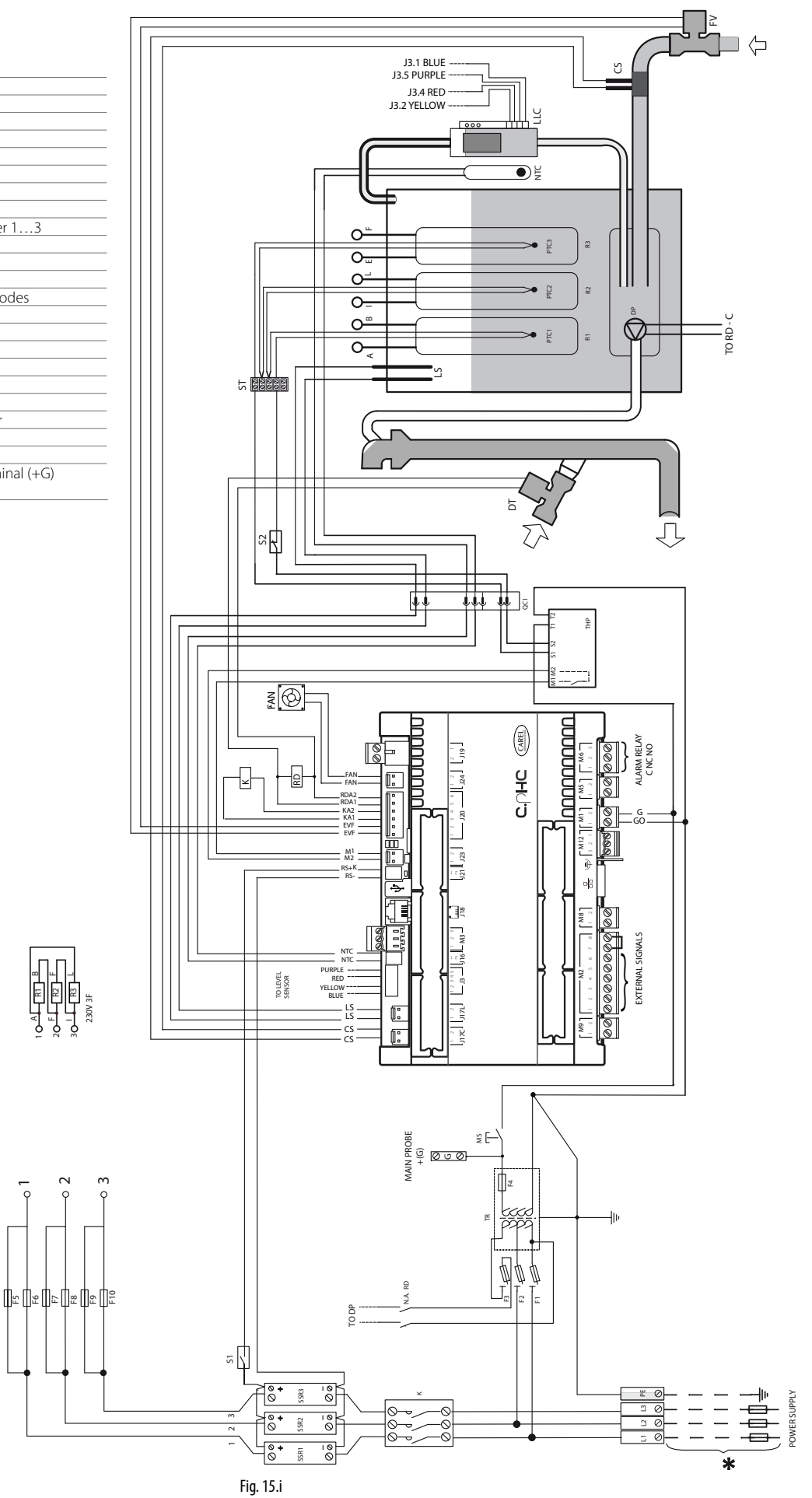

**BRIDGING CONNECTION** 

## CAREL

## 15.10 Wiring diagram UR040 three-phase (400-460-575 V) - version U Wiring diagram UR053 three-phase (575 V) - version U

\* To be carried out by the installer

| THP     | Motor Protector                   |
|---------|-----------------------------------|
| QC1     | Fast coupling                     |
| К       | CONTACTOR                         |
| LLC     | Level gauge                       |
| ST12    | Sensor terminal blocks            |
| F1 - F2 | Primary circuit fuses             |
| F3      | Drain pump safety fuse            |
| F4      | Secondary circuit fuse            |
| FV      | Infeed valve                      |
| PTC16   | Temperature sensor heater 16      |
| TR      | Transformer                       |
| DP      | Drain pump                        |
| LS      | High level electrodes             |
| CS      | Conductivity meter electrodes     |
| MS      | Manual switch                     |
| R16     | Electric heater 16                |
| SSR13   | Solid state relay 13              |
| FAN     | Fan                               |
| RDT     | Drain tempering relay             |
| DT      | Drain tempering valve             |
| NTC     | Water temperature sensor          |
| S1      | SSR thermal switch                |
| S2      | Heater thermal switch             |
| C       | 24 Vac power supply terminal (+G) |
| 0       | for Carel 0-10 Vdc probes.        |

E

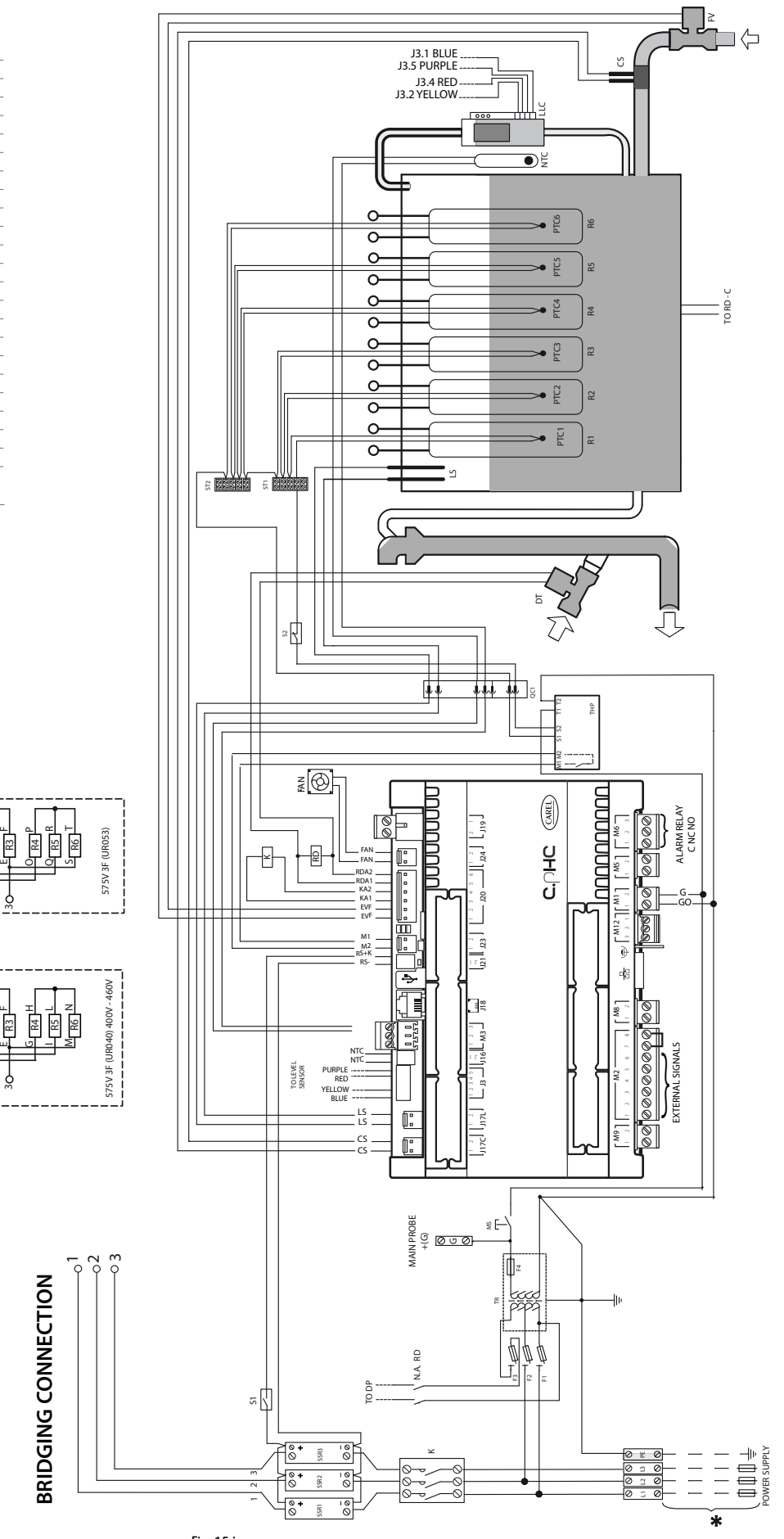

75

#### 15.11 Wiring diagram UR040-UR053 three-phase (400-460 V) - version 0

\* To be carried out by the installer

| THP     | Motor Protector                       |
|---------|---------------------------------------|
| QC1     | Fast coupling                         |
| К       | CONTACTOR                             |
| LLC     | Level gauge                           |
| ST12    | Sensor terminal blocks                |
| F1 - F2 | Primary circuit fuses                 |
| F3      | Drain pump safety fuse                |
| F4      | Secondary circuit fuse                |
| FV      | Infeed valve                          |
| PTC16   | Temperature sensor heater 16          |
| TR      | Transformer                           |
| DP      | Drain pump                            |
| LS      | High level electrodes                 |
| CS      | Conductivity meter electrodes         |
| MS      | Manual switch                         |
| R16     | Electric heater 16                    |
| SSR13   | Solid state relay 13                  |
| FAN     | Fan                                   |
| NTC     | Water temperature sensor              |
| S1      | SSR thermal switch                    |
| S2      | Heater thermal switch                 |
| X3-X4   | Power for drain tempering kit (24Vac) |
| C       | 24 Vac power supply terminal (+G)     |
| G       | for Carel 0-10 Vdc probes.            |

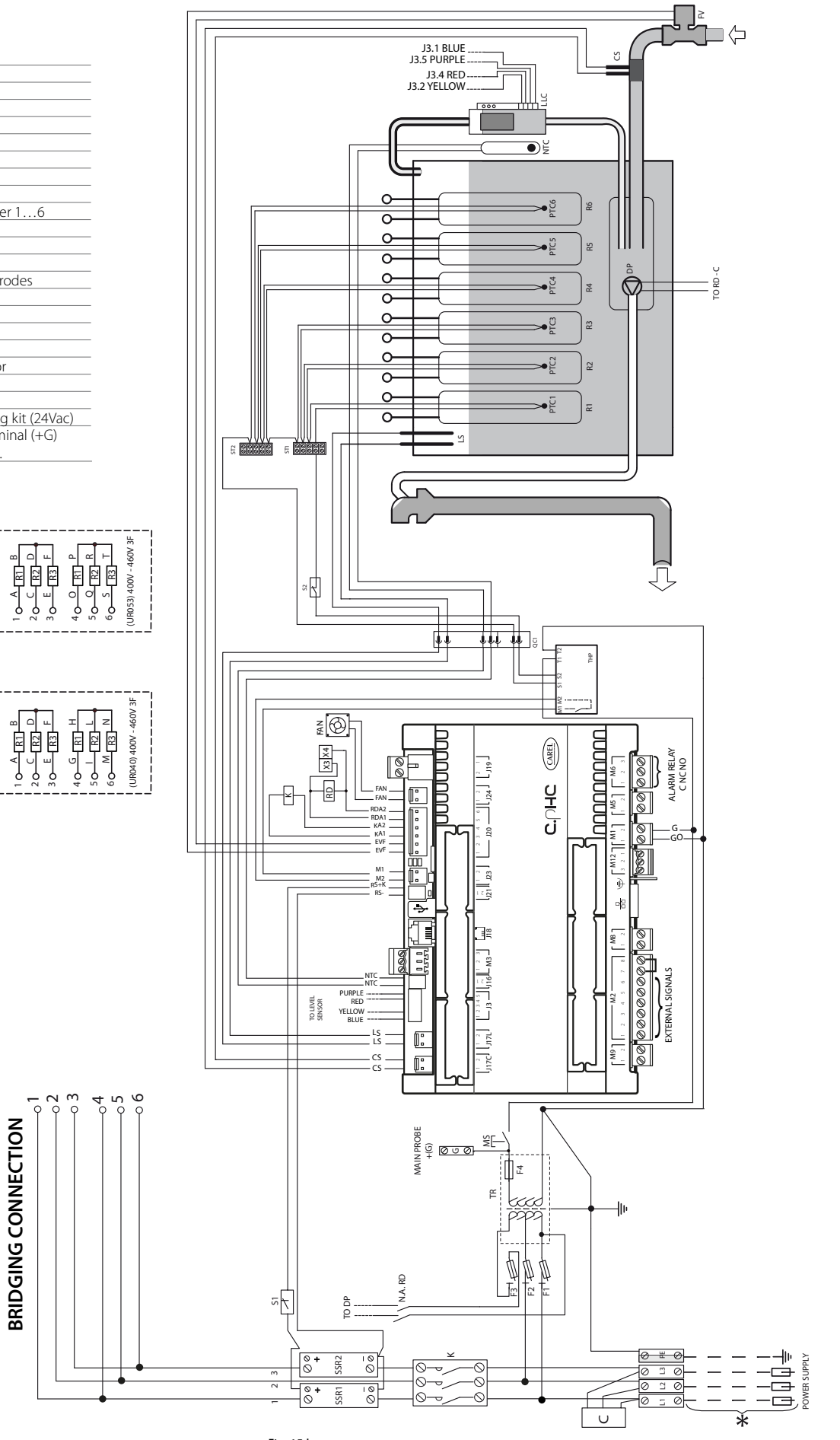

**BRIDGING CONNECTION** 

## 15.12 Wiring diagram UR053 three-phase (400-460 V) - version U

\* To be carried out by the installer

| OC1     | Fast coupling                     |
|---------|-----------------------------------|
| K       | CONTACTOR                         |
| LLC     | Level gauge                       |
| ST12    | Sensor terminal blocks            |
| F1 - F2 | Primary circuit fuses             |
| F3      | Drain pump safety fuse            |
| F4      | Secondary circuit fuse            |
| FV      | Infeed valve                      |
| PTC16   | Temperature sensor heater 16      |
| TR      | Transformer                       |
| DP      | Drain pump                        |
| LS      | High level electrodes             |
| CS      | Conductivity meter electrodes     |
| MS      | Manual switch                     |
| R16     | Electric heater 16                |
| SSR13   | Solid state relay 13              |
| FAN     | Fan                               |
| RDT     | Drain tempering relay             |
| DT      | Drain tempering valve             |
| NTC     | Water temperature sensor          |
| S1      | SSR thermal switch                |
| S2      | Heater thermal switch             |
| c       | 24 Vac power supply terminal (+G) |
| U       | for Carel 0-10 Vdc probes.        |

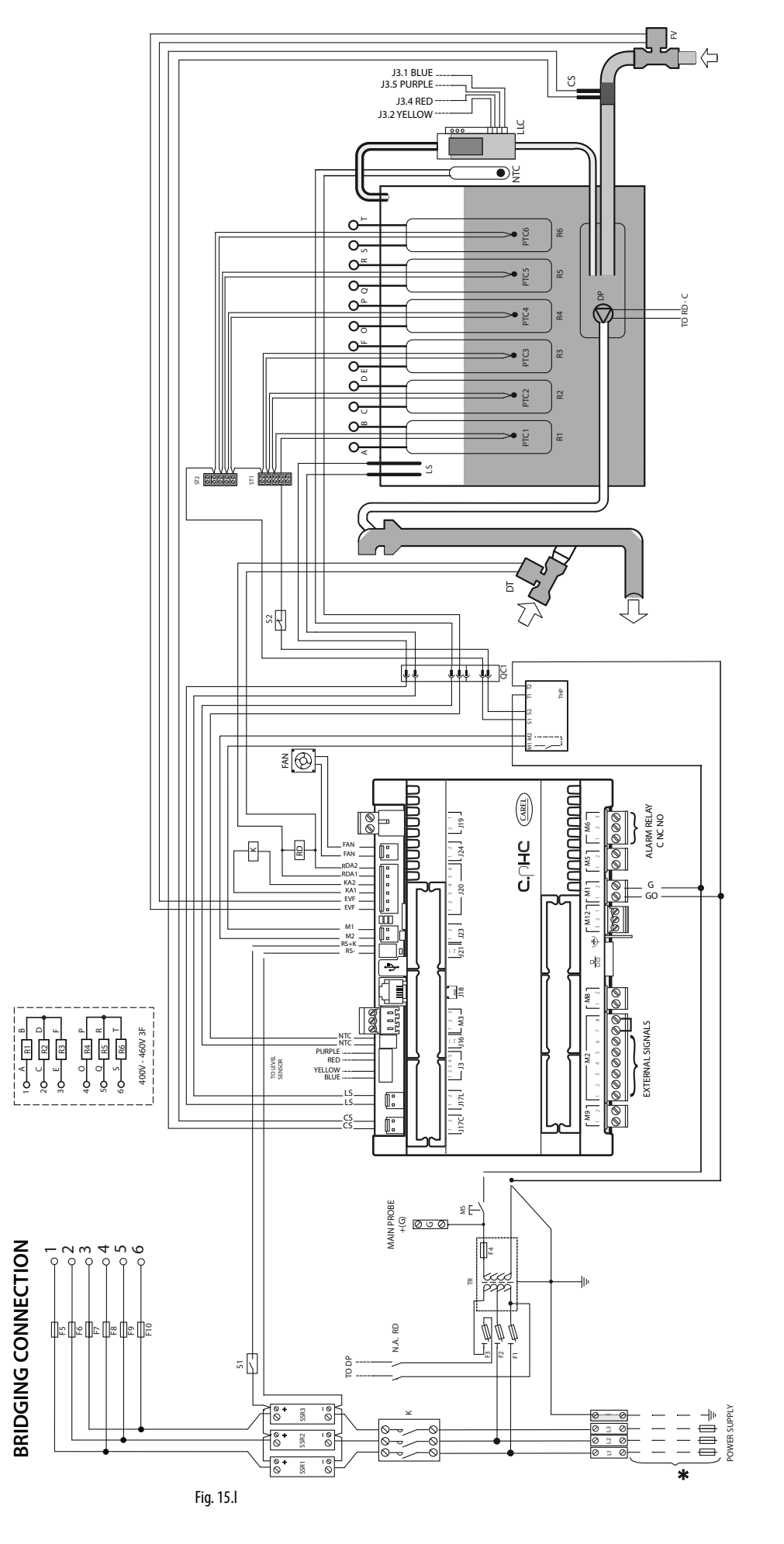

## 15.13 Wiring diagram UR060 three-phase (575 V) - version U

H RS H

**BRIDGING CONNECTION** 

R4

2 8

\* To be carried out by the installer

| OC1      | Fast coupling                     |
|----------|-----------------------------------|
| K        | CONTACTOR                         |
| LLC      | Level gauge                       |
| ST13     | Sensor terminal blocks            |
| F1 - F2  | Primary circuit fuses             |
| F3       | Drain pump safety fuse            |
| F4       | Secondary circuit fuse            |
| FV       | Infeed valve                      |
| PTC19    | Temperature sensor heater 19      |
| TR       | Transformer                       |
| DP       | Drain pump                        |
| LS       | High level electrodes             |
| CS       | Conductivity meter electrodes     |
| MS       | Manual switch                     |
| R19      | Electric heater 19                |
| SSR13    | Solid state relay 13              |
| FAN      | Fan                               |
| RDT      | Drain tempering relay             |
| DT       | Drain tempering valve             |
| NTC      | Water temperature sensor          |
| S1       | SSR thermal switch                |
| S2       | Heater thermal switch             |
| <i>c</i> | 24 Vac power supply terminal (+G) |
| G        | for Carel 0-10 Vdc probes.        |

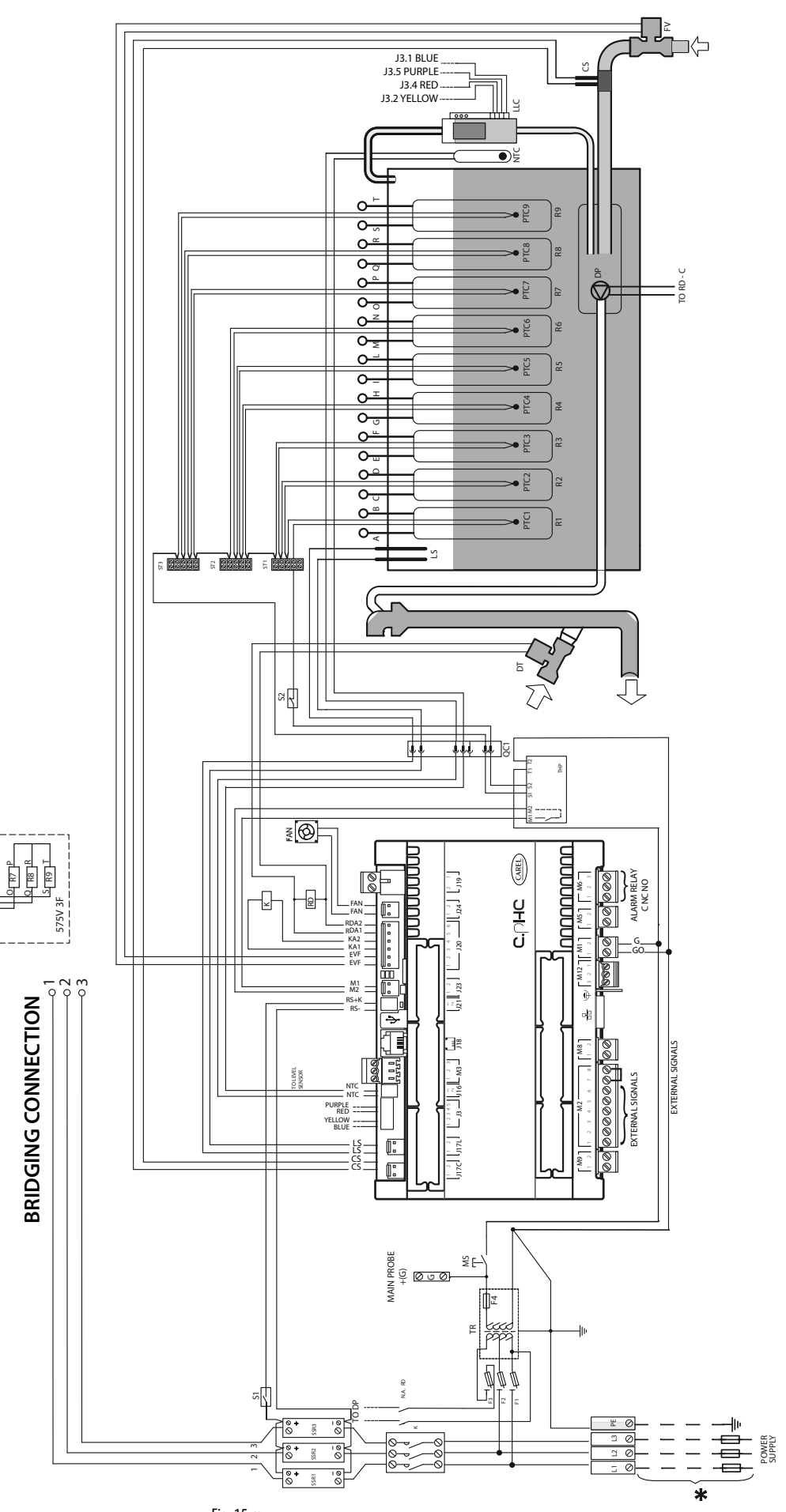

#### 15.14 Wiring diagram UR060 (400-460 V) - version U

\* To be carried out by the installer

| QC1     | Fast coupling                                                |
|---------|--------------------------------------------------------------|
| K       | CONTACTOR                                                    |
| LLC     | Level gauge                                                  |
| ST13    | Sensor terminal blocks                                       |
| F1 - F2 | Primary circuit fuses                                        |
| F3      | Drain pump safety fuse                                       |
| F4      | Secondary circuit fuse                                       |
| FV      | Infeed valve                                                 |
| PTC19   | Temperature sensor heater 19                                 |
| TR      | Transformer                                                  |
| DP      | Drain pump                                                   |
| LS      | High level electrodes                                        |
| CS      | Conductivity meter electrodes                                |
| MS      | Manual switch                                                |
| R19     | Electric heater 19                                           |
| SSR12   | Solid state relay 12                                         |
| FAN     | Fan                                                          |
| NTC     | Water temperature sensor                                     |
| S1      | SSR thermal switch                                           |
| S2      | Heater thermal switch                                        |
| С       | Filter                                                       |
| G       | 24 Vac power supply terminal (+G) for Carel 0-10 Vdc probes. |

ľ

ŏ ŏ

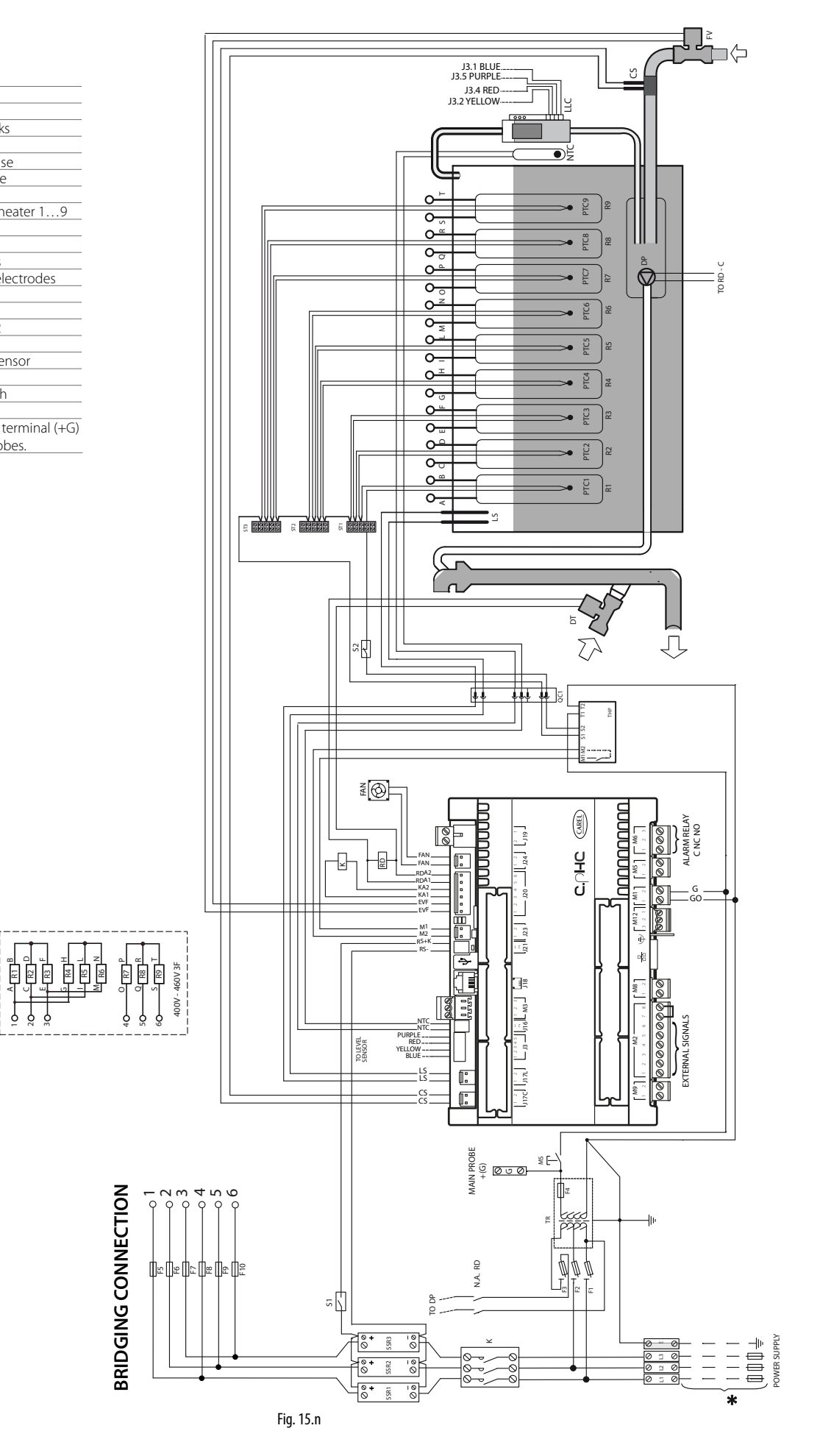

## 15.15 Wiring diagram UR060-UR080 three-phase (400-460 V) - version 0

\* To be carried out by the installer

| К       | CONTACTOR                             |  |  |  |  |  |  |
|---------|---------------------------------------|--|--|--|--|--|--|
| LLC     | Level gauge                           |  |  |  |  |  |  |
| ST13    | Sensor terminal blocks                |  |  |  |  |  |  |
| F1 - F2 | Primary circuit fuses                 |  |  |  |  |  |  |
| F3      | Drain pump safety fuse                |  |  |  |  |  |  |
| F4      | Secondary circuit fuse                |  |  |  |  |  |  |
| FV      | Infeed valve                          |  |  |  |  |  |  |
| PTC19   | Temperature sensor heater 19          |  |  |  |  |  |  |
| TR      | Transformer                           |  |  |  |  |  |  |
| DP      | Drain pump                            |  |  |  |  |  |  |
| LS      | High level electrodes                 |  |  |  |  |  |  |
| CS      | Conductivity meter electrodes         |  |  |  |  |  |  |
| MS      | Manual switch                         |  |  |  |  |  |  |
| R19     | Electric heater 19                    |  |  |  |  |  |  |
| SSR13   | Solid state relay 13                  |  |  |  |  |  |  |
| FAN     | Fan                                   |  |  |  |  |  |  |
| RDT     | Drain tempering relay                 |  |  |  |  |  |  |
| DT      | Drain tempering valve                 |  |  |  |  |  |  |
| NTC     | Water temperature sensor              |  |  |  |  |  |  |
| S1      | SSR thermal switch                    |  |  |  |  |  |  |
| S2      | Heater thermal switch                 |  |  |  |  |  |  |
| X3-X4   | Power for drain tempering kit (24Vac) |  |  |  |  |  |  |
| C       | 24 Vac power supply terminal (+G)     |  |  |  |  |  |  |
| G       | for Carel 0-10 Vdc probes.            |  |  |  |  |  |  |

Ē Ē

6 ğ

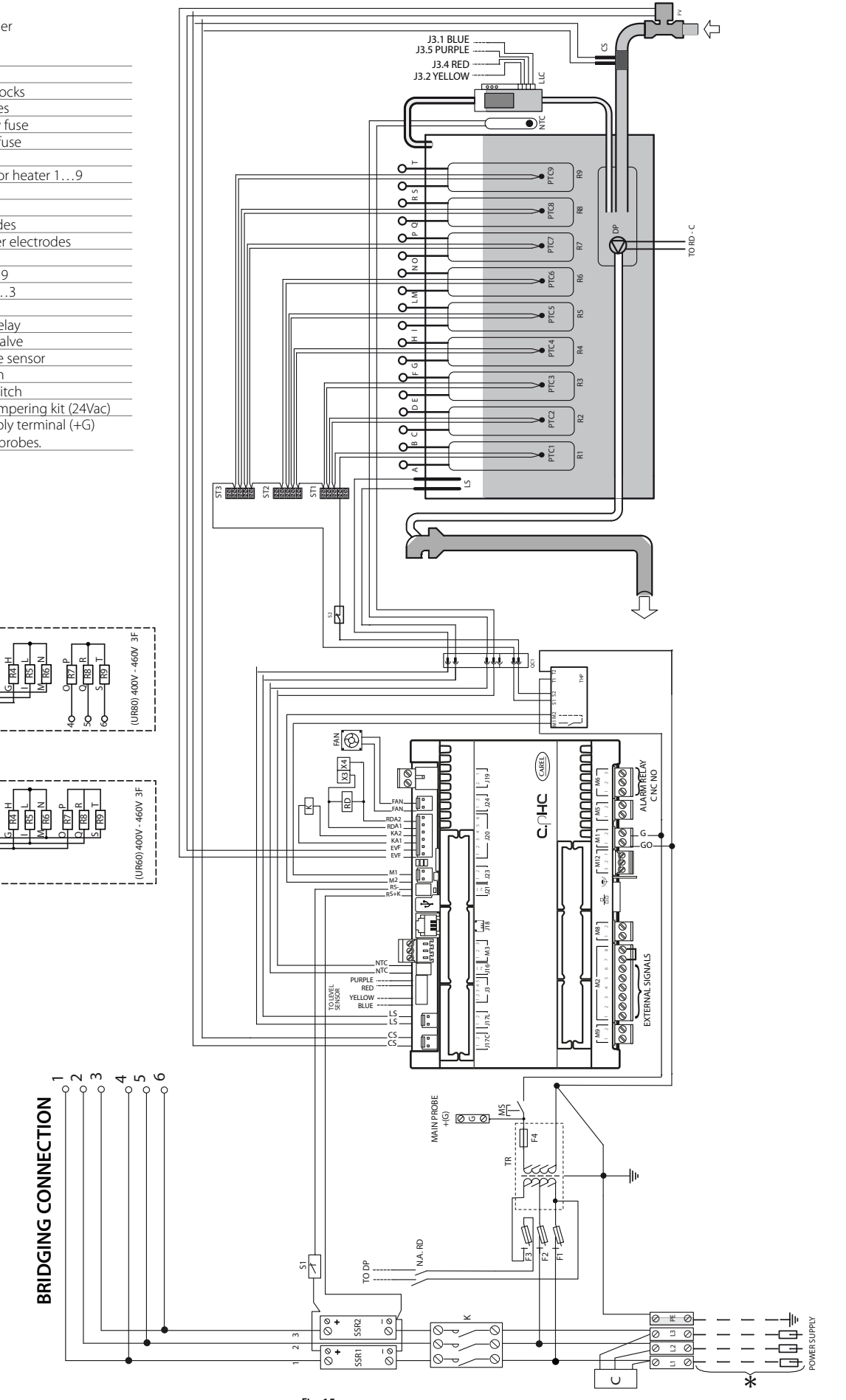

**BRIDGING CONNECTION** 

## 15.16 Wiring diagram UR080 three-phase (400-460-575 V) - version U

\* To be carried out by the installer

| QC1     | Fast coupling                     |
|---------|-----------------------------------|
| К       | CONTACTOR                         |
| LLC     | Level gauge                       |
| ST13    | Sensor terminal blocks            |
| F1 - F2 | Primary circuit fuses             |
| F3      | Drain pump safety fuse            |
| F4      | Secondary circuit fuse            |
| FV      | Infeed valve                      |
| PTC19   | Temperature sensor heater 19      |
| TR      | Transformer                       |
| DP      | Drain pump                        |
| LS      | High level electrodes             |
| CS      | Conductivity meter electrodes     |
| MS      | Manual switch                     |
| R19     | Electric heater 19                |
| SSR12   | Solid state relay 12              |
| FAN     | Fan                               |
| NTC     | Water temperature sensor          |
| S1      | SSR thermal switch                |
| S2      | Heater thermal switch             |
| С       | Filter                            |
| C       | 24 Vac power supply terminal (+G) |
| U       | for Carel 0-10 Vdc probes.        |

1 O A RI B 2 O C R2 D 3 O E R3 F

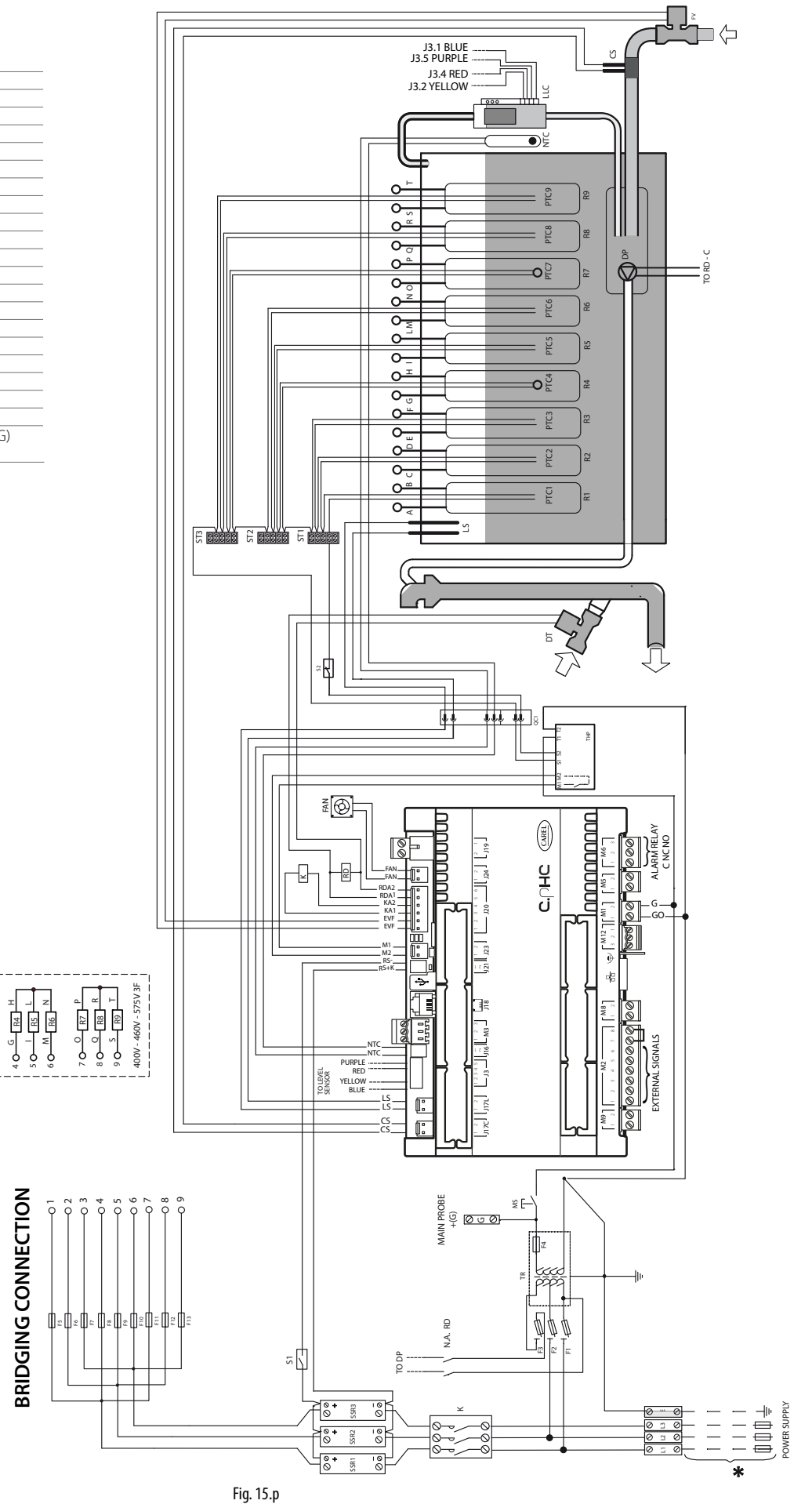

## **16. GENERAL FEATURES AND MODELS**

## 16.1 heaterSteam models and electrical

#### features

The table below contains the electrical data regarding the power supply voltages of the various models and the functional characteristics of each. Note that some models may be powered at different voltages, obviously with different consumption and steam output.

| <i>c</i> , , |                   | <b>D</b> (3) |      |             |          |            |          | Wire size at                      | <b>F B</b> (A) | Boiler connec | tion diagram (5) | Wiring d  | iagram (5) |
|--------------|-------------------|--------------|------|-------------|----------|------------|----------|-----------------------------------|----------------|---------------|------------------|-----------|------------|
| Stand.       | Output (244)      | Power (2)    | Code | Voltage ()  | Elements | Type of    | Current  | terminal                          | Fuse-line (A/  | Unit          | Unit             | Unit      | Unit       |
| mod.         | (kg/h) (lbs/hr)   | (KW)         |      | (@50/60 Hz) | (n°xW)   | connection | (A)      | (mm <sup>2</sup> ) <sup>(3)</sup> | type)          | URxxxxx03     | URxxxxxU3        | URxxxxx03 | URxxxxxU3  |
|              | 2.0 (4.4)         | 2.0          | U    | 208         | 1 x 2012 | -          | 9.7      | 2.5                               | 10 / rapid     | -             | Fig. 16a         | -         | Fig. 15.a  |
| 08002        | 2.0 (4.4)         | 2.0          | D    | 230         | 1 x 1952 | _          | 8.5      | 2.5                               | 10 / rapid     | Fig. 16a      | Fig. 16a         | Fig. 15.b | Fig. 15.a  |
|              | 4.0 (8.8)         | 3.6          | U    | 208         | 1 x 3605 | -          | 17.3     | 2.5                               | 25 / rapid     | -             | Fig. 16a         | -         | Fig. 15.a  |
| 0K004        | 4.0 (8.8)         | 3.3          | D    | 230         | 1 x 3306 | -          | 14.4     | 2.5                               | 20 / rapid     | Fig. 16a      | Fig. 16a         | Fig. 15.b | Fig. 15.a  |
|              | 6.0 (13.2)        | 4.8          | U    | 208         | 3 x 1597 | -          | 23       | 6                                 | 32 / rapid     | -             | Fig. 16b         | -         | Fig. 15.c  |
|              | 6.0 (13.2)        | 4.7          | D    | 230         | 3 x 1555 | -          | 20.3     | 6                                 | 25 / rapid     | Fig. 16b      | Fig. 16b         | Fig. 15.d | Fig. 15.c  |
|              | 6.0 (13.2)        | 4.8          | W    | 208         | 3 x 1597 | Δ          | 3 x 13.3 | 2.5                               | 16 / rapid     | -             | Fig. 16d         | -         | Fig. 15.e  |
| UR006        | 6.0 (13.2)        | 4.7          | K    | 230         | 3 x 1555 | Δ          | 3 x 11.7 | 2.5                               | 16 / rapid     | Fig. 16d      | Fig. 16d         | Fig. 15.f | Fig. 15.e  |
|              | 6.0 (13.2)        | 4.7          | L    | 400         | 3 x 1568 | Y          | 3 x 6.8  | 2.5                               | 10 / rapid     | Fig. 16c      | Fig. 16c         | Fig. 15.f | Fig. 15.e  |
|              | 6.0 (13.2)        | 4.8          | M    | 460         | 3 x 2500 | Y          | 3 x 6.0  | 2.5                               | 10 / rapid     | -             | Fig. 16c         | -         |            |
|              | 6.0 (13.2)        | 4.8          | N    | 575         | 3 x 1600 | Y          | 3 x 4.8  | 2.5                               | 10 / rapid     | -             | Fig. 16c         | -         |            |
|              | 10.0 (22)         | 8.1          | W    | 208         | 3 x 2703 | Δ          | 3 x 22.5 | 6                                 | 32 / rapid     | -             | Fig. 16d         | -         | Fig. 15.e  |
|              | 10.0 (22)         | 7.4          | K    | 230         | 3 x 2460 | Δ          | 3 x 18.5 | 6                                 | 25 / rapid     | Fig. 16d      | Fig. 16d         | Fig. 15.f | Fig. 15.e  |
| UR010        | 10.0 (22)         | 7.4          | L    | 400         | 3 x 2480 | Y          | 3 x 10.7 | 2.5                               | 16 / rapid     | Fig. 16c      | Fig. 16c         | Fig. 15.f | Fig. 15.e  |
|              | 10.0 (22)         | 7.8          | M    | 460         | 3 x 2603 | Y          | 3 x 9.8  | 2.5                               | 16 / rapid     | Fig. 16c      | Fig. 16c         | Fig. 15.f | Fig. 15.e  |
|              | 10.0 (22)         | 7.5          | N    | 575         | 3 x 2500 | Y          | 3 x 7.5  | 2.5                               | 10 / rapid     | -             | Fig. 16c         | -         |            |
|              | 13.0 (28.6)       | 9.9          | K    | 230         | 3 x 3306 | Δ          | 3 x 25   | 6                                 | 32 / rapid     | Fig. 16d      | Fig. 16d         | Fig. 15.f | Fig. 15.e  |
| UR013        | 13.0 (28.6)       | 10.0         | L    | 400         | 3 x 3333 | Y          | 3 x 14.4 | 2.5                               | 20 / rapid     | Fig. 16c      | Fig. 16c         | Fig. 15.f | Fig. 15.e  |
|              | 13.0 (28.6)       | 9.8          | M    | 460         | 3 x 3280 | Y          | 3 x 12.4 | 2.5                               | 16 / rapid     | Fig. 16c      | Fig. 16c         | Fig. 15.f | Fig. 15.e  |
|              | 13.0 (28.6)       | 9.7          | N    | 575         | 3 x 3240 | Y          | 3 x 9.8  | 2.5                               | 16 / rapid     | -             | Fig. 16c         | -         | Fig. 15.e  |
|              | 20.0 (44)         | 16.2         | W    | 208         | 3 x 5407 | Δ          | 3 x 45.0 | 16                                | 60 / rapid     | -             | Fig. 16f         | -         | Fig. 15.g  |
| UR020        | 20.0 (44)         | 15.1         | K    | 230         | 3 x 5038 | Δ          | 3 x 37.9 | 16                                | 60 / rapid     | Fig. 16f      | Fig. 16f         | Fig. 15.h | Fig. 15.g  |
|              | 20.0 (44)         | 15.2         | L    | 400         | 3 x 5079 | Y          | 3 x 22.0 | 6                                 | 32 / rapid     | Fig. 16e      | Fig. 16e         | Fig. 15.h | Fig. 15.g  |
|              | 20.0 (44)         | 15.1         | M    | 460         | 3 x 5022 | Y          | 3 x 18.9 | 6                                 | 25 / rapid     | Fig. 16e      | Fig. 16e         | Fig. 15.h | Fig. 15.g  |
|              | 20.0 (44)         | 15.0         | N    | 575         | 3 x 5008 | Y          | 3 x 15.1 | 6                                 | 20 / rapid     | -             | Fig. 16e         | -         | Fig. 15.g  |
|              | 27.0 (59.5)       | 19.8         | K    | 230         | 3 x 6612 | Δ          | 3 x 49.8 | 16                                | 60 / rapid     | Fig. 16f      | Fig. 16f         | Fig. 15.h | Fig. 15.i  |
|              | 27.0 (59.5)       | 20.0         | L    | 400         | 3 x 6666 | Y          | 3 x 28.9 | 10                                | 50 / rapid     | Fig. 16e      | Fig. 16e         | Fig. 15.h | Fig. 15.g  |
| 06027        | 27.0 (59.5)       | 20.2         | M    | 460         | 3 x 6717 | Y          | 3 x 25.3 | 6                                 | 32 / rapid     | Fig. 16e      | Fig. 16e         | Fig. 15.h | Fig. 15.g  |
|              | 27.0 (59.5)       | 19.8         | N    | 575         | 3 x 6599 | Y          | 3 x 19.9 | 6                                 | 25 / rapid     | -             | Fig. 16e         | -         | Fig. 15.g  |
|              | 40.0 (88)         | 30.5         | L    | 400         | 6 x 5079 | Y          | 3 x 44.0 | 16                                | 50 / rapid     | Fig. 16g      | Fig. 16h         | Fig. 15.k | Fig. 15.j  |
| UR040        | 40.0 (88)         | 30.1         | M    | 460         | 6 x 5022 | Y          | 3 x 37.8 | 16                                | 50 / rapid     | Fig. 16g      | Fig. 16h         | Fig. 15.k | Fig. 15.j  |
|              | 40.0 (88)         | 30.0         | N    | 575         | 6 x 5008 | Y          | 3 x 30.2 | 10                                | 50 / rapid     | -             | Fig. 16h         | -         | Fig. 15.j  |
|              | 53.0 <b>(117)</b> | 40.0         | L    | 400         | 6 x 6666 | Y          | 3 x 57.7 | 25                                | 80 / rapid     | Fig. 16i      | Fig. 16i         | Fig. 15.k | Fig. 15.l  |
| UR053        | 53.0 (117)        | 40.3         | M    | 460         | 6 x 6717 | Y          | 3 x 50.6 | 16                                | 60 / rapid     | Fig. 16i      | Fig. 16i         | Fig. 15.k | Fig. 15.l  |
| 01055        | 53.0 <b>(117)</b> | 39.6         | N    | 575         | 6 x 6599 | Y          | 3 x 39.8 | 16                                | 60 / rapid     | -             | Fig. 16j         | -         | Fig. 15.j  |
|              | 60.0 <b>(132)</b> | 45.7         | L    | 400         | 9 x 5079 | Y          | 3 x 66   | 25                                | 80 / rapid     | Fig. 16k      | Fig. 16l         | Fig. 15.o | Fig. 15.n  |
| UR060        | 60.0 <b>(132)</b> | 45.2         | M    | 460         | 9 x 5022 | Y          | 3 x 56.7 | 25                                | 80 / rapid     | Fig. 16k      | Fig. 16l         | Fig. 15.o | Fig. 15.n  |
|              | 60.0 <b>(132)</b> | 45.1         | N    | 575         | 9 x 5008 | Y          | 3 x 45.3 | 16                                | 50 / rapid     | -             | Fig. 16k         | -         | Fig. 15.m  |
|              | 80.0 (176)        | 60.0         | L    | 400         | 9 x 6666 | Y          | 3 x 86.6 | 50                                | 125 / rapid    | Fig. 16       | Fig. 16m         | Fig. 15.o | Fig. 15.p  |
| UR080        | 80.0 (176)        | 60.5         | M    | 460         | 9 x 6717 | Y          | 3 x 75.9 | 35                                | 100 / rapid    | Fig. 16l      | Fig. 16m         | Fig. 15.0 | Fig. 15.p  |
|              | 80.0 (176)        | 59.4         | N    | 575         | 9 x 6599 | Y          | 3 x 59.6 | 25                                | 80 / rapid     | -             | Fig. 16m         | -         | Fig. 15.p  |
|              |                   |              |      |             |          |            |          |                                   |                |               |                  |           | Tab 16 a   |

(1) tolerance allowed on rated mains voltage: -15%, +10%;

(2) tolerance on rated values: +5%, -10% (EN 60335-1);

(3) when sizing the power cables, always refer to local regulations in force. The humidifier's power line must feature a disconnect switch and fuse protecting against short-circuits, to be fitted by the installer;

(4) instant max nominal steam output: the average steam production may be influenced by external factors such as: room temperature, water quality, steam distribution system:

distribution system; (5) please refer to the wiring diagrams

The data are not absolute and may not comply with the local standards, which should prevail.

# ENG

## <u>CAREL</u>

## 16.2 Electrical connection of boiler heaters

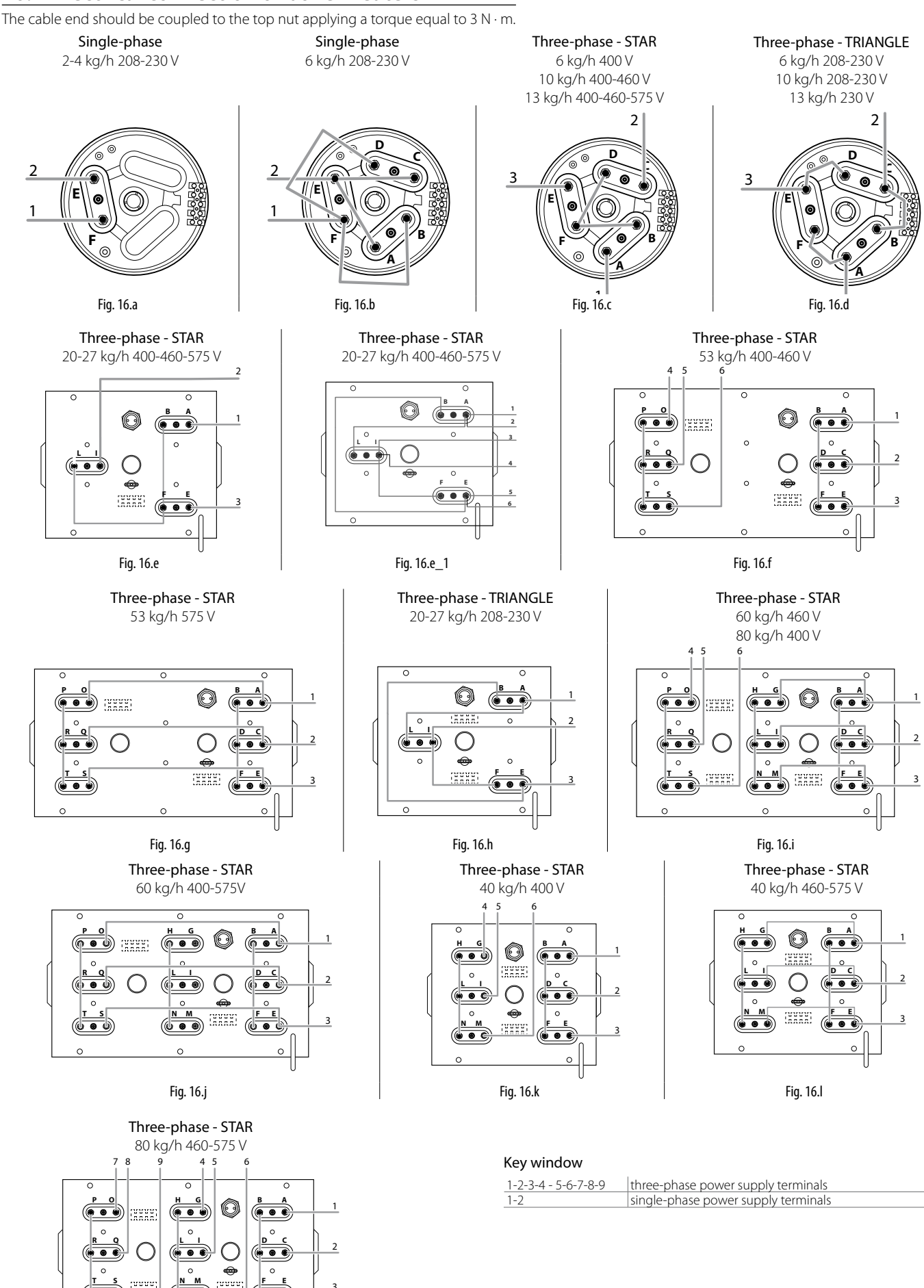

Fig. 16.m

## 16.3 Technical features

|                                                         | model                                         |           |              |             |                                 |                                         |                 |            |          |              |                |  |  |  |
|---------------------------------------------------------|-----------------------------------------------|-----------|--------------|-------------|---------------------------------|-----------------------------------------|-----------------|------------|----------|--------------|----------------|--|--|--|
|                                                         | UR002                                         | UR004     | UR006        | UR010       | UR013                           | UR020                                   | UR027           | UR040      | UR053    | UR060        | UR080          |  |  |  |
| Number of heaters                                       | 1                                             | 1         | 3            | 3           | 3                               | 6                                       | 6               | 6          | 6        | 9            | 9              |  |  |  |
|                                                         |                                               |           |              |             |                                 |                                         |                 |            |          |              |                |  |  |  |
| steam                                                   |                                               |           |              |             |                                 |                                         |                 |            |          |              |                |  |  |  |
| Connection Ø mm (in)                                    |                                               |           | 30 (1.2)     |             |                                 |                                         | 40 (1.6)        |            | 2        | 2 x 40 (2x1. | 6)             |  |  |  |
| delivery pressure limits Pa (PSI)                       |                                               | 0         | 1500 (00,    | 218)        |                                 |                                         |                 | 02000 (    | (00.290) |              |                |  |  |  |
| supply water                                            |                                               |           |              |             |                                 |                                         |                 |            |          |              |                |  |  |  |
| connection                                              | 3/4"G                                         |           |              |             |                                 |                                         |                 |            |          |              |                |  |  |  |
| temperature limits °C (°F)                              |                                               |           |              |             | 1                               | 40 (33.81                               | ()4)            |            |          |              |                |  |  |  |
| pressure limits (MPa)                                   |                                               |           |              |             | 0.1                             | 0.8 (18 k                               | oar)            |            |          |              |                |  |  |  |
| hardness limits (°fH)                                   |                                               |           |              |             |                                 | ≤ 40                                    |                 |            |          |              |                |  |  |  |
| instant flow rate (l/min - Gallon/min)                  | 1.1                                           | 1.1       | 1.1          | 1.1         | 1.1                             | 4                                       | 4               | 4          | 10       | 10           | 10             |  |  |  |
|                                                         |                                               |           |              |             |                                 |                                         |                 |            |          |              |                |  |  |  |
| drain water                                             |                                               |           |              |             |                                 |                                         |                 |            |          |              |                |  |  |  |
| Connection Ø mm (in)                                    |                                               |           | 40 (1.6)     |             |                                 |                                         |                 | 50         | (2)      |              |                |  |  |  |
| typical temperature °C (°F)                             |                                               |           |              |             |                                 | ≤100                                    |                 |            |          |              |                |  |  |  |
| instant flow rate (I/min - Gallon/min)                  |                                               | 5 (50 Hz) | - 9 (60 Hz)  | (1.3 - 2.3) |                                 | 17.5 (50 Hz) - 24.3 (60 Hz) (4.6 - 6.4) |                 |            |          |              |                |  |  |  |
| drain tempering instant flow rate (I/min - Gallon/min)* |                                               | 2         | 23 (60Hz) (6 | 5)          |                                 | 54,3 (60Hz) (14.3)                      |                 |            |          |              |                |  |  |  |
| * where needed                                          |                                               |           |              |             |                                 |                                         |                 |            |          |              |                |  |  |  |
|                                                         |                                               |           |              |             |                                 |                                         |                 |            |          |              |                |  |  |  |
| environmental conditions                                | 1                                             |           |              |             |                                 |                                         |                 |            |          |              |                |  |  |  |
| room operating temperature °C (°F)                      |                                               |           |              |             | 1                               | 40 (33.91                               | ()4)            |            |          |              |                |  |  |  |
| room operating humidity (% rH)                          |                                               |           |              |             |                                 | 1060                                    |                 |            |          |              |                |  |  |  |
| storage temperature °C (°F)                             |                                               |           |              |             | -10.                            | <u>/0 (33.8</u>                         | 158)            |            |          |              |                |  |  |  |
| storage humidity (% rH)                                 |                                               |           |              |             |                                 | 595                                     |                 |            |          |              |                |  |  |  |
| protection rating                                       |                                               |           |              |             |                                 | IP20                                    |                 |            |          |              |                |  |  |  |
|                                                         |                                               |           |              |             |                                 |                                         |                 |            |          |              |                |  |  |  |
| system                                                  | 1                                             |           |              |             |                                 | a milliC                                |                 |            |          |              |                |  |  |  |
| <u>upe</u>                                              |                                               |           |              |             |                                 |                                         | \               |            |          |              |                |  |  |  |
| voltage / auxiliary frequency (V / E2)                  | 24/50/60                                      |           |              |             |                                 |                                         |                 |            |          |              |                |  |  |  |
|                                                         |                                               |           |              |             |                                 |                                         |                 |            |          |              |                |  |  |  |
| proba inputs (apporal characteristics)                  |                                               | Se        | input im     | put signai  | <u>. 0 1 vuc,</u><br>60 k0 with | cianale: 0                              | <u>, 210 vu</u> | 10.Vdc 2   | 10.Vdc   | IIA          |                |  |  |  |
| probe inputs (general characteristics)                  |                                               |           | input in     | ipedance:   | OU KL2 WILL                     | signais: 0.                             | I VUC, U.       | 10 vac, 2. | 10 vac   |              |                |  |  |  |
|                                                         |                                               |           |              | 241         | de (24)/26                      | roctified)                              | 10A, 420        | ) mA       |          |              |                |  |  |  |
| power supply for active probes (general features)       |                                               |           |              | 24          | 12 Vdc                          | 5% Imax-                                | - 50 m A        | IIIA       |          |              |                |  |  |  |
|                                                         |                                               |           |              |             | 12 VUC                          |                                         | A)              |            |          |              |                |  |  |  |
| alarm relay outputs (general features)                  |                                               |           |              | +           | vpo of mic                      | <u>10 V Z A (Z</u>                      | A)              | C          |          |              |                |  |  |  |
| remote enabling input (general characteristics)         | dru contest may registrate 500 // drumav=5 mA |           |              |             |                                 |                                         |                 |            |          |              |                |  |  |  |
| sorial communication                                    |                                               |           |              |             |                                 |                                         |                 |            |          |              |                |  |  |  |
|                                                         |                                               |           |              |             |                                 |                                         |                 |            |          |              |                |  |  |  |
| Ethernet port                                           | Ethorpot                                      |           |              |             |                                 |                                         |                 |            |          |              |                |  |  |  |
|                                                         | 1                                             |           |              |             |                                 | Lunemet                                 |                 |            |          |              | <b>T</b> 1 441 |  |  |  |

Tab. 16.I

## **16.4 Steam transport pipe models**

| humidifier model:             | UR002                         | UR004     | UR006      | UR010     | UR013        | UR020     | UR027       | UR040     | UR053        | UR060        | UR080         |
|-------------------------------|-------------------------------|-----------|------------|-----------|--------------|-----------|-------------|-----------|--------------|--------------|---------------|
| ø of steam outlet mm (in):    |                               |           | 30 (1.2")  |           |              |           | 40 (1.6")   |           | 2x40 (1.6")  |              |               |
| maximum capacity kg/h (lb/h): | "2 (4.4)"                     | "4 (8.8)" | "6 (13.2)" | "10 (22)" | "13 (28.6)"  | "20 (44)" | "27 (59.5)" | "40 (88)" | "53 (116.8)" | "60 (132.2)" | "80 (176.36)" |
| 1312365AXX                    |                               | √ √       |            |           | $\checkmark$ |           |             |           |              |              |               |
| 1312367AXX                    |                               |           |            |           |              |           |             |           |              |              |               |
|                               |                               |           |            |           |              |           |             |           |              |              |               |
| ONLY FOR NORTH AMERICA MA     | ONLY FOR NORTH AMERICA MARKET |           |            |           |              |           |             |           |              |              |               |
| SHOSE00030                    | $\checkmark$                  | √         |            |           | $\checkmark$ |           |             |           |              |              |               |
| SHOSE00040                    |                               |           |            |           |              |           |             |           |              |              |               |

Tab. 16.m

#### 16.5 Steam nozzle models

|                               |                    | humidifier model: | UR002 | UR004     | UR006  | UR010 | UR013  | UR020 | UR027     | UR040 | UR053   | UR060       | UR080     |  |
|-------------------------------|--------------------|-------------------|-------|-----------|--------|-------|--------|-------|-----------|-------|---------|-------------|-----------|--|
| ø of steam outlet mm (in):    |                    |                   |       | 30 (1.2") |        |       |        |       | 40 (1.6") |       |         | 2x40 (1.6") |           |  |
| maximum capacity kg/h (lb/h): |                    |                   | 2     | 4         | 6      | 10    | 13     | 20    | 27        | 40    | 53      | 60          | 80        |  |
|                               |                    |                   | (4.4) | (8.8)     | (13.2) | (22)  | (28.6) | (44)  | (59.5)    | (88)  | (116.8) | (132.2)     | (176.36)  |  |
| "inlet diameter               | maximum capacity   |                   |       |           |        |       |        |       |           |       |         |             |           |  |
| nozzle ø mm (in)"             | nozzle kg/h (lb/h) | code              |       |           |        |       |        |       |           |       |         |             |           |  |
| 30 (1.2")                     | 18 (39.7)          | SDPOEM0022        | 1     | 1         | 1      | 1     | 1      | 1     | (2)*      |       |         |             |           |  |
| 30 (1.2")                     | "18 (39.7)         |                   |       |           |        |       |        |       |           |       |         |             |           |  |
| with hole of 30 (1.2")        | SDPOEM0000         | 1                 | 1     | 1         | 1      | 1     | 1      | (2)*  | (4)*      | (4)*  | (4)*    |             |           |  |
|                               |                    |                   |       |           |        |       |        |       |           |       |         |             | Tab. 16.n |  |

\*: use Y-type CAREL kit code UEKY000000, inlet 40mm (1.6") and 2 outlets 30mm (1.2") \*\*: use Y-type CAREL kit code UEKY40X400, inlet 40mm (1.6") and 2 outlets 40mm (1.6")

## 16.6 Linear nozzle models and typical installations

|                                   |                                           | h                           | umidifier model: | UR002 | UR004     | UR006 | UR010  | UR013 | UR020     | UR027 | UR040   | UR053     | UR060    | UR080     |
|-----------------------------------|-------------------------------------------|-----------------------------|------------------|-------|-----------|-------|--------|-------|-----------|-------|---------|-----------|----------|-----------|
| ø of steam outlet mm (in):        |                                           |                             |                  |       | 30 (1.2") |       |        |       | 40 (1.6") |       |         | 2x40 (1.6 | o")      |           |
| <br>maximum capacity kg/h (lb/h): |                                           |                             | 2                | 4     | 6         | 10    | 13     | 20    | 27        | 40    | 53      | 60        | 80       |           |
|                                   |                                           |                             | (4.4)            | (8.8) | (13.2)    | (22)  | (28.6) | (44)  | (59.5)    | (88)  | (116.8) | (132.2)   | (176.36) |           |
| "nozzle steam<br>inlet ø mm (in)" | maximum nozzle<br>capacity kg/h<br>(lb/h) | length<br>of nozzle mm (in) | code             |       |           |       |        |       |           |       |         |           |          |           |
| 30 (1.2")                         | 5 (11)                                    | 350 (13.7)                  | DP035D30R0       | 1     | 1         |       |        |       |           |       |         |           |          |           |
| 30 (1.2")                         | 8 (17.6)                                  | 450 (17.7)                  | DP045D30R0       | 1     | 1         | 1     |        |       |           |       |         |           |          |           |
| 30 (1.2")                         | 12 (26.4)                                 | 600 (23.6)                  | DP060D30R0       |       | 1         | 1     | 1      |       | (2)*      |       |         |           |          |           |
| 30 (1.2")                         | 18 (39.6)                                 | 850 (33.5)                  | DP085D30R0       |       | 1         | 1     | 1      | 1     | (2)*      | (2)*  |         |           |          |           |
| 30 (1.2")                         | 18 (39.6)                                 | 1050 (41.3)                 | DP105D30R0       |       | 1         | 1     | 1      | 1     | (2)*      | (2)*  |         |           |          |           |
| 30 (1.2")                         | 18 (39.6)                                 | 1250 (49.2)                 | DP125D30R0       |       | 1         | 1     | 1      | 1     | (2)*      | (2)*  |         |           |          |           |
| 30 (1.2")                         | 18 (39.6)                                 | 1650 (65)                   | DP165D30R0       |       |           |       | 1      | 1     | (2)*      | (2)*  |         |           |          |           |
| 30 (1.2")                         | 15 (33)                                   | 300 (11.8)                  | DP030D30RU       | 1     | 1         | 1     | 1      | 1     |           |       |         |           |          |           |
| 30 (1.2")                         | 15 (33)                                   | 450 (17.7)                  | DP045D30RU       | 1     | 1         | 1     | 1      | 1     | (2)*      | (2)*  |         |           |          |           |
| 30 (1.2")                         | 15 (33)                                   | 600 (23.6)                  | DP060D30RU       |       | 1         | 1     | 1      | 1     | (2)*      | (2)*  |         |           |          |           |
| 40 (1.6")                         | 25 (55)                                   | 850 (33.5)                  | DP085D40R0       |       |           |       |        |       | 1         | 1     | (2)**   | (4)**     | (4)**    | (4)**     |
| 40 (1.6")                         | 35 (77)                                   | 1050 (41.3)                 | DP105D40R0       |       |           |       |        |       | 1         | 1     | (2)**   | 2         | 2        | (4)**     |
| 40 (1.6")                         | 45 (99)                                   | 1250 (49.2)                 | DP125D40R0       |       |           |       |        |       | 1         | 1     | 1       | 2         | 2        | 2         |
| 40 (1.6")                         | 45 (99)                                   | 1650 (65)                   | DP165D40R0       |       |           |       |        |       |           | 1     | 1       | 2         | 2        | 2         |
| 40 (1.6")                         | 45 (99)                                   | 2050 (80.7)                 | DP205D40R0       |       |           |       |        |       |           |       | 1       | 2         | 2        | 2         |
| 40 (1.6")                         | 45 (99)                                   | 600 (23.6)                  | DP060D40RU       |       |           |       |        |       | 1         | 1     | 1       | 2         | 2        | 2         |
|                                   |                                           |                             |                  |       |           |       |        |       |           |       |         |           |          | Tab. 16.o |

(\*) use CAREL "Y" kit P/N UEKY000000, 40 mm (1.6") inlet and 2 x 30 mm (1.2") outlets (\*\*) use CAREL "Y" kit P/N UEKY40X400, 40 mm (1.6") inlet and 2 x 40 mm (1.6") outlets

For typical installations of linear distibutors see Fig. 8.a.

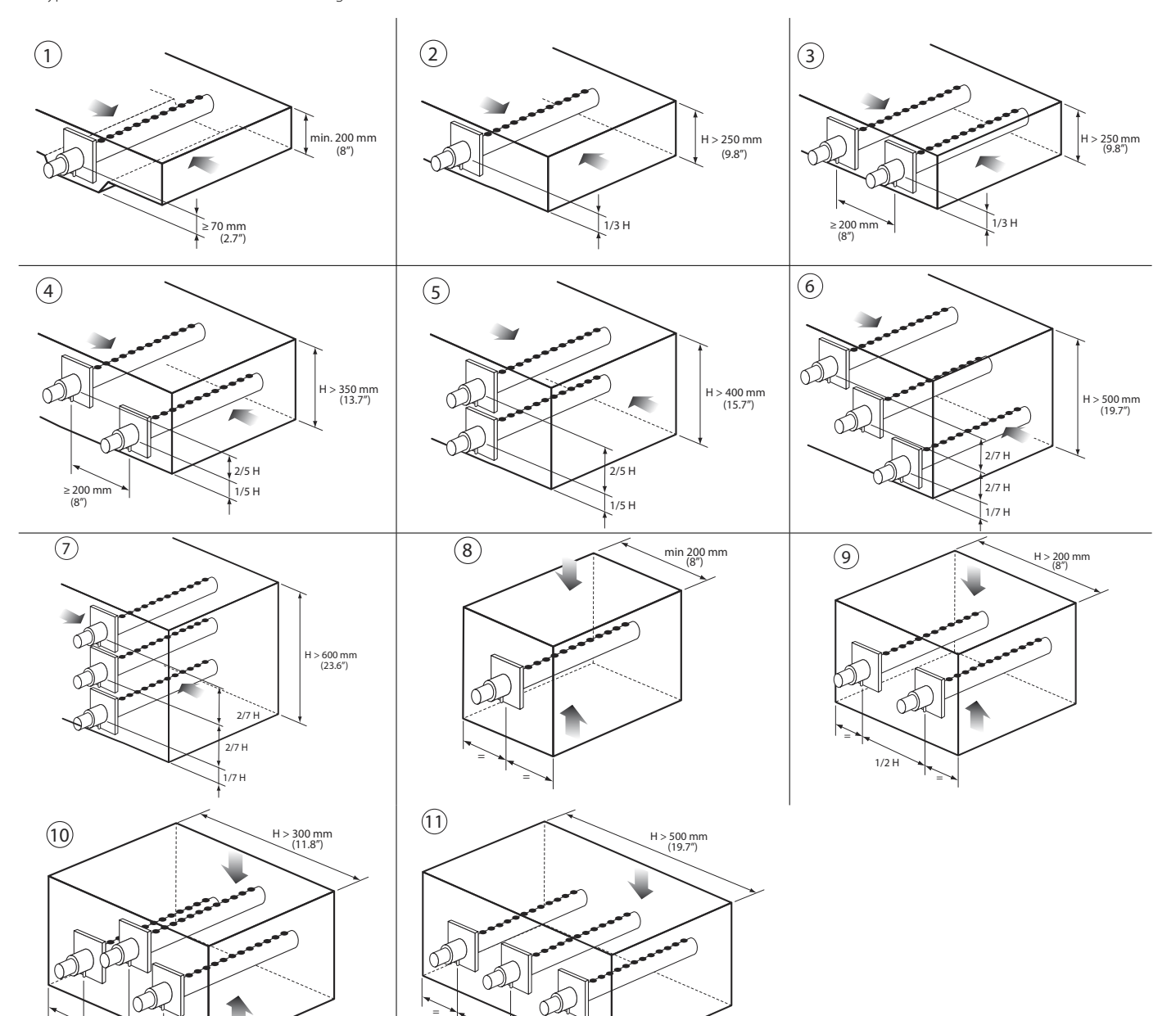

ENG

1/3 F

1/3 H

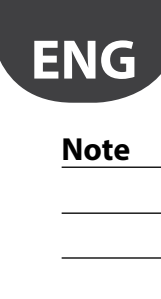

| Note |  |
|------|--|
|      |  |
|      |  |
|      |  |
|      |  |
|      |  |
|      |  |
|      |  |
|      |  |
|      |  |
|      |  |
|      |  |
|      |  |
|      |  |
|      |  |
|      |  |
|      |  |
|      |  |
|      |  |
|      |  |
|      |  |
|      |  |
|      |  |
|      |  |
|      |  |
|      |  |
|      |  |
|      |  |
|      |  |
|      |  |
|      |  |
|      |  |
|      |  |
|      |  |
|      |  |
|      |  |
|      |  |
|      |  |
|      |  |
|      |  |
|      |  |
|      |  |
|      |  |
|      |  |
|      |  |
|      |  |
|      |  |
|      |  |
|      |  |
|      |  |
|      |  |
|      |  |
|      |  |
|      |  |
|      |  |
|      |  |
|      |  |
|      |  |
|      |  |
|      |  |
|      |  |
|      |  |
|      |  |

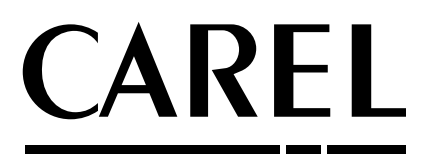

#### CAREL INDUSTRIES HQs

Via dell'Industria, 11 - 35020 Brugine - Padova (Italy) Tel. (+39) 0499 716611 - Fax (+39) 0499 716600 carel@carel.com - www.carel.com Agenzia: